# brother.

# GUIDE UTILISATEUR -LOGICIEL

# DCP-9010CN MFC-9120CN MFC-9320CW

Tous les modèles ne sont pas disponibles dans tous les pays.

Le nom des touches du panneau de commande et les messages qui s'affichent sur l'écran LCD pour la Suisse et la Belgique sont indiqués entre parenthèses.

> Version A FRE

# Marques

Le logo Brother est une marque déposée de Brother Industries, Ltd.

Brother est une marque déposée de Brother Industries, Ltd.

Microsoft, Windows, Windows Server, Outlook et Internet Explorer sont des marques déposées de Microsoft Corporation aux Etats-Unis et/ou dans d'autres pays.

Windows Vista est une marque déposée ou commerciale de Microsoft Corporation aux Etats-Unis et/ou dans d'autres pays.

Apple, Macintosh, Safari et TrueType sont des marques commerciales d'Apple Inc., déposées aux Etats-Unis et dans d'autres pays.

Adobe, Flash, Illustrator, PageMaker, Photoshop, PostScript et PostScript3 sont des marques déposées ou commerciales d'adobe Systems Incorporated aux Etats-Unis et/ou dans d'autres pays.

Corel, CorelDRAW, WordPerfect et Paint Shop Pro sont des marques ou des marques déposées de Corel Corporation et/ou de ses filiales au Canada, aux Etats-Unis et/ou dans d'autres pays.

Nuance, le logo de Nuance, PaperPort et ScanSoft sont des marques commerciales ou déposées de Nuance Communications, Inc. ou de ses filiales aux Etats-Unis et/ou dans d'autres pays.

Les noms de commerce et les noms de produit de sociétés apparaissant sur les produits Brother, la documentation associée et n'importe quelle autre publication sont toutes des marques de commerce ou des marques déposées de leurs sociétés respectives.

#### Rédaction et publication

Ce manuel a été rédigé et publié sous le contrôle de Brother Industries, Ltd., et il couvre les dernières descriptions et spécifications de produits.

Le contenu de ce manuel et les spécifications de ce produit peuvent être modifiés sans préavis.

Brother se réserve le droit de modifier, sans préavis, les spécifications et les informations figurant dans le présent manuel et ne sera pas responsable des préjudices (y compris des préjudices indirects) résultant des informations présentées ici, entre autres, sans pour autant s'y limiter, des erreurs typographiques et d'autres erreurs concernant le manuel.

#### Copyright et licence d'utilisation

©2009 Brother Industries, Ltd.

Ce produit inclut des logiciels développés par les fournisseurs suivants :

©1983-1998 PACIFIC SOFTWORKS, INC.

©2009 Devicescape Software, Inc.

Ce produit inclut le logiciel « KASAGO TCP/IP » développé par ZUKEN ELMIC, Inc.

# Table des matières

# Section I Windows<sup>®</sup>

| 1 | Impression                                                  | 2  |
|---|-------------------------------------------------------------|----|
|   | Utilisation du pilote d'imprimante Brother                  | 2  |
|   | Impression d'un document                                    |    |
|   | Impression recto-verso                                      | 4  |
|   | Conseils pour imprimer sur les deux faces du papier         | 4  |
|   | Impression recto-verso manuelle                             | 4  |
|   | Numérisation, impression et télécopie simultanées           | 4  |
|   | Touches de fonction du mode imprimante                      | 5  |
|   | Annuler Tâche                                               | 5  |
|   | Clé de sécurité                                             | 5  |
|   | Prise en charge d'émulations d'imprimantes courantes        | 6  |
|   | Impression de la liste des polices de caractères internes   | 7  |
|   | Impression de la liste de configuration d'impression        | 7  |
|   | Test d'impression                                           | 7  |
|   | Couleur d'impression                                        | 7  |
|   | Restauration des paramètres d'imprimante par défaut         | 8  |
|   | Contrôleur d'état                                           | 8  |
|   | Contrôle de l'état de l'appareil                            | Ç  |
|   | Paramètres du pilote d'imprimante                           | 10 |
|   | Fonctions du pilote d'imprimante pour Windows <sup>®</sup>  | 11 |
|   | Onglet Elémentaire                                          | 11 |
|   | Taille papier                                               |    |
|   | Orientation                                                 |    |
|   | Copies                                                      |    |
|   | l ype de Média                                              |    |
|   | Qualité d'impression                                        |    |
|   | Couleur/Mono                                                |    |
|   | Boîte de dialogue des paramètres                            |    |
|   | Impression multi-pages                                      |    |
|   | Duplex manuel / Livret                                      |    |
|   | Alimentation papier                                         |    |
|   | Onglet Avance                                               |    |
|   |                                                             |    |
|   |                                                             |    |
|   | Utiliser filigrane                                          |    |
|   | Parametres du filigrane                                     |    |
|   | Impression En-tete/Bas de page                              |    |
|   | Mode economie                                               |    |
|   |                                                             |    |
|   | Administrateur                                              |    |
|   | Autroentification de l'utilisateur (MFC-9320CVV uniquement) |    |
|   | Autres options d'impression                                 |    |
|   | Calibration couleur.                                        |    |
|   | Amelioration de l'Impression                                |    |

| Onglet Paramètres de bac                                                                     | 24 |
|----------------------------------------------------------------------------------------------|----|
| Assistance                                                                                   | 25 |
| Fonctions du pilote d'imprimante BR-Script (émulation du langage PostScript <sup>®</sup> 3™) | 27 |
| Options d'impression                                                                         | 27 |
| Options avancées                                                                             | 29 |
| Onglet Ports                                                                                 | 33 |

# 2 Numérisation

| ົ | A |
|---|---|
|   | 4 |
| - |   |

55

|                                                                                                    | ~ ~ ~ |
|----------------------------------------------------------------------------------------------------|-------|
| Numerisation d'un document à l'aide du pilote TWAIN                                                                            | 34    |
| Numérisation d'un document vers l'ordinateur                                                                                   | 34    |
| Prénumérisation pour retailler une partie à numériser                                                                          | 36    |
| Réglages de la boîte de dialogue Paramétrage du Scanner                                                                        | 37    |
| Numérisation d'un document à l'aide du pilote WIA (Windows <sup>®</sup> XP/Windows Vista <sup>®</sup> /Windows <sup>®</sup> 7) | 41    |
| Compatible WIA                                                                                                    | 41    |
| Numérisation d'un document vers l'ordinateur                                                                                   | 41    |
| Prénumérisation pour retailler une partie à numériser à l'aide de la vitre du scanner                                          | 43    |
| Numérisation d'un document à l'aide du pilote WIA                                                                              |       |
| (Galerie de photos Windows et Windows Fax et Scan)                                                                             | 47    |
| Numérisation d'un document vers l'ordinateur                                                                                   | 47    |
| Prénumérisation pour retailler une partie à numériser à l'aide de la vitre du scanner                                          | 49    |
| Utilisation de ScanSoft™ PaperPort™ 11SE avec OCR de NUANCE™                                                                   | 51    |
| Affichage d'éléments                                                                                                    | 52    |
| Organisation de vos éléments en dossiers                                                                                       | 53    |
| Liens rapides avec d'autres applications                                                                                       | 53    |
| ScanSoft™ PaperPort™ 11SE avec OCR permet de convertir un texte image en texte                                                 |       |
| modifiable                                                                                                    | 53    |
| Importation d'éléments d'autres applications                                                                                   | 54    |
| Exportation d'éléments dans d'autres formats                                                                                   | 54    |
| Désinstallation de ScanSoft™ PaperPort™ 11SE avec OCR                                                                          |       |
|                                                                                                    |       |

# 3 ControlCenter3

| Utilisation de ControlCenter3                                    |    |
|------------------------------------------------------------------|----|
| Sélection de l'interface utilisateur                             | 57 |
| Désactivation de la fonction de chargement automatique           | 57 |
| NUMÉRISATION                                                     | 58 |
| Type de fichier                                                  | 59 |
| Image (exemple : Microsoft <sup>®</sup> Paint)                   | 60 |
| OCR (Reconnaissance optique de caractères) (traitement de texte) | 62 |
| E-mail                                                           | 63 |
| Fichier                                                          | 64 |
| NUMÉRISATION PERSONNALISÉE                                       | 65 |
| Type de fichier                                                  | 66 |
| Personnalisation d'un bouton défini par l'utilisateur            | 67 |
| COPIE                                                            | 72 |
| PC-FAX (MFC-9120CN et MFC-9320CW uniquement)                     | 74 |
| Transmettre                                                      | 75 |
| Recevoir/Visionner fax reçus                                     | 76 |
| Carnet d'adresses                                                | 77 |
| Configuration                                                    | 77 |

|   | CONFIGURATIONS DE L'APPAREIL                                                         | 78  |
|---|--------------------------------------------------------------------------------------|-----|
|   | Configuration à distance (MFC-9120CN et MFC-9320CW uniquement)                       | 79  |
|   | Numérotation par numéro abrégé (MFC-9120CN et MFC-9320CW uniquement)                 | 80  |
|   | Contrôleur d'état                                                                    | 81  |
|   | Guide de l'utilisateur                                                               | 81  |
| 4 | Configuration à distance (MFC-9120CN et MFC-9320CW uniquement)                       | 82  |
|   | Configuration à distance                                                             | 82  |
| 5 | Logiciel Brother PC-FAX (MFC-9120CN et MFC-9320CW uniquement)                        | 84  |
|   | Envoi PC-FAX                                                                         | 84  |
|   | Configuration des informations utilisateur                                           | 84  |
|   | Configuration de l'envoi                                                             | 85  |
|   | Configuration d'une page de garde                                                    | 86  |
|   | Définition des informations de la page de garde                                      | 87  |
|   | Envoi d'un fichier par PC-FAX à l'aide de l'interface utilisateur de style télécopie | 87  |
|   | Envoi d'un fichier par PC-FAX à l'aide de l'interface utilisateur simple             | 89  |
|   | Carnet d'adresses                                                                    | 90  |
|   | Carnet d'adresses Brother                                                            | 91  |
|   | Configuration d'un membre dans le carnet d'adresses                                  | 91  |
|   | Configuration de la numérotation abrégée                                             | 92  |
|   | Configuration d'un groupe pour la diffusion                                          | 93  |
|   | Modification des informations relatives aux membres                                  | 93  |
|   | Suppression d'un membre ou d'un groupe                                               | 94  |
|   | Exportation du carnet d'adresses                                                     | 94  |
|   | Importation dans le carnet d'adresses                                                | 96  |
|   | Réception PC-FAX                                                                     | 97  |
|   | Activation du logiciel de réception PC-FAX sur l'appareil                            | 98  |
|   | Exécution du logiciel de réception PC-FAX sur l'ordinateur                           | 98  |
|   | Configuration de votre ordinateur                                                    | 99  |
|   | Configuration du logiciel de réception PC-FAX en réseau                              | 100 |
|   | Affichage des nouveaux messages PC-FAX                                               | 101 |
| 6 | Configuration du pare-feu (pour les utilisateurs réseau)                             | 102 |
|   |                                                                                      |     |

| Avant d'utiliser le logiciel Brother              |     |
|---------------------------------------------------|-----|
| Windows <sup>®</sup> XP SP2 ou version ultérieure |     |
| Windows Vista <sup>®</sup>                        |     |
| Utilisateurs de Windows <sup>®</sup> 7            | 106 |
|                                                   |     |

# Section II Apple Macintosh

| 7 | Impression et télécopie                                                                                  | 112 |
|---|----------------------------------------------------------------------------------------------------|-----|
|   | Touches de fonction du mode imprimante                                                                   | 112 |
|   | Annuler Tâche                                                                                            | 112 |
|   | Clé de sécurité                                                                                          | 112 |
|   | Prise en charge d'émulations d'imprimantes courantes                                                     | 113 |
|   | Impression de la liste des polices de caractères internes                                                | 114 |
|   | Impression de la liste de configuration d'impression                                                     | 114 |
|   | Test d'impression                                                                                        | 114 |
|   | Couleur d'impression                                                                                     | 114 |
|   | Restauration des paramètres d'imprimante par défaut                                                      | 115 |
|   | Status Monitor                                                                                           | 115 |
|   | Actualisation de l'état de l'appareil                                                                    | 115 |
|   | Masquage ou affichage de la fenêtre                                                                      | 116 |
|   | Fermer la fenêtre                                                                                        | 116 |
|   | Gestion via le Web (connexion réseau uniquement)                                                         | 116 |
|   | Fonctions du pilote d'imprimante (Macintosh)                                                             | 117 |
|   | Choix des options de paramétrage de page                                                                 | 117 |
|   | Choix des options d'impression                                                                           | 118 |
|   | Page de garde (Mac OS X 10.4.x ou version ultérieure)                                                    | 119 |
|   | Alimentation du papier                                                                                   | 119 |
|   | Mise en page                                                                                             | 120 |
|   | Impression sécurisée                                                                                     | 121 |
|   | Paramètres d'impression                                                                                  | 122 |
|   | Suppression du pilote d'imprimante pour Macintosh                                                        | 128 |
|   | Utilisation du pilote BR-Script3 (pilote d'imprimante d'émulation de langage PostScript <sup>®</sup> 3™) | 129 |
|   | Fonctions du pilote d'imprimante BR-Script 3 (émulation du langage PostScript <sup>®</sup> 3™)           | 134 |
|   | Choix des options de paramétrage de page                                                                 | 134 |
|   | Choix des options d'impression                                                                           | 136 |
|   | Page de garde (Mac OS X 10.4.x ou version ultérieure)                                                    | 136 |
|   | Mise en page                                                                                             | 137 |
|   | Impression sécurisée (Mac OS X 10.5.x à 10.6.x)                                                          | 139 |
|   | Fonctions d'imprimante                                                                                   | 139 |
|   | Envoi d'un fax (MFC-9120CN et MFC-9320CW uniquement)                                                     | 147 |
|   | Macintosh                                                                                                | 147 |
|   | Faire glisser une vCard depuis l'application Carnet d'adresses de Mac OS X                               |     |
|   | (Mac OS X 10.3.9 à 10.4.x)                                                                               | 150 |
|   | Utilisation de la fenêtre Adresses de Mac OS X 10.5.x à 10.6.x                                           | 151 |

#### 8 Numérisation

| Numérisation à partir d'un Macintosh                   |  |
|--------------------------------------------------------|--|
| Numérisation d'une image vers le Macintosh             |  |
| Pré-numérisation d'une image                           |  |
| Réglages dans la fenêtre Scanner                       |  |
| Utilisation de Presto! PageManager                     |  |
| Fonctions                                              |  |
| Configuration système requise pour Presto! PageManager |  |
| Assistance technique de NewSoft                        |  |
|                                                        |  |

### 9 ControlCenter2

| Utilisation de ControlCenter2                                       |               |
|---------------------------------------------------------------------|---------------|
| Désactivation de la fonction de chargement automatique              |               |
| NUMÉRISATION                                                        |               |
| Types de fichier                                                    |               |
| Taille document                                                     |               |
| Image (exemple : Apple Aperçu)                                      |               |
| OCR (application de traitement de texte)                            |               |
| E-mail                                                              |               |
| Fichier                                                             |               |
| NUMÉRISATION PERSONNALISÉE                                          |               |
| Types de fichier                                                    | 171           |
| Taille document                                                     | 171           |
| Bouton défini par l'utilisateur                                     | 171           |
| Numérisation vers image                                             | 172           |
| Numérisation vers OCR                                               | 173           |
| Numérisation vers e-mail                                            | 174           |
| Numérisation vers fichier                                           | 175           |
| COPIE / PC-FAX (PC-FAX est disponible pour les modèles MFC-9120CN e | et MFC-9320CW |
| uniquement)                                                         |               |
| CONFIGURATIONS DE L'APPAREIL                                        |               |
| Configuration à distance (MFC-9120CN et MFC-9320CW uniquement)      |               |
| Numérotation par numéro abrégé (MFC-9120CN et MFC-9320CW uniq       | uement)179    |
| Contröleur d'état                                                   | 179           |
|                                                                     |               |
|                                                                     |               |

# 10 Configuration à distance

| 1 | 80 |
|---|----|
|---|----|

Configuration à distance (MFC-9120CN et MFC-9320CW uniquement)......180

vi

#### 153

# Section III Utilisation de la touche Scan

| 11 | Numérisation (pour les utilisateurs d'un câble USB)                     | 183 |
|----|-------------------------------------------------------------------------|-----|
|    | Utilisation de la touche Scan                                           |     |
|    | Numérisation vers USB (MFC-9320CW uniquement)                           |     |
|    | Numérisation vers e-mail                                                |     |
|    | Numérisation vers image                                                 |     |
|    | Numérisation vers OCR                                                   |     |
|    | Numérisation vers fichier                                               | 189 |
| 12 | Numérisation en réseau                                                  | 190 |
|    | Avant d'utiliser la numérisation en réseau                              |     |
|    | Licence réseau                                                          |     |
|    | Configuration de la numérisation en réseau (pour Windows <sup>®</sup> ) | 191 |
|    | Configuration de la numérisation en réseau (pour Macintosh)             |     |
|    | Utilisation de la touche Scan                                           | 195 |
|    | Numérisation vers e-mail                                                |     |
|    | Numérisation vers image                                                 |     |
|    | Numérisation vers OCR                                                   |     |
|    | Numérisation vers fichier                                               |     |
|    | Numérisation vers FTP (MFC-9120CN et MFC-9320CW uniquement)             | 199 |
|    | Numérisation vers réseau (MFC-9120CN et MFC-9320CW uniquement)          | 203 |
|    | Comment définir une nouvelle taille de fichier par défaut               |     |
|    | (pour les fonctions Numérisation vers FTP et Numérisation vers réseau)  | 206 |
| Α  | Index                                                                   | 207 |

# **Section I**

# Windows®

| Impression                                                        | 2   |
|-------------------------------------------------------------------|-----|
| Numérisation                                                      | 34  |
| ControlCenter3                                                    | 55  |
| Configuration à distance<br>(MFC-9120CN et MFC-9320CW uniquement) | 82  |
| Logiciel Brother PC-FAX                                           |     |
| (MFC-9120CN et MFC-9320CW uniquement)                             | 84  |
| Configuration du pare-feu (pour les utilisateurs réseau)          | 102 |

# 🖉 Remarque

- Les écrans de ce chapitre sont issus de Windows<sup>®</sup> XP. Les écrans qui s'afficheront sur votre ordinateur dépendent du système d'exploitation utilisé.
- Si votre ordinateur est protégé par un pare-feu et ne peut pas imprimer, il se peut que vous deviez configurer les paramètres de pare-feu afin de permettre une communication à travers le port n° 137 (voir *Configuration du pare-feu (pour les utilisateurs réseau)* à la page 102).

# Utilisation du pilote d'imprimante Brother

Un pilote d'imprimante est un logiciel qui convertit les données du format utilisé par un ordinateur en un format requis par une imprimante spécifique par le biais d'un langage de commande d'imprimante ou d'un langage de description de page.

Les pilotes d'imprimante se trouvent sur le CD-ROM fourni. Installez-les en suivant le *Guide d'installation rapide*. Vous pouvez également télécharger les pilotes d'imprimante les plus récents depuis le Brother Solutions Center à l'adresse :

### http://solutions.brother.com

#### Impression sous Windows<sup>®</sup>

Les pilotes d'imprimante dédiés pour Microsoft<sup>®</sup> Windows<sup>®</sup> 2000 Professionnel/XP/XP Professionnel x64/ Windows Vista<sup>®</sup>/Windows<sup>®</sup> 7/Windows Server<sup>®</sup> 2003 <sup>1</sup>/Windows Server<sup>®</sup> 2008 <sup>1</sup>/Windows Server<sup>®</sup> 2008 R2 <sup>1</sup> sont disponibles sur le CD-ROM fourni avec votre appareil Brother. Vous pouvez les installer facilement sur votre système Windows<sup>®</sup> à l'aide de notre programme d'installation. Les pilotes prennent en charge notre mode de compression exclusif qui améliore la vitesse d'impression dans les applications Windows<sup>®</sup> et vous permet de définir divers paramètres d'imprimante, comme le mode d'impression économique et le format de papier personnalisé.

<sup>1</sup> Windows Server<sup>®</sup> 2003 et Windows Server<sup>®</sup> 2008/Windows Server<sup>®</sup> 2008 R2 sont disponibles uniquement pour l'impression réseau.

# Impression d'un document

Lorsque l'appareil reçoit les données envoyées par votre ordinateur, il commence l'impression en saisissant une feuille dans le bac à papier. Ce dernier peut alimenter de nombreux types de papiers et enveloppes. (Pour plus d'informations sur le bac à papier et le papier recommandé, voir le *Guide de l'utilisateur*.)

1

Dans votre application, choisissez la commande Imprimer.

Si d'autres pilotes d'imprimante sont installés sur votre ordinateur, choisissez **Brother MFC-XXXX** ou **DCP-XXXX Printer**\* comme pilote d'imprimante dans le menu Imprimer ou Imprimer paramètres de votre application, puis cliquez sur OK pour lancer l'impression.

\*(Où XXXX est le nom de votre modèle. Si vous utilisez un câble réseau pour connecter votre appareil, la mention LAN figurera dans le nom du pilote d'imprimante.)

#### 🖉 Remarque

(Macintosh) Voir Fonctions du pilote d'imprimante (Macintosh) à la page 117.

2 L'ordinateur envoie les données à l'appareil.

3 Lorsque l'impression de toutes les données est terminée, l'écran LCD affiche l'état de l'appareil.

#### 🖉 Remarque

Vous pouvez choisir le format et l'orientation du papier dans l'application.

Si l'application ne prend pas en charge votre format de papier personnalisé, choisissez le format de papier supérieur suivant.

Réglez ensuite la zone d'impression en modifiant les marges droite et gauche dans l'application.

# Impression recto-verso

Le pilote d'imprimante fourni prend en charge l'impression recto-verso.

### Conseils pour imprimer sur les deux faces du papier

- Si le papier est fin, il risque de se froisser.
- Si le papier est incurvé, retournez la pile, aplatissez-la et remettez-la dans le bac à papier ou dans la fente d'alimentation manuelle.
- Si le papier n'est pas entraîné correctement, il risque de s'incurver. Retirez le papier, aplatissez-le et retournez la pile.
- Lorsque vous utilisez la fonction d'impression recto-verso manuelle, il se peut que des bourrages papier se produisent ou que la qualité d'impression soit médiocre.

En cas de bourrage papier, voir *Bourrages de papier* dans le *Guide de l'utilisateur*. En cas de problèmes de qualité d'impression, voir *Amélioration de la qualité d'impression* dans le *Guide de l'utilisateur*.

### Impression recto-verso manuelle

L'appareil commence par imprimer toutes les pages de numéro pair sur une face du papier. Ensuite, le pilote Windows<sup>®</sup> vous demande (par un message contextuel) de réinsérer le papier. Avant d'exécuter cette opération, aplatissez-le bien, sinon un bourrage papier risque de se produire. L'utilisation de papier très fin ou très épais n'est pas recommandée.

# Numérisation, impression et télécopie simultanées

L'appareil peut imprimer des données provenant de l'ordinateur tout en envoyant ou en recevant un fax en mémoire, ou en numérisant un document. L'envoi de fax ne sera pas interrompu pendant une impression depuis un ordinateur. Toutefois, lorsque l'appareil copie ou reçoit un fax sur papier, il interrompt l'opération d'impression provenant d'un ordinateur puis la reprend une fois la copie ou la réception de fax terminée.

# Touches de fonction du mode imprimante

# Annuler Tâche

Pour annuler la tâche d'impression en cours, appuyez sur **Annuler Tâche (Job Cancel)**. Vous pouvez supprimer les données présentes dans la mémoire de l'imprimante en appuyant sur **Annuler Tâche (Job Cancel)**. Pour annuler plusieurs tâches d'impression, maintenez cette touche enfoncée jusqu'à ce que l'écran LCD affiche Annul. trv. (tt).

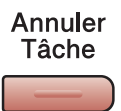

## Clé de sécurité

Les données sécurisées sont protégées par un mot de passe. Seules les personnes connaissant le mot de passe peuvent imprimer les données sécurisées. L'appareil n'imprime pas les données sécurisées tant que le mot de passe n'est pas saisi. Après l'impression du document, les données sont effacées de la mémoire. Pour pouvoir utiliser cette fonction, vous devez définir votre mot de passe dans la boîte de dialogue du pilote d'imprimante. Lors de la mise hors tension de l'appareil, les données sécurisées présentes dans la mémoire sont effacées.

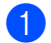

Appuyez sur Sécurité (Secure).

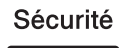

### 🖉 Remarque

Si le message Pas de données s'affiche sur l'écran LCD, cela signifie qu'aucune donnée sécurisée ne se trouve dans la mémoire.

- Appuyez sur ▲ ou sur ▼ pour sélectionner le nom de l'utilisateur. Appuyez sur OK. La liste des travaux sécurisés correspondant à ce nom s'affiche sur l'écran LCD.
- 3 Appuyez sur ▲ ou sur ▼ pour sélectionner le travail. Appuyez sur OK. Saisissez votre mot de passe à quatre chiffres et appuyez sur OK.
- 4 Pour imprimer les données, appuyez sur ▲ ou sur V pour sélectionner Impr. (Imprime), appuyez sur OK, puis saisissez le nombre de copies souhaité. Appuyez sur OK. L'appareil imprime les données. Pour supprimer les données sécurisées, appuyez sur ▲ ou sur V pour sélectionner Effacer. Appuyez sur OK.

# Prise en charge d'émulations d'imprimantes courantes

L'appareil reçoit les commandes d'impression sous forme de langage d'impression ou émulation. Le langage utilisé pour les commandes d'impression varie selon le système d'exploitation et l'application. L'appareil peut recevoir des commandes d'impression sous diverses formes d'émulations et dispose d'une fonction de sélection automatique de l'émulation. Lorsque l'appareil reçoit des données de l'ordinateur, il sélectionne automatiquement le mode d'émulation. Le réglage par défaut est Auto.

L'appareil possède les modes d'émulation suivants. Vous pouvez changer le réglage à l'aide du panneau de commande ou d'un navigateur Web.

Mode HP LaserJet

Le mode HP LaserJet (ou mode HP) est le mode d'émulation dans lequel cette imprimante prend en charge le langage PCL6 d'une imprimante LaserJet de Hewlett-Packard. De nombreuses applications prennent en charge ce type d'imprimante laser. L'utilisation de ce mode vous permettra de tirer le meilleur parti de votre imprimante avec ces applications.

Mode BR-Script 3

BR-Script est un langage de description de page original de Brother et un interpréteur d'émulation du langage PostScript<sup>®</sup>. Cette imprimante prend en charge PostScript<sup>®</sup> 3<sup>™</sup>. L'interpréteur BR-Script de cette imprimante vous permet de contrôler le texte et les graphiques sur la page.

Pour des informations techniques sur les commandes PostScript<sup>®</sup>, voir les manuels suivants :

- Adobe Systems Incorporated. PostScript<sup>®</sup> Language Reference, 3e édition. Addison-Wesley Professional, 1999. ISBN : 0-201-37922-8
- Adobe Systems Incorporated. PostScript<sup>®</sup> Language Program Design. Addison-Wesley Professional, 1988. ISBN : 0-201-14396-8
- Adobe Systems Incorporated. PostScript<sup>®</sup> Language Tutorial and Cookbook. Addison-Wesley Professional, 1985. ISBN : 0-201-10179-3

#### Configuration du mode d'émulation

- (MFC-9120CN et MFC-9320CW) Appuyez sur Menu, 4, 1.
   (DCP-9010CN) Appuyez sur Menu, 3, 1.
- 2 Appuyez sur ▲ ou sur ▼ pour sélectionner Auto, HP LaserJet ou BR-Script 3. Appuyez sur OK.
- 3 Appuyez sur Arrêt/Sortie (Stop/Exit).

#### 🖉 Remarque

Nous vous recommandons de régler l'émulation à partir de votre application ou du serveur de réseau. Si l'émulation ne fonctionne pas correctement, choisissez le mode d'émulation requis manuellement à l'aide des touches du panneau de commande de l'appareil.

# Impression de la liste des polices de caractères internes

Vous pouvez imprimer la liste des polices de caractères internes (ou résidentes) de l'appareil pour voir leur aspect avant de les sélectionner.

- - (MFC-9120CN et MFC-9320CW) Appuyez sur **Menu**, **4**, **2**, **1**. (DCP-9010CN) Appuyez sur **Menu**, **3**, **2**, **1**.
- 2 Appuyez sur ▲ ou sur ▼ pour sélectionner 1.HP LaserJet ou 2.BR-Script 3. Appuyez sur OK.
- 3 Appuyez sur **Mono Marche (Mono Start)** ou sur **Couleur Marche (Colour Start)**. L'appareil imprime la liste.
- 4 Appuyez sur Arrêt/Sortie (Stop/Exit).

### Impression de la liste de configuration d'impression

Vous pouvez imprimer une liste des paramètres actuels de l'imprimante.

- (MFC-9120CN et MFC-9320CW) Appuyez sur Menu, 4, 2, 2. (DCP-9010CN) Appuyez sur Menu, 3, 2, 2.
- 2 Appuyez sur Mono Marche (Mono Start) ou sur Couleur Marche (Colour Start). L'appareil imprime les paramètres.
- 3 Appuyez sur Arrêt/Sortie (Stop/Exit).

### **Test d'impression**

Si vous rencontrez des problèmes de qualité d'impression, vous pouvez effectuer un test d'impression.

- (MFC-9120CN et MFC-9320CW) Appuyez sur Menu, 4, 2, 3. (DCP-9010CN) Appuyez sur Menu, 3, 2, 3.
- 2 Appuyez sur Mono Marche (Mono Start) ou sur Couleur Marche (Colour Start).
- 3 Appuyez sur Arrêt/Sortie (Stop/Exit).

#### 🖉 Remarque

Si le problème apparaît sur le document imprimé, voir *Amélioration de la qualité d'impression* dans le *Guide de l'utilisateur*.

# **Couleur d'impression**

Si le pilote ne dispose pas de paramètres de couleur, vous pouvez choisir les paramètres de couleur.

- (MFC-9120CN et MFC-9320CW) Appuyez sur Menu, 4, 3.
   (DCP-9010CN) Appuyez sur Menu, 3, 3.
- 2) Appuyez sur ▲ ou sur V pour sélectionner Auto, Couleur ou N&B.

#### 🖉 Remarque

Pour plus d'informations sur les paramètres de couleur, voir Couleur/Mono à la page 13.

3 Appuyez sur **OK**.

4 Appuyez sur Arrêt/Sortie (Stop/Exit).

# Restauration des paramètres d'imprimante par défaut

Vous pouvez rétablir les paramètres d'origine de l'imprimante.

- (MFC-9120CN et MFC-9320CW) Appuyez sur Menu, 4, 4. (DCP-9010CN) Appuvez sur Menu. 3. 4.
- Pour rétablir les paramètres par défaut, appuyez sur **1** afin de choisir 1. Init. (Reset). Pour quitter sans apporter de modifications, appuyez sur 2 afin de choisir 2.Quit.
- 3 Appuyez sur Arrêt/Sortie (Stop/Exit).

# Contrôleur d'état

Le contrôleur d'état est un logiciel utilitaire configurable qui vous permet de contrôler l'état d'un ou de plusieurs périphériques et d'être prévenu immédiatement en cas de messages d'erreur, tels que l'absence de papier ou la présence d'un bourrage papier.

| Contrô | leur d'état                                | 6         | × |
|--------|--------------------------------------------|-----------|---|
| 3      | Brother MFC- XXXX<br>USB001<br>Prêt        | Printer   |   |
|        | Visitez le site Web<br>fournitures d'origi | des<br>ne |   |

Vous pouvez vérifier à tout moment l'état du périphérique en double-cliquant sur l'icône dans la zone de notification de l'ordinateur ou en cliquant sur démarrer/Tous les programmes/Brother/MFC-XXXX (ou DCP-XXXX) et en choisissant Contrôleur d'état.

■ (Pour Windows<sup>®</sup> 7)

Si vous avez sélectionné l'option Activer Contrôleur d'état pendant l'installation, le bouton 🔤 ou l'icône Contrôleur d'état est disponible sur la barre des tâches. Pour afficher l'icône Contrôleur d'état sur la barre des tâches, cliquez sur le bouton . L'icône **Contrôleur d'état** s'affiche dans la petite fenêtre. Faites alors glisser l'icône 🤔 vers la barre des tâches.

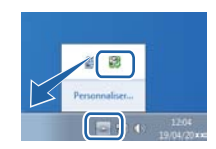

Un lien vers le site Web des Consommables Brother originaux est également disponible. Pour plus d'informations sur les fournitures d'origine de Brother, cliquez sur le bouton Visitez le site Web des fournitures d'origine.

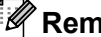

#### Remarque

Pour plus d'informations concernant l'utilisation du Contrôleur d'état, cliquez avec le bouton droit sur l'icône Contrôleur d'état et choisissez Assistance.

# Contrôle de l'état de l'appareil

L'icône du contrôleur d'état change de couleur en fonction de l'état de l'appareil.

Une icône verte indique l'état d'attente normal.

🦺 démarrer 🔰 👶 7:03 PM

■ Une icône jaune indique un avertissement.

🐉 démarrer 🔰 🥴 7:01 PM

■ Une icône rouge indique une erreur d'impression.

🦺 démarrer 🔰 🔮 6:43 PM

Le **Contrôleur d'état** peut être affiché à deux endroits différents sur l'ordinateur : dans la zone de notification ou sur le bureau.

# Paramètres du pilote d'imprimante

# Remarque

(Macintosh) Voir Impression et télécopie à la page 112.

Vous pouvez changer les paramètres suivants de l'imprimante lorsque vous imprimez à partir de l'ordinateur.

- Taille du papier
- Orientation
- Copies(Z)
- Type de support
- Qualité d'impression
- Couleur / Mono
- Imp. multi-pages(J)
- Duplex manuel / Livret<sup>1</sup>
- Alimentation
- Mise à l'échelle
- Impression inversée
- Utiliser filigrane <sup>1</sup>
- Impression En-tête/Bas de page<sup>1</sup>
- Mode économie
- Impression sécurisée
- Administrateur<sup>1</sup>
- Authentification de l'utilisateur <sup>12</sup>
- Calibration couleur <sup>1</sup>
- Amélioration de l'impression
- <sup>1</sup> Ces paramètres ne sont pas disponibles avec le pilote d'imprimante BR-Script pour Windows<sup>®</sup>.
- <sup>2</sup> MFC-9320CW uniquement

# Fonctions du pilote d'imprimante pour Windows<sup>®</sup>

Pour plus d'informations, voir le texte Aide dans le pilote d'imprimante.

#### 🖉 Remarque

- Les écrans de ce chapitre sont issus de Windows<sup>®</sup> XP. Les écrans qui s'afficheront sur votre ordinateur dépendent du système d'exploitation utilisé.
- Vous pouvez accéder à la boîte de dialogue Options d'impression en cliquant sur Options d'impression... dans l'onglet Général de la boîte de dialogue Printer Propriétés.

# **Onglet Elémentaire**

Vous pouvez changer les paramètres du Tracé page en cliquant sur l'illustration dans la partie gauche de l'onglet **Elémentaire**.

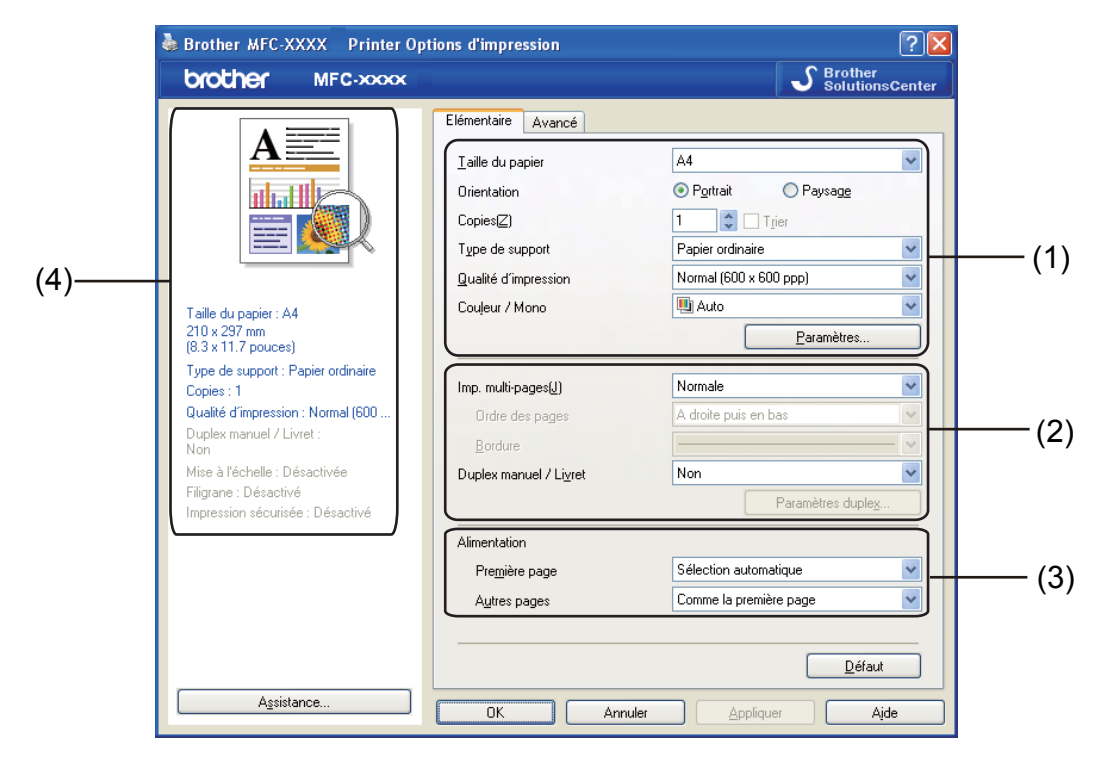

- Choisissez la valeur des paramètres Taille du papier, Orientation, Copies(Z), Type de support, Qualité d'impression et Couleur / Mono (1).
- Choisissez la valeur des paramètres Imp. multi-pages(J) et Duplex manuel / Livret (2).
- 3 Choisissez la valeur du paramètre Alimentation (3).
- Vérifiez vos paramètres actuels dans la fenêtre (4).
- Oliquez sur OK pour appliquer les paramètres que vous avez sélectionnés. Pour rétablir les paramètres par défaut, cliquez sur Défaut, puis sur OK.

# **Taille papier**

Dans le menu déroulant, sélectionnez le format de papier utilisé.

# Orientation

Le paramètre Orientation correspond à la position d'impression du document (Portrait ou Paysage).

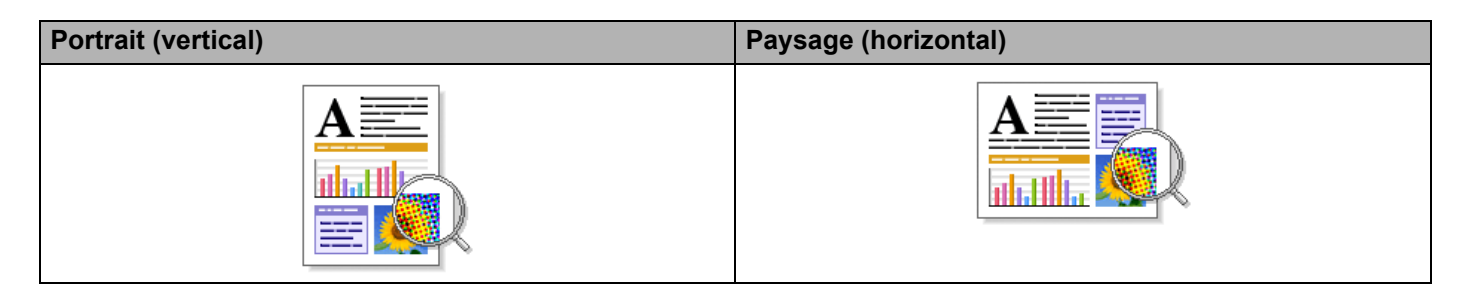

# Copies

L'option Copies définit le nombre de copies à imprimer.

#### Trier

Lorsque l'option Trier est cochée, un exemplaire complet du document sera imprimé puis réimprimé autant de fois que nécessaire pour obtenir le nombre sélectionné. Si l'option Trier n'est pas cochée, tous les exemplaires de la première page seront imprimés, puis tous ceux de la deuxième page et ainsi de suite.

| Copies( <u>Z</u> ) | 2 🗘 🔽 Trier | $1_2 1_2$ |
|--------------------|-------------|-----------|
| Copies(Z)          | 2 🗘 🗖 Trier | 1122      |

# Type de Média

Vous pouvez utiliser les types de supports suivants avec l'imprimante. Pour une meilleure qualité d'impression, sélectionnez le type de support que vous souhaitez utiliser.

| Papier ordinaire | Papier fin | Papier épais   | Papier plus épais | Papier fort | Enveloppes |
|------------------|------------|----------------|-------------------|-------------|------------|
| Env. épaisses    | Env. fines | Papier recyclé | Etiquette         |             |            |

Remarque

- Si vous utilisez du papier ordinaire (60 à 105 g/m<sup>2</sup>, 16 à 28 lb), choisissez Papier ordinaire. Si vous souhaitez utiliser du papier de grammage supérieur ou du papier rugueux, choisissez Papier épais ou Papier plus épais. Pour du papier vélin, choisissez Papier fort.
- Si vous utilisez des enveloppes, choisissez Enveloppes. Si le toner n'est pas correctement fixé sur l'enveloppe lorsque l'option Enveloppes a été sélectionnée, choisissez Env. épaisses. Si l'enveloppe est froissée lorsque l'option Enveloppes a été sélectionnée, choisissez Env. fines. Pour plus d'informations, voir le Guide de l'utilisateur.

# Qualité d'impression

Vous pouvez choisir les paramètres de qualité d'impression suivants.

#### Normal (600 x 600 ppp)

 $600 \times 600$  ppp. Paramètre recommandé pour l'impression ordinaire. Bonne qualité d'impression et vitesses d'impression raisonnables.

#### Fin (Classe 2400 ppp)

Classe 2400 ppp. Mode d'impression le plus fin. Utilisez ce mode pour imprimer des images précises telles que des photographies. Les données d'impression étant beaucoup plus volumineuses que celles en mode normal, la durée du traitement/transfert des données et de l'impression sera plus longue.

### 🖉 Remarque

La vitesse d'impression changera en fonction du paramètre de qualité d'impression choisi. L'impression d'un document avec une qualité d'impression élevée est plus longue que celle d'un document avec une qualité d'impression inférieure.

### Couleur/Mono

Vous pouvez modifier les paramètres Couleur/Mono comme suit :

Auto

L'imprimante vérifie la couleur du contenu des documents. Si une couleur est détectée, l'appareil imprime en couleur. Si aucune couleur n'est détectée, l'appareil imprime en noir et blanc.

Couleur

Si le document est en couleur et que vous souhaitez l'imprimer en couleur, sélectionnez ce mode.

Mono

Sélectionnez ce mode si le document ne contient que du texte et/ou des objets noirs et gris. Si le document est en couleur, le mode Mono peut imprimer le document dans 256 niveaux de gris.

#### 🖉 Remarque

Si le toner cyan, magenta ou jaune est presque épuisé, le mode **Mono** vous permettra de continuer à imprimer jusqu'à ce que le toner noir soit épuisé à son tour.

# Boîte de dialogue des paramètres

Vous pouvez modifier les paramètres suivants en cliquant sur Paramètres dans l'onglet Elémentaire.

| Paramètres                                                                         |                                             |                                    | $\mathbf{X}$ |
|------------------------------------------------------------------------------------|---------------------------------------------|------------------------------------|--------------|
|                                                                                    | Paramètres de couleur                       | Normal     Vives     Auto     Sans | Paramèţres   |
|                                                                                    |                                             | Importer                           | Exporter     |
| Améliorer les gris<br>Améliorer l'impres<br>Améliorer finesse<br>Améliorer finesse | sion du noir<br>de ligne<br>sion des motifs |                                    |              |
| OK                                                                                 | Annuler                                     | Défaut                             | Aide         |

#### Paramètres de couleur

Les options suivantes sont disponibles dans le mode de mise en correspondance des couleurs :

• Normal

Il s'agit du mode de couleur par défaut.

• Vives

La couleur de tous les éléments est ajustée afin d'obtenir une couleur plus vive.

• Auto

Le pilote d'imprimante sélectionne automatiquement le type de Paramètres de couleur.

Sans

Pour appliquer les paramètres de gestion des couleurs de votre application, choisissez ce réglage. Le pilote d'imprimante n'ajustera pas la couleur.

#### Importer

Vous pouvez régler la configuration d'impression d'une image spécifique en cliquant sur **Paramètres**. Une fois les paramètres d'image définis, tels que la luminosité et le contraste, vous pouvez les importer en tant que fichier de configuration d'impression. La fonction **Exporter** permet de créer un fichier de configuration d'impression à partir des paramètres actuels.

#### Exporter

Vous pouvez régler la configuration d'impression d'une image spécifique en cliquant sur **Paramètres**. Une fois les paramètres d'image définis, tels que la luminosité et le contraste, vous pouvez les exporter en tant que fichier de configuration d'impression. La fonction **Importer** permet de charger un fichier de configuration précédemment exporté.

#### Améliorer les gris

Vous pouvez améliorer la qualité d'image d'une zone sombre.

#### Améliorer l'impression du noir

Si vous ne parvenez pas à imprimer correctement un graphique noir, choisissez ce réglage.

#### Améliorer finesse de ligne

Vous pouvez améliorer la qualité d'image des lignes fines.

#### Améliorer l'impression des motifs

Sélectionnez cette option si les motifs et les remplissages imprimés sont différents de ceux de votre ordinateur.

#### Paramètres

Si vous souhaitez modifier des paramètres de couleur tels que la luminosité, le contraste, l'intensité ou la saturation, cliquez sur le bouton **Paramètres** pour accéder à d'autres paramètres avancés.

|            | Effet             |            |   | - Y         |
|------------|-------------------|------------|---|-------------|
|            | Luminosité        | -20<br>0 🔇 | 0 | +20         |
|            | <u>C</u> ontraste | 0 <        |   | <u>&gt;</u> |
| alk is     | Rouge             | 0 <        |   | <u>&gt;</u> |
| < Defaut > | Vert              | 0 <        |   |             |
| Baroourir  |                   | 0 <        |   |             |
|            | Saturation        | 0 <        |   |             |
|            | Saturation        | 0 🔇        |   | >           |

• Luminosité (1)

Déplacez la barre de défilement vers la droite pour éclaircir l'image et vers la gauche pour l'assombrir.

• Contraste (2)

Lorsque vous augmentez le niveau de contraste, les parties sombres s'assombrissent et les parties claires s'éclaircissent.

• Rouge (3)

Augmentez l'intensité du Rouge sur l'image.

• Vert (4)

Augmentez l'intensité du Vert sur l'image.

• Bleu (5)

Augmentez l'intensité du **Bleu** sur l'image.

• Saturation (6)

Augmentez la saturation si vous souhaitez imprimer une image plus vive ou diminuez-la pour imprimer une image moins vive.

• Parcourir (7)

Cliquez sur le bouton **Parcourir** pour modifier l'image affichée dans la fenêtre d'aperçu. Le fichier doit être un fichier bitmap.

• Imprimer (8)

Vous pouvez imprimer l'image affichée dans l'aperçu en cliquant sur le bouton Imprimer.

### Impression multi-pages

L'option d'impression multi-pages permet de réduire la taille de l'image d'une page pour imprimer plusieurs pages sur une seule feuille de papier ou d'agrandir la taille de l'image pour imprimer une seule page sur plusieurs feuilles de papier.

#### Ordre des pages

Lorsque l'option N en 1 est sélectionnée, l'ordre des pages peut être sélectionné dans la liste déroulante.

#### Bordure

Lors de l'impression de plusieurs pages sur une seule feuille via la fonction d'impression multi-pages, vous pouvez choisir de tracer une bordure pleine, une bordure pointillée ou aucune bordure autour de chaque page imprimée sur la feuille.

## Duplex manuel / Livret

Utilisez cette fonction si vous souhaitez imprimer un livret ou effectuer une impression recto-verso manuelle.

#### Non

Désactive l'impression recto-verso.

#### Duplex manuel

Dans ce mode, l'appareil imprime toutes les pages paires en premier. Ensuite, le pilote d'imprimante s'arrête et affiche les instructions de réinstallation du papier. Lorsque vous cliquez sur **OK**, les pages impaires s'impriment (voir *Impression recto-verso manuelle* à la page 4).

Si vous choisissez **Duplex manuel** et cliquez sur **Paramètres duplex**, vous pouvez modifier les paramètres suivants.

#### • Type de Duplex

Six types de sens de reliure pour le recto-verso sont disponibles pour chaque orientation.

#### Marge de reliure

Si vous cochez l'option Marge de reliure, vous pouvez également spécifier le décalage pour la reliure en pouces ou en millimètres.

#### Livret

Cette option permet d'imprimer un document sous la forme d'un livret. Par exemple : si vous souhaitez imprimer un fichier de 4 pages sous la forme d'un livret, l'appareil imprimera automatiquement en premier les pages 4 et 1 sur la même face du papier, puis les pages 2 et 3 sur l'autre face. Pour constituer un livret, pliez en deux les pages imprimées (vers le bas).

Si vous choisissez **Livret** et cliquez sur **Paramètres duplex**, vous pouvez modifier les paramètres suivants.

#### Type de Duplex

Deux types de sens de reliure pour le recto-verso sont disponibles pour chaque orientation.

Marge de reliure

Si vous cochez l'option Marge de reliure, vous pouvez également spécifier le décalage pour la reliure en pouces ou en millimètres.

### Alimentation papier

Vous pouvez choisir **Sélection automatique**, **Bac1** ou **Manuelle** et spécifier des bacs distincts pour imprimer la première page, la deuxième page et les suivantes.

### 🖉 Remarque

L'imprimante passe automatiquement en mode d'alimentation manuelle lorsque vous placez du papier dans la fente d'alimentation manuelle même si un autre paramètre est sélectionné.

# **Onglet Avancé**

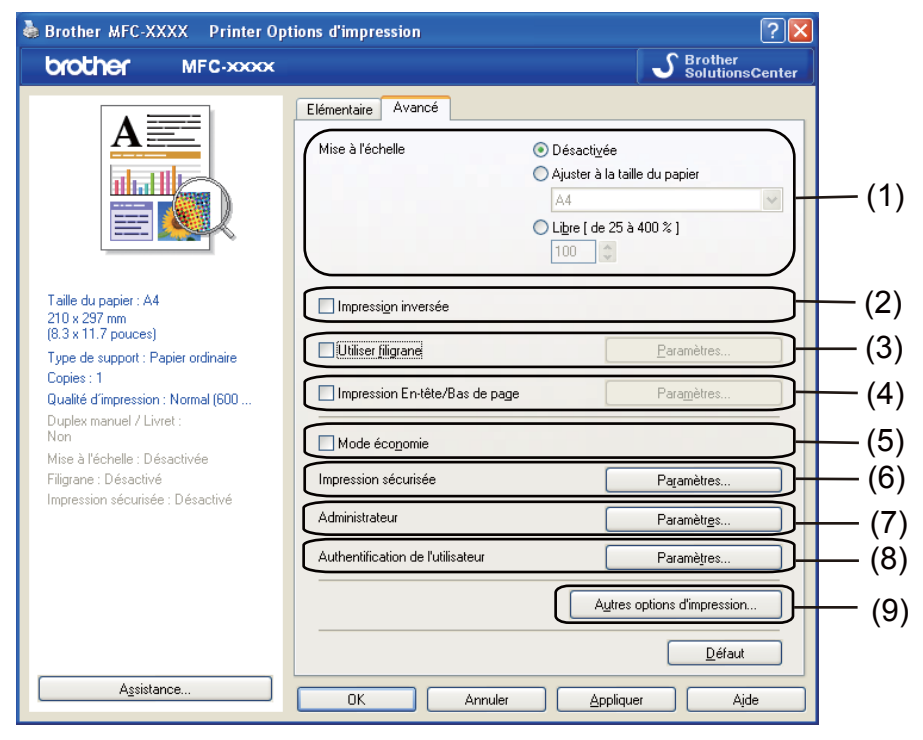

Vous pouvez modifier les paramètres de cet onglet en cliquant sur l'une des icônes suivantes :

- Mise à l'échelle (1)
- Impression inversée (2)
- Utiliser filigrane (3)
- Impression En-tête/Bas de page (4)
- Mode économie (5)
- Impression sécurisée (6)
- Administrateur (7)
- Authentification de l'utilisateur (8) (MFC-9320CW uniquement)
- Autres options d'impression (9)

### Mise à l'échelle

Vous pouvez modifier l'échelle de l'image à imprimer.

#### Impression inversée

Cochez Impression inversée pour inverser les données de haut en bas.

# **Utiliser filigrane**

Vous pouvez placer un logo ou du texte sur votre document sous forme de filigrane. Vous pouvez sélectionner l'un des filigranes prédéfinis ou utiliser un fichier bitmap que vous avez créé. Cochez **Utiliser filigrane**, puis cliquez sur le bouton **Paramètres...** 

| Brother MFC-XXXX Printer O                       | ptions d'impression               | 2 2 2 2 2 2                   |
|--------------------------------------------------|-----------------------------------|-------------------------------|
| brother MFC-xxxx                                 |                                   | J Brother<br>SolutionsCente   |
|                                                  | Elémentaire Avancé                |                               |
| A                                                | Mise à l'échelle                  | Désactivée                    |
|                                                  |                                   | Ajuster à la taille du papier |
|                                                  |                                   | Δ4                            |
|                                                  |                                   | ◯ Libre [de 25 à 400 % ]      |
|                                                  |                                   | 100 🗘                         |
|                                                  |                                   |                               |
| Laille du papier : A4<br>210 x 297 mm            | Impressi <u>o</u> n inversée      |                               |
| (8.3 x 11.7 pouces)                              | Utiliser filorane                 | Paramètres                    |
| Type de support : Papier ordinaire<br>Copies : 1 |                                   | Landitorio                    |
| Qualité d'impression : Normal (600               | Impression En-tête/Bas de page    | Para <u>m</u> ètres           |
| Duplex manuel / Livret :<br>Non                  |                                   |                               |
| Mise à l'échelle : Désactivée                    | Mode economie                     |                               |
| Filigrane : Activé CONFIDENTIEL                  | Impression sécurisée              | Paramètres                    |
| mpression sécurisée : Désactivé                  | Administrateur                    | Paramètres                    |
|                                                  |                                   |                               |
|                                                  | Authentification de l'utilisateur | Paramè <u>t</u> res           |
|                                                  |                                   | Autres options d'impression   |
|                                                  |                                   |                               |
|                                                  |                                   | <u>D</u> éfaut                |
| Assistance                                       |                                   |                               |
| Pigolotanoo                                      |                                   |                               |

# Paramètres du filigrane

| Paramètres des filigranes                    |                                                                                                    | X                               |
|----------------------------------------------|----------------------------------------------------------------------------------------------------|---------------------------------|
|                                              | Sélectionner filigrane<br>CONFIDENTIEL<br>COPIE<br>BROUILLON                                                                                                    | Aiguter<br>Edition<br>Supprimer |
| Imprimer filigrane<br>Sur toutes les pages   | Transparent Exte détouré                                                                                                    |                                 |
| Paramètres personnalisés<br>Page<br>Intitulé | Ajouter >>  Comparison of the second second seco | tulé                            |
| ОК                                           | Annuler <u>D</u> éfaut                                                                                                    | Ajde                            |

#### Transparent

Cochez **Transparent** pour imprimer l'image en filigrane à l'arrière-plan de votre document. Si cette fonction n'est pas cochée, le filigrane est imprimé au premier plan du document.

Impression

#### Texte détouré

Cochez **Texte détouré** pour imprimer uniquement le contour du filigrane. Disponible si vous choisissez un filigrane textuel.

#### Imprimer filigrane

Vous pouvez imprimer le filigrane de plusieurs manières.

- Sur toutes les pages
- Sur la première page uniquement
- A partir de la deuxième page

#### Personnalisé

Cliquez sur le bouton **Edition** pour modifier les paramètres du filigrane.

| Edition du filigrane                                                                                                    |                                         |                                      |
|----------------------------------------------------------------------------------------------------|-----------------------------------------|--------------------------------------|
|                                                                                                    | Style de filigrane<br>Utiliser un texte | 🔿 Utilise <u>r</u> un fichier bitmap |
|                                                                                                    | Intitulé CON                            | FIDENTIEL                            |
|                                                                                                    | T <u>e</u> xte                          | CONFIDENTIEL                         |
| or and a second second s | Police                                  | Arial                                |
|                                                                                                    | <u>S</u> tyle                           | Droit                                |
| Position                                                                                                    | Taiļle                                  | 72 🗘                                 |
| Centrage automatigue                                                                                                    | Choisir couleur                         |                                      |
| <u>x</u> [-100 · 100] 0 🗘                                                                                                    | Bitmap                                  |                                      |
| y[-100 · 100] 0 🗘                                                                                                    | Eichier                                 |                                      |
| Angle [ 0 - 359 * ] 45 🗢                                                                                                    |                                         | Parcourir                            |
|                                                                                                    | Mise à l'éc <u>h</u> elle [ 25 - 9      | 999 % ] 100 🔅 %                      |
| [                                                                                                    | ок                                      | Annuler Ajde                         |

Vous pouvez changer la taille et la position du filigrane sur la page en sélectionnant le filigrane et en cliquant sur le bouton **Edition**. Pour ajouter un filigrane, cliquez sur le bouton **Ajouter** et choisissez **Utiliser un texte** ou **Utiliser un fichier bitmap** dans le **Style de filigrane**.

#### Intitulé

Saisissez un titre de votre choix dans le champ.

#### Texte

Saisissez le texte de votre filigrane dans la zone **Texte**, puis choisissez la **Police**, le **Style**, la **Taille** et la couleur dans **Choisir couleur**.

#### Bitmap

Saisissez le nom de fichier et l'emplacement de l'image bitmap dans la zone **Fichier** ou cliquez sur **Parcourir** pour rechercher l'emplacement du fichier. Vous pouvez également définir le pourcentage de la mise à l'échelle de l'image.

#### Position

Utilisez ce paramètre pour contrôler la position du filigrane sur la page.

### Impression En-tête/Bas de page

Lorsque cette fonction est activée, la date et l'heure de l'horloge système de l'ordinateur ainsi que le nom d'utilisateur du PC ou le texte entré s'impriment sur le document. En cliquant sur Paramètres, vous pouvez personnaliser les informations.

#### ID impression

Si vous sélectionnez Nom utilisateur, votre nom d'utilisateur sur cet ordinateur s'imprimera. Si vous sélectionnez Personnaliser et saisissez le texte dans la zone d'édition Personnaliser, le texte saisi s'imprimera.

### Mode économie

Cette fonction vous permet d'économiser le toner. Lorsque vous activez le **Mode économie**, les impressions sont plus claires. Le paramètre par défaut est Désactivé.

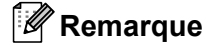

Nous déconseillons le **Mode économie** pour l'impression de photos ou d'images dans l'échelle des gris.

#### Impression sécurisée

Des documents sécurisés sont des documents protégés par un mot de passe lorsqu'ils sont envoyés à l'appareil. Seules les personnes connaissant le mot de passe peuvent les imprimer. Les documents étant sécurisés dans l'appareil, vous devez saisir le mot de passe sur le panneau de commande de l'appareil pour les imprimer.

Pour envoyer un document sécurisé :

- Cliquez sur **Paramètres...** de l'option **Impression sécurisée** et cochez **Impression sécurisée**.
- Saisissez votre mot de passe et cliquez sur **OK**.
- 3 Vous devez imprimer les documents sécurisés à partir du panneau de commande de l'appareil (voir *Clé* de sécurité à la page 5).

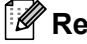

### Remarque

L'impression de plusieurs copies n'est pas possible si **Impression sécurisée** est activée.

Pour supprimer un document sécurisé :

Pour supprimer un document sécurisé, vous devez utiliser le panneau de commande (voir Clé de sécurité à la page 5).

# Administrateur

Les administrateurs sont autorisés à limiter l'accès à certaines fonctions telles que la mise à l'échelle et les filigranes.

| Paramètres administrateur                          |     |
|----------------------------------------------------|-----|
| Mgt de passe                                       | ]   |
| Définir mot de passe Définir                       |     |
| Verrouiller <u>C</u> opie                          |     |
| Verrouiller Imp. multi-pages & Echelle             |     |
| ⊻er Couleur / Mono                                 |     |
| Verrouiller Filigrane                              |     |
| Verrouillage Impression En-tête/Bas <u>d</u> e pag | e   |
| OK Annuler A                                       | ide |

#### Mot de passe

Saisissez le mot de passe dans cette case.

### Remarque

Cliquez sur Définir mot de passe... pour modifier le mot de passe.

#### Verrouiller Copie

Verrouille la sélection du nombre de pages de copies afin d'éviter l'impression de copies multiples.

#### ■ Verrouiller Imp. multi-pages & Echelle

Verrouille la mise à l'échelle et le paramètre multi-pages.

#### Ver Couleur / Mono

Verrouille les paramètres Couleur / Mono sur Mono pour éviter l'impression couleur.

#### Verrouiller Filigrane

Verrouille les paramètres actuels de l'option Filigrane afin d'empêcher toute modification.

#### Verrouillage Impression En-tête/Bas de page

Verrouille les paramètres actuels de l'option Impression En-tête/Bas de page afin d'empêcher toute modification.

# Authentification de l'utilisateur (MFC-9320CW uniquement)

Si vous ne pouvez pas imprimer depuis un ordinateur en raison de l'utilisation du Verrouillage de fonction sécurisé 2.0, vous devez définir votre ID et votre code PIN dans la boîte de dialogue

Authentification de l'utilisateur. Cliquez sur Paramètres dans l'option Authentification de l'utilisateur et saisissez votre ID et votre code PIN. Si le nom de connexion de votre ordinateur est enregistré dans le Verrouillage de fonction sécurisé 2.0, vous pouvez cocher la case Utiliser le Login de l'ordinateur au lieu de saisir votre ID et votre code PIN.

Pour plus d'informations sur le Verrouillage de fonction sécurisé 2.0, voir le *Guide de l'utilisateur - Réseau* sur le CD-ROM fourni.

# Remarque

- Pour afficher les informations relatives à votre ID, telles que l'état des fonctions limitées et le nombre de pages restantes à imprimer, cliquez sur Vérifier. La boîte de dialogue Résultats de l'authentification s'affiche.
- Si vous souhaitez que la boîte de dialogue Résultats de l'authentification apparaisse à chaque impression, cochez Afficher l'état d'impression avant impression.
- Si vous souhaitez saisir votre ID et votre code PIN à chaque impression, cochez Saisir l'identifiant/le code PIN pour chaque travail d'impression.

# Autres options d'impression

Vous pouvez définir les paramètres suivants dans Fonction de l'imprimante :

- Calibration couleur
- Amélioration de l'impression

### **Calibration couleur**

La densité d'impression de chaque couleur peut varier en fonction de la température et du taux d'humidité de l'environnement dans lequel se trouve l'imprimante. Ce paramètre vous permet d'améliorer la densité des couleurs en laissant le pilote d'imprimante utiliser les données de calibration couleur stockées dans votre imprimante.

#### Utiliser les données de calibration

Si le pilote d'imprimante parvient à obtenir les données de calibration, cette case sera automatiquement cochée. Désélectionnez la case si vous ne souhaitez pas utiliser les données.

#### Lancer la calibration couleur

Si vous cliquez sur ce bouton, l'appareil lancera la calibration couleur et le pilote d'imprimante essaiera d'obtenir les données de calibration depuis votre imprimante.

#### 🖉 Remarque

Si vous imprimez à l'aide de la fonction d'impression directe, de la fonction PictBridge ou du pilote d'imprimante BR-Script, vous devez exécuter la calibration à partir du panneau de commande. Pour plus d'informations, voir le Guide de l'utilisateur.

# Amélioration de l'impression

Cette fonction vous permet d'améliorer un problème de qualité d'impression.

#### Réduire l'ondulation du papier

Ce paramètre permet de réduire l'ondulation du papier.

Si vous imprimez quelques pages uniquement, vous n'avez pas besoin de choisir ce paramètre. Il est recommandé de changer le paramètre du pilote d'imprimante dans **Type de support** au paramètre fin.

# 🖉 Remarque

Cette opération réduit la température du processus de fusion de l'imprimante.

#### Améliorer la tenue du toner

Ce paramètre permet d'améliorer la tenue du toner sur le papier. Si le niveau d'amélioration n'est pas suffisant, sélectionnez **Papier plus épais** dans **Type de support**.

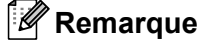

Cette opération augmente la température du processus de fusion de l'imprimante.

# Onglet Paramètres de bac

# 🖉 Remarque

Dans le menu **démarrer**, sélectionnez **Panneau de configuration**, puis **Imprimantes et télécopieurs**. Cliquez avec le bouton droit sur l'icône **Brother MFC-XXXX Printer** (**Brother DCP-XXXX Printer**) et sélectionnez **Préférences** pour accéder à l'onglet **Paramètres de bac**.

Vous pouvez définir le format de papier pour chaque bac et détecter automatiquement le numéro de série dans l'onglet **Paramètres de bac** comme suit.

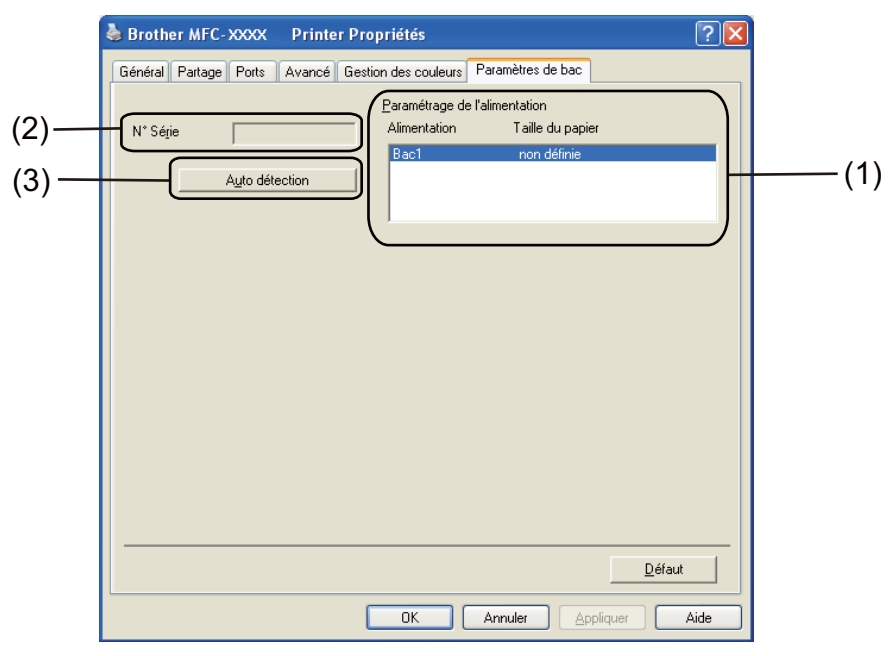

#### Paramétrage de l'alimentation (1)

Cette fonction reconnaît le format de papier défini à partir du menu du panneau de commande pour chaque bac à papier en cliquant sur **Auto détection** (3).

#### ■ N° Série (2)

Si vous cliquez sur **Auto détection** (3), le pilote d'imprimante teste l'imprimante et affiche son numéro de série. S'il ne parvient pas à obtenir l'information, l'écran affiche « ------- ».

# 🖉 Remarque

Le fonction Auto détection (3) n'est pas disponible dans les cas suivants :

- L'imprimante est hors tension.
- L'imprimante est dans un état d'erreur.
- L'imprimante est dans un environnement partagé en réseau.
- · Le câble n'est pas raccordé correctement à l'imprimante.

Impression

# Assistance

Cliquez sur Assistance... dans la boîte de dialogue Options d'impression.

|                                                                                                    |                                                                                                    | <u>S Brother</u>                                                                                                    |
|----------------------------------------------------------------------------------------------------|----------------------------------------------------------------------------------------------------|----------------------------------------------------------------------------------------------------|
|                                                                                                    |                                                                                                    | SolutionsCente                                                                                                    |
| A                                                                                                    | Liementaire Avance                                                                                                    | Désactivée<br>) Ajuster à la taille du papier<br>[A4<br>Ligre [ de 25 à 400 % ]                                                                                                    |
| Taille du papier : A4                                                                                                    | Impressi <u>o</u> n inversée                                                                                                    |                                                                                                    |
| 210 x 297 mm<br>(8.3 x 11.7 pouces)<br>Type de support : Papier ordinaire                                                                                                    | Utiliser filigrane                                                                                                    | Paramètres                                                                                                    |
| Copies : 1<br>Qualité d'impression : Normal (600                                                                                                    | Impression En-tête/Bas de page                                                                                                    | Para <u>m</u> ètres                                                                                                    |
| Duplex manuel / Livret :<br>Non<br>Mise à l'échalle : Décastiués                                                                                                    | Mode éco <u>n</u> omie                                                                                                    |                                                                                                    |
| Filigrane : Désactivé<br>Impression sécurisée : Désactivé                                                                                                    | Impression sécurisée                                                                                                    | Pagamètres                                                                                                    |
|                                                                                                    | Administrateur                                                                                                    | Paramètr <u>e</u> s                                                                                                    |
|                                                                                                    | Authentification de l'utilisateur                                                                                                    | Paramètres                                                                                                    |
|                                                                                                    |                                                                                                    | Autres options d'impression                                                                                                    |
|                                                                                                    |                                                                                                    | <u>D</u> éfaut                                                                                                    |
| Assistance                                                                                                    | OK Annuler                                                                                                    | Appliquer Ajde                                                                                                    |
| brother                                                                                                    |                                                                                                    | Pilote d'imprima<br>Version X<br>XX XXX XX                                                                                                    |
| ) Brother<br>Solutions Cen                                                                                                    | iter                                                                                                    |                                                                                                    |
| Brother Solutions Center<br>Connectez-vous directeme<br>des informations actualisé<br>référence ou toute autre d                                                                                                    | ent au site Web Brother Solutions Cen<br>es sur les pilotes d'imprimante, les gui<br>ocumentation disponible pour votre aj                                                                          | ter (solutions brother.com) pour obte<br>des d'utilisation, les documents de<br>spareil Brother.                                                                                                    |
| Brother Solutions Center<br>Connectez-vous directeme<br>des informations actualisé<br>référence ou toute autre d<br>Le site Web des f<br>Pour un résultat optimal, ul<br>notre site Web.                                           | ent au site Web Brother Solutions Cen<br>es sur les pilotes d'imprimante, les gui<br>ocumentation disponible pour votre ap<br>iournitures authentiques<br>tilisez les fournitures authentiques Brot | ter (solutions.brother.com) pour obte<br>les d'utilisation, les documents de<br>spareil Brother.<br>ther. Pour plus d'informations visitez                                                            |
| Brother Solutions Center<br>Connectez-vous directeme<br>des informations actualisér<br>référence ou toute autre d<br>Le site Web des f<br>Pour un résultat optimal, ul<br>notre site Web. Imprimer paramètres Vérifier paramétrage | ent au site Web Brother Solutions Cen<br>es sur les pilotes d'imprimante, les gui<br>ocumentation disponible pour votre ap<br>fournitures authentiques<br>tilisez les fournitures authentiques Bro  | ter (solutions.brother.com) pour obte<br>les d'utilisation, les documents de<br>spareil Brother.<br>ther. Pour plus d'informations visitez<br>(\$1993-2008 Brother Industries, L<br>All Rights Reserv |

Impression

#### Brother Solutions Center (1)

Le Brother Solutions Center (<u>http://solutions.brother.com/</u>) est un site Web qui présente des informations sur votre produit Brother, notamment des réponses aux questions fréquemment posées (FAQ), des guides d'utilisation, des mises à jour de pilote, ainsi que des conseils d'utilisation de votre imprimante.

#### Le site Web des fournitures authentiques (2)

Vous pouvez visiter notre site Web pour consulter les fournitures d'origine/authentiques Brother en cliquant sur ce bouton.

#### Imprimer paramètres (3)

Imprime les pages qui montrent comment les paramètres internes de l'imprimante ont été configurés.

#### ■ Vérifier paramétrage (4)

Vous pouvez vérifier les paramètres actuels du pilote.

#### A propos de (5)

Affiche la liste des fichiers du pilote d'imprimante ainsi que les informations de version.

# Fonctions du pilote d'imprimante BR-Script (émulation du langage PostScript<sup>®</sup> 3™)

Pour plus d'informations, voir le texte Aide dans le pilote d'imprimante.

#### 🖉 Remarque

Les écrans de ce chapitre sont issus de Windows<sup>®</sup> XP. Les écrans qui s'afficheront sur votre ordinateur dépendent du système d'exploitation utilisé.

# **Options d'impression**

#### 🖉 Remarque

Vous pouvez accéder à la boîte de dialogue **Options d'impression** en cliquant sur **Options d'impression...** dans l'onglet **Général** de la boîte de dialogue **Brother MFC-XXXX BR-Script3 Propriétés** (ou **Brother DCP-XXXX BR-Script3 Propriétés**).

#### Onglet Disposition

Vous pouvez changer le paramètre de présentation en choisissant les paramètres dans **Orientation**, **Ordre des pages** et **Pages par feuille**.

| 💩 Brother MFC-xxxx 👘 BR-Script3 C                                                               | ptions d'impression 🛛 ? 💈 |
|-------------------------------------------------------------------------------------------------|---------------------------|
| Disposition Papier/qualité Orientation Portrait Paysage Paysage Paysage incliné Ordre des pages |                           |
| Première à dernière     Dernière à première Pages par feuille:                                  |                           |
|                                                                                                 | A <u>v</u> ancé           |

#### Orientation

Le paramètre Orientation correspond à la position d'impression du document. (**Portrait**, **Paysage** ou **Paysage incliné**)

#### Ordre des pages

Indique l'ordre dans lequel les pages du document seront imprimées. **Première à dernière** permet d'imprimer le document de sorte que la page 1 soit en haut de la pile. **Dernière à première** permet d'imprimer le document de sorte que la page 1 soit en bas de la pile.

#### Pages par feuille

Choisissez le nombre de pages à imprimer sur chaque face du papier.

#### Onglet Papier/qualité

Choisissez le type d'Alimentation papier.

| 💩 Brother MFC-xxxx            | BR-Script3 Options d'impression | ? 🗙       |
|-------------------------------|---------------------------------|-----------|
| Disposition Papier/qualité    |                                 |           |
| Sélection du bac              |                                 |           |
| Alim <u>e</u> ntation papier: | Sélection automatique           | ~         |
|                               |                                 |           |
|                               |                                 |           |
|                               | Noir et blanc                   |           |
|                               |                                 |           |
|                               |                                 |           |
|                               |                                 |           |
|                               |                                 |           |
|                               |                                 |           |
|                               | A                               | ancé      |
|                               |                                 | Analiauar |
|                               |                                 | Abbildnet |

#### Alimentation papier

Vous avez le choix entre Sélection automatique, Bac1 ou Alimentation manuelle.

#### Sélection automatique

Ce paramètre extrait automatiquement le papier de n'importe quelle source de papier (bac ou fente de l'alimentation manuelle) ayant un format de papier défini dans le pilote d'imprimante qui correspond au document.

#### Bac1

Ce paramètre extrait le papier du Bac1.

#### Alimentation manuelle

Ce paramètre extrait n'importe quel format de papier de la fente d'alimentation manuelle.

Couleur

Choisissez la couleur d'impression des graphiques : Noir et blanc ou Couleur.
#### **Options avancées**

Vous pouvez accéder aux **Options avancées** en cliquant sur le bouton **Avancé...** dans l'onglet **Disposition** ou dans l'onglet **Papier/qualité**.

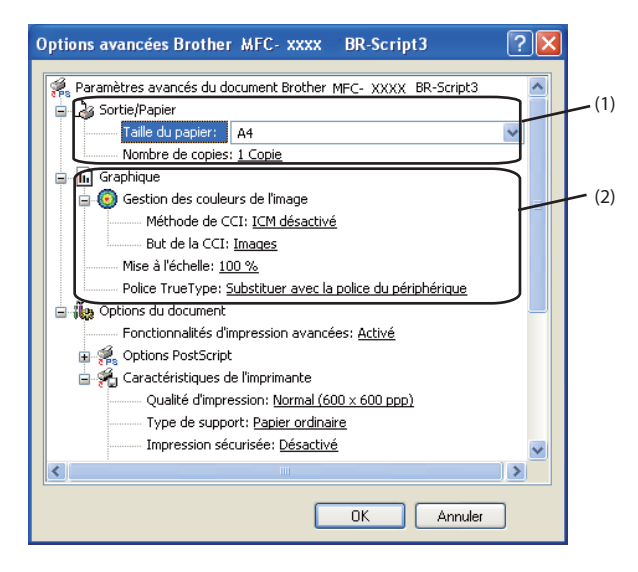

Choisissez la valeur des paramètres **Taille du papier** et **Nombre de copies** (1).

#### Taille du papier

Dans le menu déroulant, sélectionnez le format de papier utilisé.

#### Nombre de copies

Cette option définit le nombre de copies à imprimer.

2) Définissez les paramètres Gestion des couleurs de l'image, Mise à l'échelle et Police TrueType (2).

#### Gestion des couleurs de l'image

Indique la méthode d'impression de vos graphiques en couleur.

- Si vous ne souhaitez pas utiliser Gestion des couleurs de l'image, cliquez sur ICM désactivé.
- Si vous souhaitez que les calculs de correspondance des couleurs soient exécutés sur l'ordinateur hôte avant que celui-ci n'envoie le document à l'imprimante, cliquez sur ICM géré par système hôte.
- Si vous souhaitez que les calculs de correspondance des couleurs soient exécutés sur votre imprimante, cliquez sur ICM gérée par l'imprimante en utilisant le calibrage de l'imprimante.

#### Mise à l'échelle

Indique le pourcentage de réduction ou d'agrandissement des documents.

#### Police TrueType

Indique les options relatives à la police TrueType. Cliquez sur

**Substituer avec la police du périphérique** (valeur par défaut) pour utiliser des polices d'imprimante équivalentes pour l'impression de documents contenant des polices TrueType. Cela permettra une impression plus rapide ; toutefois, des caractères spéciaux non pris en charge par l'imprimante risquent de ne pas s'imprimer. Cliquez sur **Télécharger en tant que police logicielle** pour télécharger des polices TrueType pour l'impression au lieu d'utiliser les polices de l'imprimante.

29

3 Vous pouvez modifier des réglages en choisissant le paramètre dans la liste Caractéristiques de l'imprimante (3):

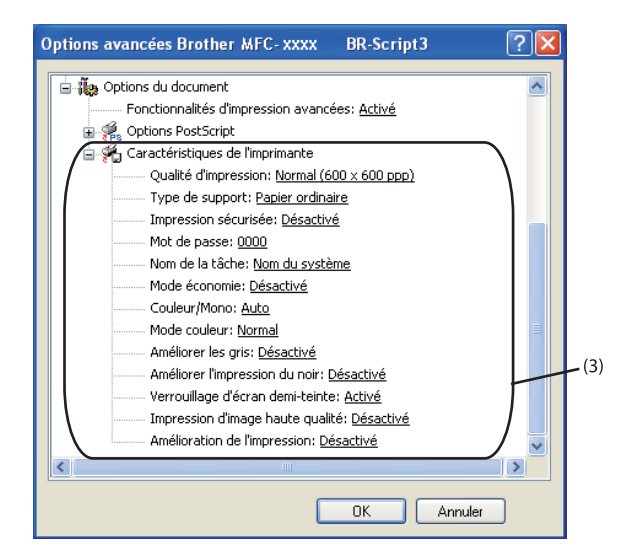

#### Qualité d'impression

Vous pouvez choisir les paramètres de qualité d'impression suivants.

#### • Normal (600 x 600 ppp)

 $600 \times 600$  ppp. Paramètre recommandé pour l'impression ordinaire. Bonne qualité d'impression et vitesses d'impression raisonnables.

#### Fin (Classe 2400 ppp)

Classe 2400 ppp. Mode d'impression le plus fin. Utilisez ce mode pour imprimer des images précises telles que des photographies. Les données d'impression étant beaucoup plus volumineuses que celles en mode normal, la durée du traitement / transfert des données et de l'impression sera plus longue.

#### Type de support

Vous pouvez utiliser les types de supports suivants avec l'imprimante. Pour une meilleure qualité d'impression, sélectionnez le type de support que vous souhaitez utiliser.

| Papier ordinaire | Papier fin | Papier épais   | Papier plus épais Papier fort | Enveloppes |
|------------------|------------|----------------|-------------------------------|------------|
| Env. épaisses    | Env. fines | Papier recyclé | Etiquette                     |            |

#### Impression sécurisée

**Impression sécurisée** vous permet de sécuriser des documents en les protégeant par un mot de passe lorsqu'ils sont envoyés à l'appareil. Seules les personnes connaissant le mot de passe peuvent les imprimer. Les documents étant sécurisés dans l'imprimante, vous devez saisir le mot de passe sur le panneau de commande de l'appareil. Le document sécurisé doit être protégé par un **Mot de passe** et un **Nom de la tâche**.

#### Mot de passe

Choisissez dans la liste déroulante le mot de passe pour votre document sécurisé que vous envoyez à l'appareil.

#### Nom de la tâche

Choisissez le Nom de la tâche dans la liste déroulante pour votre document sécurisé.

#### Mode économie

Cette fonction vous permet d'économiser le toner. Lorsque vous définissez le **Mode économie** comme **Activé**, l'impression est plus claire. Le paramètre par défaut est **Désactivé**.

#### 🖉 Remarque

Nous déconseillons le Mode économie pour l'impression de photos ou d'images dans l'échelle de gris.

#### Couleur/Mono

Vous pouvez choisir le mode de couleur suivant :

#### • Auto

L'imprimante vérifie la couleur du contenu des documents. Si une couleur est détectée, l'appareil imprime en couleur. Si aucune couleur n'est détectée, l'appareil imprime en noir et blanc.

Couleur

Le périphérique imprimera toutes les pages en mode couleur.

• Mono

Le mode Mono permet d'imprimer vos documents dans l'échelle des gris.

#### 🖉 Remarque

Si le toner cyan, magenta ou jaune est presque épuisé, le mode **Mono** vous permettra de continuer à imprimer jusqu'à ce que le toner noir soit épuisé à son tour.

Impression

#### Mode couleur

Les options suivantes sont disponibles dans le mode de mise en correspondance des couleurs :

Normal

Il s'agit du mode de couleur par défaut.

Vives

La couleur de tous les éléments est ajustée afin d'obtenir une couleur plus vive.

• Sans

Pour appliquer les paramètres de gestion des couleurs de votre application, choisissez ce réglage. Le pilote d'imprimante n'ajustera pas la couleur.

#### Améliorer les gris

Vous pouvez améliorer l'image d'une zone sombre.

#### Améliorer l'impression du noir

Si vous ne parvenez pas à imprimer correctement un graphique noir, choisissez ce réglage.

#### Verrouillage d'écran demi-teinte

Empêche d'autres applications de modifier les paramètres de demi-teinte. Le paramètre par défaut est **Activé**.

#### Impression d'image haute qualité

Vous pouvez effectuer une impression d'image haute qualité. Si vous définissez Impression d'image haute qualité sur Activé, la vitesse d'impression sera plus lente.

#### Amélioration de l'impression

Cette fonction vous permet d'améliorer un problème de qualité d'impression.

#### Réduire l'ondulation du papier

Ce paramètre permet de réduire l'ondulation du papier. Si vous imprimez quelques pages uniquement, vous n'avez pas besoin de choisir ce paramètre. Il est recommandé de changer le paramètre du pilote d'imprimante dans **Type de support** au paramètre fin.

#### Remarque

Cette opération réduit la température du processus de fusion de l'imprimante.

#### Améliorer la tenue du toner

Ce paramètre permet d'améliorer la tenue du toner sur le papier. Si le niveau d'amélioration n'est pas suffisant, sélectionnez **Papier plus épais** dans **Type de support**.

#### 🖉 Remarque

Cette opération augmente la température du processus de fusion de l'imprimante.

## **Onglet Ports**

Si vous souhaitez changer le port auquel l'imprimante est connectée ou le chemin de l'imprimante réseau utilisée, choisissez ou ajoutez le port que vous souhaitez utiliser.

| 😻 Brother MFC-XXXX 🔹 Print                                                                                                    | ter Propriétés                                                                                      | ? 🛽            |
|----------------------------------------------------------------------------------------------------|----------------------------------------------------------------------------------------------------|----------------|
| Général Partage Ports Avancé                                                                                                    | é Gestion des couleurs Paramètres d                                                                 | e bac          |
| Brother MFC- XXXX Pr                                                                                                    | inter                                                                                               |                |
| Impression sur les ports suivants. L'i<br>libre.                                                                                                    | impression se fera sur le premier port séle                                                         | ctionné        |
| Port Description                                                                                                    | Imprimante                                                                                          | ▲              |
| □ LPT3:       Port imprimante         □ C0M1:       Port série         □ C0M2:       Port série         □ C0M4:       Port série         □ C0M4:       Port série         □ FILE:       Impression dans un         ☑ USB001       Virtual printer port for         Aiguter un port       S         □ Activer la gestion du mode bidire         □ Activer le pool d'imprimante | i fich<br>or U Brother PC-FAX v.2.1, Brother<br>Supprimer le port <u>C</u> onfigurer I<br>Iccionnel | 4              |
|                                                                                                    |                                                                                                    |                |
|                                                                                                    | OK Annuler                                                                                          | Appliquer Aide |

1

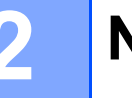

# Numérisation

Les pilotes et les opérations de numérisation varient en fonction de votre système d'exploitation. L'appareil utilise un pilote compatible TWAIN pour numériser les documents à partir de vos applications.

■ (Windows<sup>®</sup> XP/Windows Vista<sup>®</sup>/Windows<sup>®</sup> 7)

Deux pilotes de scanner sont installés. Un pilote de scanner compatible TWAIN (voir *Numérisation d'un document à l'aide du pilote TWAIN* à la page 34) et un pilote WIA (Windows<sup>®</sup> Imaging Acquisition) (voir *Numérisation d'un document à l'aide du pilote WIA (Windows<sup>®</sup> XP/Windows Vista<sup>®</sup>/Windows<sup>®</sup> 7)* à la page 41).

#### 🖉 Remarque

- Pour ScanSoft™ PaperPort™ 11SE, voir *Utilisation de ScanSoft™ PaperPort™ 11SE avec OCR de NUANCE™* à la page 51.
- Si votre ordinateur est protégé par un pare-feu et ne peut pas numériser en réseau, il se peut que vous deviez configurer les paramètres de pare-feu afin de permettre une communication à travers les ports 54925 et 137 (voir *Configuration du pare-feu (pour les utilisateurs réseau)* à la page 102).

# Numérisation d'un document à l'aide du pilote TWAIN

Le logiciel Brother MFL-Pro Suite comprend un pilote de scanner compatible TWAIN. Les pilotes TWAIN répondent au protocole universel standard de communication entre scanners et applications logicielles. Cela signifie que vous pouvez non seulement numériser des images directement dans la visionneuse PaperPort<sup>™</sup> 11SE que Brother fournit avec votre appareil, mais que vous pouvez également numériser des images directement dans des centaines d'autres applications logicielles qui prennent en charge la numérisation TWAIN. Ces applications comprennent des programmes connus comme Adobe<sup>®</sup> Photoshop<sup>®</sup>, Adobe<sup>®</sup> PageMaker<sup>®</sup>, CorelDraw<sup>®</sup> et bien d'autres.

#### Numérisation d'un document vers l'ordinateur

Il existe deux méthodes vous permettant de numériser une page entière. Vous pouvez utiliser le chargeur automatique de documents (ADF) ou la vitre du scanner.

- 1
  - Chargez votre document.
- Lancez le logiciel ScanSoft™ PaperPort™ 11SE qui a été installé lors de l'installation de MFL-Pro Suite pour numériser un document.

#### 🖉 Remarque

Les instructions de numérisation figurant dans ce guide supposent que vous utilisez ScanSoft™ PaperPort™ 11SE. La façon de procéder pour la numérisation peut varier pour une autre application.

#### Numérisation

Cliquez sur Fichier, puis sur Numériser ou importer une photo... Vous pouvez aussi cliquer sur le bouton Numériser ou importer une photo. Le panneau Numériser ou importer une photo apparaît à qauche de l'écran. 4 Cliquez sur le bouton Sélectionner. Choisissez le scanner que vous utilisez dans la liste Scanners disponibles. Remarque Choisissez TWAIN: TW-Brother MFC-XXXX (TWAIN: TW-Brother DCP-XXXX) ou TWAIN: TW-Brother MFC-XXXX LAN (TWAIN: TW-Brother DCP-XXXX LAN). 6 Cochez Afficher la boîte de dialogue du scanner dans le volet Numériser ou importer une photo. Cliquez sur Numériser. La boîte de dialoque Paramétrage du scanner s'affiche. 8 Ajustez les réglages suivants, s'il y a lieu, dans la boîte de dialogue Paramétrage du scanner : ■ Scan (type d'image) (1) Résolution (2) ■ Type de numérisation (3) Réduire le bruit (4) Luminosité (5) ■ Contraste (6) ■ Taille document (7) Paramétrage du Scanner TW-Brother MFC- XXXX - 3.X P<u>r</u>é-numérisation · Photo 1 ⊙ <u>w</u>eb Largeur: 210,0 mm Texte 2480 Pixel Hauteur 291,0 mm 3437 Pixel 2 Taille des données : 24,3 MB 300 × 300 ppp • Iype de numérisati • <u>m</u>m 3 Couleur 24 bits C pouce 4 Réduire le bruit  $\Theta | \Theta$ 5 Démarre 6 aille document Aide 7 A4 210 × 297 mm (8.3 × 11. 💌 Défaut Annule

#### Cliquez sur **Démarrer**.

Une fois la numérisation terminée, cliquez sur Annuler pour revenir à la fenêtre PaperPort™ 11SE.

#### 🖉 Remarque

Après avoir sélectionné un format de document, vous pouvez ajuster la zone de numérisation en effectuant une opération du type glisser-déplacer. Ceci est nécessaire quand vous souhaitez retailler une image lors de la numérisation. (Voir *Prénumérisation pour retailler une partie à numériser* à la page 36.)

#### Prénumérisation pour retailler une partie à numériser

Vous pouvez prévisualiser votre image et la retailler pour en éliminer les parties non souhaitées avant la numérisation en utilisant le bouton **Pré-numérisation**.

Lorsque vous êtes satisfait de l'aperçu, cliquez sur le bouton **Démarrer** dans la boîte de dialogue Paramétrage du scanner pour numériser l'image.

1) Suivez les étapes **1** à **7** du paragraphe *Numérisation d'un document vers l'ordinateur* à la page 34.

2 Choisissez les paramètres Scan (type d'image), Résolution, Type de numérisation, Luminosité, Contraste et Taille document.

#### 3 Cliquez sur **Pré-numérisation**.

L'image est entièrement numérisée sur l'ordinateur et apparaît dans la zone de numérisation (1) de la boîte de dialogue Paramétrage du Scanner.

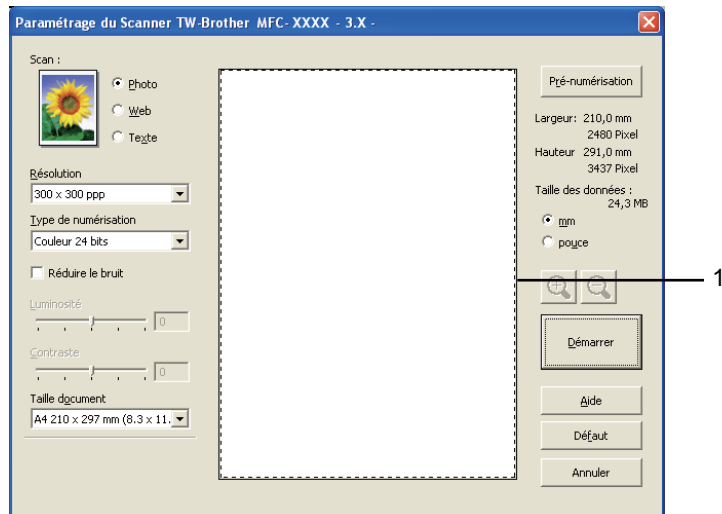

Appuyez sur le bouton gauche de la souris et, tout en le maintenant enfoncé, faites glisser le pointeur de la souris sur la partie à numériser.

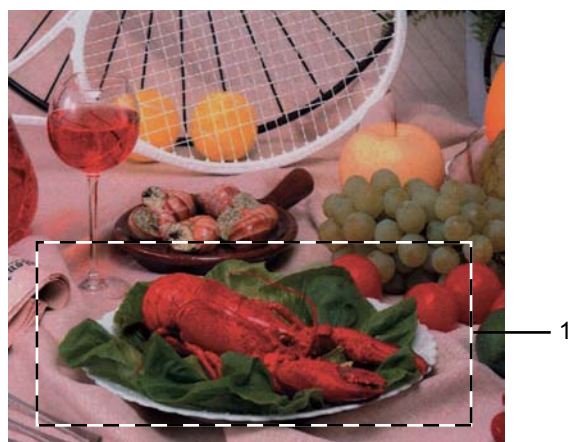

#### 1 Zone de numérisation

#### 🖉 Remarque

Vous pouvez agrandir l'image à l'aide de l'icône 🕀

puis rétablir sa taille d'origine à l'aide de

l'icône 🤤

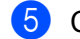

Chargez à nouveau votre document.

#### 🖉 Remarque

Passez ce point si vous avez placé le document sur la vitre du scanner au point ().

6 Cliquez sur **Démarrer**.

Cette fois-ci, seule la partie sélectionnée du document s'affiche dans la fenêtre PaperPort™ 11SE (ou dans la fenêtre de l'application).

7 Dans la fenêtre PaperPort™ 11SE, utilisez les options disponibles pour peaufiner l'image.

#### Réglages de la boîte de dialogue Paramétrage du Scanner

#### Type d'image

Choisissez le type d'image souhaité entre **Photo**, **Web** ou **Texte**. Les paramètres **Résolution** et **Type de numérisation** sont modifiés en fonction de chaque réglage par défaut.

Les réglages par défaut sont présentés dans le tableau ci-dessous :

| Type d'image |                                                      | Résolution    | Type de numérisation |
|--------------|------------------------------------------------------|---------------|----------------------|
| Photo        | Numérisation de photos.                              | 300 x 300 ppp | Couleur 24 bits      |
| Web          | Publication de l'image numérisée dans des pages web. | 100 x 100 ppp | Couleur 24 bits      |
| Texte        | Numérisation de documents de type texte.             | 200 x 200 ppp | Noir et blanc        |

#### Résolution

Vous pouvez choisir une résolution de numérisation dans la liste déroulante **Résolution**. Les résolutions supérieures exigent davantage de mémoire et augmentent le temps de transfert, mais permettent d'obtenir une image numérisée plus nette. Le tableau suivant présente les résolutions que vous pouvez choisir ainsi que les couleurs disponibles.

| Résolution        | Noir et blanc/<br>Gris (Error Diffusion) | 256 couleurs | Gris véritable/Couleur 24 bits |
|-------------------|------------------------------------------|--------------|--------------------------------|
| 100 x 100 ppp     | Oui                                      | Oui          | Oui                            |
| 150 x 150 ppp     | Oui                                      | Oui          | Oui                            |
| 200 x 200 ppp     | Oui                                      | Oui          | Oui                            |
| 300 x 300 ppp     | Oui                                      | Oui          | Oui                            |
| 400 x 400 ppp     | Oui                                      | Oui          | Oui                            |
| 600 x 600 ppp     | Oui                                      | Oui          | Oui                            |
| 1200 x 1200 ppp   | Oui                                      | Non          | Oui                            |
| 2400 x 2400 ppp   | Oui                                      | Non          | Oui                            |
| 4800 x 4800 ppp   | Oui                                      | Non          | Oui                            |
| 9600 x 9600 ppp   | Oui                                      | Non          | Oui                            |
| 19200 x 19200 ppp | Oui                                      | Non          | Oui                            |

2

#### Type de numérisation

#### Noir et blanc

Numérisation de texte ou de dessin au trait.

#### Gris (Error Diffusion)

Numérisation de photos ou de graphiques. (La diffusion d'erreur est une méthode permettant de créer des images en gris simulé sans utilisation de points en vrai gris. Des points noirs sont placés selon un motif spécifique pour donner l'aspect du gris.)

#### Gris véritable

Numérisation de photos ou de graphiques. Ce mode est plus réaliste car il utilise jusqu'à 256 nuances de gris.

#### 256 couleurs

Utilise jusqu'à 256 couleurs pour numériser l'image.

#### Couleur 24 bits

Utilise jusqu'à 16,8 millions de couleurs pour numériser l'image.

L'utilisation de l'option **Couleur 24 bits** crée une image ayant la reproduction la plus précise des couleurs, mais la taille du fichier de l'image sera environ trois fois plus volumineuse que celle d'un fichier créé avec l'option **256 couleurs**. C'est le mode qui demande le plus de mémoire et le temps de transfert le plus long.

#### Réduire le bruit

Vous pouvez améliorer la qualité de vos images numérisées en choisissant cette option. L'option **Réduire le bruit** est disponible si vous choisissez **Couleur 24 bits** et une résolution de numérisation de  $300 \times 300$  ppp,  $400 \times 400$  ppp ou  $600 \times 600$  ppp.

#### Luminosité

Réglez le paramètre (entre -50 et 50) pour obtenir la meilleure image possible. La valeur par défaut est 0 ; elle représente un réglage moyen.

Vous pouvez régler le niveau de **Luminosité** en faisant glisser le curseur vers la droite ou vers la gauche pour éclaircir ou assombrir l'image. Vous pouvez aussi entrer une valeur dans la zone pour définir le niveau.

Si l'image numérisée est trop claire, réglez la **Luminosité** à une valeur inférieure et renumérisez le document. Si l'image est trop foncée, réglez la **Luminosité** à une valeur supérieure et renumérisez le document.

#### 🖉 Remarque

Le paramètre Luminosité n'est disponible que si Noir et blanc, Gris (Error Diffusion) ou Gris véritable est sélectionné.

#### Contraste

Vous pouvez augmenter ou diminuer le niveau de **Contraste** en déplaçant le curseur vers la droite ou vers la gauche. Une augmentation met en relief les parties sombres et claires de l'image alors qu'une diminution permet de révéler plus de détails dans les zones grises. Vous pouvez également régler le **Contraste** en entrant une valeur dans la zone.

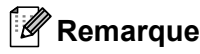

Le paramètre Contraste n'est disponible que si Gris (Error Diffusion) ou Gris véritable est sélectionné.

Pour la numérisation de photos ou d'autres images dans le cadre d'une utilisation avec un traitement de texte ou une autre application graphique, essayez différents réglages pour le contraste et la résolution pour déterminer ce qui convient le mieux.

#### Taille document

Choisissez un des formats suivants :

- A4 210 x 297 mm (8.3 x 11.7 pouces)
- JIS B5 182 x 257 mm (7.2 x 10.1 pouces)
- Letter 215.9 x 279.4 mm (8 1/2 x 11 pouces)
- Legal 215.9 x 355.6 mm (8 1/2 x 14 pouces) (disponible avec le chargeur.)
- A5 148 x 210 mm (5.8 x 8.3 pouces)
- Executive 184.1 x 266.7 mm (7 1/4 x 10 1/2 pouces)
- Cartes de visite 90 x 60 mm (3.5 x 2.4 pouces)

Pour numériser des cartes de visite, sélectionnez la taille de la **Carte de visite**, puis placez la carte de visite, face imprimée vers le bas, dans l'angle supérieur gauche de la vitre du scanner, comme indiqué par les lignes de repère des documents situées sur l'appareil.

- Photo 1 10 x 15 cm (4 x 6 pouces)
- Photo 2 127 x 203.2 mm (5 x 8 pouces)
- Photo L 89 x 127 mm (3.5 x 5 pouces)
- Photo 2L 13 x 18 cm (5 x 7 pouces)
- Carte postale 1 100 x 148 mm (3.9 x 5.8 pouces)
- Carte postale 2 (double) 148 x 200 mm (5.8 x 7.9 pouces)

Format personnalisé

Si vous avez choisi **Format personnalisé** pour le format, la boîte de dialogue **Taille personnalisée document** s'affiche.

| 1 | aille personnalisée document               | X |
|---|--------------------------------------------|---|
|   | Nom de la taille personnalisée du document |   |
|   | Largeur: [ 8,9 - 215,9 ] 210               |   |
|   | Unité Omm Opouce                           |   |
|   | OK Annuler Aide                            |   |

Saisissez le Nom, la Largeur et la Hauteur du document.

Vous pouvez choisir « mm » ou « pouce » comme unité pour la largeur et la hauteur.

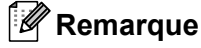

• Vous pouvez voir à l'écran le format actuel du papier que vous avez sélectionné.

| Pré-numérisation                |
|---------------------------------|
| Largeur: 210,0 mm<br>2480 Pixel |
| Hauteur 291,0 mm<br>3437 Pixel  |
| Taille des données :<br>24,3 MB |

- Largeur : indique la largeur de la zone de numérisation.
- Hauteur : indique la hauteur de la zone de numérisation.
- **Taille des données** : indique la taille des données brutes au format bitmap. La taille sera différente pour d'autres formats de fichiers comme JPEG.
- Réglable par l'utilisateur de 8,9 x 8,9 mm à 215,9 x 355,6 mm.

2

# Numérisation d'un document à l'aide du pilote WIA (Windows<sup>®</sup> XP/Windows Vista<sup>®</sup>/Windows<sup>®</sup> 7)

#### **Compatible WIA**

Pour Windows<sup>®</sup> XP/Windows Vista<sup>®</sup>/Windows<sup>®</sup> 7, vous pouvez choisir le pilote WIA (Windows<sup>®</sup> Image Acquisition) pour numériser des images depuis l'appareil. Vous pouvez numériser des images directement dans la visionneuse PaperPort<sup>™</sup> 11SE fournie par Brother avec votre appareil ou dans toute autre application prenant en charge la numérisation WIA ou TWAIN.

#### Numérisation d'un document vers l'ordinateur

Il existe deux méthodes vous permettant de numériser une page entière. Vous pouvez utiliser le chargeur automatique de documents (ADF) ou la vitre du scanner.

Si vous souhaitez numériser, puis retailler une partie de la page après une prénumérisation du document, vous devez utiliser la vitre du scanner (voir *Prénumérisation pour retailler une partie à numériser à l'aide de la vitre du scanner* à la page 43).

- 1 Chargez votre document.
  - Lancez le logiciel ScanSoft™ PaperPort™ 11SE qui a été installé lors de l'installation de MFL-Pro Suite pour numériser un document.

#### 🖉 Remarque

Les instructions de numérisation figurant dans ce guide supposent que vous utilisez ScanSoft™ PaperPort™ 11SE. La façon de procéder pour la numérisation peut varier pour une autre application.

- Cliquez sur Fichier, puis sur Numériser ou importer une photo... Vous pouvez aussi cliquer sur le bouton Numériser ou importer une photo. Le panneau Numériser ou importer une photo apparaît à gauche de l'écran.
- 4 Cliquez sur le bouton **Sélectionner**.
- 5 Choisissez le scanner que vous utilisez dans la liste **Scanners disponibles**.

#### 🖉 Remarque

Choisissez WIA: Brother MFC-XXXX (WIA: Brother DCP-XXXX) ou WIA: Brother MFC-XXXX LAN (WIA: Brother DCP-XXXX LAN).

6 Cochez Afficher la boîte de dialogue du scanner dans le volet Numériser ou importer une photo.

#### **7** Cliquez sur **Numériser**.

La boîte de dialogue Paramétrage du scanner s'affiche.

Ajustez les réglages suivants, s'il y a lieu, dans la boîte de dialogue Paramétrage du scanner :

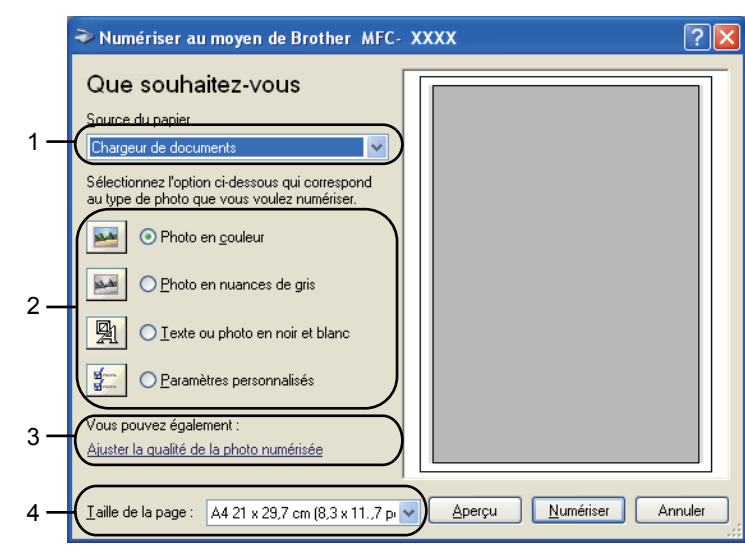

- 1 Source du papier
- 2 Type de photo
- 3 Ajuster la qualité de la photo numérisée
- 4 Taille de la page
- 9 Sélectionnez Chargeur de documents dans la liste déroulante Source du papier (1).
- Sélectionnez le type d'image (2).
- Sélectionnez la **Taille de la page** dans la liste déroulante (4).

Si vous voulez utiliser des paramètres avancés, cliquez sur Ajuster la qualité de la photo numérisée (3). Vous pouvez choisir Luminosité, Contraste, Résolution et Type de photo dans les Propriétés avancées. Cliquez sur OK après avoir choisi un paramètre.

| opriétés avancées   | ?                |    |
|---------------------|------------------|----|
| Propriétés avancées |                  |    |
| Apparence           | Luminosité :     |    |
|                     | Contraste :      |    |
| Résolution (ppp) :  | Type de photo :  |    |
| 100                 | Photo en couleur | ~  |
|                     | Remise à zé      | ro |
|                     | OK Annuk         | er |

#### 🖉 Remarque

La résolution maximale du scanner peut être définie sur 1200 ppp.

Pour les résolutions supérieures à 1200 ppp, utilisez l'application Scanner Utility (voir *Scanner Utility* à la page 45).

Cliquez sur le bouton Numériser dans la boîte de dialogue de numérisation. L'appareil commence à numériser le document.

# Prénumérisation pour retailler une partie à numériser à l'aide de la vitre du scanner

Le bouton **Aperçu** sert à prévisualiser une image pour en éliminer les zones inutiles. Lorsque vous êtes satisfait de l'aperçu, cliquez sur le bouton **Numériser** dans la boîte de dialogue de numérisation pour numériser l'image.

1 Suivez les étapes 1 à 7 du paragraphe Numérisation d'un document vers l'ordinateur à la page 41.

2 Choisissez **Plateau** dans la liste déroulante **Source du papier** (1).

|     | ≥ Numériser au moyen de Brother MFC- XXXX ?                                                                                                    |     |
|-----|----------------------------------------------------------------------------------------------------|-----|
| 1—  | Que souhaitez-vous<br>Source du papier<br>Plateau<br>Sélectionnez l'option ci-dessous qui correspond<br>au type de photo que vous voulez numériser. |     |
| 2 — | O Photo en <u>c</u> ouleur O Photo en nuances de gris O Iexte ou photo en noir et blanc O Paramètres personnalisés                                  | - 4 |
| 3—  | Vous pouvez également :<br>Ajuster la qualité de la photo numérisée                                                                                 |     |
|     | Laile de la page :     A4 21 x 29.7 cm (8.3 x 117 p     Aperçu     Numériser     Annuler                                                            |     |

- 1 Source du papier
- 2 Type de photo
- 3 Ajuster la qualité de la photo numérisée
- 4 Zone de numérisation

3 Sélectionnez le type d'image (2).

#### 4 Cliquez sur **Aperçu**.

L'image entière est numérisée et s'affiche dans la zone de numérisation (4).

2

5 Appuyez sur le bouton gauche de la souris et, tout en le maintenant enfoncé, faites glisser le pointeur de la souris sur la partie à numériser.

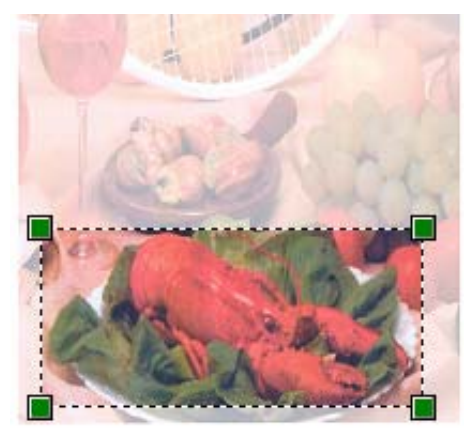

6 Si vous voulez utiliser des paramètres avancés, cliquez sur Ajuster la qualité de la photo numérisée (3). Vous pouvez choisir Luminosité, Contraste, Résolution et Type de photo dans les Propriétés avancées. Cliquez sur OK après avoir choisi un paramètre.

| <sup>y</sup> ropriétés avancées |                  |               |
|---------------------------------|------------------|---------------|
| Apparence                       | Luminosité :     | 0             |
|                                 | Contraste :      | 0             |
| Résolution (ppp) :              | Type de photo :  |               |
| 100                             | Photo en couleur | ~             |
|                                 |                  | Remise à zéro |
|                                 | -                |               |

Cliquez sur le bouton Numériser dans la boîte de dialogue de numérisation. L'appareil commence à numériser le document. Cette fois-ci, seule la partie sélectionnée du document s'affiche dans la fenêtre PaperPort™ 11SE

(ou dans la fenêtre de l'application).

#### Scanner Utility

L'application Scanner Utility permet de configurer le pilote de scanner WIA pour les résolutions supérieures à 1200 ppp et de changer le format de papier. Si vous souhaitez sélectionner Legal comme format par défaut, vous devez utiliser cet utilitaire pour changer le paramètre. Vous devez redémarrer votre ordinateur pour que les nouveaux paramètres soient pris en compte.

Exécution de l'utilitaire

Vous pouvez exécuter l'utilitaire en choisissant Scanner Utility dans démarrer/Tous les programmes/Brother/MFC-XXXX (ou DCP-XXXX) (où XXXX est le nom de votre modèle)/Paramètres du scanner/Scanner Utility.

Les écrans illustrant cette section sont ceux de Windows<sup>®</sup> XP et peuvent différer de ceux de votre PC si vous utilisez un autre système d'exploitation.

| 🕏 Scanner Utility        |                           |
|--------------------------|---------------------------|
| WIA Option               | Brother MFC- XXXX         |
| Résolution Maximum       |                           |
| C 600×600                |                           |
| C 4800×4800              | C 9600x9600 C 19200x19200 |
| Taille maximum scannéris | ation                     |
| A4/L                     | etter 🔿 Legal             |
|                          | OK Annuler                |

#### 🖉 Remarque

Si vous numérisez le document à une résolution supérieure à 1200 ppp, la taille du fichier peut augmenter de façon très importante. Vérifiez que vous disposez d'assez de mémoire et d'espace libre sur le disque dur pour la taille du fichier que vous essayez de numériser. Si vous n'avez pas assez de mémoire ou d'espace sur le disque dur, votre ordinateur peut se bloquer et vous risquez de perdre votre fichier.

#### 🖉 Remarque

(Windows Vista<sup>®</sup> et Windows<sup>®</sup> 7) Lorsque l'écran **Contrôle de compte d'utilisateur** s'affiche, procédez comme suit.

• (Windows Vista<sup>®</sup>) Utilisateurs ayant des droits d'administrateur : cliquez sur **Autoriser**.

(Windows<sup>®</sup> 7) Utilisateurs ayant des droits d'administrateur : cliquez sur **Oui**.

| Contrôle de compte d'utilisateur                                                                               |        |
|----------------------------------------------------------------------------------------------------|--------|
| 🕐 Un programme non identifié veut accéder à votre ordin                                                        | ateur. |
| N'exécutez ce programme que si vous savez d'où il provient ou si vous l'avez d<br>utilisé.                     | léjà   |
| BrScUtiLexe<br>Éditeur non identifié                                                                           |        |
| Annuler<br>Je ne sais pas d'où provient ce programme, ni à quoi il sert.                                       |        |
| Autoriser<br>le fais confiance à ce programme. le sais d'où il provient, ou je l'ai déjà<br>utilité.           | )      |
| 🛞 Details                                                                                                    |        |
| Le Contrôle de compte d'utilisateur vous aide à bloquer les modifications non autorisées sur votre ordinateur. |        |

 (Windows Vista<sup>®</sup>) Utilisateurs n'ayant pas de droits d'administrateur : entrez le mot de passe administrateur et cliquez sur OK.

(Windows<sup>®</sup> 7) Utilisateurs n'ayant pas de droits d'administrateur : entrez le mot de passe administrateur et cliquez sur **Oui**.

| ompte d'utilisateur                                                 | 23                                                                                                    |
|---------------------------------------------------------------------|----------------------------------------------------------------------------------------------------|
| rogramme non identifié veut accéder à votre ordir                   | nateur.                                                                                                    |
| ce programme que si vous savez d'où il provient ou si vous l'avez i | déjá                                                                                                    |
| BrScUtil.exe<br>Éditeur non identifié                               |                                                                                                    |
| iuer, entrez un mot de passe administrateur, puis cliquez sur OK.   |                                                                                                    |
| User                                                                |                                                                                                    |
|                                                                     |                                                                                                    |
|                                                                     | nuler                                                                                                    |
|                                                                     | rogramme non identifié veut accéder à votre ordin<br>rogramme non identifié veut accéder à votre ordin<br>ce programme que si vous savez d'où à provient ou si vous l'avez<br>Bréchtieure<br>Éditeur non identifié<br>urer, entres un mot de passe administrateur, puis chiquez sur OK. |

## Numérisation d'un document à l'aide du pilote WIA (Galerie de photos Windows et Windows Fax et Scan)

#### Numérisation d'un document vers l'ordinateur

Il existe deux méthodes vous permettant de numériser une page entière. Vous pouvez utiliser le chargeur automatique de documents (ADF) ou la vitre du scanner.

Si vous souhaitez numériser, puis retailler une partie de la page après une prénumérisation du document, vous devez utiliser la vitre du scanner (voir *Prénumérisation pour retailler une partie à numériser à l'aide de la vitre du scanner* à la page 49).

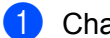

Chargez votre document.

- 2 Ouvrez votre application logicielle pour numériser le document.
- 3 Exécutez une des actions suivantes :
  - (Galerie de photos Windows)

Cliquez sur Fichier, puis sur Importer depuis un appareil photo ou un scanneur.

(Windows Fax and Scan)

Cliquez sur Fichier, Nouveau, puis sur Numériser.

- 4 Sélectionnez le scanner que vous voulez utiliser.
- 5 Cliquez sur **Importer**.

La boîte de dialogue de numérisation s'affiche.

#### Numérisation

6 Ajustez les réglages suivants, s'il y a lieu, dans la boîte de dialogue Nouvelle numérisation :

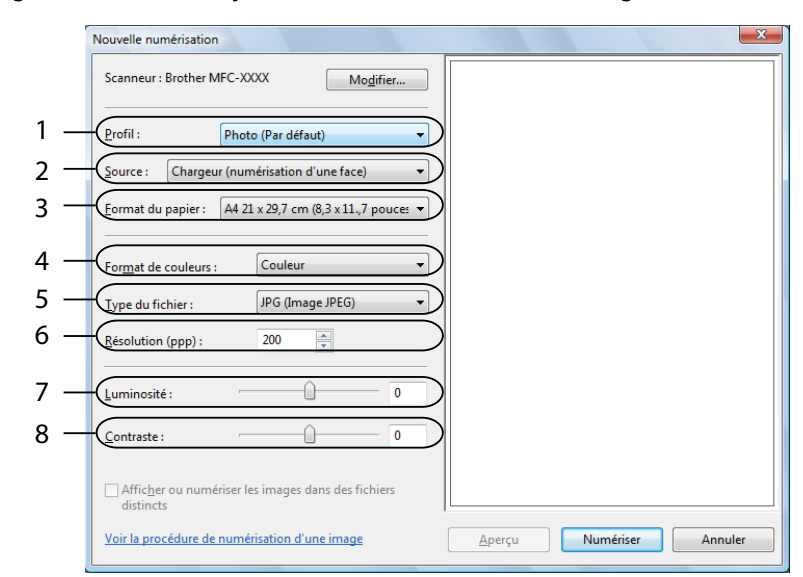

- 1 Profil
- 2 Source
- 3 Format du papier
- 4 Format de couleurs
- 5 Type du fichier
- 6 Résolution
- 7 Luminosité
- 8 Contraste

🖉 Remarque

La résolution maximale du scanner peut être définie sur 1200 ppp.

Pour les résolutions supérieures à 1200 ppp, utilisez l'application Scanner Utility. Pour plus d'informations, voir *Scanner Utility* à la page 45.

Cliquez sur le bouton **Numériser** dans la boîte de dialogue de numérisation. L'appareil commence à numériser le document.

# Prénumérisation pour retailler une partie à numériser à l'aide de la vitre du scanner

Le bouton **Aperçu** sert à prévisualiser une image pour en éliminer les zones inutiles. Lorsque vous êtes satisfait de l'aperçu, cliquez sur le bouton **Numériser** dans la boîte de dialogue de numérisation pour numériser l'image.

- 1 Suivez les étapes 1 à 6 du paragraphe Numérisation d'un document vers l'ordinateur à la page 47.
- 2 Placez le document face imprimée dessous sur la vitre du scanner.
- Choisissez Plateau dans la liste déroulante Source. Ajustez les réglages suivants, s'il y a lieu, dans la boîte de dialogue Nouvelle numérisation :

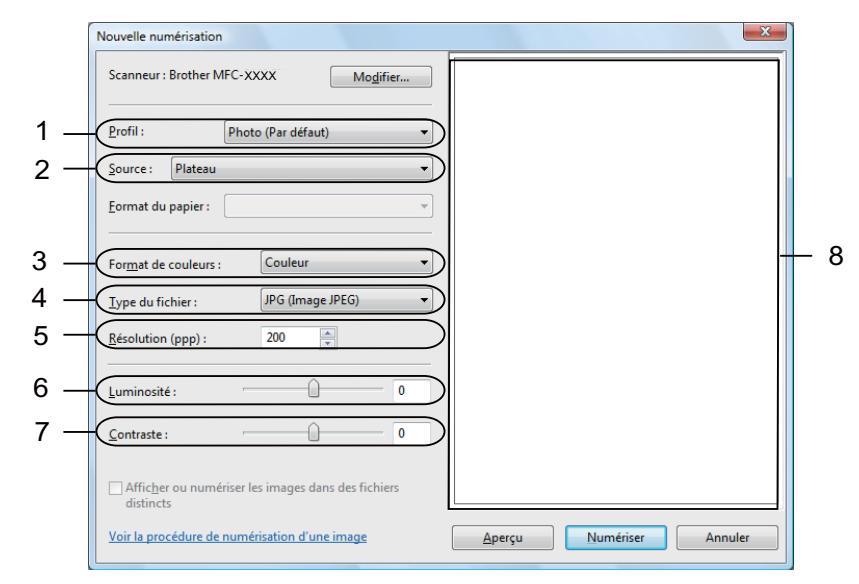

- 1 Profil
- 2 Source
- 3 Format de couleurs
- 4 Type du fichier
- 5 Résolution
- 6 Luminosité
- 7 Contraste
- 8 Zone de numérisation

4 Cliquez sur **Aperçu**.

L'image entière est numérisée et s'affiche dans la zone de numérisation (8).

5 Appuyez sur le bouton gauche de la souris et, tout en le maintenant enfoncé, faites glisser le pointeur de la souris sur la partie à numériser.

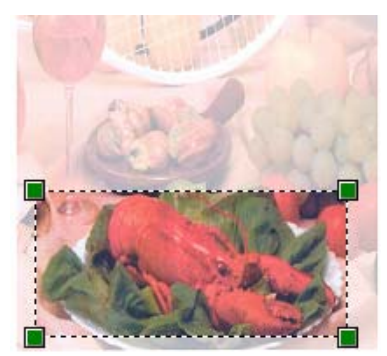

6 Cliquez sur le bouton Numériser dans la boîte de dialogue de numérisation.
 L'appareil commence à numériser le document.
 Cette fois, seule la partie sélectionnée du document s'affiche dans la fenêtre d'application.

# Utilisation de ScanSoft<sup>™</sup> PaperPort<sup>™</sup> 11SE avec OCR de NUANCE<sup>™</sup>

#### Remarque

ScanSoft<sup>™</sup> PaperPort<sup>™</sup> 11SE prend charge Windows<sup>®</sup> 2000 (SP4 ou ultérieur), XP (SP2 ou ultérieur), XP Professionnel x64, Windows Vista<sup>®</sup> et Windows<sup>®</sup> 7 uniquement.

ScanSoft™ PaperPort™ 11SE pour Brother est une application de gestion de documents. Vous pouvez utiliser PaperPort™ 11SE pour afficher les documents numérisés.

PaperPort<sup>™</sup> 11SE dispose d'un système de classement sophistiqué et néanmoins facile à utiliser qui vous permettra d'organiser tous vos documents, qu'il s'agisse de graphiques ou de texte. Vous pourrez aussi combiner ou « empiler » des documents de formats différents pour les imprimer, les télécopier ou les classer.

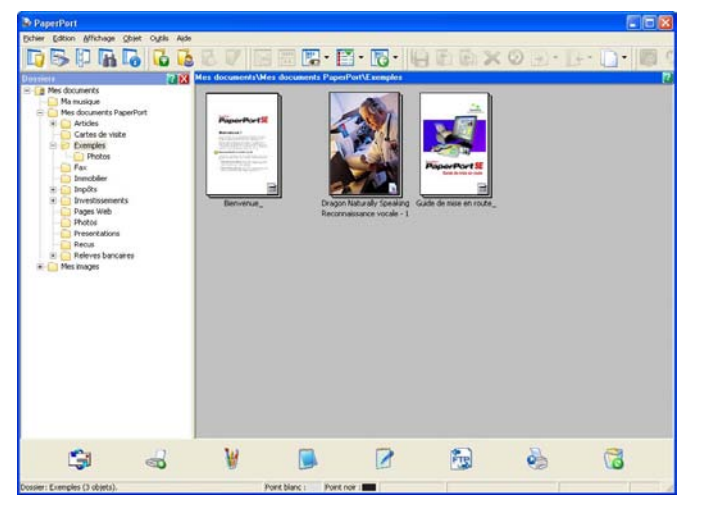

Ce chapitre ne présente que les opérations de base de ce logiciel. Pour plus de détails, voir le **Guide de mise** en route de ScanSoft<sup>™</sup>. Pour consulter le **Guide de mise en route** complet de ScanSoft<sup>™</sup> PaperPort<sup>™</sup> 11SE, sélectionnez **Aide** dans la barre de menu PaperPort<sup>™</sup> 11SE et cliquez sur **Guide de mise en route**. Lorsque vous installez MFL-Pro Suite, ScanSoft<sup>™</sup> PaperPort<sup>™</sup> 11SE pour Brother est installé automatiquement. Vous pouvez lancer ScanSoft<sup>™</sup> PaperPort<sup>™</sup> 11SE via le groupe de programmes ScanSoft<sup>™</sup> PaperPort<sup>™</sup> SE en cliquant sur **démarrer/Tous les programmes/ScanSoft PaperPort 11** sur l'ordinateur.

#### Affichage d'éléments

ScanSoft™ PaperPort™ 11SE vous offre plusieurs façons de consulter les éléments :

**Bureau** affiche les éléments dans le dossier choisi sous forme de vignettes (de petites images représentant chaque élément sur le bureau ou dans un dossier) ou sous forme d'icônes.

Vous pouvez afficher des éléments issus de PaperPort<sup>™</sup> 11SE (fichiers MAX) et des éléments (fichiers) créés par d'autres applications.

Tous les fichiers graphiques (fichiers \*.max de PaperPort<sup>™</sup> 11SE et autres) s'affichent avec une icône qui indique l'application à laquelle le type de fichier spécifique est associé ou avec laquelle il a été créé. Les fichiers non graphiques sont repérés par une petite vignette rectangulaire et ne sont pas représentés sous la forme d'une image réelle.

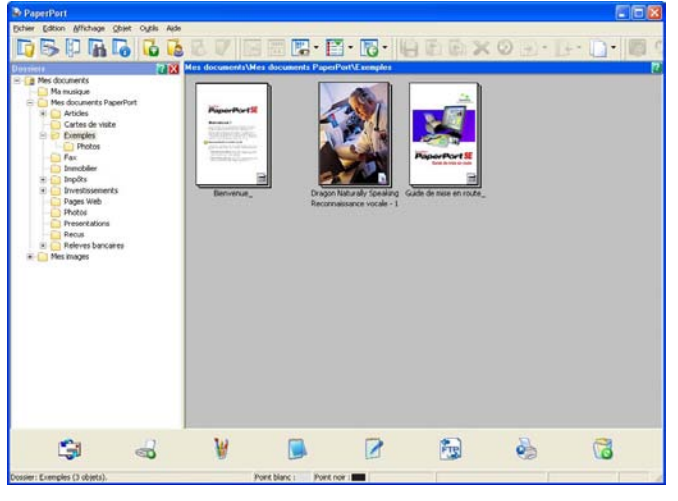

**Fenêtre de page** affiche une version agrandie d'une seule page. Vous pouvez ouvrir un élément PaperPort™ 11SE en double-cliquant sur son icône ou sa vignette sur le **Bureau**.

Si l'application appropriée est installée sur votre ordinateur, vous pouvez aussi ouvrir un élément non issu de PaperPort™ SE en double-cliquant dessus.

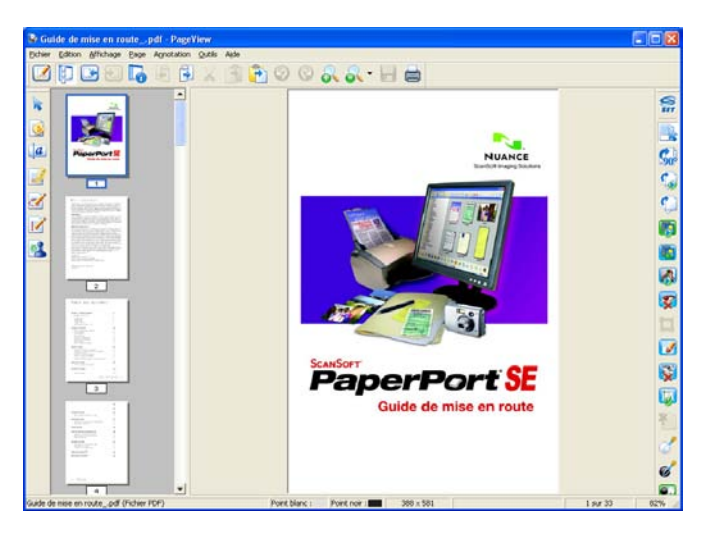

#### Organisation de vos éléments en dossiers

PaperPort<sup>™</sup> 11SE dispose d'un système de classement facile à utiliser pour organiser vos éléments. Le système de classement se compose de dossiers et d'éléments que vous pouvez sélectionner pour les afficher sur le **Bureau**. Un élément peut être issu de PaperPort<sup>™</sup> 11SE ou provenir d'une autre application :

- Les dossiers sont organisés en arborescence dans l'Affichage Dossiers. Vous pouvez utiliser cette section pour sélectionner des dossiers et afficher leurs éléments sur le **Bureau**.
- Vous pouvez tout simplement faire glisser un élément dans un dossier. Quand le dossier est affiché en surbrillance, relâchez le bouton de la souris. Votre élément est alors enregistré dans ce dossier.
- Les dossiers peuvent être « imbriqués », c'est-à-dire enregistrés dans d'autres dossiers.
- Quand vous double-cliquez sur un dossier, les éléments (fichiers PaperPort<sup>™</sup> 11SE MAX et autres) s'affichent sur le bureau.
- Vous pouvez également vous servir de l'Explorateur Windows<sup>®</sup> pour gérer les dossiers et les éléments affichés sur le **Bureau**.

#### Liens rapides avec d'autres applications

ScanSoft™ PaperPort™ 11SE reconnaît automatiquement de nombreuses applications sur votre ordinateur et crée avec elles un « lien de coopération ».

La barre en bas du bureau de PaperPort™ 11SE indique les programmes que vous pouvez utiliser avec PaperPort™ 11SE.

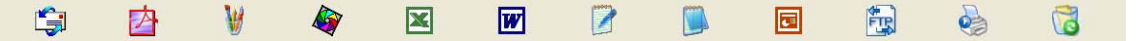

Pour envoyer un élément de PaperPort™ 11SE vers un autre programme, déplacez simplement l'élément par glisser-déposer du bureau de PaperPort™ 11SE sur l'icône du programme dans la barre Envoyer à. PaperPort™ 11SE convertit automatiquement l'élément vers le format préféré.

Si PaperPort<sup>™</sup> 11SE ne reconnaît pas automatiquement une des applications présentes sur votre ordinateur, vous pouvez créer manuellement un lien grâce à la commande **Nouveau lien d'application**.

# ScanSoft™ PaperPort™ 11SE avec OCR permet de convertir un texte image en texte modifiable

ScanSoft<sup>™</sup> PaperPort<sup>™</sup> 11SE peut rapidement convertir l'image d'un document texte en un texte que vous pourrez modifier au moyen d'une application de traitement de texte.

PaperPort<sup>™</sup> 11SE utilise l'application de reconnaissance optique de caractères (OCR) fournie avec PaperPort<sup>™</sup> 11SE. PaperPort<sup>™</sup> 11SE peut utiliser toute application de reconnaissance de caractères déjà installée sur votre ordinateur. Vous pouvez convertir la totalité de l'élément ou utiliser la commande **Copier le texte** pour choisir seulement une partie du texte à convertir.

Le fait de faire glisser un article sur une icône de raccourci vers un traitement de texte lance l'application OCR intégrée de PaperPort<sup>™</sup> 11SE ; vous pouvez également utiliser votre propre application de reconnaissance optique de caractères.

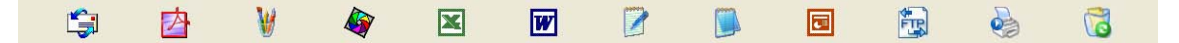

#### Importation d'éléments d'autres applications

En plus de la numérisation d'éléments, vous pouvez introduire dans PaperPort™ 11SE des éléments par diverses méthodes et les convertir en fichiers PaperPort™ 11SE (MAX) de différentes manières :

- Imprimer vers le **Bureau** à partir d'une autre application, par exemple Microsoft<sup>®</sup> Excel.
- Importer des fichiers enregistrés dans d'autres formats de fichier, tel que Windows<sup>®</sup> BMP (bitmap) ou TIFF (Tagged Image File).

#### Exportation d'éléments dans d'autres formats

Vous pouvez exporter ou enregistrer des éléments PaperPort™ 11SE dans divers formats de fichier connus, tels que BMP, JPEG, TIFF ou PDF.

#### Exportation d'un fichier image

- Cliquez sur Fichier, puis sur Enregistrer sous dans la fenêtre PaperPort™ 11SE. La boîte de dialogue Enregistrer sous « XXXXX » s'affiche.
- 2 Sélectionnez le lecteur et le dossier dans lequel vous souhaitez enregistrer le fichier.
- 3 Entrez le nom du nouveau fichier et choisissez le type de fichier.
- 4 Cliquez sur Enregistrer pour enregistrer votre fichier ou sur Annuler pour revenir à PaperPort™ 11SE sans l'enregistrer.

#### Désinstallation de ScanSoft<sup>™</sup> PaperPort<sup>™</sup> 11SE avec OCR

#### (Windows<sup>®</sup> 2000 Professionnel)

- Cliquez sur le bouton démarrer, Paramètres, Panneau de configuration, puis sur Ajouter/Suppression de programmes.
- 2) Sélectionnez ScanSoft PaperPort 11 dans la liste et cliquez sur Modifier ou sur Supprimer.

#### (Windows<sup>®</sup> XP)

- Cliquez sur le bouton démarrer, Panneau de configuration, Ajouter ou suppression de programmes, puis cliquez sur l'icône Modifier ou supprimer des programmes.
- 2 Sélectionnez ScanSoft PaperPort 11 dans la liste et cliquez sur Modifier ou sur Supprimer.

### (Windows Vista<sup>®</sup> et Windows<sup>®</sup> 7)

- Cliquez sur le bouton , Panneau de configuration, Programmes et Programmes et fonctionnalités.
- 2) Sélectionnez ScanSoft PaperPort 11 dans la liste et cliquez sur Désinstaller.

3

# **ControlCenter3**

Les fonctions à votre disposition dans ControlCenter3 peuvent varier selon le numéro de modèle de votre appareil.

# **Utilisation de ControlCenter3**

ControlCenter3 est un logiciel utilitaire qui vous permet d'accéder rapidement et facilement aux applications que vous utilisez fréquemment. Avec ControlCenter3, il n'est plus nécessaire de lancer manuellement des applications spécifiques. ControlCenter3 permet d'effectuer les opérations suivantes :

- Numérisation directement vers un fichier, un e-mail, une application de traitement de texte ou graphique de votre choix. (1)
- 2 Accès aux paramètres de numérisation personnalisée. Boutons « Numérisation » personnalisés pour configurer un bouton en fonction des besoins de vos applications. (2)
- 3 Accès aux fonctions de Copie disponibles par le biais de votre ordinateur. (3)
- 4 Accès aux applications « PC-FAX » disponibles pour votre périphérique. (4)
- 5 Accès aux paramètres disponibles pour la configuration de votre périphérique. (5)
- 6 Dans la liste déroulante **Modèle**, vous pouvez choisir l'appareil avec lequel fonctionnera ControlCenter3. (6)
- 7 Vous pouvez également ouvrir la fenêtre de configuration pour chaque fonction ainsi qu'un lien vers le site Brother Solutions Center en cliquant sur le bouton Configuration. (7)

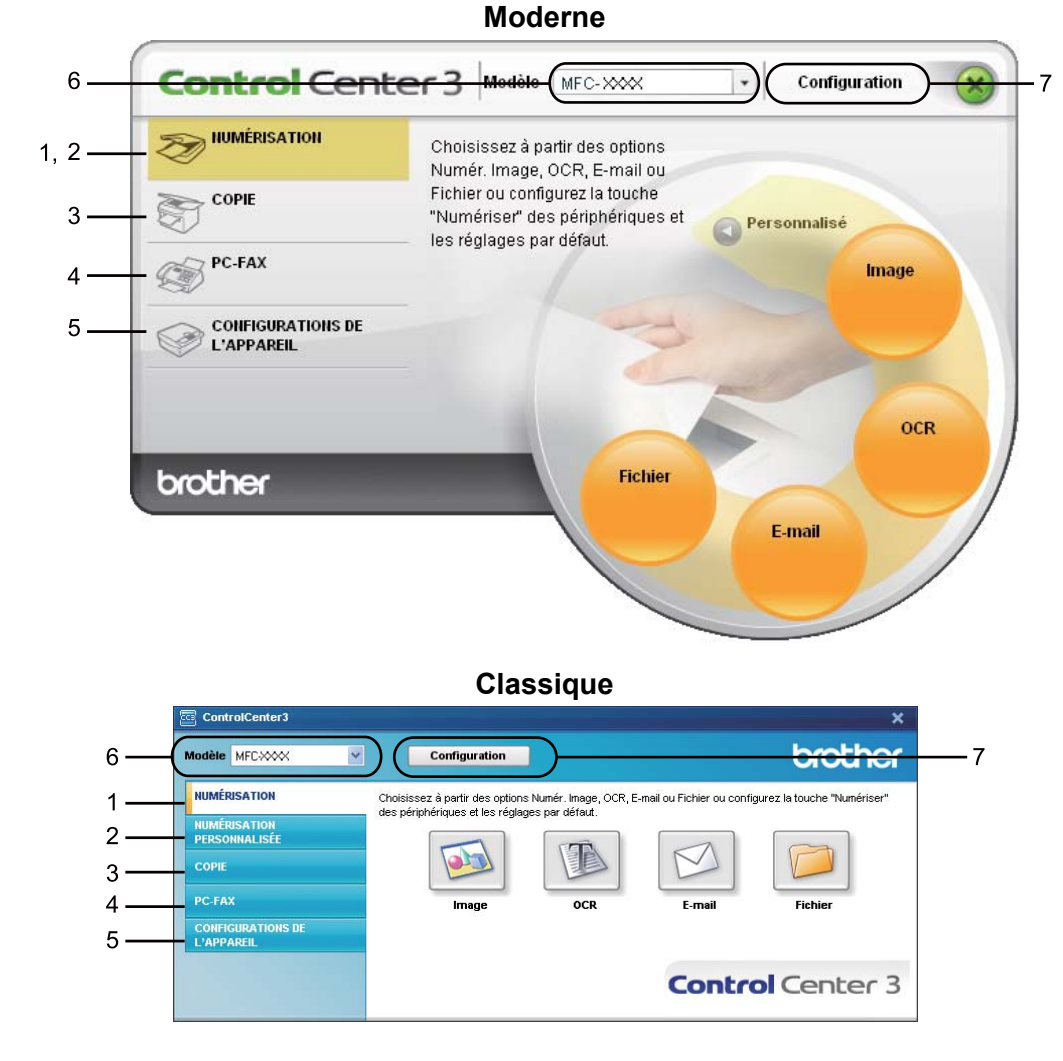

#### 🖉 Remarque

- Pour pouvoir choisir un autre modèle connecté dans la liste déroulante **Modèle**, le logiciel MFL-Pro Suite doit être installé sur votre ordinateur pour ce modèle.
- Pour utiliser l'interface utilisateur Moderne, vous devez installer Adobe<sup>®</sup> Flash<sup>®</sup> Player 8 ou une version plus récente. Si vous ne possédez pas l'application Flash<sup>®</sup> Player 8 ou une version plus récente, vous serez invité à la télécharger.

#### Sélection de l'interface utilisateur

Vous pouvez choisir l'interface utilisateur Moderne ou Classique pour ControlCenter3.

- 1 Pour changer l'interface utilisateur, cliquez sur bouton **Configuration** et sélectionnez **CONFIGURATION** puis **SELECTION D'APPARENCE**.
- 2 Dans la boîte de dialogue de SELECTION D'APPARENCE, vous pouvez sélectionner votre interface utilisateur préférée.

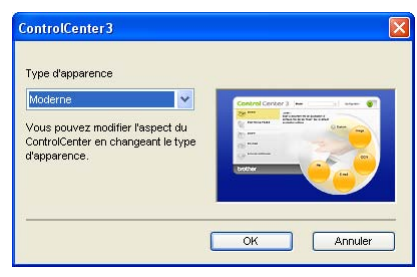

#### Désactivation de la fonction de chargement automatique

Une fois ControlCenter3 lancé à partir du menu Démarrer, son icône s'affiche dans la zone de notification. Vous pouvez ouvrir la fenêtre ControlCenter3 en double-cliquant sur l'icône 🚾.

Si vous ne voulez pas que ControlCenter3 se lance automatiquement à chaque démarrage de l'ordinateur :

1 Cliquez avec le bouton droit sur l'icône ControlCenter3 dans la zone de notification choisissez **Préférences**.

La fenêtre des préférences de ControlCenter3 s'affiche.

- 2) Décochez l'option **Démarrer le ControlCenter sur le menu de mise en route de l'ordinateur**.
- 3 Cliquez sur **OK** pour fermer la fenêtre.

| Préférences ControlCenter3                                                                                                    | × |
|----------------------------------------------------------------------------------------------------|---|
| Démarrer le ControlCenter sur le menu de mise en route de l'ordinateur      Ouvrir la fenêtre principale sur le menu de mise en route du ControlCenter     Visualiser l'écran de démarrage après la mise en route du ControlCenter |   |
| OK Annuler                                                                                                    |   |

# NUMÉRISATION

Il y a quatre options de numérisation : **Numérisation vers image**, **Numérisation vers OCR**, **Numérisation vers e-mail** et **Numérisation vers fichier**.

#### ■ Image (par défaut : Microsoft<sup>®</sup> Paint)

Permet de numériser une page directement dans une application d'affichage ou d'édition graphique. Vous pouvez choisir une application de destination comme Microsoft<sup>®</sup> Paint, Corel<sup>®</sup> Paint Shop Pro<sup>®</sup>, Adobe<sup>®</sup> PhotoShop<sup>®</sup>, ou toute autre application d'édition d'image installée sur votre ordinateur.

#### ■ OCR (par défaut : Microsoft<sup>®</sup> Notepad)

Permet de numériser une page ou un document, de lancer automatiquement l'application de reconnaissance de caractères et d'insérer le texte (et non pas une image graphique) dans une application de traitement de texte. Vous pouvez choisir un traitement de texte de destination comme Microsoft<sup>®</sup> Notepad, Microsoft<sup>®</sup> Word, Corel<sup>®</sup> WordPerfect<sup>®</sup> ou tout autre traitement de texte installé sur votre ordinateur.

#### E-mail (par défaut : votre logiciel de courrier électronique par défaut)

Permet de numériser une page ou un document directement dans une application de courrier électronique (e-mail) sous forme de fichier joint. Vous pouvez choisir le type de fichier et la résolution du fichier joint.

#### Fichier

Permet de numériser directement dans un fichier sur disque. Il vous est possible de changer au besoin le type de fichier et le dossier de destination.

L'application ControlCenter3 vous donne la possibilité de configurer la touche physique **Scan** de votre appareil et le bouton du logiciel ControlCenter3 pour chaque fonction de numérisation. Pour configurer la touche **Scan** de votre appareil, choisissez l'onglet **Bouton du périphérique** (cliquez avec le bouton droit sur chaque bouton de ControlCenter et cliquez sur **Configuration du ControlCenter**) dans le menu de configuration pour chacun des boutons **NUMÉRISATION**. Pour configurer le bouton droit sur chaque bouton droit sur chaque sur **Configuration du logiciel** (cliquez avec le bouton du logiciel dans ControlCenter3, choisissez l'onglet **Bouton du logiciel** (cliquez avec le bouton droit sur chaque bouton de ControlCenter et cliquez sur **Configuration du ControlCenter**) dans le menu de configuration pour chacun des boutons **NUMÉRISATION**.

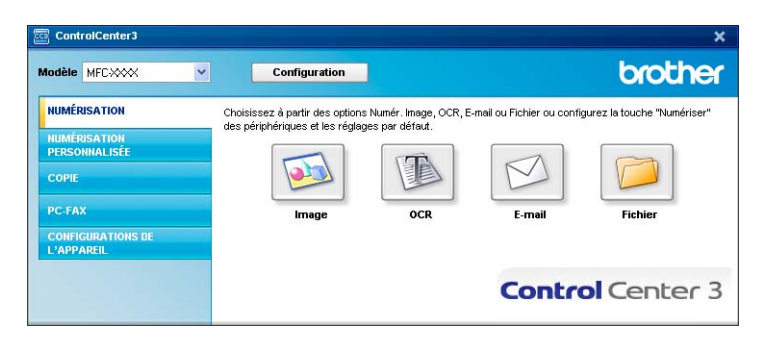

#### Type de fichier

Vous pouvez choisir le type de fichier dans la liste suivante lors de l'enregistrement dans un dossier.

- Windows Bitmap (\*bmp)
- JPEG (\*.jpg)
- TIFF (\*.tif)
- TIFF multipage (\*.tif)
- PNG (Portable Network Graphics, \*.png)
- PDF (\*.pdf)
- PDF sécurisé (\*.pdf)
- XPS (XML Paper Specification, \*.xps)

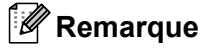

- Le format XPS est disponible pour Windows Vista<sup>®</sup> et Windows<sup>®</sup> 7, ou avec des applications prenant en charge les fichiers XML Paper Specification.
- Si vous sélectionnez le type de fichier TIFF ou TIFF Multi-Page, vous pouvez choisir « non comprimé » ou « comprimé ».
- PDF sécurisé est disponible pour les fonctions Numérisation vers image, Numérisation vers e-mail et Numérisation vers fichier.

## Image (exemple : Microsoft<sup>®</sup> Paint)

La fonction **Numérisation vers image** vous permet de numériser une image directement dans votre application graphique dans laquelle vous pourrez la modifier. Pour modifier les réglages par défaut, cliquez avec le bouton droit sur le bouton **Image**, cliquez sur **Configuration du ControlCenter** puis sur l'onglet **Bouton du logiciel**.

| Microsoft Paint                     | Ajouter Effacer |
|-------------------------------------|-----------------|
| luna da farbiar                     |                 |
| Windows Bitmap (* bmp)              | <b>S</b>        |
| Atticher linterlace du scanner      |                 |
| Resolution                          | Luminostő       |
| 300 x 300 ppp 👻                     |                 |
| ype de numérisation                 |                 |
| Couleur 24 bits                     | Corhade         |
| alle document                       |                 |
| A4 210 x 297 mm (8.3 x 11.7 pouces) |                 |
|                                     |                 |

Si vous voulez numériser puis éliminer une partie de page après la pré-numérisation du document, cochez l'option **Afficher l'interface du scanner**.

Au besoin, changez les autres paramètres.

Pour changer l'application de destination, choisissez l'application correcte dans la liste déroulante **Application cible**. Vous pouvez ajouter une application à la liste en cliquant sur le bouton **Ajouter**.

| Ajouter une numérisation à l'application d'image                                                                                                    |
|----------------------------------------------------------------------------------------------------|
| Si vous voulez changer votre application à "Numé-risation vers image", il<br>faut spécifier le nom de fapplication, le lieu de l'application et le type de<br>fichier. Ensuite cliquez sur le bouton "Ajouter" pour ajouter votre<br>application. |
| Nom de l'application                                                                                                    |
|                                                                                                    |
| Lieu de l'application                                                                                                    |
|                                                                                                    |
| Type de fichier                                                                                                    |
| Windows Bitmap (*.bmp)                                                                                                    |
| Ajouter Annuler                                                                                                    |

Entrez le Nom de l'application (jusqu'à 30 caractères) et le Lieu de l'application. Vous pouvez également

trouver l'emplacement de l'application en cliquant sur l'icône 🛐. Choisissez le **Type de fichier** dans la liste déroulante.

Vous pouvez supprimer une application que vous avez ajoutée en cliquant sur le bouton **Effacer** dans l'onglet **Bouton du logiciel**.

| Effacer une numérisation de l'application d'image                                                                                                    |
|----------------------------------------------------------------------------------------------------|
| Si vous voulez effacer une application enregistrée de "Numérisation vers<br>Image", il faut sélectionner votre application à partir de "Nom de<br>l'application". Ensuite cliquez sur le bouton "Effacer" pour effacer votre<br>application. |
| Nom de l'application                                                                                                    |
| Lieu de l'application                                                                                                    |
| E:W/INDOWS\system32\mspaint.exe                                                                                                    |
| Type de fichier                                                                                                    |
| Windows Bitmap (*.bmp)                                                                                                    |
| Effacer Annuler                                                                                                    |

#### 🖉 Remarque

Cette fonction est aussi disponible pour les fonctions Numérisation vers e-mail et Numérisation vers OCR. La fenêtre peut varier suivant la fonction.

Si vous choisissez PDF sécurisé dans la liste **Type de fichier**, cliquez sur l'icône pour ouvrir la boîte de dialogue **Définir le mot de passe PDF**. Entrez votre mot de passe dans les zones **Mot de passe** et **Confirmation du mot de passe** puis cliquez sur **OK**. Une fois le mot de passe mémorisé, il sera automatiquement enregistré avec votre document chaque fois que vous numériserez un document vers un

fichier PDF sécurisé. Si vous voulez le modifier, cliquez sur l'icône 👔 et définissez le nouveau mot de passe.

| Définir le mot de passe PDF    |            | × |
|--------------------------------|------------|---|
| Mot de passe :                 | •••••      | _ |
| Confirmation du mot de passe : | •••••      |   |
|                                | OK Annuler |   |

#### Remarque

L'option **PDF sécurisé** est aussi disponible pour les fonctions Numérisation vers e-mail et Numérisation vers fichier.

#### OCR (Reconnaissance optique de caractères) (traitement de texte)

La fonction **Numérisation vers OCR** numérise un document et le convertit en texte. Ce texte peut alors être modifié dans votre logiciel de traitement de texte favori.

Pour configurer la fonction **Numérisation vers OCR**, cliquez avec le bouton droit sur le bouton **OCR**, cliquez sur **Configuration du ControlCenter** puis cliquez sur l'onglet **Bouton du logiciel**.

| outon du logiciel Bouton du périphérique                 |                                          |
|----------------------------------------------------------|------------------------------------------|
| Application cible                                        |                                          |
| NotePad                                                  | Ajouler Ettacer                          |
| Type de fichier                                          |                                          |
| Test (*.tst)                                             | ×                                        |
| Logiciel OCR                                             |                                          |
| OCR PaperPort                                            | *                                        |
| Langage OCR                                              |                                          |
| trançais 💌                                               |                                          |
| Type de numérication<br>Noir et Blanc<br>Taille desument | Contraste                                |
| Noir et Blanc                                            | Contraste                                |
| A4 210 x 297 mm (8.3 x 11.7 noures)                      |                                          |
|                                                          | <ul> <li>A second state state</li> </ul> |
| Restauer difault                                         |                                          |

Pour changer l'application de traitement de texte, choisissez l'application de traitement de texte de destination dans la liste déroulante **Application cible**. Vous pouvez ajouter une application à la liste en cliquant sur le bouton **Ajouter**. Pour supprimer une application, cliquez sur le bouton **Effacer** dans l'onglet **Bouton du logiciel**.

Si vous voulez numériser puis éliminer une partie de page après la pré-numérisation du document, cochez l'option **Afficher l'interface du scanner**.

Vous pouvez également configurer d'autres paramètres pour Numérisation vers OCR.

#### E-mail

La fonction **Numérisation vers e-mail** vous permet de numériser un document vers votre application de courrier électronique (e-mail) par défaut afin que vous puissiez envoyer le document numérisé sous forme de fichier joint. Pour changer l'application d'e-mail ou le type de fichier joint par défaut, cliquez avec le bouton droit sur le bouton **E-mail**, cliquez sur **Configuration du ControlCenter** puis cliquez sur l'onglet **Bouton du logiciel**.

| Mecosett Duhok Express 6  Apade Ethor Type de ficher APEG (* pg) Afficher Freiefisce du scanner Renalation Codeka 24 bits Talle document Talle document Talle Talle T |                  |
|----------------------------------------------------------------------------------------------------|------------------|
| Type de fichier Tallé du folieir Guon<br>J#EG ("ang) Peter Guon<br>Calificher Intentace du scienner<br>Resolution<br>Couleu 24 bbs<br>Tallé document /<br>Al 210 x 29 mm (6 3 x 11.7 procent)                                                                                                    | Ajouter Elfacer  |
| JPEG ("ang) Summer Control (Control (Co | Taile du fichier |
| Afficher Treterlace du scanner  Restalation  S00 x 200 ppo  Topo de numérication  Codelar 24 bits  Talle document  Talle document  Talle document  Talle 3 x 11.7 procent  Toto Toto Toto Toto Toto Toto Toto T                                                                                                    | Giand Giand      |
| Altcheb Friefdoor du soanner Readulan 200 x 200 pop V  Jop de numision Codeku 24 bba Talle document Al 210 x 297 mm (8 3 x 11.7 psociet)  To                                                                                                    |                  |
| Resolution Luminosit Codex 24 bits Talle document Al 210 x 29 mm (8 3 x 11.7 psociet) Talle document Talle document Talle docu |                  |
| 200 x 200 ppp v<br>Type de numérication 500<br>Coules 24 bits v<br>Tale document<br>A4 200 x 297 mm (6 3 x 11.7 poucen) v<br>500<br>500<br>500<br>500<br>500<br>500<br>500<br>50                                                                                                    | Luninostá        |
| Type de numérication Codes 24 bbit Codes 24 bbit Talle document A4210 x27 mm (8 3 x 11.7 poscien] Tall Talle document Talle document Talle do |                  |
| Codeur 24 bits Contraction<br>Taille document<br>A4 210 x 257 mm (8.3 x 11.7 pouces) V                                                                                                    |                  |
| Talle document A4 210 x 297 mm (8.3 x 11.7 pouces) 💌                                                                                                    | Connacte         |
| A4 210 x 297 mm (8.3 x 11.7 pouces)                                                                                                    |                  |
|                                                                                                    |                  |
|                                                                                                    |                  |
|                                                                                                    |                  |
|                                                                                                    |                  |
|                                                                                                    |                  |

Pour changer l'application de courrier électronique (e-mail), sélectionnez votre application d'e-mail préférée dans la liste déroulante **Application e-mail**. Vous pouvez ajouter une application à la liste en cliquant sur le bouton **Ajouter**<sup>1</sup>. Pour supprimer une application, cliquez sur le bouton **Effacer**.

<sup>1</sup> Au premier lancement de ControlCenter3, une liste par défaut d'applications de courrier électronique (e-mail) compatibles s'affiche dans la liste déroulante. Si vous éprouvez des difficultés à utiliser une application personnalisée avec ControlCenter3, choisissez une application dans la liste.

Vous pouvez également changer d'autres paramètres qui sont utilisés pour créer les fichiers joints.

Si vous voulez numériser puis éliminer une partie de page après la pré-numérisation du document, cochez l'option **Afficher l'interface du scanner**.

#### Fichier

Le bouton **Numérisation vers fichier** permet de numériser une image et de l'enregistrer dans un dossier du disque dur sous la forme d'un fichier de l'un des types de fichiers indiqués dans la liste des fichiers joints. Pour modifier le type de fichier, le dossier et le nom de fichier, cliquez avec le bouton droit sur le bouton **Fichier**, cliquez sur **Configuration du ControlCenter** puis sur l'onglet **Bouton du logiciel**.

| Nom de lichier<br>CCF                                    | (Date) (Numéro)<br>07102008_xxxx.jpg | Afficher la fenêtre<br>Sauvegarder sous |       |
|----------------------------------------------------------|--------------------------------------|-----------------------------------------|-------|
| Type de fichier                                          |                                      | Taile du fichier                        | Gund  |
| JPEG (* pg)                                              | .*                                   | S                                       | uland |
| Dossier de destination                                   |                                      |                                         |       |
| C.\Documents and Settings\User\Mes of                    | documents'Me 📑                       | Atticher Dossier                        |       |
| 300 x 300 ppp<br>Type de numérisation<br>Couleur 24 bits | × Čori                               | Q                                       | 50    |
| A4 210 x 297 mm (8.3 x 11.7 pouces)                      | •                                    | . <u></u> 9                             | 50    |
| Restaurer délauts                                        |                                      |                                         |       |

Vous pouvez changer le nom de fichier. Entrez le nom de fichier (jusqu'à 100 caractères) que vous voulez utiliser pour le document dans la zone **Nom de fichier**. Le nom de fichier sera formé du nom que vous avez entré complété par la date actuelle et par un numéro d'ordre.

Choisissez le type de fichier pour l'image enregistrée dans la liste déroulante **Type de fichier**. Vous pouvez enregistrer le fichier dans le dossier par défaut affiché dans le champ **Dossier de destination**, ou choisir un

autre dossier en cliquant sur l'icône 🛅

Pour afficher l'emplacement dans lequel l'image numérisée est enregistrée à l'issue de la numérisation, cochez l'option **Afficher Dossier**. Pour pouvoir spécifier la destination de l'image numérisée et le nom de fichier pour chaque numérisation, cochez l'option **Afficher la fenêtre Sauvegarder sous**.

Si vous voulez numériser puis éliminer une partie de page après la pré-numérisation du document, cochez l'option **Afficher l'interface du scanner**.
# NUMÉRISATION PERSONNALISÉE

L'option NUMÉRISATION PERSONNALISÉE vous permet de créer vos propres options de numérisation.

Pour les utilisateurs de l'interface Moderne, placez le pointeur de la souris sur l'icône ◀ et cliquez sur **Personnalisé**.

Pour personnaliser un bouton, cliquez avec le bouton droit sur le bouton approprié puis cliquez sur **Configuration du ControlCenter**. Il y a quatre options : **Numérisation vers image**, **Numérisation vers OCR**, **Numérisation vers e-mail** et **Numérisation vers fichier**.

#### Numérisation vers image

Cette fonction permet de numériser une page directement dans tout logiciel d'affichage ou d'édition graphique. Vous pouvez sélectionner comme destination toute application d'édition graphique installée sur l'ordinateur.

#### Numérisation vers OCR

Cette fonction permet de convertir les documents numérisés en fichiers texte modifiables. Vous pouvez sélectionner l'application de destination pour le texte modifiable.

#### Numérisation vers e-mail

Cette fonction permet de joindre des images numérisées à un message électronique (e-mail). Vous pouvez également choisir le type de fichier joint et créer une liste de transmission rapide d'adresses e-mail sélectionnées dans votre carnet d'adresses électronique.

#### Numérisation vers fichier

Cette fonction permet d'enregistrer une image numérisée dans un dossier d'un disque dur local ou en réseau. Vous pouvez également choisir le type de fichier à utiliser.

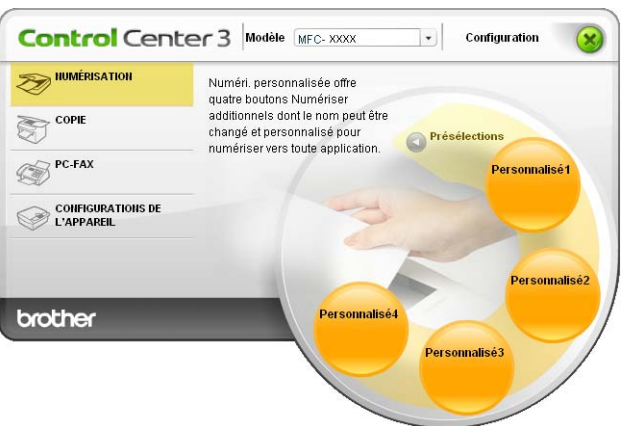

#### Moderne

Classique

| Iodèle MFC-XXXX                                                                                     |                                                                                                    |                                                 |                                             | brothe                |
|----------------------------------------------------------------------------------------------------|----------------------------------------------------------------------------------------------------|-------------------------------------------------|---------------------------------------------|-----------------------|
| NUMÉRISATION<br>NUMÉRISATION<br>PERSONNALISÉE<br>COPIE<br>PC-FAX<br>CONFIGURATIONS DE<br>L'APPAREIL | Numéri. personnalisée offre qu<br>personnalisé pour numériser v<br>Internet de la company de la company de | atre boutons Numérise<br>ers toute application. | r additionnels dont le nor<br>Personnalisé3 | n peut être changé et |
|                                                                                                    |                                                                                                    |                                                 | Contro                                      | Center i              |

# Type de fichier

Vous pouvez choisir le type de fichier dans la liste suivante lors de l'enregistrement dans un dossier.

- Windows Bitmap (\*bmp)
- JPEG (\*.jpg)
- TIFF (\*.tif)
- TIFF multipage (\*.tif)
- PNG (Portable Network Graphics, \*.png)
- PDF (\*.pdf)
- PDF sécurisé (\*.pdf)
- XPS (XML Paper Specification, \*.xps)

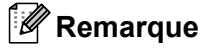

- Le format XPS est disponible pour Windows Vista<sup>®</sup> et Windows<sup>®</sup> 7, ou avec des applications prenant en charge les fichiers XML Paper Specification.
- Si vous sélectionnez le type de fichier TIFF ou TIFF Multi-Page, vous pouvez choisir « non comprimé » ou « comprimé ».
- PDF sécurisé est disponible pour les fonctions Numérisation vers image, Numérisation vers e-mail et Numérisation vers fichier.

# Personnalisation d'un bouton défini par l'utilisateur

Pour personnaliser un bouton, cliquez avec le bouton droit sur le bouton, puis cliquez sur le bouton **Configuration du ControlCenter** pour afficher la fenêtre de configuration.

### Numérisation vers image

Onglet Généralités

Pour créer un nom de bouton, saisissez un nom dans le champ de texte intitulé **Entrez un nom pour le bouton personnalisé** (30 caractères maxi.).

Choisissez le type de numérisation dans le champ Action de numérisation.

| NUMÉRISATION PERSONNALISÉE                    |          |
|-----------------------------------------------|----------|
| Généraltés Paramètres                         |          |
| intrez un nom pour le bouton personnalisé     |          |
|                                               |          |
|                                               |          |
| Action de numérisation                        |          |
| Numérisation vers image                       |          |
| Numérisation vers 0CR                         |          |
| <ul> <li>Numérisation vers e-mail</li> </ul>  |          |
| <ul> <li>Numérisation vers fichier</li> </ul> |          |
|                                               |          |
|                                               |          |
|                                               |          |
|                                               |          |
|                                               |          |
|                                               |          |
|                                               |          |
|                                               |          |
|                                               |          |
|                                               |          |
|                                               |          |
|                                               |          |
|                                               | OK Annul |

#### Onglet Paramètres

Sélectionnez les options appropriées pour les paramètres **Application cible**, **Type de fichier**, **Résolution**, **Type de numérisation**, **Taille document**, **Afficher l'interface du scanner**, **Luminosité** et **Contraste**.

| Généralités Paramètres                                                 |                   |
|------------------------------------------------------------------------|-------------------|
| Acceleration chile                                                     |                   |
| Microsoft Paird                                                        | Ainder Ellaner    |
| Low reaction to the                                                    | California Canada |
| Type de fichier                                                        | all al            |
| Windows Bitmap [* bmp]                                                 |                   |
| Résolution<br>300 x 300 ppp<br>Type de numérication<br>Couleur 24 bits | Contraction       |
| Taile document                                                         |                   |
| A4 210 x 297 mm (8.3 x 11.7 pouces)                                    | <b>X</b> 50       |
|                                                                        |                   |

Si vous choisissez **PDF sécurisé** dans la liste **Type de fichier**, cliquez sur l'icône **PDF** pour ouvrir la boîte de dialogue **Définir le mot de passe PDF**. Entrez votre mot de passe dans les zones **Mot de passe** et **Confirmation du mot de passe** puis cliquez sur **OK**. Une fois le mot de passe mémorisé, il sera automatiquement enregistré avec votre document chaque fois que vous numériserez un document vers un

fichier PDF sécurisé. Si vous voulez le modifier, cliquez sur l'icône 👔 et définissez le nouveau mot de passe.

| Définir le mot de passe PDF    | X          |
|--------------------------------|------------|
| Mot de passe :                 | •••••      |
| Confirmation du mot de passe : | •••••      |
| C                              | OK Annuler |

### 🖉 Remarque

L'option **PDF sécurisé** est aussi disponible pour les fonctions Numérisation vers e-mail et Numérisation vers fichier.

#### Numérisation vers OCR

#### Onglet Généralités

Pour créer un nom de bouton, saisissez un nom dans le champ de texte intitulé **Entrez un nom pour le bouton personnalisé** (30 caractères maxi.).

Choisissez le type de numérisation dans le champ Action de numérisation.

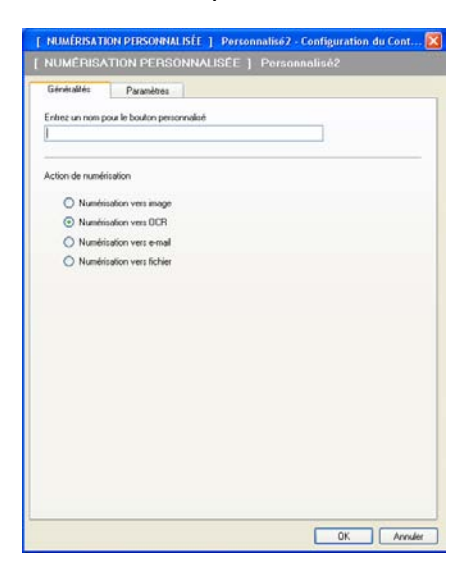

#### Onglet Paramètres

Choisissez la valeur des paramètres **Application cible**, **Type de fichier**, **Logiciel OCR**, **Langage OCR**, **Résolution**, **Type de numérisation**, **Taille document**, **Luminosité** et **Contraste**.

| Généralités Paramétres              |   |          |         |
|-------------------------------------|---|----------|---------|
| pplcation oble                      |   |          |         |
| NotePad                             |   | -        | Ajouter |
| voe de fichier                      |   |          |         |
| Text (*.bd)                         |   | ~        |         |
|                                     |   |          |         |
| OCR PaperPort                       |   | 4        |         |
|                                     |   | 1000     |         |
| angage OCR                          |   |          |         |
| tanças 💌                            |   |          |         |
| Afficher linterface du scanner      |   |          |         |
| lésolution                          |   | Luminos  | sté     |
| 300 x 300 ppp                       |   |          |         |
| ype de numérication                 |   | Sec. 1   | 50      |
| Noir et Blanc                       |   | Contract | 1       |
| alle document                       |   |          |         |
| A4 210 x 297 mm (8.3 x 11.7 pouces) | × |          | 50      |
| Bestware Alfants                    |   |          |         |

#### Numérisation vers e-mail

#### Onglet Généralités

Pour créer un nom de bouton, saisissez un nom dans le champ de texte intitulé **Entrez un nom pour le bouton personnalisé** (30 caractères maxi.).

Choisissez le type de numérisation dans le champ Action de numérisation.

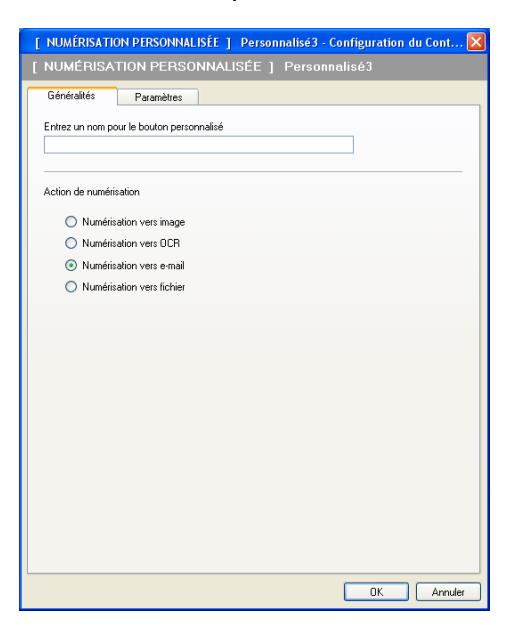

Onglet Paramètres

Choisissez la valeur des paramètres **Application e-mail**, **Type de fichier**, **Résolution**, **Type de numérisation**, **Taille document**, **Luminosité** et **Contraste**.

| Application e-mail<br>Microsoft Outlook Express 6 |   |     |        | Ajouler          | Ettac | 15.   |
|---------------------------------------------------|---|-----|--------|------------------|-------|-------|
| Turna da firbiar                                  |   |     | -      | Taile du fichier |       |       |
| IDEG (* exc)                                      |   |     | 101    | Petit            |       | Grand |
| Second BM                                         |   | 3   | -      |                  | _     |       |
|                                                   |   |     |        |                  |       |       |
|                                                   |   |     |        |                  |       |       |
|                                                   |   |     |        |                  |       |       |
| Afficher linterface du scanner                    |   |     |        |                  |       |       |
| Résolution                                        |   | Lum | notife |                  |       |       |
| 200 x 200 ppp                                     | * | -   |        |                  |       |       |
| Type de numérication                              |   | 5.  |        |                  |       | 50    |
| Couleur 24 bits                                   | * | Con | aute   |                  |       |       |
| Taile document                                    |   |     |        |                  |       |       |
| A4 210 x 297 mm (8.3 x 11.7 pouces)               | ~ | 5.  |        |                  |       | 50    |
|                                                   |   |     |        |                  |       |       |
|                                                   |   |     |        |                  |       |       |
|                                                   |   |     |        |                  |       |       |
|                                                   |   |     |        |                  |       |       |
|                                                   |   |     |        |                  |       |       |

### Numérisation vers fichier

#### Onglet Généralités

Pour créer un nom de bouton, saisissez un nom dans le champ de texte intitulé **Entrez un nom pour le bouton personnalisé** (30 caractères maxi.).

Choisissez le type de numérisation dans le champ Action de numérisation.

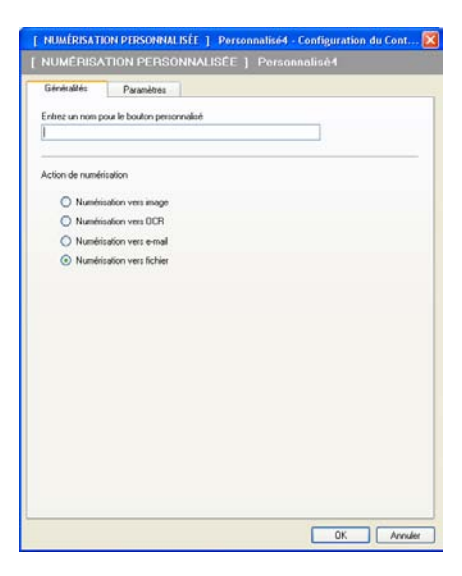

#### Onglet Paramètres

Choisissez le format du fichier dans la liste déroulante **Type de fichier**. Enregistrez le fichier dans le dossier par défaut affiché dans la zone **Dossier de destination** ou choisissez un autre dossier en cliquant

sur l'icône Sur l'option Afficher Dossier pour afficher l'emplacement dans lequel l'image est enregistrée après la numérisation. Cochez l'option Afficher la fenêtre Sauvegarder sous pour définir la destination de l'image numérisée après chaque numérisation.

Choisissez la valeur des paramètres **Résolution**, **Type de numérisation**, **Taille document**, **Luminosité** et **Contraste**, puis saisissez le nom du fichier si vous souhaitez le modifier.

| Nom de lichier                                                                              | (Date) (Numér<br>07102008_xxxx jp | o)<br>9 Afficher la fenêtre<br>Saurebarder sous |       |
|---------------------------------------------------------------------------------------------|-----------------------------------|-------------------------------------------------|-------|
| Tupe de lichier                                                                             |                                   | Taile du fichier                                |       |
| JPEG [* apg]                                                                                |                                   | Petit _                                         | Grane |
|                                                                                             |                                   |                                                 |       |
| Dossier de destination                                                                      |                                   |                                                 |       |
| Résolution                                                                                  | L.                                | umingaté                                        |       |
| 200 = 200 eres                                                                              | (a)                               |                                                 |       |
| and when have                                                                               |                                   |                                                 | 50    |
| Type de numérication                                                                        |                                   |                                                 |       |
| Type de numérisation<br>Couleur 24 bits                                                     | × 6                               | oritaula                                        |       |
| Type de numérication<br>Couleur 24 bits<br>Taille document                                  | <b>M</b>                          | orthadle                                        |       |
| Type de numérication<br>Couleur 24 bits<br>Talle document<br>A4 210 x 297 mm (8.3 x 11.7 p  | ouces)                            | orbaite<br>O                                    | 50    |
| Type de numérisation<br>Couleur 24 bits<br>Taille document<br>A4 210 x 297 mm (8.3 x 11.7 p | ouces)                            | ortrade<br>0                                    | 50    |
| Type de numérication<br>Couleur 24 bits<br>Taille document<br>A4 210 x 297 mm (8.3 x 11.7 p | ouces)                            | ortanta                                         | 50    |
| Type de numérisation<br>Couleur 24 bits<br>Taille document<br>A4 210 x 257 mm (8.3 x 11.7 p | ouces)                            | orbade<br>O                                     | 50    |
| Type de numérication<br>Couleur 24 bits<br>Taille document<br>A4 210 x 297 nm (8.3 x 11.7 p | ouces) v                          | orbane<br>                                      | 50    |

# COPIE

Permet d'utiliser l'ordinateur et n'importe quel pilote d'imprimante pour effectuer des opérations de copie évoluées. Vous pouvez numériser une page sur l'appareil et en imprimer des copies en utilisant les fonctions du pilote d'imprimante de l'appareil, ou vous pouvez diriger la sortie vers n'importe quel pilote d'imprimante standard installé sur l'ordinateur, y compris pour des imprimantes réseau.

Vous pouvez configurer vos paramètres préférés sur quatre boutons au maximum.

Les boutons **Copie1** à **Copie4** peuvent être personnalisés pour vous permettre d'utiliser des fonctions de copie avancées telles que l'impression N en 1.

| ControlCenter3                  |                                |                         |                  | ×           |
|---------------------------------|--------------------------------|-------------------------|------------------|-------------|
| Modèle MFCXXX 🗸                 | Configuration                  |                         |                  | brother     |
| NUMÉRISATION                    | Accès aux fonctions de copie ( | disponibles à travers v | otre ordinateur. |             |
| NUMÉRISATION<br>PERSONNALISÉE   |                                | -                       | -                | -           |
| COPIE                           |                                |                         |                  |             |
| PC-FAX                          | Copie1                         | Copie2                  | Copie3           | Copie4      |
| CONFIGURATIONS DE<br>L'APPAREIL |                                |                         |                  |             |
|                                 |                                |                         | Contro           | ol Center 3 |

Pour utiliser les boutons **Copie**, configurez le pilote d'imprimante en cliquant avec le bouton droit sur le bouton et en sélectionnant **Configuration du ControlCenter**.

| [ COPIE ] Copie1 - Configuration du ControlCenter3                                                                                                    | . 🛛                  |
|----------------------------------------------------------------------------------------------------|----------------------|
| [ COPIE ] Copie1                                                                                                    |                      |
| Entrez un nom pour le bouton de copie<br>Copie<br>Copie<br>Copie<br>Copie<br>Copie<br>Copie<br>Afficher l'Interface du scanner<br>Resolution<br>300 x 300 pp<br>Yipe de numérisation<br>Viri gré<br>Talle document<br>A4 210 x 297 mm (8.3 x 11.7 pouces) | Luminosté            |
| Nom de l'imprimante<br>Brother MFC-XXXX Printer                                                                                                    | Options d'impression |
| Restaurer défauts                                                                                                    | OK Annuler           |

Entrez un nom dans le champ texte **Entrez un nom pour le bouton de copie** (jusqu'à 30 caractères) et sélectionnez **Rapport de copie**.

Choisissez les options appropriées pour les paramètres **Résolution**, **Type de numérisation**, **Taille document**, **Afficher l'interface du scanner**, **Luminosité** et **Contraste** à utiliser.

Avant de terminer la configuration du bouton **Copie**, choisissez le **Nom de l'imprimante**. Pour afficher les paramètres du pilote d'imprimante, cliquez sur le bouton **Options d'impression** puis sur le bouton **Propriétés**.

Dans la boîte de dialogue des paramètres du pilote d'imprimante, vous pouvez sélectionner les réglages avancés de l'impression.

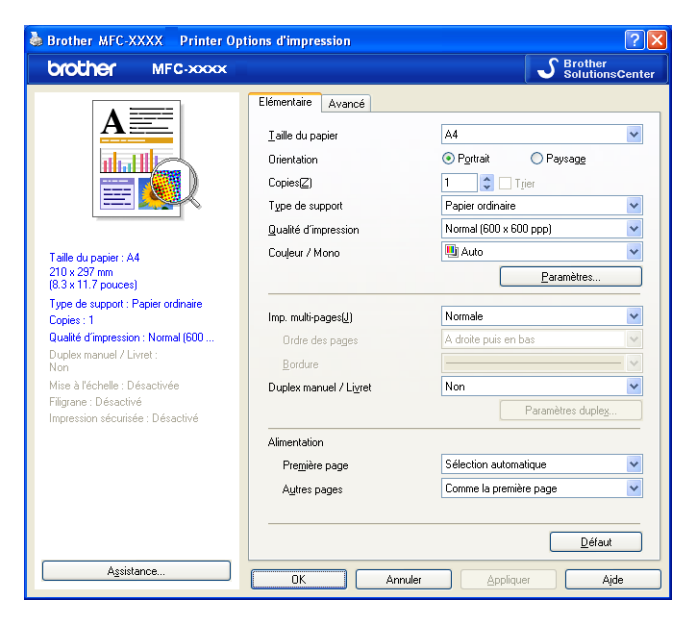

# Remarque

Vous devez configurer chacun des boutons de copie avant de pouvoir les utiliser.

# PC-FAX (MFC-9120CN et MFC-9320CW uniquement)

L'option PC-FAX permet d'envoyer et de recevoir des fax. Vous pouvez aussi configurer le carnet d'adresses et modifier des réglages généraux de l'appareil.

Ces boutons servent à envoyer ou à recevoir des fax à l'aide de l'application Brother PC-FAX.

#### Transmettre

Ce bouton vous permet de numériser une page ou un document et d'envoyer automatiquement l'image sous forme de fax à partir de l'ordinateur à l'aide du logiciel PC-FAX de Brother (voir *Envoi PC-FAX* à la page 84).

#### Recevoir

Lorsque vous cliquez sur ce bouton, le logiciel de réception PC-FAX est activé et votre ordinateur commence à recevoir les données de fax de votre appareil Brother. Après l'activation de l'option PC-FAX, le nom de l'icône change et devient **Visualisation reçue** et vous pouvez cliquer dessus pour ouvrir une application et afficher les fax reçus. Avant d'utiliser l'option de réception PC-FAX, vous devez sélectionner l'option de réception PC-FAX à partir du menu du panneau de commande de l'appareil Brother (voir *Réception PC-FAX* à la page 97).

#### Carnet d'adresses

Cette option vous permet d'ouvrir le carnet d'adresses PC-FAX de Brother (voir *Carnet d'adresses Brother* à la page 91).

#### Configuration

Cette option vous permet de configurer les paramètres d'envoi de PC-FAX (voir *Configuration de l'envoi* à la page 85).

# 🖉 Remarque

La fonction PC-FAX ne prend en charge que les fax en noir et blanc.

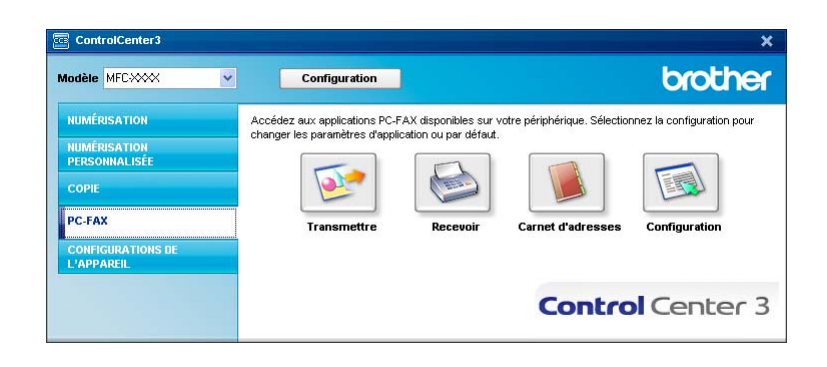

# Transmettre

Le bouton **Transmettre** vous permet de numériser un document et d'envoyer automatiquement l'image sous forme de fax à partir de l'ordinateur à l'aide du logiciel PC-FAX de Brother (voir *Envoi PC-FAX* à la page 84).

Pour configurer les réglages de l'option **Transmettre**, cliquez avec le bouton droit sur le bouton **Transmettre** puis cliquez sur **Configuration du ControlCenter**. Choisissez les options appropriées pour les paramètres **Résolution**, **Type de numérisation**, **Taille document**, **Afficher l'interface du scanner**, **Luminosité** et **Contraste** à utiliser.

| [ PC-FAX ] Transmettre - Configuration du ControlC | enter3 🛛 🛛 🛛  |
|----------------------------------------------------|---------------|
| [ PC-FAX ] Transmettre                             |               |
| Pilote de PC Fax<br>Brother PC·FAX v.2             | Configuration |
| Afficher l'interface du scanner                    |               |
| Résolution                                         | Luminosité    |
| 200 x 200 ppp                                      |               |
| Type de numérisation                               | 50            |
| Gris (Error Diffusion)                             | Contraste     |
| Taile document                                     |               |
| A4 210 x 297 mm (8.3 x 11.7 pouces)                | 50            |
|                                                    |               |
| Restaurer défauts                                  | OK Annuler    |

# Recevoir/Visionner fax reçus

L'option de logiciel de réception Brother PC-FAX vous permet d'afficher et d'enregistrer les fax sur votre ordinateur. Il est automatiquement installé en même temps que MFL-Pro Suite.

Lorsque vous cliquez sur le bouton **Recevoir**, la fonction de réception PC-FAX est activée et l'ordinateur commence à recevoir les données par fax de l'appareil Brother. Avant d'utiliser la fonction de réception PC-FAX, vous devez sélectionner l'option Réception PC-FAX dans le menu du panneau de commande de l'appareil Brother (voir *Activation du logiciel de réception PC-FAX sur l'appareil* à la page 98).

Pour configurer le logiciel de réception PC-FAX, voir Configuration de votre ordinateur à la page 99.

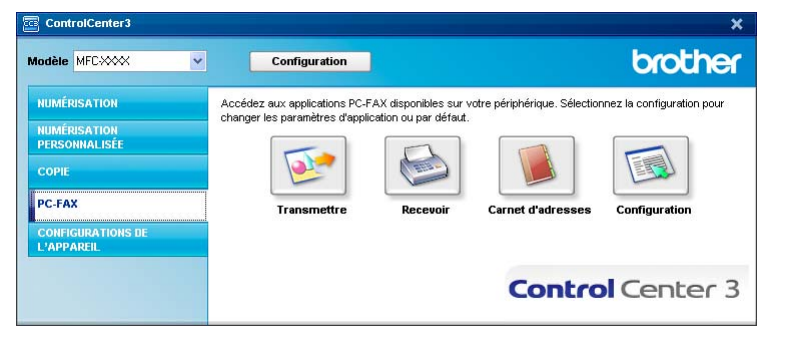

Lorsque le logiciel de réception PC-FAX est en cours d'exécution, vous pouvez ouvrir l'application d'affichage à l'aide du bouton **Visualisation reçue**. (PaperPort™ 11SE)

|                   | Continuation                                                |                                                      |                            | brotho                    |
|-------------------|-------------------------------------------------------------|------------------------------------------------------|----------------------------|---------------------------|
| MFC-XXXX          | Configuration                                               |                                                      |                            | orourie                   |
| NUMÉRISATION      | Accédez aux applications PC<br>changer les paramètres d'app | -FAX disponibles sur vot<br>blication ou par défaut. | re périphérique. Sélectior | nez la configuration pour |
| NUMÉRISATION      |                                                             |                                                      |                            |                           |
| PERSONNALISEE     |                                                             | FER                                                  | A                          |                           |
| COPIE             |                                                             | (the second                                          |                            |                           |
| PC-FAX            | Transmettre                                                 | Visualisation reçue                                  | Carnet d'adresses          | Configuration             |
| CONFIGURATIONS DE |                                                             |                                                      |                            |                           |
| L'APPAREIL        |                                                             |                                                      |                            |                           |
|                   |                                                             |                                                      |                            |                           |
|                   |                                                             |                                                      | Contro                     | Center                    |
|                   |                                                             |                                                      |                            |                           |

# 🖉 Remarque

Vous pouvez également activer le logiciel de réception PC-FAX à partir du menu Démarrer (voir *Exécution du logiciel de réception PC-FAX sur l'ordinateur* à la page 98).

# Carnet d'adresses

Le bouton **Carnet d'adresses** vous permet d'ajouter, de modifier ou de supprimer des contacts de votre carnet d'adresses. Pour modifier ce carnet d'adresses, cliquez sur le bouton **Carnet d'adresses** afin d'ouvrir la boîte de dialogue (voir *Carnet d'adresses Brother* à la page 91).

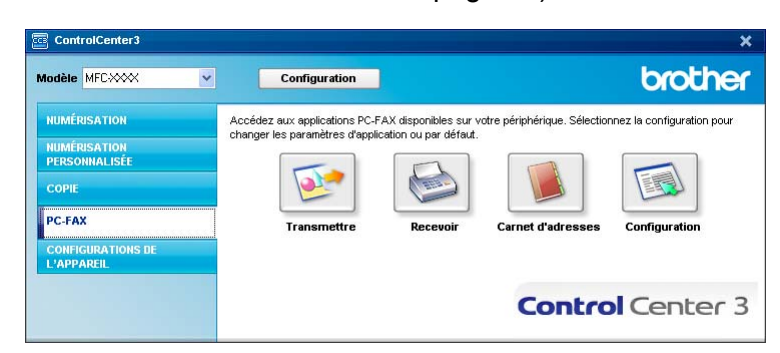

# Configuration

En cliquant sur le bouton **Configuration**, vous pouvez configurer les paramètres de l'utilisateur de l'application PC-FAX.

(Voir Configuration des informations utilisateur à la page 84.)

# **CONFIGURATIONS DE L'APPAREIL**

Vous pouvez configurer ou vérifier les paramètres de l'appareil.

Configuration à distance (MFC-9120CN et MFC-9320CW uniquement)

Cette option vous permet d'ouvrir le programme de configuration à distance (voir *Configuration à distance* à la page 82).

■ Numérotation par numéro abrégé (MFC-9120CN et MFC-9320CW uniquement)

Cette option permet d'ouvrir la fenêtre de réglage de composition rapide de la configuration à distance (voir *Configuration à distance* à la page 82).

Contrôleur d'état

Cette option permet d'ouvrir l'utilitaire Contrôleur d'état (voir Contrôleur d'état à la page 8).

#### Guide de l'utilisateur

Cette option vous permet de consulter le Guide de l'utilisateur, le Guide utilisateur - Logiciel et le Guide utilisateur - Réseau.

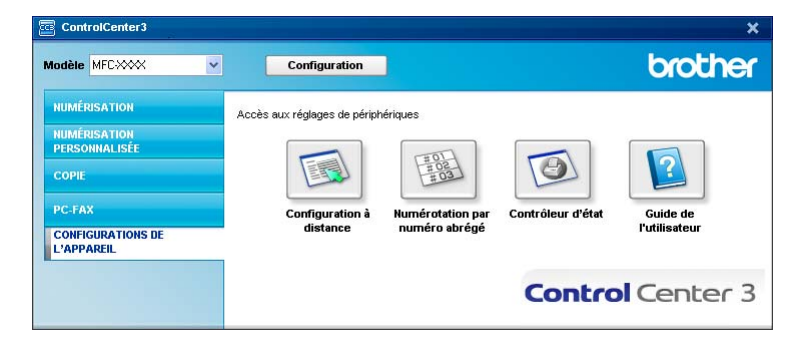

# Configuration à distance (MFC-9120CN et MFC-9320CW uniquement)

Le bouton **Configuration à distance** vous permet d'ouvrir la fenêtre Programme de configuration à distance pour configurer la plupart des menus de paramétrage de l'appareil et du réseau.

# Remarque

Pour plus d'informations, voir Configuration à distance à la page 82.

| Programme d'installation                        | à distance du MFC Brother - | MFC- XXXX            |
|-------------------------------------------------|-----------------------------|----------------------|
| ⊡ MFC-XXXX                                      | <u>Param. général</u>       |                      |
| ⊟ Fax                                           | Mode Chrono.                | 2 Mins 👻             |
| Param. RC.<br>Param. TX.                        | Type papier                 | Normal               |
| Carnet d'adr.<br>Baram Barport                  | Format papier               | A4 💌                 |
| - Options dist.                                 | Volume                      |                      |
| - Compos. restr.<br>Copie                       | Sonnerie                    | Bip sonore Moyen V   |
| Imprimante                                      | Haut parleur                | Moven                |
| Imprimer dir.                                   | Heure été auto              | © Dui C Non          |
| PictBridge                                      | Économie toner              | Non                  |
| <ul> <li>Réseau</li> <li>LAN filaire</li> </ul> | The Vaille                  |                      |
| - TCP/IP                                        | T ps vene                   | 3                    |
|                                                 |                             | A4 •                 |
| - TCP/IP<br>- Num vers FTP                      | l aille fichier             |                      |
| Num vers rés.<br>Euseau horaire                 | Couleur                     | Moyen 💌 Gris Moyen 💌 |
| Param. système                                  |                             |                      |
|                                                 |                             |                      |
|                                                 |                             |                      |
|                                                 |                             |                      |
|                                                 |                             |                      |
|                                                 |                             |                      |
|                                                 |                             |                      |
|                                                 |                             |                      |
|                                                 |                             |                      |
|                                                 |                             |                      |
| Exporter Importer                               |                             | OK Annuler Appliquer |

# Numérotation par numéro abrégé (MFC-9120CN et MFC-9320CW uniquement)

Le bouton **Numérotation par numéro abrégé** permet d'ouvrir la fenêtre **Carnet d'adr.** du programme de configuration à distance. Vous pouvez enregistrer ou changer facilement les numéros abrégés de votre ordinateur.

| MFC-XXXX                          | Carnet | <u>d'adr.</u> |            |              |               |        |         |                                       |   |
|-----------------------------------|--------|---------------|------------|--------------|---------------|--------|---------|---------------------------------------|---|
| - Param. général                  | F      | AX/TEL NUMERO | Type de No | DESTINATAIRE | CONFIGURATION | G1     | G2      | G3                                    | Г |
| 🖻 Fax                             | *01    |               | F/T        |              | Standard      | Г      | Г       |                                       | T |
| - Param. RC.                      | *02    |               | F/T        |              | Standard      | F      | F       | F                                     |   |
| - Param. TX.                      | *03    |               | F/T        |              | Standard      | Ē      | Î.      | ÎΠ.                                   |   |
| — Carnet d'adr.                   | *04    |               | F/T        |              | Standard      | F      | Ē       | Ē                                     | t |
| Param. Rapport                    | *05    |               | E/T        |              | Standard      | i T    | i T     | ίΠ.                                   |   |
| <ul> <li>Options dist.</li> </ul> | *06    |               | F/T        |              | Standard      | Γ.     | í T     | í T                                   | t |
| Compos. restr.                    | *07    |               | E/T        |              | Standard      | Ē      | í.      | í.                                    | f |
| - Copie                           | *08    |               | E/T        |              | Standard      | i      | i T     | i T                                   | t |
| Imprimante                        | #001   |               | E/T        |              | Standard      | i-     | i E     | i -                                   | t |
| I/F direc. USB                    | #002   |               | E/T        |              | Standard      | i-     | i T     | in .                                  | t |
| - Imprimer dir.                   | #003   |               | E/T        |              | Standard      | í-     | i E     | i T                                   | t |
| - Numér, vers USB                 | #004   |               | E/T        |              | Standard      | F      | i -     | i -                                   | t |
| PictBridge                        | #005   |               | E/T        |              | Standard      | in the | i -     | in t                                  | t |
| <br>∃⊢Réseau                      | #006   |               | E/T        |              | Standard      | i-     | i -     | ir.                                   | t |
| ⊨ LAN filaire                     | #007   |               | E/T        |              | Standard      | -      | i -     | <b>_</b>                              | t |
| - TCP/IP                          | #008   |               | E/T        |              | Standard      | -      | i -     | in the                                | ł |
| Ethernet                          | #009   |               | E/T        |              | Standard      | -      | -       | -                                     | t |
| - WLAN                            | #010   |               | E/T        |              | Standard      | -      | i i i i | in the                                | ł |
| TCP/IP                            | #011   |               | E/T        |              | Standard      | -      | i F     | 1                                     | t |
| Num vers FTP                      | #012   |               | E/T        |              | Standard      | -      |         | -                                     | ł |
| Num vers rés                      | #012   |               | E/T        |              | Standard      | -      | i E     | in the                                | ł |
| Euseau boraire                    | #014   |               | E/T        |              | Standard      | -      |         | i i i i i i i i i i i i i i i i i i i | ł |
| Param sustème                     | #014   |               | E/T        |              | Standard      | -      | -       | -                                     | ł |
| r dram: oyotomo                   | #015   |               | E/T        |              | Standard      | -      |         |                                       | ł |
|                                   | #017   |               | E/T        |              | Standard      | -      | -       | -                                     | ł |
|                                   | #017   |               | E/T        |              | Standard      | -      |         | -                                     | ł |
|                                   | #010   |               | E/T        |              | Standard      |        |         |                                       | ł |
|                                   | #013   |               | F/1        |              | Stanuaru      | -      |         | -                                     | ł |
|                                   | #020   |               | F71        |              | Stanuaru      | -      |         |                                       | ł |
|                                   | #021   |               | F71        |              | Standard      |        |         |                                       | ł |
|                                   | #022   |               | F71        |              | Stanuaru      | -      |         |                                       | ł |
|                                   | #023   |               | F71        |              | Stanuaru      |        |         |                                       | ł |
|                                   | #024   |               | F/1        |              | Standard      |        |         |                                       | ł |
|                                   | #025   |               | F/T        |              | Standard      |        |         |                                       | ł |
|                                   | #026   |               | F/T        |              | Standard      |        |         |                                       | Ļ |
|                                   | #027   |               | F/1        |              | standard      |        |         |                                       | 1 |
|                                   | #028   |               | F/1        |              | Standard      |        |         |                                       | Ļ |
|                                   | #029   |               | F/1        |              | Standard      |        |         |                                       | l |
|                                   | #030   |               | EZT.       |              | Standard      |        |         |                                       |   |

# Contrôleur d'état

Le bouton **Contrôleur d'état** permet de surveiller l'état d'un ou de plusieurs périphériques et d'être prévenu immédiatement en cas d'erreur, comme un manque de papier ou un bourrage (voir *Contrôleur d'état* à la page 8).

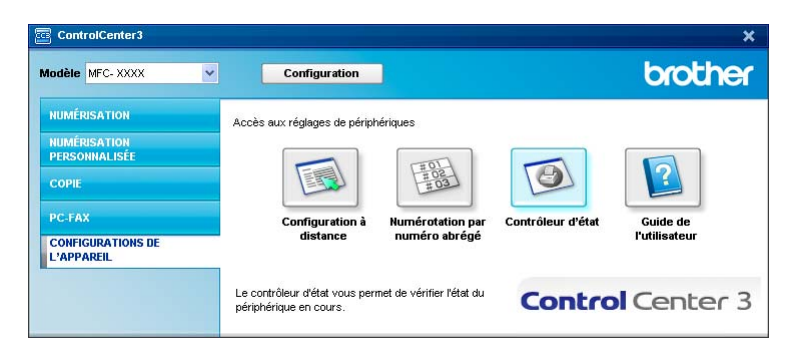

# Guide de l'utilisateur

Le bouton **Guide de l'utilisateur** vous permet de consulter le Guide utilisateur - Logiciel et le Guide utilisateur - Réseau.

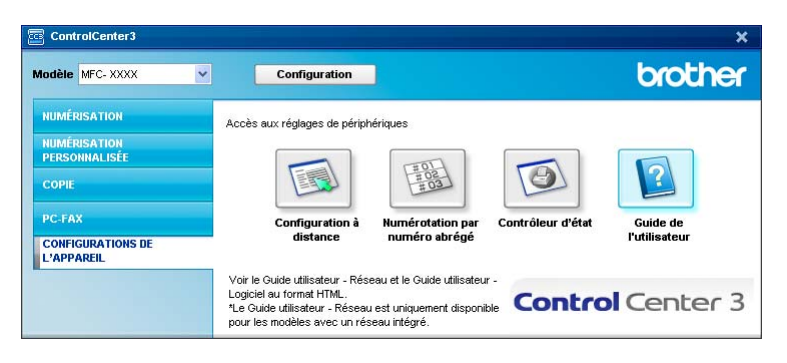

# 4

# Configuration à distance (MFC-9120CN et MFC-9320CW uniquement)

# Configuration à distance

Le programme d'installation à distance vous permet de configurer de nombreux paramètres de l'appareil à partir d'une application Windows<sup>®</sup>. Lorsque vous lancez cette application, les paramètres de votre appareil sont automatiquement téléchargés sur votre ordinateur et s'affichent à l'écran. Si vous changez les paramètres, vous pouvez les télécharger directement dans l'appareil.

Cliquez sur le bouton **démarrer**, **Tous les programmes**, **Brother**, **MFC-XXXX** (ou **MFC-XXXX LAN**) et sur **Configuration à distance**.

Remarque

# Si l'appareil est connecté via un réseau, vous devez saisir votre mot de passe.

• Le mot de passe par défaut est « access ». Vous pouvez utiliser BRAdmin Light ou l'application de gestion basée sur le Web pour changer ce mot de passe. (pour plus de détails, voir le *Guide utilisateur - Réseau*.)

| Programme d'installation à                                | distance du MFC Brother - | MFC- XXXX |                   |   |
|-----------------------------------------------------------|---------------------------|-----------|-------------------|---|
| - MFC-XXXX                                                | <u>Param. général</u>     |           |                   |   |
| ⊟- Fax                                                    | Mode Chrono.              | 2 Mins 💌  |                   |   |
| – Param. RC.<br>– Param. TX.                              | Type papier               | Normal    | •                 |   |
| - Carnet d'adr.<br>- Param, Rapport                       | Format papier             | A4 💌      |                   |   |
| Options dist.     Compos restr                            | Volume                    |           |                   |   |
| Copie                                                     | Sonnerie                  | Moyen 💌   | Bip sonore Moyen  | • |
| ⊡ I/F direc. USB                                          | Haut parleur              | Moyen 💌   |                   |   |
| <ul> <li>Imprimer dir.</li> <li>Numér.vers USB</li> </ul> | Heure été auto            | 🖲 Oui     | C Non             |   |
| — PictBridge<br>⊡ Réseau                                  | Économie toner            | Non       |                   |   |
| LAN filaire     TCP/IP                                    | Tps Veille                | 5 .       |                   |   |
| Ethernet                                                  | Taille de num.            | A4 💌      |                   |   |
|                                                           | Taille fichier            |           |                   |   |
| - Num vers rés.                                           | Couleur                   | Moyen 💌   | Gris Moyen        | • |
| Param, système                                            |                           |           |                   |   |
|                                                           |                           |           |                   |   |
|                                                           |                           |           |                   |   |
|                                                           |                           |           |                   |   |
|                                                           |                           |           |                   |   |
|                                                           |                           |           |                   |   |
|                                                           |                           |           |                   |   |
|                                                           |                           |           |                   |   |
|                                                           |                           |           |                   |   |
|                                                           |                           |           |                   |   |
| Exporter Importer                                         | Imprimer                  | OK        | Annuler Appliquer |   |

#### ■ OK

Ce bouton vous permet de lancer le téléchargement des données vers l'appareil et de sortir de l'application de configuration à distance. Si un message d'erreur s'affiche, entrez de nouveau les données appropriées, puis cliquez sur **OK**.

#### Annuler

Ce bouton vous permet de quitter l'application de configuration à distance sans télécharger les données vers l'appareil.

#### Appliquer

Ce bouton vous permet de télécharger des données vers l'appareil sans sortir de l'application de configuration à distance.

#### Imprimer

Ce bouton vous permet d'imprimer sur l'appareil les éléments sélectionnés. Vous ne pouvez pas imprimer les données tant qu'elles ne sont pas téléchargées dans l'appareil. Cliquez sur **Appliquer** pour télécharger les nouvelles données vers l'appareil, puis cliquez sur **Imprimer**.

#### Exporter

Ce bouton vous permet d'enregistrer les paramètres de configuration actuelle dans un fichier.

#### Importer

Ce bouton vous permet de lire les réglages enregistrés dans un fichier.

### Remarque

- Vous pouvez utiliser le bouton Exporter pour enregistrer la numérotation rapide ou tous les réglages pour votre appareil.
- Si votre ordinateur est protégé par un pare-feu et ne peut pas utiliser la Configuration à distance, il se peut que vous deviez configurer les paramètres du pare-feu afin de permettre une communication par le port n° 137 (voir Configuration du pare-feu (pour les utilisateurs réseau) à la page 102).
- Si le Verrouillage de fonction sécurisé est activé, vous ne pouvez pas utiliser la **Configuration à distance**.

# 5

# Logiciel Brother PC-FAX (MFC-9120CN et MFC-9320CW uniquement)

# **Envoi PC-FAX**

La fonction Brother PC-FAX vous permet d'utiliser votre ordinateur pour envoyer un document à partir d'une application telle qu'un fax standard. Vous pouvez même y joindre une page de garde. Il vous suffit de définir les destinataires en tant que membres ou groupes dans votre carnet d'adresses PC-FAX ou de remplir le numéro de fax ou l'adresse de destination dans l'interface utilisateur. Vous pouvez utiliser la fonction Recherche du Carnet d'adresses pour rechercher rapidement des membres destinataires.

Pour connaître les informations et mises à jour les plus récentes concernant la fonction Brother PC-FAX, visitez le site <u>http://solutions.brother.com</u>.

# Remarque

- (
- Si vous travaillez sous Windows<sup>®</sup> 2000 Professionnel, Windows<sup>®</sup> XP ou Windows Vista<sup>®</sup>, vous devez vous connecter avec des droits d'administrateur.
- Le logiciel PC-FAX peut envoyer des fax en noir et blanc uniquement.

# Configuration des informations utilisateur

# 🖉 Remarque

Vous pouvez accéder aux Informations utilisateur à partir de la boîte de dialogue Envoi de FAX en

cliquant sur l'icône

(Voir Envoi d'un fichier par PC-FAX à l'aide de l'interface utilisateur de style télécopie à la page 87.)

Cliquez sur le bouton démarrer, Tous les programmes, Brother, MFC-XXXX (ou MFC-XXXX LAN), Transmission par PC-FAX, puis Paramétrage PC-FAX. La boîte de dialogue Configuration PC-Fax s'affiche :

| Ŷ | Configuration           | PC-Fax                       |            |                                      | ×  |
|---|-------------------------|------------------------------|------------|--------------------------------------|----|
| ſ | Carnet d'Adre<br>Inform | sses  <br>ations utilisateur | Numéros ab | régés (style fax seulement)<br>Envoi |    |
|   | <u>N</u> om:            |                              |            |                                      |    |
|   | Entreprise:             |                              |            |                                      |    |
|   | <u>D</u> épartement:    |                              |            |                                      |    |
|   | Numéro de<br>téléphone: |                              |            |                                      |    |
|   | Numéro de <u>f</u> ax:  |                              |            |                                      |    |
|   | E- <u>m</u> ail:        |                              |            |                                      |    |
|   | Adresse <u>1</u> :      |                              |            |                                      |    |
|   | Adresse <u>2</u> :      |                              |            |                                      |    |
| _ |                         |                              |            |                                      |    |
|   |                         |                              |            | OK Annuk                             | er |

2 Entrez les informations nécessaires à la création de l'en-tête et de la page de garde.

Cliquez sur **OK** pour enregistrer les **Informations utilisateur**.

### 🖉 Remarque

Vous pouvez configurer les Informations utilisateur séparément pour chaque compte Windows<sup>®</sup>.

# Configuration de l'envoi

Dans la boîte de dialogue Configuration PC-FAX, cliquez sur l'onglet Envoi pour afficher l'écran ci-dessous.

| Configuration PC-Fax                |                                       |
|-------------------------------------|---------------------------------------|
| Carnet d'adresses                   | Numéros abrégés (style fax seulement) |
| Informations utilisateu             | r Envoi                               |
| Paramètres de numérotation          |                                       |
| Accès ligne extérieure:             |                                       |
| En-tête                             |                                       |
| 🔽 Inclure l'en-tête                 |                                       |
|                                     |                                       |
| C Style Simple                      |                                       |
| <ul> <li>Style télécopie</li> </ul> |                                       |
|                                     |                                       |
|                                     |                                       |
|                                     |                                       |
|                                     |                                       |
|                                     | OK Annuler                            |

#### Accès ligne extérieure

Si nécessaire, entrez le numéro permettant d'accéder à l'extérieur. Cela est parfois nécessaire avec certains systèmes téléphoniques PBX locaux (vous devez par exemple composer le 9 pour obtenir une ligne extérieure à partir de votre bureau). Pour l'envoi PC-Fax, ce numéro sera utilisé et le préfixe de numérotation défini dans le menu des fonctions sera ignoré.

#### Inclure l'en-tête

Pour ajouter en haut des pages de fax envoyées les informations d'en-tête saisies dans l'onglet **Informations utilisateur**, cochez l'option **Inclure l'en-tête** (voir *Configuration des informations utilisateur* à la page 84).

Logiciel Brother PC-FAX (MFC-9120CN et MFC-9320CW uniquement)

#### Interface utilisateur

Il y a deux choix pour l'interface utilisateur : Style simple ou Style télécopie.

brothe

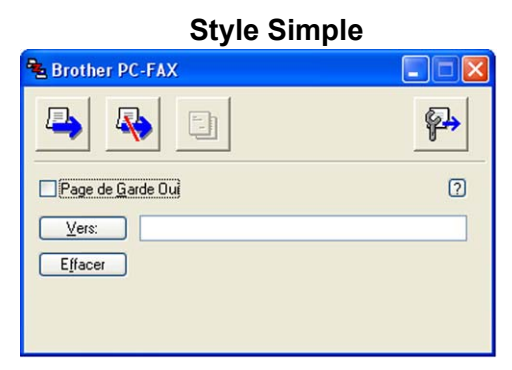

Style télécopie

1 2 3 4 5 6 7 8 9 10

# Configuration d'une page de garde

Dans la boîte de dialogue PC-FAX, cliquez sur l'icône pour accéder à l'écran **Brother PC-FAX Paramétrage page de garde**.

2 3

5 6

8 9

0 #

1

4

7

La boîte de dialogue Brother PC-FAX Paramétrage page de garde s'affiche :

| Brother PC-FAX       | Paramétrage page de gar    | de 🛛 🔀                         |
|----------------------|----------------------------|--------------------------------|
| Vers                 |                            | Commentaire                    |
| ✓ <u>1</u> : Nom:    | Taro Nagoya                |                                |
| ✓ 2: Département:    | Sales                      |                                |
| 3: Entreprise:       | Brother International Corp |                                |
| Depuis               |                            | <u>E</u> ffacer                |
| ✓ 4: Nom:            | John Doe                   | Forme                          |
| ✓ <u>5</u> : TEL:    | 123-456-789                | Iracé page Type 1              |
| 🗹 <u>6</u> : FAX:    | 987-654-321                | Titre de page de garde         |
| ✓ <u>7</u> : E-Mail: | abc@def.ghi                | Titre page de garde par défaut |
| 🕑 8: Département:    | Marketing                  | O Pas de titre page de garde   |
| 🗹 9: Entreprise:     | Brother Industries, LTD    | O Personnalisé                 |
| A: Adresse1:         | 123 Rose Hill Drive        | COVER01.BMP Parcourir          |
| ☑ B: Adresse2:       | Potsville, NJ 088          | Alignement Gauche 😪            |
|                      | Par <u>d</u> éfaut         | ✓ Compte la page de garde      |
|                      |                            | Apeççu                         |

# Définition des informations de la page de garde

# 🖉 Remarque

Si vous envoyez un fax à plusieurs destinataires, les informations concernant le destinataire ne seront pas imprimées sur la page de garde.

#### Vers

Choisissez les informations concernant le destinataire que vous souhaitez ajouter à la page de garde.

Depuis

Choisissez les informations concernant l'expéditeur que vous souhaitez ajouter à la page de garde.

#### Commentaire

Entrez le commentaire que vous souhaitez ajouter à la page de garde.

Forme

Sélectionnez le format de page de garde que vous souhaitez utiliser.

Titre de page de garde

Si vous choisissez **Personnalisé**, vous pouvez insérer un fichier bitmap, par exemple le logo de votre entreprise, sur la page de garde.

Utilisez le bouton **Parcourir** pour sélectionner le fichier BMP, puis sélectionnez le type d'alignement.

Compte la page de garde

Cochez l'option **Compte la page de garde** pour inclure la page de garde dans la numérotation des pages.

# Envoi d'un fichier par PC-FAX à l'aide de l'interface utilisateur de style télécopie

- 1 Créez un fichier à l'aide d'une application sur votre ordinateur.
- 2 Cliquez sur **Fichier** puis sur **Imprimer**. La boîte de dialogue **Imprimer** s'affiche :

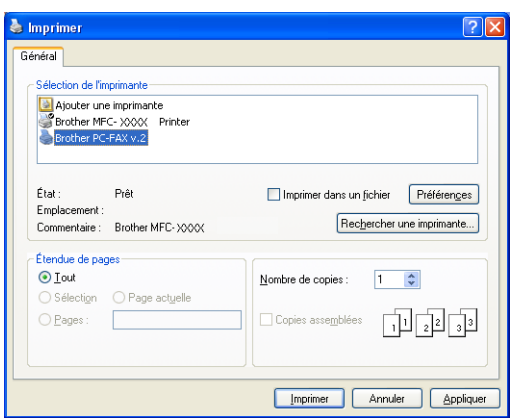

3

Sélectionnez **Brother PC-FAX v.2** comme imprimante, puis cliquez sur **Imprimer**. L'interface utilisateur de type télécopieur s'affiche :

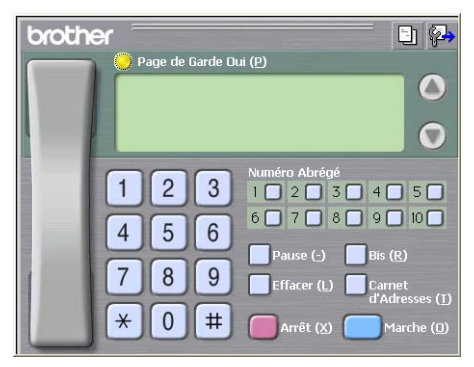

### Remarque

Si l'interface utilisateur de style simple s'affiche, modifiez le réglage de sélection de l'interface (voir *Configuration de l'envoi* à la page 85).

4 Entrez un numéro de fax en utilisant une des méthodes suivantes :

- Utilisez le pavé numérique pour entrer le numéro.
- Cliquez sur l'un des 10 boutons figurant sous Numéro Abrégé.
- Cliquez sur le bouton Carnet d'Adresses, puis sélectionnez un membre ou un groupe dans le carnet d'adresses.

En cas d'erreur, cliquez sur **Effacer** pour supprimer toutes les entrées.

5 Pour inclure une page de garde, cliquez sur 💛 Page de Garde Oui.

#### 🖉 Remarque

Vous pouvez également cliquer sur l'icône 📑 pour créer ou modifier une page de garde.

6 Cliquez sur Marche pour envoyer le fax.

### 🖉 Remarque

- Si vous souhaitez annuler le fax, cliquez sur Arrêt.
- Si vous voulez recomposer un numéro, cliquez sur **Bis** pour faire défiler les cinq derniers numéros de fax, choisissez un numéro puis cliquez sur **Marche**.

# Envoi d'un fichier par PC-FAX à l'aide de l'interface utilisateur simple

1 Créez un fichier à l'aide d'une application sur votre ordinateur.

Cliquez sur Fichier puis sur Imprimer.

La boîte de dialogue **Imprimer** s'affiche:

| Imprimer                            |                                                                   | ? 🗙                                                               |
|-------------------------------------|-------------------------------------------------------------------|-------------------------------------------------------------------|
| Général                             |                                                                   |                                                                   |
| Sélection de                        | l'imprimante<br>une imprimante<br>MFC- XXXX Printer<br>PC-FAX v.2 |                                                                   |
| État :<br>Emplacemen<br>Commentaire | Prêt<br>nt :<br>e : Brother MFC->>>>>>                            | Imprimer dans un fichier Préférences<br>Rechercher une imprimante |
| Étendue de                          | pages                                                             |                                                                   |
| ⊙ <u>T</u> out                      |                                                                   | Nombre de copies : 1                                              |
| ○ Sélectio                          | n 🔘 Page act <u>u</u> elle                                        |                                                                   |
| O Pages :                           |                                                                   | Copies assemblées                                                 |
|                                     |                                                                   | Imprimer Annuler Appliquer                                        |

Sélectionnez Brother PC-FAX v.2 comme imprimante, puis cliquez sur Imprimer. L'interface utilisateur simple s'affiche.

| 💁 Brother PC-FAX  |          |  |  |
|-------------------|----------|--|--|
| 🏊 🚯 🗉             | <b>P</b> |  |  |
| Page de Garde Oui | ?        |  |  |
| Vers:             |          |  |  |
| Effacer           |          |  |  |
|                   |          |  |  |
|                   |          |  |  |

## 🖉 Remarque

Si l'interface utilisateur de style Télécopieur s'affiche, modifiez le réglage de sélection de l'interface (voir *Configuration de l'envoi* à la page 85).

4 Entrez le numéro de fax en utilisant une des méthodes suivantes :

Entrez le numéro de fax dans le champ Vers:.

Cliquez sur le bouton Vers:, puis choisissez les numéros de fax des destinataires dans le carnet d'adresses. En cas d'erreur, cliquez sur Effacer pour supprimer toutes les entrées.

5 Pour envoyer une page de garde et un commentaire, cochez l'option **Page de Garde Oui**.

🖉 Remarque

Vous pouvez également cliquer sur l'icône 📑 pour créer ou modifier une page de garde.

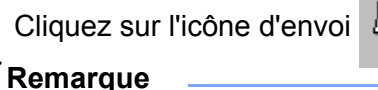

Si vous voulez annuler le fax, cliquez sur l'icône d'annulation

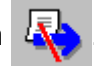

# **Carnet d'adresses**

Si Outlook ou Outlook Express est installé sur votre ordinateur, vous pouvez choisir, dans le menu déroulant **Sélectionnez le carnet d'adresses**, le carnet d'adresses à utiliser pour l'envoi PC-FAX. Il y a quatre types de carnets d'adresses : Carnet d'adresses Brother, Outlook, Outlook Express ou Windows Mail.

Pour le fichier du carnet d'adresses, vous devez spécifier le chemin et le nom du fichier de la base de données contenant les informations du carnet d'adresses.

Cliquez sur le bouton Parcourir pour choisir le fichier de base de données.

| 🖗 Configuration PC-Fax                                                          | X                 |
|---------------------------------------------------------------------------------|-------------------|
| Informations utilisateur Env<br>Carnet d'adresses Numéros abrégés (style fax sr | oi  <br>eulement) |
| Sélectionnez le carnet d'adresses                                               |                   |
| ficher carnet d'adresses<br>C:\Program Files\Brother\Brml108\Address.ba2        | Parcourir         |
| Règles de numérotation                                                          |                   |
| Utilisez les règles de numérotation Windows                                     | nfiguration       |
|                                                                                 |                   |
| OK                                                                              | Annuler           |

Vous pouvez utiliser le carnet d'adresses que vous avez choisi dans la liste déroulante Sélectionnez le carnet d'adresses en cliquant sur le bouton Carnet d'adresses dans la boîte de dialogue Envoi de FAX.

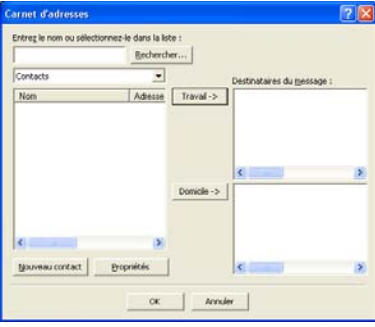

#### Carnet d'adresses Outlook Express

#### 🖉 Remarque

Pour pouvoir utiliser votre carnet d'adresses Outlook, vous devez sélectionner Microsoft<sup>®</sup> Outlook<sup>®</sup> 2000, 2002, 2003 ou 2007 comme application de courrier électronique (e-mail) par défaut.

# **Carnet d'adresses Brother**

 Cliquez sur le bouton démarrer, Tous les programmes, Brother, MFC-XXXX ou MFC-XXXX LAN (où XXXX est le nom de votre modèle), Transmission par PC-FAX, puis Carnet d'adresses PC-Fax. La boîte de dialogue Carnet d'adresses Brother s'affiche :

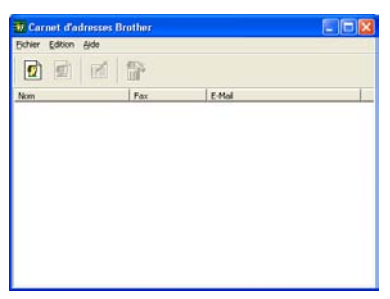

# Configuration d'un membre dans le carnet d'adresses

Dans la boîte de dialogue **Carnet d'adresses Brother**, vous pouvez ajouter, modifier et supprimer des membres et des groupes.

1 Dans la boîte de dialogue Carnet d'adresses, cliquez sur l'icône 😰 pour ajouter un membre. La boîte de dialogue **Paramétrage des membres du carnet d'adresses Brother** s'affiche :

| 🧧 Paramétrage de           | s membres du carnet d'adresses Brother 🛛 🛛 🔀 |
|----------------------------|----------------------------------------------|
| <u>N</u> om: 😰             |                                              |
| <u>E</u> ntreprise:        |                                              |
| <u>S</u> ervice:           | Titre de p <u>o</u> ste:                     |
| <u>R</u> ue:               |                                              |
| <u>V</u> ille:             | Etat/Province:                               |
| <u>C</u> ode postal:       | Pays/Région:                                 |
| Téléphone B <u>u</u> reau: | Téléphone Domicile:                          |
| Fa <u>x</u> :              | Téléphone mo <u>b</u> ile:                   |
| E-Maji:                    |                                              |
|                            |                                              |
|                            | OK Annuler                                   |

2 Dans la boîte de dialogue Paramétrage des membres, entrez les informations concernant le membre. Le champ Nom est un champ obligatoire. Cliquez sur OK pour enregistrer les informations.

# Configuration de la numérotation abrégée

Dans la boîte de dialogue **Configuration PC-Fax**, cliquez sur l'onglet **Numéros abrégés** (pour utiliser cette fonction, vous devez choisir l'interface utilisateur **Style télécopie**).

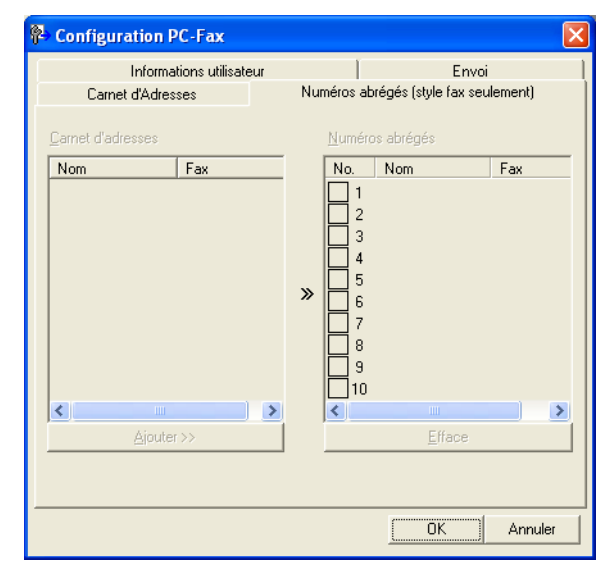

Vous pouvez enregistrer un membre ou un groupe dans chacun des dix boutons Numéros abrégés.

### Enregistrement d'une adresse dans un bouton de numéro abrégé

- 1 Cliquez sur le bouton **Numéros abrégés** que vous voulez programmer.
- 2 Cliquez sur le membre ou le groupe que vous souhaitez enregistrer sous ce bouton **Numéros abrégés**.
- Cliquez sur Ajouter >>.

### Suppression du contenu d'un bouton de numéro abrégé

- 1 Cliquez sur le bouton **Numéros abrégés** dont vous voulez effacer le contenu.
- 2 Cliquez sur Efface.

## 🖉 Remarque

Vous pouvez choisir un numéro abrégé dans l'interface PC-FAX pour faciliter et accélérer l'envoi d'un document.

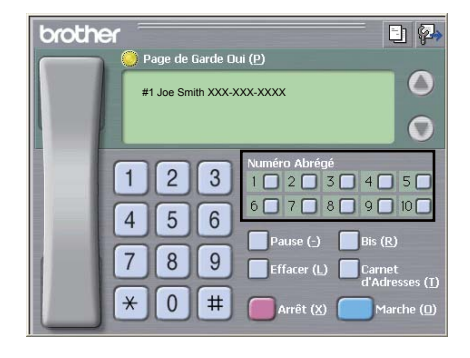

Logiciel Brother PC-FAX (MFC-9120CN et MFC-9320CW uniquement)

# Configuration d'un groupe pour la diffusion

Vous pouvez créer un groupe pour envoyer le même PC-FAX à plusieurs destinataires à la fois.

Dans la boîte de dialogue Carnet d'adresses Brother, cliquez sur l'icône minimizer pour créer un groupe. La boîte de dialogue Configuration des groupes de diffusion s'affiche :

| 🕼 Configuration des gro  | oupes | s de d | iffusion 🛛 🔀       |
|--------------------------|-------|--------|--------------------|
| Nom de groupe            |       | I      |                    |
| Noms <u>d</u> isponibles |       |        | Membres du groupe  |
|                          |       |        |                    |
|                          |       |        |                    |
|                          |       | ~      |                    |
|                          |       | "      |                    |
|                          |       |        |                    |
|                          |       |        |                    |
| Ajouter >>               |       | ]      | << <u>E</u> nlever |
|                          |       |        | OK Annuler         |

- 2 Entrez le nom du nouveau groupe dans le champ **Nom de groupe**.
- 3 Dans la zone Noms disponibles, choisissez chaque membre à inclure dans le groupe, puis cliquez sur Ajouter >>.

Les membres ajoutés au groupe s'affichent dans la zone Membres du groupe.

- 4 Une fois tous les membres ajoutés, cliquez sur **OK**.
- Remarque

Vous pouvez avoir jusqu'à 50 membres dans un groupe.

# Modification des informations relatives aux membres

- Sélectionnez le membre ou le groupe à modifier.
- 2 Cliquez sur l'icône de modification
- 3 Modifiez les coordonnées du membre ou du groupe.
- 4 Cliquez sur **OK**.

# Suppression d'un membre ou d'un groupe

- 1 Choisissez le membre ou le groupe que vous souhaitez supprimer.
- 2 Cliquez sur l'icône de suppression
- 3 Lorsque la boîte de dialogue de confirmation s'affiche, cliquez sur **OK**.

# Exportation du carnet d'adresses

Vous pouvez exporter tout le carnet d'adresses dans un fichier texte ASCII (\*.csv). Vous pouvez aussi créer, pour un membre du carnet d'adresses, une vCard qui sera jointe à un e-mail envoyé (une vCard est une carte de visite électronique qui contient les coordonnées de l'expéditeur). Vous pouvez également exporter le carnet d'adresses sous la forme de données de numérotation en vue de son utilisation par l'application de Configuration à distance de votre appareil (voir *Configuration à distance* à la page 82). Lors de la création d'une vCard, vous devez d'abord cliquer sur le membre du carnet d'adresses pour lequel vous voulez la créer.

#### Exportation d'entrées du carnet d'adresses

## 🖉 Remarque

- Si vous créez une vCard, vous devez d'abord choisir le membre.
- Si vous choisissez vCard au point ①, le type de fichier proposé dans la boîte de dialogue Enregistrer sous sera vCard (\*.vcf).

Exécutez une des actions suivantes :

- Dans le carnet d'adresses, cliquez sur Fichier, Exporter puis sur Texte.
- Dans le carnet d'adresses, cliquez sur Fichier, Exporter, vCard puis passez au point 6.

Dans le carnet d'adresses, cliquez sur Fichier, Exporter, puis sur Données de numérotation avec paramétrage à distance et passez au point 6.

 Dans la colonne Eléments Disponibles, choisissez les champs de données que vous voulez exporter puis cliquez sur Ajouter >>.

### 🖉 Remarque

Sélectionnez les éléments dans l'ordre dans lequel vous souhaitez les voir s'afficher.

3 Si vous exportez dans un fichier ASCII, choisissez Tabulation ou Virgule dans la zone Caractère de séparation. De cette façon, les champs de données seront séparés par une Tabulation ou une Virgule.

Logiciel Brother PC-FAX (MFC-9120CN et MFC-9320CW uniquement)

4 Cliquez sur **OK** pour enregistrer les données.

| Objet sélectionné                                                                                                    |                                                                                         |
|----------------------------------------------------------------------------------------------------|-----------------------------------------------------------------------------------------|
| Sélectionner les objets dans l'<br>Il est possible de sélectionner                                                   | ordre dans lequel ils seront listés.<br>un séparateur qui sera inséré entre les objets. |
| Eléments <u>D</u> isponibles                                                                                         | Objet <u>s</u> électionné                                                               |
| Nom Titre Entreprise Service Titre de poste Rue Ville Ville Etat/Province Code postal Pays/Région Téléphone Bureau V | Ajouter >>                                                                              |
| Caractère de séparation                                                                                              |                                                                                         |
| ⊙ ⊻irgule                                                                                                    |                                                                                         |
| O <u>T</u> abulation                                                                                                 | OK Annuler                                                                              |

5 Entrez le nom du fichier puis cliquez sur **Enregistrer**.

| Inregistrer se                                              | <b>a</b>                |   |     | 2 2        |
|-------------------------------------------------------------|-------------------------|---|-----|------------|
| Erregister dans                                             | Mes document            | 4 | . + |            |
| Mes documents<br>Duranu<br>Mes documents<br>Poste de traval | Ma muique<br>Mas images |   |     |            |
| Sevoie Homes                                                | Non du fichier :        | - |     | Erregister |
|                                                             |                         |   |     |            |

# Importation dans le carnet d'adresses

Vous pouvez importer des fichiers texte ASCII (\*.csv), des vCards (cartes de visite électroniques) ou des **données de numérotation avec paramétrage à distance** dans votre carnet d'adresses.

#### Importation d'un fichier texte ASCII

Exécutez une des actions suivantes :

- Dans le carnet d'adresses, cliquez sur Fichier, Importer puis sur Texte.
- Dans le carnet d'adresses, cliquez sur **Fichier**, **Importer**, **vCard** puis passez au point **6**.
- Dans le carnet d'adresses, cliquez sur Fichier, Importer, puis sur données de numérotation avec paramétrage à distance et passez au point ⑤.

| Objet sélectionné                                                                                                    | ×                                                                                                    |
|----------------------------------------------------------------------------------------------------|----------------------------------------------------------------------------------------------------|
| Sélectionnez les champs à parti<br>ordre que celui dans lequel ils s<br>Vous devez sélectionner le cara                                      | ir de la liste des articles disponibles dans le même<br>ont listés dans le fichier texte d'importation.<br>actère de séparation utilisé. |
| Literents Literents Cusponibles Nom Titre Entreprise Service Titre de poste Rue Vile Eta/Province Code postal Pays/Pégion Téléphone Bureau Y | Ajouter >>                                                                                                    |
| Caractère de séparation                                                                                                    | OK Annuler                                                                                                    |

2 Dans la colonne Eléments Disponibles, choisissez les champs de données que vous voulez importer, puis cliquez sur Ajouter >>.

### 🖉 Remarque

Dans la liste des éléments disponibles, choisissez les champs dans le même ordre que dans le fichier texte à importer.

- Choisissez Tabulation ou Virgule dans la zone Caractère de séparation en fonction du format de fichier que vous importez.
- Cliquez sur **OK** pour importer les données.
- 5) Entrez le nom du fichier puis cliquez sur **Ouvrir**.

| O U WIN                                                                                      |                                        |                             |         |                  |
|----------------------------------------------------------------------------------------------|----------------------------------------|-----------------------------|---------|------------------|
| Regarder ginne<br>Hest documents<br>microses<br>Burnsu<br>Mest documents<br>Poste de travail | Mes document                           |                             | * 8 0 0 |                  |
| Fevoria récesau                                                                              | Nom du fichier :<br>Fichiers de type : | Fechiers teste ("Att," cov) | •       | Quvit<br>Annulei |

#### 🖉 Remarque

Si vous choisissez Texte au point (), le champ Fichiers de type : indiquera Fichiers texte (\*.txt;\*.csv).

# **Réception PC-FAX**

# 🖉 Remarque

- · Le logiciel PC-FAX peut recevoir des fax en noir et blanc uniquement.
- Si votre ordinateur est protégé par un pare-feu et ne peut pas utiliser la réception PC-FAX, il se peut que vous deviez configurer les paramètres de pare-feu afin de permettre une communication via les ports 54926 et 137 (voir Avant d'utiliser le logiciel Brother à la page 102).

Selon le système d'exploitation utilisé, il se peut que vous receviez un message d'alerte de sécurité lorsque vous lancez la fonction de réception PC-FAX. Pour activer la fonction de réception PC-FAX, vous devez débloquer le programme.

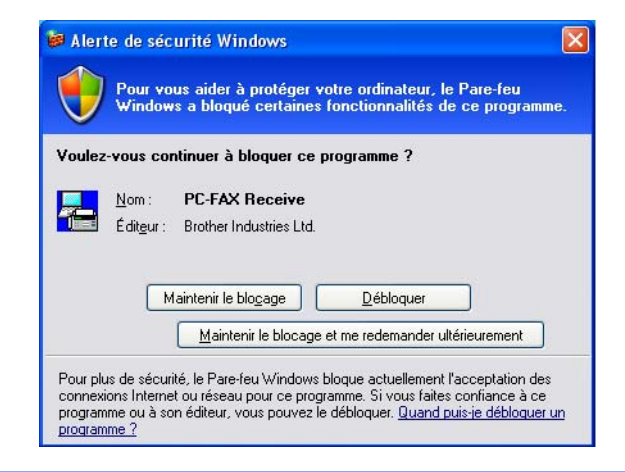

Le logiciel de réception Brother PC-FAX vous permet d'afficher et de stocker les fax sur votre ordinateur. Il est installé automatiquement en même temps que MFL-Pro Suite et peut être utilisé sur l'ordinateur local et les ordinateurs en réseau.

Lorsqu'il est activé, votre appareil reçoit des fax en mémoire. Une fois le fax reçu, il est envoyé automatiquement à l'ordinateur.

Si vous éteignez votre ordinateur, l'appareil continuera à recevoir et à enregistrer les fax dans sa mémoire. L'écran LCD de l'appareil affiche le nombre de fax reçus, par exemple :

```
Mess. fax PC: (Mess. PC-Fax:)001
```

🖻 01

Dès que vous allumez votre ordinateur, le logiciel de réception PC-FAX y transfère automatiquement les fax reçus.

Pour activer le logiciel de réception PC-FAX, procédez comme suit :

- Avant d'utiliser la fonction de réception PC-FAX, vous devez sélectionner l'option Réception PC-FAX dans le menu de l'appareil.
- Exécutez le logiciel de réception Brother PC-FAX sur votre ordinateur. (Nous vous recommandons de cocher l'option Ajouter au dossier Démarrage pour que le logiciel s'exécute automatiquement et puisse transférer tous les fax après le démarrage de l'ordinateur.)

# Activation du logiciel de réception PC-FAX sur l'appareil

Vous pouvez éventuellement activer l'option d'impression de sauvegarde. Lorsque cette option est activée, l'appareil imprime une copie du fax avant qu'il ne soit envoyé à l'ordinateur ou avant l'arrêt de ce dernier.

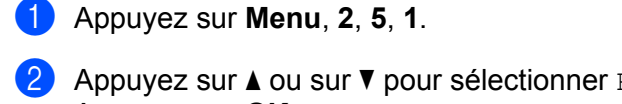

- Appuyez sur ▲ ou sur ▼ pour sélectionner Récept. PC-FAX. Appuyez sur OK.
- 3 Appuyez sur ▲ ou sur ▼ pour sélectionner <USB> ou le nom de votre ordinateur s'il est connecté à un réseau.

Appuyez sur **OK**.

5 Appuyez sur Arrêt/Sortie (Stop/Exit).

# 🖉 Remarque

Si vous sélectionnez Imp.sauvegarde:Activé, l'appareil imprime le fax pour que vous en ayez une copie en cas de coupure de courant avant son envoi à l'ordinateur. Les fax sont effacés automatiquement de la mémoire de l'appareil quand ils ont été imprimés et envoyés avec succès à l'ordinateur. Si l'impression de sauvegarde est désactivée, les fax sont automatiquement effacés de la mémoire de l'appareil lorsqu'ils ont été envoyés à l'ordinateur.

# Exécution du logiciel de réception PC-FAX sur l'ordinateur

Cliquez sur le bouton démarrer, Tous les programmes, Brother, MFC-XXXX/MFC-XXXX LAN, Réception PC-FAX et sur Recevoir.

L'icône PC-FAX s'affiche dans la zone de notification de l'ordinateur.

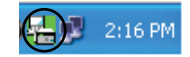

Appuyez sur ▲ ou sur ▼ pour sélectionner Imp.sauvegarde:Activé ou Imp.sauvegarde:Désactivé. Appuyez sur OK.

Logiciel Brother PC-FAX (MFC-9120CN et MFC-9320CW uniquement)

# Configuration de votre ordinateur

1 Cliquez avec le bouton droit sur l'icône PC-FAX (2:16 PM) dans la zone de notification de l'ordinateur, puis cliquez sur **PC-Fax RX Installation**.

La boîte de dialogue PC-Fax RX Installation s'affiche :

| PC-Fax Rx Installation   | 1                                            | X |
|--------------------------|----------------------------------------------|---|
|                          |                                              |   |
| Enregistrer fichier sous | C:\Program Files\Brother\Brmfl04a\ Parcourir |   |
| Format fichier           | C .max                                       |   |
|                          | ● .tif                                       |   |
| 🔲 Jouer un fichier son   | lorsqu'un fax est reçu                       |   |
| Fichier Wave             | Parcourir                                    |   |
| 🦳 Ajouter au dossier D   | émarrage                                     |   |
|                          | Configuration du réseau                      |   |
|                          | (OK) Annulé                                  |   |

- 2 Dans la zone Enregistrer fichier sous, cliquez sur le bouton Parcourir si vous voulez changer le chemin où les fichiers PC-FAX sont enregistrés.
- 3 Dans la zone Format fichier, sélectionnez .tif ou .max pour le format des documents reçus. Le format par défaut est .tif.
- 4 Pour reproduire des fichiers de son (.wav) lors de la réception d'un fax, cochez l'option **Jouer un fichier son lorsqu'un fax est reçu**, et saisissez le chemin du fichier wave.
- 5 Pour lancer automatiquement le logiciel de réception PC-FAX au démarrage de Windows<sup>®</sup>, cochez l'option **Ajouter au dossier Démarrage**.
- 6 Si vous voulez utiliser le logiciel de réception PC-FAX, voir *Configuration du logiciel de réception PC-FAX en réseau* à la page 100.

# Configuration du logiciel de réception PC-FAX en réseau

Les paramètres relatifs à l'envoi vers l'ordinateur des fax reçus ont été configurés automatiquement pendant l'installation de MFL-Pro Suite (voir le *Guide d'installation rapide*).

Si vous utilisez un appareil différent de celui qui a été enregistré sur votre ordinateur au cours de l'installation du logiciel MFL-Pro Suite, procédez comme suit :

Dans la boîte de dialogue PC-Fax RX Installation, cliquez sur le bouton Configuration du réseau. La boîte de dialogue Configuration du réseau s'affiche.

2 Vous devez spécifier l'adresse IP ou le nom de nœud de votre appareil.

| Configuration du résea                      | u                            |             |
|---------------------------------------------|------------------------------|-------------|
|                                             |                              |             |
| C Spécifiez l'adresse de vo                 | otre Machine                 |             |
| Adresse IP                                  |                              |             |
|                                             |                              |             |
| <ul> <li>Spécifiez votre Machine</li> </ul> | par le nom                   |             |
| Nom du njud                                 | BRN_XXXXXXX                  | parcourir   |
|                                             |                              |             |
|                                             |                              |             |
| Afficher le nom de vo                       | otre appareil (maximum de 15 | caractères) |
|                                             | XXXX                         |             |
|                                             |                              |             |
|                                             |                              |             |
|                                             |                              |             |
|                                             | OK                           | Annulé      |

#### Spécifiez l'adresse de votre Machine

Saisissez l'adresse IP de l'appareil dans le champ Adresse IP.

#### Spécifiez votre Machine par le nom

Saisissez le nom de nœud de l'appareil dans le champ **Nom du noeud**, ou cliquez sur le bouton **Parcourir** et sélectionnez dans la liste le périphérique Brother à utiliser.

| Nom du noeud | Adresse IP         | Nom du Model | Type de no | Adresse MAC                  |
|--------------|--------------------|--------------|------------|------------------------------|
| BRN_XOCXXX   | 304, 306, 306, 306 | MFC-XXXX     | NC-XXXX    | XXX: XXX: XXX: XXX: XXX: XXX |
| Rafraîchir   |                    |              | [          | OK An                        |

#### Spécifiez le nom de votre appareil

Vous pouvez indiquer le nom de l'ordinateur qui s'affichera sur l'écran de l'appareil. Pour le modifier, saisissez le nouveau nom dans le champ **Afficher le nom de votre appareil**.
Logiciel Brother PC-FAX (MFC-9120CN et MFC-9320CW uniquement)

## Affichage des nouveaux messages PC-FAX

| Lorsque l'ordinateur reçoit un PC-FAX, l'icône alterne entre 🔤 et 弄. Une fois le fax reçu, l'icône                                                                                               |
|----------------------------------------------------------------------------------------------------|
| devient 🚘. L'icône 🚘 devient 🚘 une fois que le fax reçu a été affiché.                                                                                                    |
| 1 Double-cliquez sur 🚘 pour exécuter PaperPort™.                                                                                                    |
| 2 Ouvrez le dossier des fax reçus.                                                                                                    |
| 3 Double-cliquez sur les nouveaux fax pour les ouvrir et les afficher.                                                                                                    |
| Remarque                                                                                                    |
| Le sujet des messages non lus est composé de la date et de l'heure auxquelles ils ont été reçus jusqu'à ce que vous donniez un autre nom au fichier. Par exemple « Fax 2-20-2006 16:40:21.tif ». |

5

# 6

1

# Configuration du pare-feu (pour les utilisateurs réseau)

# Avant d'utiliser le logiciel Brother

Selon la configuration du Pare-feu de l'ordinateur, il est possible que la connexion requise au réseau soit rejetée pour l'impression réseau, la numérisation en réseau et l'utilisation de PC Fax. Si vous utilisez le Pare-feu Windows<sup>®</sup> et que vous avez installé MFL-Pro Suite à partir du CD-ROM, la configuration nécessaire du Pare-feu est déjà effectuée. Si vous n'avez pas installé l'application à partir du CD-ROM, suivez les instructions ci-dessous pour configurer le pare-feu Windows<sup>®</sup>. Si vous utilisez un autre logiciel pare-feu, consultez son *guide de l'utilisateur* ou contactez son éditeur.

#### Informations relatives au numéro de port UDP pour la configuration du pare-feu

| Port UDP           | Numérisation en réseau | PC-Fax en réseau | Numérisation en réseau<br>et PC-Fax en réseau <sup>1</sup> |
|--------------------|------------------------|------------------|------------------------------------------------------------|
| N° de port externe | 54925                  | 54926            | 137                                                        |
| N° de port interne | 54925                  | 54926            | 137                                                        |

Ajoutez le N° de port 137 si vous éprouvez toujours des difficultés de connexion au réseau après avoir ajouté les ports 54925 et 54926. Le N° de port 137 prend également en charge l'impression et la configuration à distance sur le réseau.

## Windows<sup>®</sup> XP SP2 ou version ultérieure

1 Cliquez sur le bouton **démarrer**, **Panneau de configuration**, **Connexions réseau et Internet** puis sur **Pare-feu Windows**.

Vérifiez que l'option Pare-feu Windows dans l'onglet Général est définie sur Activé.

Cliquez sur l'onglet **Avancé** et sur le bouton **Paramètres...** dans les paramètres de connexion réseau.

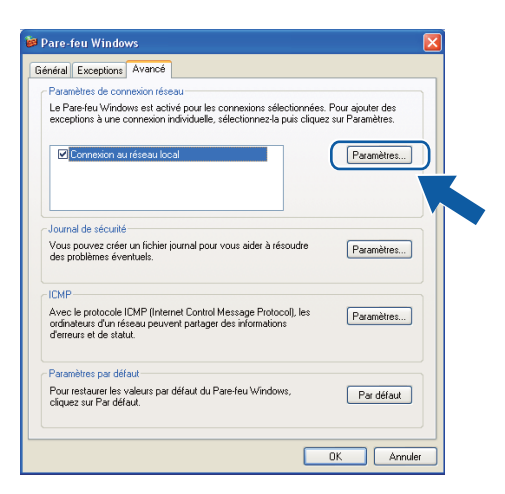

Cliquez sur le bouton **Ajouter**.

- 4 Ajouter le port **54925** pour la numérisation en réseau en entrant les informations ci-dessous :
  - 1 Dans le champ **Description du service** : entrez une description, par exemple « Scanner Brother ».
  - 2 Dans le champ Nom ou adresse IP (par exemple 192.168.0.12) de l'ordinateur hôte de ce service sur votre réseau : entrez « Localhost ».
  - 3 Dans le champ Numéro du port externe de ce service : entrez « 54925 ».
  - 4 Dans le champ Numéro du port interne de ce service : entrez « 54925 ».
  - 5 Veillez à sélectionner UDP.
  - 6 Cliquez sur OK.

| Paramètres de service ?                                                                               |
|----------------------------------------------------------------------------------------------------|
| Description du service :                                                                              |
|                                                                                                    |
| Nom ou adresse IP (par exemple 192.168.0.12) de<br>l'ordinateur hôte de ce service sur votre réseau : |
| 2                                                                                                    |
|                                                                                                    |
|                                                                                                    |
| Numéro du port interne de ce service :                                                                |
| 4                                                                                                    |
| OK Annuler                                                                                            |

- 5 Cliquez sur le bouton Ajouter.
- 6 Ajoutez le port **54926** pour l'utilisation de PC-Fax en réseau en entrant les informations ci-dessous :
  - 1 Dans le champ **Description du service** : entrez une description, par exemple « Brother PC-Fax ».
  - 2 Dans le champ Nom ou adresse IP (par exemple 192.168.0.12) de l'ordinateur hôte de ce service sur votre réseau : entrez « Localhost ».
  - 3 Dans le champ Numéro du port externe de ce service : entrez « 54926 ».
  - 4 Dans le champ Numéro du port interne de ce service : entrez « 54926 ».
  - 5 Veillez à sélectionner UDP.
  - 6 Cliquez sur **OK**.

Si vous éprouvez toujours des problèmes de connexion au réseau, cliquez sur le bouton Ajouter.

- 8 Ajoutez le port **137** pour la numérisation en réseau, l'impression en réseau et l'utilisation de PC-Fax en réseau en saisissant les informations ci-dessous :
  - 1 Dans le champ **Description du service** : entrez une description, par exemple « Impression en réseau Brother ».
  - 2 Dans le champ Nom ou adresse IP (par exemple 192.168.0.12) de l'ordinateur hôte de ce service sur votre réseau : entrez « Localhost ».
  - 3 Dans le champ Numéro du port externe de ce service : entrez « 137 ».
  - 4 Dans le champ Numéro du port interne de ce service : entrez « 137 ».
  - 5 Veillez à sélectionner UDP.
  - 6 Cliquez sur OK.
- 9 Vérifiez que le nouveau paramètre est ajouté et coché, puis cliquez sur OK.

#### Windows Vista<sup>®</sup>

- Cliquez sur le bouton démarrer, Panneau de configuration, Réseau et Internet, Pare-feu Windows et cliquez sur Modifier les paramètres.
- 2 Lorsque l'écran Contrôle de compte d'utilisateur s'affiche, procédez comme suit.
  - Utilisateurs ayant des droits d'administrateur : cliquez sur Continuer.

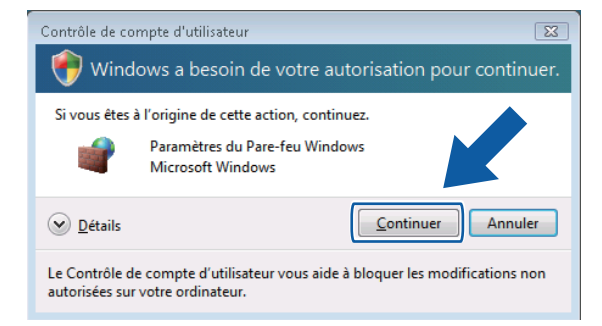

Utilisateurs n'ayant pas de droits d'administrateur : entrez le mot de passe administrateur et cliquez sur OK.

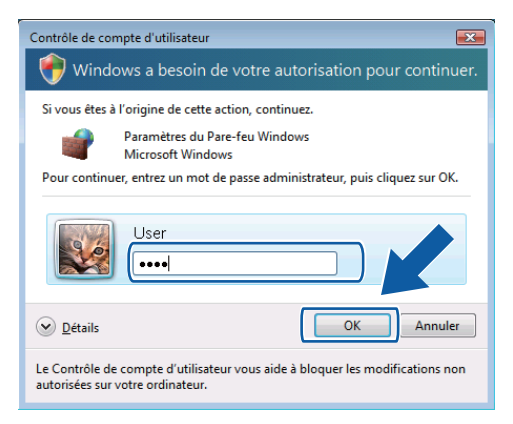

3 Vérifiez que l'option « Activé » du Pare-feu Windows dans l'onglet Général est cochée.

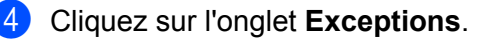

| 🕈 Paramètres du Pare-feu Windows 🛛 💽                                                                                                    |
|----------------------------------------------------------------------------------------------------|
| Général Exceptions Avancé                                                                                                    |
| Le Pare-feu Windows est désactivé. Votre ordinateur court le risque d'attaque<br>ou d'intrusion depuis des sources extérieures telles qu'Internet. Nous vous<br>recommandons de diquer sur l'onglet Général et de sélectionner Activé.<br>Le Pare-feu Windows utilise actuellement les paramètres pour l'emplacement<br>réseau public. Quels sont les risques liés au déblocage d'un programme 3<br>Pour activer une exception, cochez sa case :                                                                                                    |
| Programme ou port                                                                                                    |
| Administration distance Administration distance Assistance à distance BIITS - mise en cache des homologues BIITS - mise en cache des homologues BIITS - mise en cache des homologues BIITS - mise en cache des homologues BIITS - mise en cache des homologues BIITS - mise en cache des homologues BIITS - mise en cache des homologues BIITS - mise en cache des homologues Coordnate ur de transactions distribuées Coordnate ur de transactions distribuées Coestion à distance des journaux des événements Coestion à distance dues tâchese Coestion à distance dues tâchese Adouter un programme Ajguter un port Propriétés Supprimer M Me prévenir lorsque le Pare-feu Windows bloque un nouveau programme |
| OK Annuler Appliquer                                                                                                    |

5 Cliquez sur le bouton Ajouter un port...

6 Pour ajouter le port **54925** pour la numérisation en réseau, entrez les informations ci-dessous :

- 1 Dans le champ Nom : entrez une description, par exemple « Scanner Brother ».
- 2 Dans le champ Numéro du port : entrez « 54925 ».
- 3 Veillez à sélectionner UDP.

Cliquez ensuite sur OK.

| Ajouter un port                                                                                                    |
|----------------------------------------------------------------------------------------------------|
| Utilisez ces paramètres pour ouvrir un port du Pare-feu Windows. Pour<br>identifier le numéro et le protocole du port, consultez la documentation du<br>programme ou du service que vous voulez utiliser. |
| <u>N</u> om : ①                                                                                                    |
| Numéro <u>d</u> u port ②                                                                                                    |
| Protocole :                                                                                                    |
| (3) © ⊔DP                                                                                                    |
| Quels sont les risques associés à l'ouverture d'un port ?                                                                                                    |
| Modifier l'étendue                                                                                                    |

7 Cliquez sur le bouton Ajouter un port...

8 Pour ajouter le port **54926** pour l'utilisation de PC-Fax en réseau, entrez les informations ci-dessous :

- 1 Dans le champ **Nom** : entrez une description, par exemple « Brother PC-Fax ».
- 2 Dans le champ Numéro du port : entrez « 54926 ».
- 3 Veillez à sélectionner **UDP**.

Cliquez ensuite sur **OK**.

9 Vérifiez que le nouveau paramètre est ajouté et coché, puis cliquez sur OK.

Si vous éprouvez toujours des problèmes de connexion au réseau avec la numérisation ou l'impression en réseau, cochez la case Partage de fichiers et d'imprimantes dans l'onglet Exceptions puis cliquez sur OK.

| 💣 Paramètres du Pare-feu Windows                                                                                                    | ×   |
|----------------------------------------------------------------------------------------------------|-----|
| Général Exceptions Avancé                                                                                                    |     |
| Les exceptions contrôlent le mode de communication des programmes via le<br>Pare-feu Windows. Ajoutez une exception de programme ou de port pour<br>permettre les communications via le pare-feu. |     |
| réseau public. Quels sont les risques liés au déblocage d'un programme ?                                                                                                    |     |
| Pour activer une exception, cochez sa case :                                                                                                    |     |
| Programme ou port                                                                                                    | •   |
| Journaux et alertes de performance                                                                                                    |     |
|                                                                                                    |     |
| Partage de fichiers et d'imprimantes                                                                                                    |     |
| Recherche du réseau                                                                                                    |     |
| Réseau de base                                                                                                    |     |
| Routage et accès distant                                                                                                    |     |
| Service d'inscription de nom d'ordinateur Espace de collaboration Win                                                                                                    |     |
| Service de partage réseau du Lecteur Windows Media                                                                                                    |     |
| Service ISCSI                                                                                                    |     |
| Unités Media Center Extender                                                                                                    |     |
| Windows Peer to Peer Collaboration Foundation                                                                                                    | -   |
| Ajouter un programme Ajouter un port stás Supprime<br>Me prévenir lorsque le Pare-feu Windows bic                                                                                                 | 1   |
| OK Annuler Appliqu                                                                                                    | ier |

## Utilisateurs de Windows<sup>®</sup> 7

1 Cliquez sur le bouton 🥵, Panneau de configuration, Système et sécurité, puis sur Pare-feu

Windows.

Vérifiez que l'État du Pare-feu Windows est défini sur Activé.

- Cliquez sur Paramètres avancés. La fenêtre Pare-feu Windows avec fonctions avancées de sécurité s'affiche.
- 3 Cliquez sur Règles de trafic entrant.

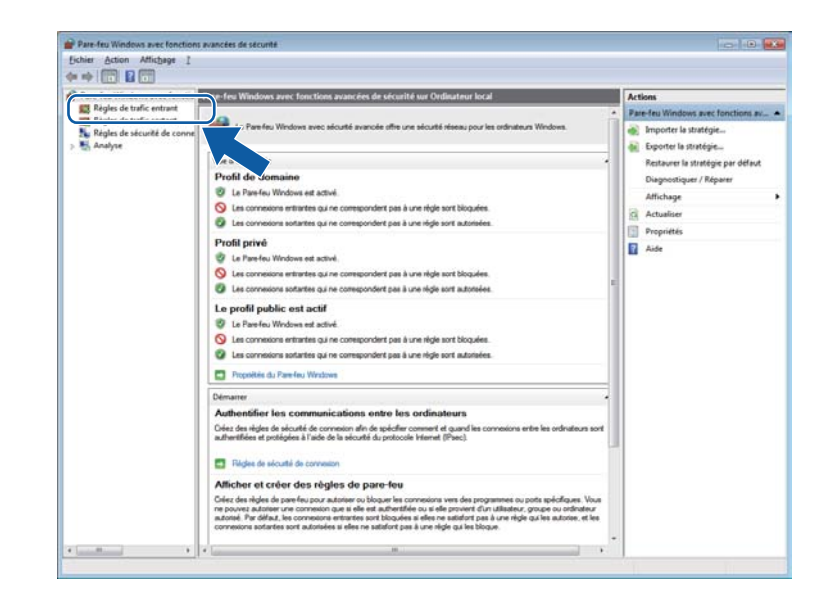

Configuration du pare-feu (pour les utilisateurs réseau)

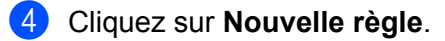

| ichier Action Affichage 1     |                                             |                             |           |     |             |                                      |
|-------------------------------|---------------------------------------------|-----------------------------|-----------|-----|-------------|--------------------------------------|
| ** 200 200                    |                                             |                             |           |     |             |                                      |
| Pare-feu Windows avec fonctio | Règles de trafic entrant                    | Actions                     |           |     |             |                                      |
| Régles de trafic entrant      | iom Groupe Profit Active Action             |                             |           |     |             | Contract of the second second second |
| Règles de trafic sortant      | Carting shapes do have . Destination in a   | Décessi de bace             | Total     | 0.4 | Autoria     | in New States                        |
| Régles de sécurité de conne   | Gertino strass de bare - Destination inter  | Pérenu de bare              | Tout      | 0   | Autorice    | Contrast regress                     |
| > 🛃 Analyse                   | Certico réseau de base - Destruction marca  | Réseau de base              | Tout      | 0   | Autorizer   | Y Filtrer par profil                 |
|                               | Gention réseau de base - ID-6 (Trafic entr. | Réseau de base              | Tout      | Out | Autorises   | 😵 Filtrer par état                   |
|                               | Gestion réseau de base - nuchlème de na     | Réseau de base              | Teut      | 0.4 | Autorises   | V Fibrer par groupe                  |
|                               | Centino réseau de base - temos dénaisé (    | Réseau de base              | Text      | Ore | Autorises   | 48.4                                 |
|                               | Gestion réseau de base - Teredo (Trafic e-  | Réseau de base              | Tout      | Out | Autorises   | Ministrage                           |
|                               | Réseau de base - Écouteur de multiditfus    | Réseau de base              | Tout      | Out | Autoriser   | Actualiser                           |
|                               | Réseau de base - Paquet trop important (    | Réseau de base              | Tout      | Out | Autorises   | Beporter la liste                    |
|                               | Réseau de base - Protocole DHCP (DHCP       | Réseau de base              | Tout      | Out | Autoriser   | Aide                                 |
|                               | Réseau de base - Protocole DHCP pour L.     | Réceau de bace              | Tout      | Oui | Autoriser   |                                      |
|                               | Réseau de base - Publication de découve     | Réseau de base              | Tout      | Out | Autoriser   |                                      |
|                               | Réseau de base - Publication de routage     | Réseau de base              | Tout      | Out | Autorises   |                                      |
|                               | Réseau de base - Rapport d'écouteur de      | Réseau de base              | Tout      | Oui | Autoriser   |                                      |
|                               | Réseau de base - Rapport d'écouteur de      | Réseau de base              | Tout      | Out | Autoriser   |                                      |
|                               | Réseau de base - Requête d'écouteur de      | Réseau de base              | Tout      | Oui | Autoriser   |                                      |
|                               | Réseau de base - Sollicitation de découve   | Réseau de base              | Tout      | Out | Autoriser   |                                      |
|                               | Réseau de base - IPHTTPS (TCP-Entrant)      | Réseau de base              | Tout      | Out | Autoriser   |                                      |
|                               | Réseau de base - Sollicitation de routeur   | Réseau de base              | Tout      | Out | Autorises   |                                      |
|                               | Routage et accès distant (GRE-Entrée)       | Routage et accès distant    | Tout      | Non | Autorises   |                                      |
|                               | Routage et accès distant (L2TP-Entrée)      | Routage et accès distant    | Tout      | Non | Autorises   |                                      |
|                               | Routage et accès distant (PPTP-Entrée)      | Routage et accès distant    | Tout      | Non | Autoriser   | 1                                    |
|                               | Service Accès réseau (NP-In)                | Service Accès réseau        | Tout      | Non | Autoriser   |                                      |
|                               | Service d'inscription de nom d'ordinateu    | Service d'inscription de no | Tout      | Non | Autorises _ |                                      |
|                               | Service d'inscription de nom d'ordinateu    | Service d'inscription de no | Tout      | Non | Autoriser   |                                      |
|                               | Service de partage réseau du Lecteur Win    | Service de partage réseau d | Privé, -  | Non | Autoriser   |                                      |
|                               | Service de partage réseau du Lecteur Win    | Service de partage réseau d | Doma      | Non | Autoriser   | 1                                    |
|                               | Service de partage réseau du Lecteur Win    | Service de partage réseau d | Doma_     | Non | Autoriser   | 1                                    |
|                               | Service de partage réseau du Lecteur Win    | Service de partage réseau d | Prive -   | Non | Autoriser   |                                      |
|                               | Service de partage réseau du Lecteur Win    | Service de partage réseau d | Dome_     | Non | Autoriser   |                                      |
|                               | Service de partage réseau du Lecteur Win    | Service de partage réseau d | Privit, - | Non | Autoriser   | 1                                    |
|                               | Service de partage réseau du Lecteur Win    | Service de partage réseau d | Privé,    | Non | Autoriser + | 1                                    |

5 Choisissez **Port**, puis cliquez sur **Suivant**.

6 Pour ajouter un port, saisissez les informations suivantes :

Pour la numérisation en réseau

Choisissez **UDP**, puis saisissez "**54925**" dans le champ **Ports locaux spécifiques :**. Cliquez sur **Suivant**.

Pour utiliser PC-Fax en réseau

Choisissez **UDP**, puis saisissez "**54926**" dans le champ **Ports locaux spécifiques :**. Cliquez sur **Suivant**.

| Protocole et ports                |                                                                                           |   |
|-----------------------------------|-------------------------------------------------------------------------------------------|---|
| Spécifiez les protocoles et les p | orts auxquels s'applique cette règle.                                                     |   |
| Étapes :                          |                                                                                           |   |
| Type de règle                     | Cette règle s'applique t-elle à TCP ou UDP ?                                              |   |
| Protocole et ports                | О ТСР                                                                                     |   |
| Action                            | ● <u>U</u> DP                                                                             |   |
| Profil                            |                                                                                           |   |
| Nom                               | Cette règle s'applique t-elle à tous les ports locaux ou à des ports locaux spécifiques ? |   |
|                                   |                                                                                           |   |
|                                   | Ports locaux spécifiques :                                                                |   |
|                                   | Exemple : 80, 443, 5000-5010                                                              |   |
|                                   |                                                                                           | ' |
|                                   |                                                                                           |   |
|                                   |                                                                                           |   |
|                                   |                                                                                           |   |
|                                   |                                                                                           |   |
|                                   |                                                                                           |   |
|                                   |                                                                                           |   |
|                                   | En savoir plus sur le protocole et les ports                                              |   |
|                                   |                                                                                           |   |
|                                   |                                                                                           |   |

- 7 Choisissez Autoriser la connexion, puis cliquez sur Suivant.
- 8 Vérifiez les paramètres, puis cliquez sur **Suivant**.
- 9 Entrez une description dans le champ **Nom :** (par exemple, "Scanner Brother" ou "PC-Fax Brother"), puis cliquez sur **Terminer**.

| 🔗 Assistant Nouvelle règle de        | trafic entrant                             |
|--------------------------------------|--------------------------------------------|
| Nom                                  |                                            |
| Spécifier le nom et la description d | e cette règle.                             |
| Étapes :                             |                                            |
| Type de règle                        |                                            |
| Protocole et ports                   |                                            |
| Action                               |                                            |
| Profil                               | <u>N</u> om :                              |
| Nom                                  |                                            |
|                                      | <u>     C Précédent</u> Teminer     Anuler |

- 10 Vérifiez que le nouveau paramètre est ajouté et coché.
- 1 Cliquez sur Règles de trafic sortant.

| Pare-feu Windows avec fond | tio Règles de trafic entrant                                                                                                    |                                                                                                    |                                                                                                    | _                                                                                                    |                                                                                                    | Actions                                                                                                    |
|----------------------------|----------------------------------------------------------------------------------------------------|----------------------------------------------------------------------------------------------------|----------------------------------------------------------------------------------------------------|----------------------------------------------------------------------------------------------------|----------------------------------------------------------------------------------------------------|----------------------------------------------------------------------------------------------------|
| Pànlas da trafic antrant   | Nom                                                                                                    | Groupe                                                                                                    | Profil                                                                                                    | Activée                                                                                                    | Action                                                                                                    | Règles de trafic entrant                                                                                                    |
| Regies de trair: sortant   | Scennie Biethes     Aministration à distance (NP-Entrée)     Sinistration à distance (NP-Entrée)     Administration à distance (NP-Entrée)     Administration à distance (RPC)     Administration à distance (RPC)     Administration à distance (RPC)     Administration à distance (RPC)     Administration à distance (RPC-EPMAP)     Assistance à distance (NPR-Entrant)     Assistance à distance (NPR-Entrant)     Assistance à distance (SDP ICP - en ent     Assistance à distance (SDP ICP - en ent     Assistance à distance (TCP-Entrée)     Assistance à distance (TCP-Entrée)     Assistance à distance (TCP-Entrée)     Assistance à distance (TCP-Entrée)     Assistance à distance (TCP-Entrée)     Assistance à distance (TCP-Entrée)     Concesion à un projecteur réseu (VCP     Connesion à un projecteur réseu (VSD     Connesion à un projecteur réseu (VSD) | Administration distante<br>Administration distante<br>Administration distante<br>Administration distante<br>Administration distante<br>Administration distante<br>Administration distante<br>Assistance à distance<br>Assistance à distance<br>Assistance à distance<br>Assistance à distance<br>Assistance à distance<br>BranchCache - Découvert<br>BranchCache - Découvert<br>BranchCache - Serveur de c<br>BranchCache - Serveur de c<br>BranchCache - Serveur de c<br>Connesion à un projecteur r<br>Connesion à un projecteur r<br>Connesion de transaction<br>Coordinateur de transaction | Tout<br>Privé,<br>Doma<br>Privé,<br>Privé,<br>Public<br>Doma<br>Public<br>Doma<br>Doma<br>Tout<br>Tout<br>Tout<br>Tout<br>Tout<br>Tout<br>Privé,<br>Privé,<br>Public<br>Doma<br>Public<br>Doma<br>Tout<br>Tout<br>Tout<br>Tout<br>Privé,<br>Privé,<br>Doma | Gua<br>Nen<br>Non<br>Non<br>Non<br>Non<br>Non<br>Oui<br>Oui<br>Oui<br>Oui<br>Oui<br>Oui<br>Oui<br>Non<br>Non<br>Non<br>Non<br>Non<br>Non<br>Non<br>Non<br>Non<br>Non | Autoriser<br>Autoriser<br>Autoriser | Image: Second Second Secon |

Configuration du pare-feu (pour les utilisateurs réseau)

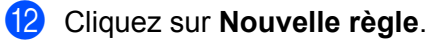

| Schier Action Alfichage 2                            |                                                                                                    |                                                                                                    |                                                                                                    |                                                                                                |                                                                                                    |      |                                                                                                    |  |
|------------------------------------------------------|----------------------------------------------------------------------------------------------------|----------------------------------------------------------------------------------------------------|----------------------------------------------------------------------------------------------------|------------------------------------------------------------------------------------------------|----------------------------------------------------------------------------------------------------|------|----------------------------------------------------------------------------------------------------|--|
| 🔶 🔶 🙇 💼 📓 👘                                          |                                                                                                    |                                                                                                    |                                                                                                    |                                                                                                |                                                                                                    |      |                                                                                                    |  |
| Pare-feu Windows avec fonctie                        | Règles de trafic sortant                                                                                                    | 5 55 F                                                                                                    |                                                                                                    |                                                                                                |                                                                                                    | Act  | Actions                                                                                                    |  |
| Règles de trafic entrant<br>Régles de trafic sortant | Nom                                                                                                    | Groupe                                                                                                    | Profil                                                                                                    | Activée                                                                                        | Action                                                                                                    | - Re | gles de trafic sortant                                                                                                    |  |
| 點 Regies de securité de conne<br>3 題 Avalyse         | Assistance à distance (PRPA - un sorie)     Assistance à distance (PRPA - un sorie)     Assistance à distance (PRPA - un sorie)     Assistance à distance (PRPA - un sorie)     Assistance à distance (PRP - sorie)     Assistance à distance (PRP - sorie)     Assistance à distance (PR | Assistance à distance<br>Assistance à distance<br>Assistance à distance<br>Assistance à distance<br>Assistance à distance<br>Assistance à distance<br>Assistance à distance<br>BranchCache - Decouverte<br>Connesion à un projecteur r.<br>Connesion à un projecteur r.<br>Connesion à un projecteur r.<br>Connesion à un projecteur r.<br>Connesion à un projecteur r.<br>Connesion à un projecteur r.<br>Connesion à un projecteur r.<br>Connesion à un projecteur r.<br>Connesion à un projecteur r.<br>Connesion à un projecteur r. | Doma<br>Public<br>Doma<br>Doma<br>Doma<br>Tout<br>Tout<br>Tout<br>Tout<br>Tout<br>Privé,<br>Doma<br>Privé,<br>Doma<br>Privé,<br>Doma | Oui<br>Non<br>Oui<br>Oui<br>Non<br>Non<br>Non<br>Non<br>Non<br>Non<br>Non<br>Non<br>Non<br>Non | Autoriser<br>Autoriser<br>Autoriser<br>Autoriser<br>Autoriser<br>Autoriser<br>Autoriser<br>Autoriser<br>Autoriser<br>Autoriser<br>Autoriser<br>Autoriser<br>Autoriser<br>Autoriser<br>Autoriser<br>Autoriser<br>Autoriser<br>Autoriser<br>Autoriser<br>Autoriser<br>Autoriser<br>Autoriser |      | Nouvelle règle<br>Filtre par la profit<br>Filtre par dit<br>Filtre par dit<br>Filtre par dit<br>Affichage<br>Affichage<br>Adtualise<br>Exponter la liste<br>Aide |  |
|                                                      | © Coordinateur de transactions distribués<br>(Groupe relieduel sartant<br>© Groupe relieduel sartant<br>© Grouperneit relieduelli doctant (PMB)<br>© Infrastruture de gestien Windows (WML.<br>© Partage de fichiers et d'impirmantes (De<br>© Partage de fichiers et d'impirmantes (De<br>© Partage de fichiers et d'impirmantes (De<br>© Partage de fichiers et d'impirmantes (De<br>© Partage de fichiers et d'impirmantes (De)<br>© Partage de fichiers et d'impirmantes (De)<br>© Partage de fichiers et d'impirmantes (De)<br>© Partage de fichiers et d'impirmantes (De)<br>© Partage de fichiers et d'impirmantes (De)                                                                                                    | Coordinateur de transction<br>Groupe résidentiel<br>Befrattucture de gestion Wi<br>Infrastructure de gestion Wi<br>Partage de fichiers et d'impr<br>Partage de fichiers et d'impr<br>Partage de fichiers et d'impr<br>Partage de fichiers et d'impr<br>Partage de fichiers et d'impr                                                                                                    | Privé,<br>Privé<br>Privé,<br>Doma<br>Privé,<br>Doma<br>Doma<br>Tout                                                                  | Non<br>Non<br>Non<br>Non<br>Non<br>Non<br>Non<br>Non                                           | Autoriser<br>Autoriser<br>Autoriser<br>Autoriser<br>Autoriser<br>Autoriser<br>Autoriser<br>Autoriser<br>Autoriser<br>Autoriser                                                                                                    |      |                                                                                                    |  |

(13) Choisissez **Port**, puis cliquez sur **Suivant**.

- 14 Pour ajouter un port, saisissez les informations suivantes :
  - Pour la numérisation en réseau

Choisissez **UDP**, puis saisissez "**54925**" dans le champ **Ports dist. spéc. :**. Cliquez sur **Suivant**.

Pour utiliser PC-Fax en réseau

Choisissez **UDP**, puis saisissez "**54926**" dans le champ **Ports dist. spéc. :**. Cliquez sur **Suivant**.

| 💣 Assistant Nouvelle règle      | de trafic sortant                                                                             |
|---------------------------------|-----------------------------------------------------------------------------------------------|
| Protocole et ports              |                                                                                               |
| Spécifiez les protocoles et les | ports auxquels s'applique cette règle.                                                        |
| Étapes :                        |                                                                                               |
| Type de règle                   | Cette règle s'applique t-elle à TCP ou UDP ?                                                  |
| Protocole et ports              | <u>О ТСР</u>                                                                                  |
| Action                          | ● <u>U</u> DP                                                                                 |
| Profil                          |                                                                                               |
| Nom                             | Cette rèale s'applique t-elle à tous les ports distants ou à des ports distants spécifiques ? |
|                                 | True las ante distante                                                                        |
|                                 | Porte diet enéc :                                                                             |
|                                 | Exemple : 80. 443, 5000-5010                                                                  |
|                                 |                                                                                               |
|                                 |                                                                                               |
|                                 |                                                                                               |
|                                 |                                                                                               |
|                                 |                                                                                               |
|                                 |                                                                                               |
|                                 |                                                                                               |
|                                 | En savoir plus sur le protocole et les ports                                                  |
|                                 |                                                                                               |
|                                 |                                                                                               |
|                                 | ≤ Précédent Suivant > Annuler                                                                 |
|                                 |                                                                                               |

- (5) Choisissez Autoriser la connexion, puis cliquez sur Suivant.
- **16** Vérifiez les paramètres, puis cliquez sur **Suivant**.
- 17 Entrez une description dans le champ **Nom :** (par exemple, "Scanner Brother" ou "PC-Fax Brother"), puis cliquez sur **Terminer**.

| 🔐 Assistant Nouvelle règle de        | trafic sortant                             |
|--------------------------------------|--------------------------------------------|
| Nom                                  |                                            |
| Spécifier le nom et la description o | je cette règle.                            |
| Étapes :                             |                                            |
| Type de règle                        |                                            |
| Protocole et ports                   |                                            |
| Action                               |                                            |
| Profil                               | Nom :                                      |
| Nom                                  |                                            |
|                                      |                                            |
|                                      | <u>≤</u> Précédert <u>Terminer</u> Annuler |

18 Vérifiez que le nouveau paramètre est ajouté et coché.

# **Section II**

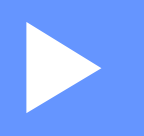

# **Apple Macintosh**

| Impression et télécopie  | 112 |
|--------------------------|-----|
| Numérisation             | 153 |
| ControlCenter2           | 162 |
| Configuration à distance | 180 |

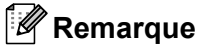

Les écrans sont ceux de Mac OS X 10.5.x. Les écrans qui s'affichent sur votre système Macintosh peuvent différer en fonction du système d'exploitation utilisé.

## Touches de fonction du mode imprimante

## Annuler Tâche

Pour annuler la tâche d'impression en cours, appuyez sur **Annuler Tâche (Job Cancel)**. Vous pouvez supprimer les données présentes dans la mémoire en appuyant sur Annuler Tâche (Job Cancel). Pour annuler plusieurs tâches d'impression, maintenez cette touche enfoncée jusqu'à ce que l'écran LCD affiche Annul. trv. (tt).

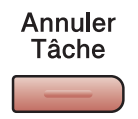

## Clé de sécurité

Les données sécurisées sont protégées par un mot de passe. Seules les personnes connaissant le mot de passe peuvent imprimer ces données. L'appareil n'imprime pas les données sécurisées tant que le mot de passe n'est pas saisi. Après l'impression du document, les données sont effacées de la mémoire. Pour pouvoir utiliser cette fonction, vous devez définir votre mot de passe dans la boîte de dialogue du pilote d'imprimante.

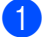

Appuyez sur Sécurité (Secure).

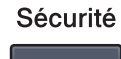

### Remarque

Si le message Pas de données s'affiche sur l'écran LCD, cela signifie qu'aucune donnée sécurisée ne se trouve dans la mémoire.

- Appuyez sur ▲ ou sur ▼ pour sélectionner le nom de l'utilisateur. Appuyez sur OK. La liste des travaux sécurisés correspondant à ce nom s'affiche sur l'écran LCD.
- Appuyez sur ▲ ou sur ▼ pour sélectionner le travail. Appuyez sur OK.
- 4) Saisissez votre mot de passe à l'aide du panneau de commande. Appuyez sur **OK**.
- 5 Pour imprimer les données, appuyez sur l ou sur V pour sélectionner Impr. (Imprime), appuyez sur OK, puis saisissez le nombre de copies souhaité. Appuyez sur OK. L'appareil imprime les données. Pour supprimer les données sécurisées, appuyez sur ▲ ou sur V pour sélectionner Effacer. Appuyez sur OK.

## Prise en charge d'émulations d'imprimantes courantes

L'appareil recevra des commandes d'impression correspondant à une émulation ou un langage d'impression. Le langage utilisé pour les commandes d'impression varie selon le système d'exploitation et l'application. L'appareil peut recevoir des commandes d'impression sous diverses formes d'émulations et dispose d'une fonction de sélection automatique de l'émulation. Lorsque l'appareil reçoit des données de l'ordinateur, il sélectionne automatiquement le mode d'émulation. Le réglage par défaut est Auto.

L'appareil possède les modes d'émulation suivants. Vous pouvez changer le réglage à l'aide du panneau de commande ou d'un navigateur Web.

Mode HP LaserJet

Le mode HP LaserJet (ou mode HP) est le mode d'émulation dans lequel cette imprimante prend en charge le langage PCL6 d'une imprimante LaserJet de Hewlett-Packard. De nombreuses applications prennent en charge ce type d'imprimante laser. L'utilisation de ce mode vous permettra de tirer le meilleur parti de votre imprimante avec ces applications.

Mode BR-Script 3

BR-Script est un langage de description de page original de Brother et un interpréteur d'émulation du langage PostScript<sup>®</sup>. Cette imprimante prend en charge PostScript<sup>®</sup> 3<sup>™</sup>. L'interpréteur BR-Script de cette imprimante vous permet de contrôler le texte et les graphiques sur la page.

Pour des informations techniques sur les commandes PostScript<sup>®</sup>, voir les manuels suivants :

- Adobe Systems Incorporated. PostScript<sup>®</sup> Language Reference, 3<sup>e</sup> édition. Addison-Wesley Professional, 1999. ISBN : 0-201-37922-8
- Adobe Systems Incorporated. PostScript<sup>®</sup> Language Program Design. Addison-Wesley Professional, 1988. ISBN : 0-201-14396-8
- Adobe Systems Incorporated. PostScript<sup>®</sup> Language Tutorial and Cookbook. Addison-Wesley Professional, 1985. ISBN : 0-201-10179-3

#### Configuration du mode d'émulation

- (MFC-9120CN et MFC-9320CW) Appuyez sur Menu, 4, 1.
   (DCP-9010CN) Appuyez sur Menu, 3, 1.
- 2 Appuyez sur ▲ ou sur ▼ pour sélectionner Auto, HP LaserJet ou BR-Script 3. Appuyez sur OK.
- 3 Appuyez sur Arrêt/Sortie (Stop/Exit).

#### 🖉 Remarque

Nous vous recommandons de régler l'émulation à partir de votre application ou du serveur de réseau. Si l'émulation ne fonctionne pas correctement, choisissez le mode d'émulation requis manuellement à l'aide des touches du panneau de commande de l'appareil.

## Impression de la liste des polices de caractères internes

Vous pouvez imprimer la liste des polices de caractères internes (ou résidentes) de l'appareil pour voir leur aspect avant de les sélectionner.

- (MFC-9120CN et MFC-9320CW) Appuyez sur Menu, 4, 2, 1.
   (DCP-9010CN) Appuyez sur Menu, 3, 2, 1.
- 2 Appuyez sur ▲ ou sur ▼ pour sélectionner 1.HP LaserJet ou 2.BR-Script 3. Appuyez sur OK.
- 3 Appuyez sur **Mono Marche (Mono Start)** ou sur **Couleur Marche (Colour Start)**. L'appareil imprime la liste.
- 4 Appuyez sur Arrêt/Sortie (Stop/Exit).

### Impression de la liste de configuration d'impression

Vous pouvez imprimer une liste des paramètres actuels de l'imprimante.

- (MFC-9120CN et MFC-9320CW) Appuyez sur Menu, 4, 2, 2. (DCP-9010CN) Appuyez sur Menu, 3, 2, 2.
- Appuyez sur Mono Marche (Mono Start) ou sur Couleur Marche (Colour Start). L'appareil imprime les paramètres.
- 3 Appuyez sur Arrêt/Sortie (Stop/Exit).

## **Test d'impression**

Si vous rencontrez des problèmes de qualité d'impression, vous pouvez effectuer un test d'impression.

(MFC-9120CN et MFC-9320CW) Appuyez sur Menu, 4, 2, 3.
 (DCP-9010CN) Appuyez sur Menu, 3, 2, 3.

- 2 Appuyez sur Mono Marche (Mono Start) ou sur Couleur Marche (Colour Start).
- 3 Appuyez sur Arrêt/Sortie (Stop/Exit).

#### 🖉 Remarque

Si le problème apparaît sur le document imprimé, voir *Amélioration de la qualité d'impression* dans le *Guide de l'utilisateur*.

### **Couleur d'impression**

Si le pilote ne dispose pas de paramètres de couleur, vous pouvez choisir les paramètres de couleur.

(MFC-9120CN et MFC-9320CW) Appuyez sur Menu, 4, 3. (DCP-9010CN) Appuyez sur Menu, 3, 3.

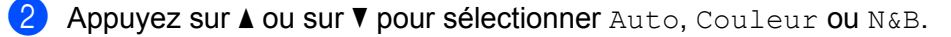

#### 🖉 Remarque

Pour plus d'informations sur les paramètres de couleur, voir *Paramètres d'impression* à la page 122.

3 Appuyez sur **OK**.

Appuyez sur **Arrêt/Sortie (Stop/Exit)**.

## Restauration des paramètres d'imprimante par défaut

Vous pouvez rétablir les paramètres d'origine de l'imprimante. Les polices et les macros chargées dans la mémoire de l'appareil seront effacées.

(MFC-9120CN et MFC-9320CW) Appuyez sur **Menu**, **4**, **4**. (DCP-9010CN) Appuyez sur **Menu**, **3**, **4**.

Pour rétablir les paramètres par défaut, appuyez sur 1 afin de choisir 1.Init. (Reset). Pour quitter sans apporter de modifications, appuyez sur 2 afin de choisir 2.Quit.

3 Appuyez sur Arrêt/Sortie (Stop/Exit).

## **Status Monitor**

L'utilitaire **Status Monitor** est un logiciel configurable qui surveille l'état de l'appareil. Il affiche au besoin des messages d'erreur pour signaler par exemple l'absence de papier ou un bourrage à une fréquence prédéfinie. Vous pouvez également accéder à la gestion via le Web. Avant de pouvoir utiliser l'utilitaire, vous devez choisir votre appareil dans le menu déroulant **Modèle** de ControlCenter2. Vous pouvez vérifier l'état du périphérique en cliquant sur l'icône Contrôleur d'état sous l'onglet Configuration de l'appareil de ControlCenter2 ou en choisissant Contrôleur d'état Brother dans **Macintosh HD/Bibliothègue/Printers/Brother/Utilities**.

Actualisation de l'état de l'appareil

Si vous voulez avoir l'état le plus récent de l'appareil pendant que la fenêtre Status Monitor est ouverte,

cliquez sur l'icône 😥. Vous pouvez définir la fréquence à laquelle le logiciel actualise les informations

d'état de l'appareil. Allez sur la barre de menu, **Brother Status Monitor** et choisissez **Préférences**.

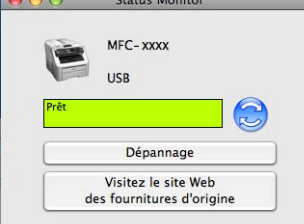

## Masquage ou affichage de la fenêtre

Après le démarrage du **Status Monitor**, vous pouvez cacher ou afficher la fenêtre. Pour cacher la fenêtre, allez sur la barre de menu, **Brother Status Monitor** et choisissez **Masquer Status Monitor**. Pour afficher la fenêtre, cliquez sur l'icône **Status Monitor** dans le dock ou cliquez sur **Status Monitor** sous l'onglet **CONFIGURATIONS DE L'APPAREIL** de ControlCenter2.

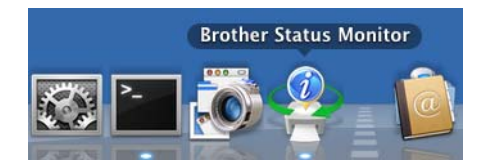

## Fermer la fenêtre

Cliquez sur **Brother Status Monitor** dans la barre de menu et choisissez **Quitter Status Monitor** dans le menu déroulant.

## Gestion via le Web (connexion réseau uniquement)

Vous pouvez accéder au système de gestion via le Web en cliquant sur l'icône de l'appareil dans l'écran **Status Monitor**. Il est possible d'utiliser un navigateur standard pour gérer l'appareil à l'aide du protocole HTTP (Hyper Text Transfer Protocol). Pour plus d'informations sur le système de gestion via le Web, voir *Gestion à partir du Web* dans le *Guide utilisateur - Réseau*.

## Fonctions du pilote d'imprimante (Macintosh)

Cette imprimante prend en charge Mac OS X 10.3.9 ou une version ultérieure.

#### 🖉 Remarque

Les écrans présentés dans ce chapitre proviennent de Mac OS X 10.5. Les écrans qui s'afficheront sur votre Macintosh dépendent de la version du système d'exploitation utilisé.

## Choix des options de paramétrage de page

Vous pouvez définir les paramètres Taille du papier, Orientation et Échelle.

Depuis une application telle qu'Apple TextEdit, cliquez sur Fichier, puis sur Format d'impression. Vérifiez que MFC-XXXX (ou DCP-XXXX) (où XXXX est le nom de votre modèle) est sélectionné dans le menu contextuel Format pour. Vous pouvez modifier les options des paramètres Taille du papier, Orientation et Échelle, puis cliquez sur OK.

| Format pour :              | Brother MFC- XXXX     | <b>+</b> |
|----------------------------|-----------------------|----------|
|                            | Brother MFC-XXXX CUPS |          |
| Taille du papier :         | A4                    | \$       |
| Orientation :<br>Échelle : | 20,99 cm sur 29,70    |          |

2 Depuis une application telle qu'Apple TextEdit, cliquez sur Fichier, puis sur Imprimer pour lancer l'impression.

(Mac OS X 10.3.9 à 10.4.x)

| Préréglages : | Standard        |      | • |
|---------------|-----------------|------|---|
|               | Copies et page  | 5    | ; |
| Copies :      | 1 Tr            | iées |   |
| Pages :       | <li>toutes</li> |      |   |
|               | O de : 1        | à: 1 |   |

(Mac OS X 10.5.x à 10.6.x)

Pour davantage d'options de la commande Format d'impression, cliquez sur le triangle d'affichage à côté du menu déroulant Imprimante.

| Impi        | rimante : Brother | r MFC- XXXX                                                                                                    | •                                                                                                    |                                       |
|-------------|-------------------|----------------------------------------------------------------------------------------------------|----------------------------------------------------------------------------------------------------|---------------------------------------|
| Prér        | églages : Standa  | rd                                                                                                    | \$                                                                                                    |                                       |
| 0           | PDF • Aper        | rçu Ani                                                                                                    | nuler Imprin                                                                                                    | ier                                   |
|             |                   | Imprimante : Bro<br>Préréglages : Sta<br>Copies : 1<br>Pages : $\bigcirc$ to<br>d<br>Taille du papier : A4<br>Orientation : 1<br>Te: | other MFC- XXXX<br>undard<br>vitées<br>outes<br>le : 1 à : 1<br>20,99 c<br>xtEdit<br>xtEdit<br>mer l'en-tête et le bas de page | • • • • • • • • • • • • • • • • • • • |
| (?) (PDF V) | 1 sur 1 🕞 🕨       |                                                                                                    | Annuler                                                                                                    | Imprimer                              |

## Choix des options d'impression

Pour contrôler des fonctions d'impression spéciales, choisissez **Paramètres d'impression** dans la boîte de dialogue Imprimer.

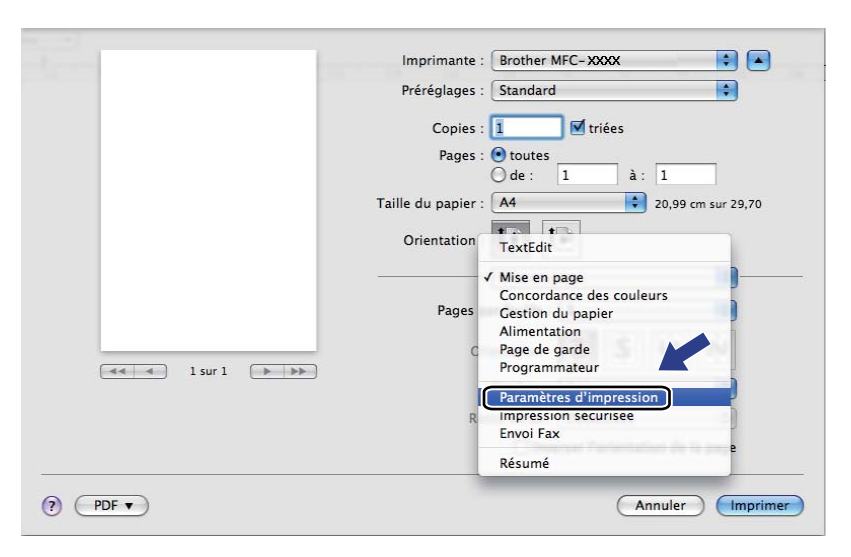

## Page de garde (Mac OS X 10.4.x ou version ultérieure)

Vous pouvez sélectionner les options suivantes pour la page de garde :

|       | Imprimante : Brother MFC- XXXX 🔹          |
|-------|-------------------------------------------|
|       | Préréglages : Standard                    |
|       | Copies : 1 🗹 triées                       |
|       | Pages : 💽 toutes                          |
|       |                                           |
|       | Taille du papier : A4 20,99 cm sur 29,70  |
|       | Orientation :                             |
|       | Page de garde                             |
|       | Impression de la page de garde : 💽 aucune |
|       | 🔘 avant le document                       |
|       | O après le document                       |
|       | Type de page de garde : standard 🗘        |
|       | Données de facturation :                  |
|       |                                           |
| 005 - | (Annular) (Imprima                        |

#### Impression de la page de garde

Utilisez cette fonction si vous voulez ajouter une page de garde à votre document.

Type de page de garde

Choisissez un modèle de page de garde.

Données de facturation

Si vous voulez ajouter les données de facturation à la page de garde, saisissez le texte dans le champ **Données de facturation**.

## Alimentation du papier

| 1.11 | Imprimante : Brother MF |                       |
|------|-------------------------|-----------------------|
|      | Préréglages : Standard  | •                     |
|      | Copies : 1              | 🗹 triées              |
|      | Pages : 💽 toutes        | à. 1                  |
|      | Taille du papier : A4   | 20,99 cm sur 29,70    |
|      | Orientation :           |                       |
|      | Alimentatio             | on 🗘                  |
|      | • Toutes les pages de : | Sélection automatique |
|      | O Première page de :    | Sélection automatique |
|      |                         | (                     |

Vous pouvez choisir **Sélection automatique**, **Bac 1** ou **Manuelle** et spécifier des bacs distincts pour imprimer la première page, la deuxième page et les suivantes.

## Mise en page

|             | Imprimante : Brother MFC- XXXX            |
|-------------|-------------------------------------------|
|             | Préréglages : Standard                    |
|             | Copies : 1 🗹 triées                       |
|             | Pages : 💽 toutes                          |
|             | O de : 1 à 1                              |
|             | Taille du papier : 🗚 🛟 20,99 cm sur 29,70 |
|             | Orientation :                             |
|             | Mise en page                              |
|             | Pages par feuille : 1                     |
|             | Orientation : 🔁 💲 🙌 📢                     |
| sur 1 sur 1 | Bordure : Aucune                          |
|             | Recto verso : Désactivée 🗘                |
|             | Inverser l'orientation de la page         |

#### Pages par feuille

Choisissez le nombre de pages à imprimer sur chaque face du papier.

Orientation

Lorsque vous spécifiez le nombre de pages par feuille, vous pouvez aussi spécifier l'orientation.

Bordure

Utilisez cette fonction si vous voulez ajouter une bordure.

■ Inverser l'orientation de la page (Mac OS X 10.5.x à 10.6.x)

Cochez Inverser l'orientation de la page pour inverser les données de haut en bas.

Retournement horizontal (Mac OS X 10.6.x)

Cochez l'option **Retournement horizontal** pour imprimer en reflet de gauche à droite.

## Impression sécurisée

| Informante . Brother MPC= 2000            |
|-------------------------------------------|
| Préréglages : Standard                    |
| Copies : 1 🗹 triées                       |
| Pages : 💽 toutes<br>🔾 de : 1 à : 1        |
| Taille du papier : 🗚 🛟 20,99 cm sur 29,70 |
| Orientation : 11                          |
| Impression sécurisée                      |
| Impression sécurisée ver:1.2.1            |
| Nom d'utilisateur :                       |
| manual                                    |
| Nom de la tâche :                         |
| Sans titre                                |
| Mot de passe :                            |
|                                           |

#### Impression sécurisée :

Des documents sécurisés sont des documents protégés par un mot de passe lorsqu'ils sont envoyés à l'appareil. Seules les personnes connaissant le mot de passe peuvent les imprimer. Les documents étant sécurisés dans l'appareil, vous devez saisir le mot de passe sur le panneau de commande de l'appareil pour les imprimer.

Pour envoyer un document sécurisé :

- 1 Cochez l'option **Impression sécurisée**.
- 2 Saisissez votre mot de passe, votre nom d'utilisateur et le nom de la tâche, puis cliquez sur **Imprimer**.
- 3 Vous devez imprimer les documents sécurisés depuis le panneau de commande de l'appareil (voir Clé de sécurité à la page 112).

Pour supprimer un document sécurisé, vous devez utiliser le panneau de commande de l'appareil (voir *Clé de sécurité* à la page 112).

## Paramètres d'impression

Vous pouvez modifier les paramètres dans la liste Paramètres d'impression :

#### Onglet Elémentaire

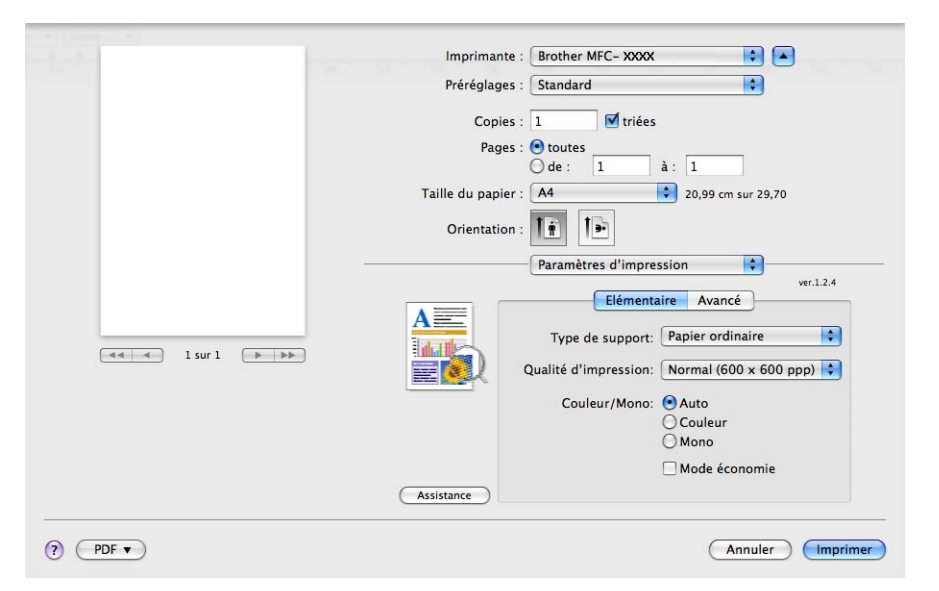

#### Type de support

Le type de support peut être l'un des suivants :

- Papier ordinaire
- Papier fin
- Papier épais
- · Papier plus épais
- Papier fort
- Papier recyclé
- Enveloppes
- · Env. épaisses
- Env. fines
- Etiquette

#### Qualité d'impression

Vous pouvez choisir les paramètres de qualité d'impression suivants.

• Normal (600 × 600 ppp)

Classe 600 ppp. Paramètre recommandé pour l'impression ordinaire. Bonne qualité d'impression et vitesses d'impression raisonnables.

• Fin (classe 2400 ppp)

Classe 2400 ppp. Mode d'impression le plus fin. Utilisez ce mode pour imprimer des images précises telles que des photographies. Les données d'impression étant beaucoup plus volumineuses qu'en mode normal, la durée du traitement, du transfert des données et de l'impression sera plus longue.

#### Couleur/Mono

Vous pouvez modifier les paramètres Couleur/Mono comme suit :

#### • Auto

L'imprimante vérifie la couleur du contenu des documents. Si une couleur est détectée, l'appareil imprime en couleur. Si aucune couleur n'est détectée, l'appareil imprime en noir et blanc. La vitesse d'impression totale peut être réduite.

#### Couleur

Si le document est en couleur et que vous souhaitez l'imprimer en couleur, sélectionnez ce mode.

#### • Mono

Sélectionnez ce mode si le document ne contient que du texte et/ou des objets noirs et gris. La vitesse d'impression en mode Mono est supérieure à celle du mode Couleur. Si le document est en couleur, le mode Mono peut imprimer le document dans 256 niveaux de gris.

#### 🖉 Remarque

Si le toner cyan, magenta ou jaune est presque épuisé, le mode **Mono** vous permettra de continuer à imprimer jusqu'à ce que le toner noir soit épuisé à son tour.

#### Mode économie

Cette fonction vous permet d'économiser le toner. Lorsque vous activez le **Mode économie**, les impressions sont plus claires. Le paramètre par défaut est **Désactivé**.

#### 🖉 Remarque

Nous déconseillons le Mode économie pour l'impression de photos ou d'images dans l'échelle des gris.

#### ■ Impression inversée (Mac OS X 10.3.9 à 10.4.x)

Cochez Impression inversée pour inverser les données de haut en bas.

#### ■ Assistance (Mac OS X 10.3.9 à 10.5.x)

Consultez le Brother Solutions Center (<u>http://solutions.brother.com</u>) et notre site Web pour consulter les fournitures Brother d'origine en cliquant sur le bouton **Assistance**. Le Brother Solutions Center est un site Web où vous trouverez des informations sur votre produit Brother, notamment des réponses aux questions fréquemment posées (FAQ), des guides de l'utilisateur, des mises à jour de pilotes ainsi que des conseils d'utilisation de votre imprimante.

#### Onglet Avancé

| 1           | Imprimante : Brother MFC- XXXX 🗘 🛋<br>Préréglages : Standard 🗘                                                                                                    |
|-------------|----------------------------------------------------------------------------------------------------|
|             | Copies : 1 V triées<br>Pages : O toutes<br>O de : 1 à : 1                                                                                                    |
|             | Taille du papier :     A4     20,99 cm sur 29,70       Orientation :     Image: Comparison of the sum of the sum of the s |
| I sur l 🕨 🕨 | Paramètres d'impression ver.1.2.4  Paramètres d'impression ver.1.2.4  Elémentaire Avancé  Mode couleur  Mode couleur  Normal  Normal  Normal  Normal  Améliorer l'impression du noir  Améliorer les gris  Améliorer les gris                                                                                                    |
|             | Assistance                                                                                                    |

#### Mode couleur

Vous pouvez modifier le mode couleur comme suit :

#### • Normal

Il s'agit du mode couleur par défaut.

Vives

La couleur de tous les éléments est ajustée afin d'obtenir une couleur plus vive.

• Sans

Pour appliquer les paramètres de gestion des couleurs de votre application, choisissez ce réglage. Le pilote d'imprimante n'ajustera pas la couleur.

#### Améliorer l'impression du noir

Si vous ne parvenez pas à imprimer correctement un graphique noir, choisissez ce réglage.

#### Améliorer les gris

Vous pouvez améliorer la qualité d'image des zones sombres en cochant l'option Améliorer les gris.

#### Amélioration de l'impression

Cette fonction vous permet d'améliorer un problème de qualité d'impression.

#### Réduire l'ondulation du papier

Ce paramètre permet de réduire l'ondulation du papier.

Si vous imprimez quelques pages uniquement, vous n'avez pas besoin de choisir ce paramètre. Il est recommandé de changer le paramètre du pilote d'imprimante dans **Type de support** au paramètre fin.

## 🖉 Remarque

Cette opération réduit la température du processus de fusion de l'imprimante.

#### Améliorer la tenue du toner

Ce paramètre permet d'améliorer la tenue du toner sur le papier. Si le niveau d'amélioration n'est pas suffisant, sélectionnez **Papier plus épais** dans **Type de support**.

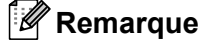

Cette opération augmente la température du processus de fusion de l'imprimante.

#### Paramètres

Si vous souhaitez modifier des paramètres de couleur tels que la luminosité, le contraste, l'intensité ou la saturation, cliquez sur le bouton **Paramètres** pour accéder à d'autres paramètres avancés.

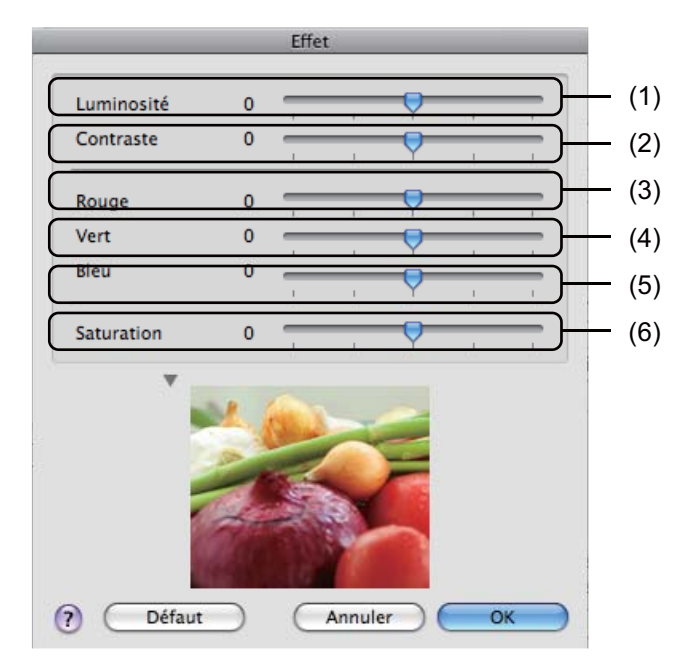

• Luminosité (1)

Déplacez la barre de défilement vers la droite pour éclaircir l'image et vers la gauche pour l'assombrir.

• Contraste (2)

Lorsque vous augmentez le niveau de contraste, les parties sombres s'assombrissent et les parties claires s'éclaircissent.

• Rouge (3)

Augmentez l'intensité du Rouge sur l'image.

• Vert (4)

Augmentez l'intensité du Vert sur l'image.

• Bleu (5)

Augmentez l'intensité du **Bleu** sur l'image.

• Saturation (6)

Augmentez la saturation si vous souhaitez imprimer une image plus vive ou diminuez-la pour imprimer une image moins vive.

## Impression recto-verso

#### Duplex manuel

Sélectionnez Gestion du papier.

• (Mac OS X 10.3.9 à 10.4.x)

Sélectionnez Pages impaires et imprimez, puis sélectionnez Pages paires et imprimez.

|                     | Gestion du pap                                      | ier 🛟                 |           |
|---------------------|-----------------------------------------------------|-----------------------|-----------|
| Ordre des pages :   | Automatique                                         | Imprimer : • Toutes   | les pages |
|                     | O Inversé                                           | O Pages               | paires    |
| Taille du pap       | ier de destination                                  | :                     |           |
| 🖲 Utiliser          | la taille papier des                                | documents : Lettre US |           |
| O Ajuster<br>☑ Rédu | <mark>à la taille du papie</mark><br>uire seulement | r : Lettre US         | A<br>V    |

#### • (Mac OS X 10.5.x à 10.6.x)

Sélectionnez **Pages impaires uniquement** et imprimez, puis sélectionnez **Pages paires uniquement** et imprimez.

| 10 | Imprimante : Brother MFC- XXXX 🕄 💽           |
|----|----------------------------------------------|
|    | Préréglages : Standard                       |
|    | Copies : 1 🖬 miées                           |
|    | Pages :  Pages :  A: 1                       |
|    | Taille du papier : 🗚 🚺 20,09 cm sur 29,70    |
|    | Orientation :                                |
|    | Cestion du manier                            |
|    | Pages à imprime // Pages impaires uniquement |
|    | Taille du papier de destination              |
|    | Ordre des pages   Automatique                |

# Suppression du pilote d'imprimante pour Macintosh

#### Pour Mac OS X 10.3.9 à 10.4.x

- 1 Ouvrez une session en tant qu'administrateur.
- (Utilisateurs d'un câble USB) Si vous utilisez un câble USB, déconnectez-le de l'appareil. (Utilisateurs réseau) Passez à l'étape 3.
- 3 Exécutez la **Configuration d'imprimante** (dans le menu **Aller**, sélectionnez **Applications**, **Utilitaires**), puis choisissez l'imprimante à supprimer et cliquez sur le bouton **Effacer** pour la supprimer.

#### Pour Mac OS X 10.5.x à 10.6.x

- 1 Ouvrez une session en tant qu'administrateur.
- (Utilisateurs d'un câble USB) Si vous utilisez un câble USB, déconnectez-le de l'appareil. (Utilisateurs réseau) Passez à l'étape 3.
- 3 Dans le menu Apple, sélectionnez Préférences Système. Cliquez sur Imprimantes et fax, puis sélectionnez l'imprimante à supprimer et cliquez sur le bouton - pour la supprimer.

## Utilisation du pilote BR-Script3 (pilote d'imprimante d'émulation de langage PostScript<sup>®</sup> 3™)

## 🖉 Remarque

- Pour utiliser le pilote d'imprimante BR-Script3, vous devez définir Emulation sur BR-Script 3 à l'aide du panneau de commande avant de raccorder le câble d'interface (voir *Prise en charge d'émulations d'imprimantes courantes* à la page 113).
- Le pilote d'imprimante BR-Script3 ne prend pas en charge l'envoi PC-Fax.
- Pour les utilisateurs réseau, voir le Guide utilisateur Réseau pour la procédure d'installation.

Vous devez installer le pilote d'imprimante BR-Script3 en procédant comme suit.

(Mac OS X 10.3.9 à 10.4.x)

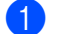

Sélectionnez Applications dans le menu Aller.

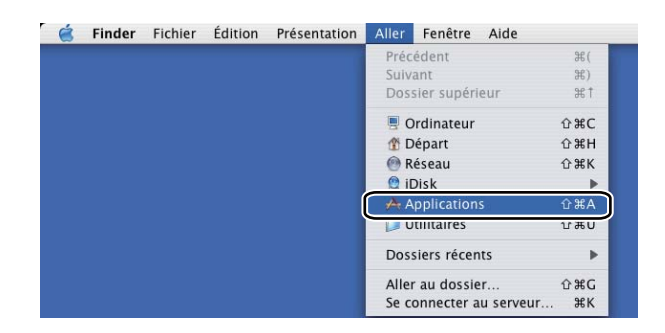

Ouvrez le dossier Utilitaires.

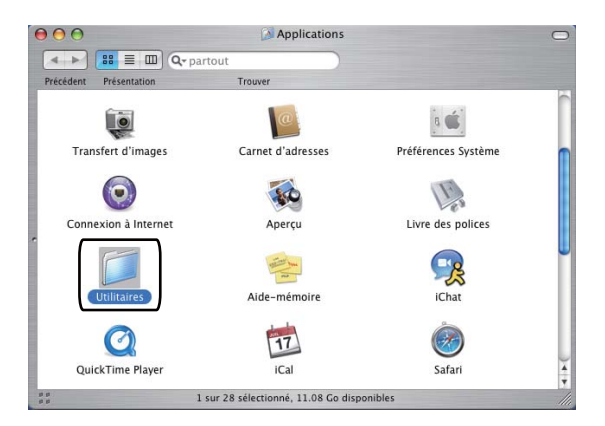

7

3 Ouvrez l'icône **Configuration d'imprimante**.

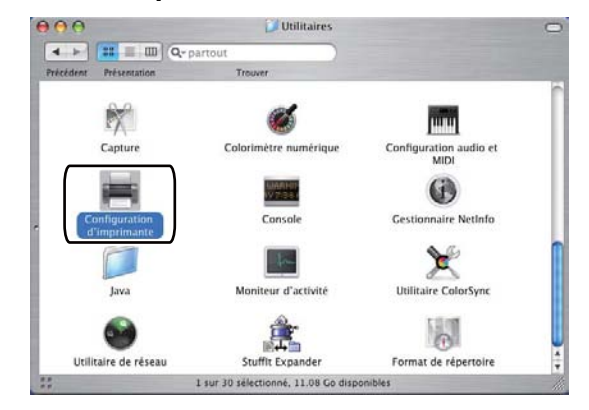

4 Cliquez sur Ajouter.

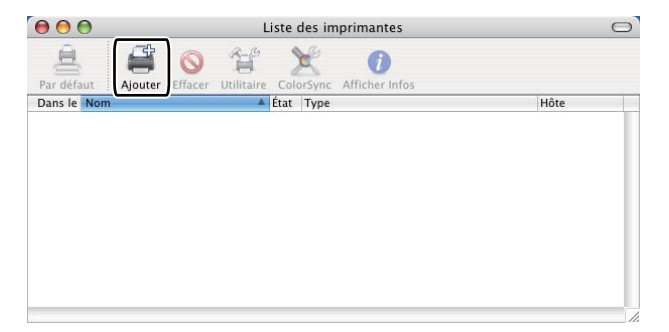

(Mac OS X 10.3.9) Passez à l'étape **6**. (Mac OS X 10.4.x) Passez à l'étape **6**.

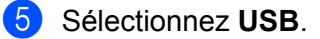

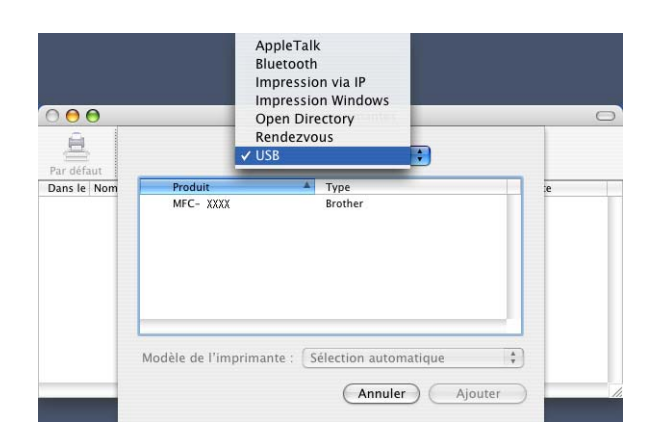

6 Sélectionnez le nom de l'imprimante et assurez-vous que vous avez sélectionné Brother dans Modèle de l'imprimante (Imprimer via). Sélectionnez le nom de modèle avec BR-Script dans Nom du modèle (Modèle), puis cliquez sur Ajouter.

(Mac OS X 10.3.9)

| USB                 |            |
|---------------------|------------|
| A Trace             | Hôte       |
| Brother             |            |
|                     |            |
|                     |            |
| •0                  |            |
|                     | - 1        |
| mprimante : Brother | •          |
| le                  |            |
| XXXX CUPS.gz        |            |
| XXXX CUPS oz        |            |
| XXXX BR-Script3     |            |
| XXXX CUPS.gz        | <b>Y</b>   |
| Annuler             | 27         |
|                     | USB Conter |

(Mac OS X 10.4.x)

| 0                                        |                                                                                                    | G                                                                                    |         |
|------------------------------------------|----------------------------------------------------------------------------------------------------|--------------------------------------------------------------------------------------|---------|
|                                          |                                                                                                    | (Q,+                                                                                 |         |
| gateur par défaut                        | Imprimante IP                                                                                                    | Rec                                                                                  | hercher |
|                                          |                                                                                                    |                                                                                      |         |
| lom de l'impriman                        | to                                                                                                    | A Connexio                                                                           | •       |
| MFC-XXXX                                 |                                                                                                    | USB                                                                                  |         |
|                                          |                                                                                                    |                                                                                      |         |
|                                          |                                                                                                    |                                                                                      |         |
|                                          |                                                                                                    |                                                                                      |         |
|                                          |                                                                                                    |                                                                                      |         |
|                                          |                                                                                                    |                                                                                      |         |
|                                          |                                                                                                    |                                                                                      |         |
| <b>C</b>                                 |                                                                                                    |                                                                                      |         |
| <u> </u>                                 | *******                                                                                                    |                                                                                      |         |
| Nomi                                     |                                                                                                    |                                                                                      |         |
| Nom :                                    | MFC-XXXX                                                                                                    |                                                                                      |         |
| Nom :<br>Emplacement :                   | MFC-XXXX<br>BILIDC1212                                                                                                    |                                                                                      |         |
| Nom :<br>Emplacement :<br>Imprimer via : | MFC-XXXX<br>BILIDC1212<br>Brother                                                                                                    |                                                                                      |         |
| Nom :<br>Emplacement :<br>Imprimer via : | MFC-XXXX<br>BILIDC1212<br>Brother                                                                                                    |                                                                                      |         |
| Nom :<br>Emplacement :<br>Imprimer via : | MFC-XXXX<br>BILIDC1212<br>Brother<br>Modèle<br>Brother DCP-XXXX CL                                                                      | JP5 v1.1                                                                             |         |
| Nom :<br>Emplacement :<br>Imprimer via : | MFC-XXXX<br>BILIDC1212<br>Brother<br>Modèle<br>Brother DCP-XXXX CL<br>Brother DCP-XXXX CL                                               | JPS v1.1<br>JPS v1.1                                                                 |         |
| Nom :<br>Emplacement :<br>Imprimer via : | MFD-XXXX<br>BILIDC1212<br>Brother<br>Modèle<br>Brother DCP-XXXX CL<br>Brother DCP-XXXX CL                                               | JPS v1.1<br>JPS v1.1                                                                 |         |
| Nom :<br>Emplacement :<br>Imprimer via : | MFD-XXXX<br>BILIDC1212<br>Brother<br>Modèle<br>Brother DCP-XXXX CL<br>Brother DCP-XXXX SR<br>Brother MFC-XXXX BR                        | JPS v1.1<br>JPS v1.1<br>JPS v1.1<br>JPS v1.1<br>JPS v1.1<br>JPS v1.1                 |         |
| Nom :<br>Emplacement :<br>Imprimer via : | MFC-XXXX<br>BILIDC1212<br>Brother<br>Modèle<br>Brother DCP-XXXX CI<br>Brother DCP-XXXX CI<br>Brother MFC-XXXX BR                        | JPS v1.1<br>JPS v1.1<br>JPS v1.1<br>Sec.1 1<br>Sec.1 1<br>Sec.1 1<br>JPS v1.1        |         |
| Nom :<br>Emplacement :<br>Imprimer via : | MFC-XXXX<br>BILIDC1212<br>Brother<br>Modèle<br>Brother DCP-XXXX CL<br>Brother DCP-XXXX CL<br>Brother MFC-XXXX BR<br>Brother MFC-XXXX BR | JPS v1.1<br>JPS v1.1<br>JPS v1.1<br>-Script3<br>-Script3<br>-Script3                 |         |
| Nom :<br>Emplacement :<br>Imprimer via : | MFC-XXXX<br>BILIDC1212<br>Brother<br>Modèle<br>Brother DCP-XXXX CL<br>Brother DCP-XXXX BR<br>Brother MFC-XXXX BR<br>Brother MFC-XXXX BR | JPS v1.1<br>JPS v1.1<br>PS v1.1<br>PS v1.1<br>Scipt3<br>S v1.4<br>Scipt3<br>JPS v1.1 |         |

**7** Sélectionnez **Quitter Configuration d'imprimante** dans le menu **Configuration d'imprimante**.

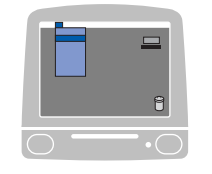

| A propos de configuration d'Imprimar                                      | ite       | Color in Sector and Color Accord | <br> |
|---------------------------------------------------------------------------|-----------|----------------------------------|------|
| Préférences                                                               | ж.        |                                  |      |
| Services                                                                  | •         |                                  |      |
| Masquer Configuration d'Imprimante<br>Masquer les autres<br>Tout afficher | жн<br>Сжн |                                  |      |

(Mac OS X 10.5.x à 10.6.x)

#### Sélectionnez Préférences Système dans le menu Apple.

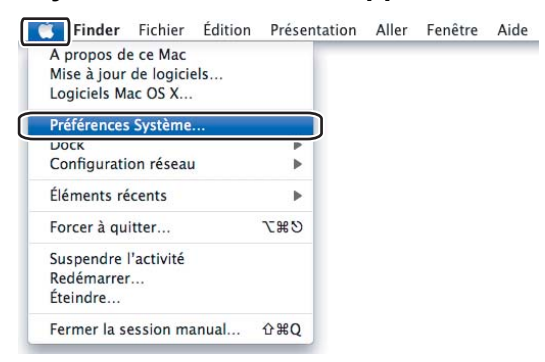

2 Cliquez sur l'icône Imprimantes et fax.

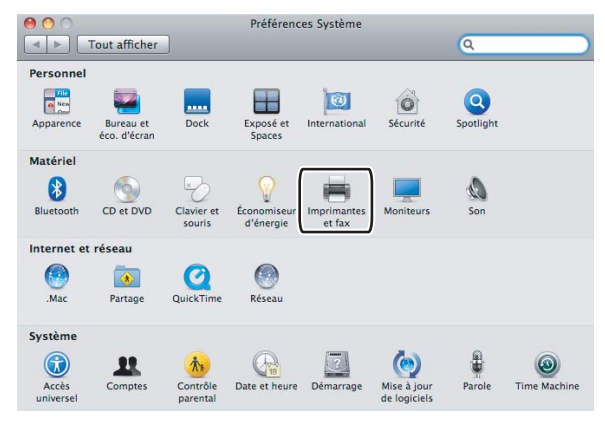

Cliquez sur le bouton + situé sous la section Imprimantes.

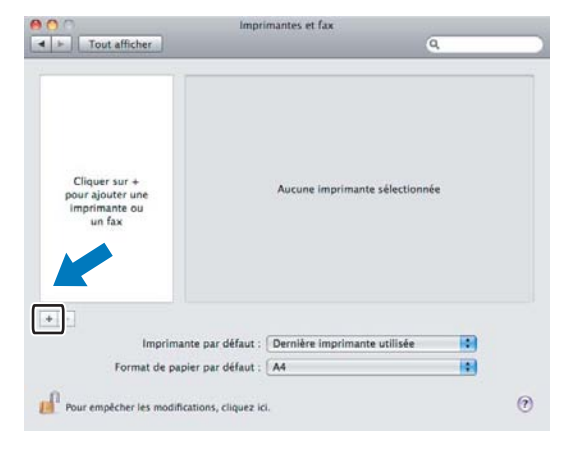

6

Cliquez sur l'icône Par défaut en haut de la boîte de dialogue.

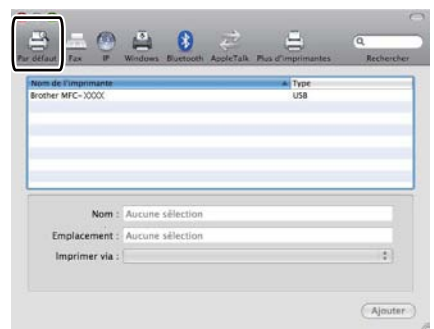

5 Sélectionnez votre appareil dans la liste **Nom de l'imprimante** puis l'option **Sélectionner un** gestionnaire à utiliser... dans **Imprimer via**.

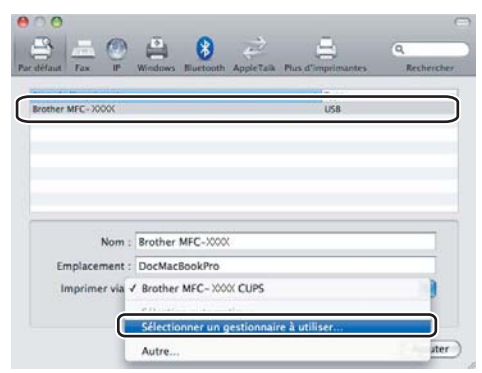

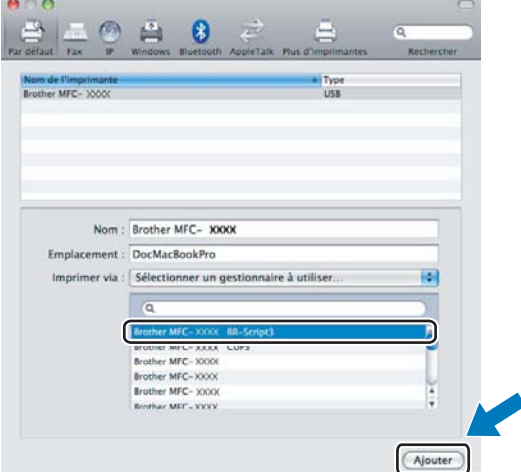

Sélectionnez le nom du modèle avec BR-Script3 dans **Imprimer via**, puis cliquez sur **Ajouter**.

7 Sélectionnez Quitter Préférences Système dans le menu Préférences Système.

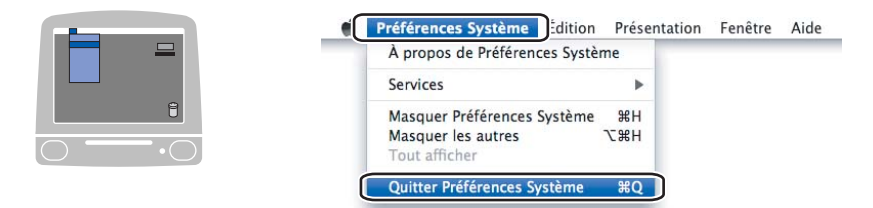

# Fonctions du pilote d'imprimante BR-Script 3 (émulation du langage PostScript<sup>®</sup> 3™)

## Choix des options de paramétrage de page

Vous pouvez définir les paramètres Taille du papier, Orientation et Échelle.

 Depuis une application telle qu'Apple TextEdit, cliquez sur Fichier, puis sur Format d'impression. Vérifiez que MFC-XXXX (ou DCP-XXXX) (où XXXX est le nom de votre modèle) est sélectionné dans le menu contextuel Format pour. Vous pouvez modifier les options des paramètres Taille du papier, Orientation et Échelle, puis cliquez sur OK.

| Réglages :                 | Attributs de page     | \$       |
|----------------------------|-----------------------|----------|
| Format pour :              | Brother MFC- XXXX     | \$       |
|                            | Brother MFC-XXXX CUPS |          |
| Taille du papier :         | A4                    | \$       |
| Orientation :<br>Échelle : | 20,99 cm sur 29,70    |          |
| (?)                        | Anni                  | uler) Ol |

- 2 Depuis une application telle qu'Apple TextEdit, cliquez sur **Fichier**, puis sur **Imprimer** pour lancer l'impression.
  - (Mac OS X 10.3.9 à 10.4.x)

| Préréglages : | Standard        | • |
|---------------|-----------------|---|
|               | Copies et pages | • |
| Copies :      | 1 Viées         |   |
| Pages :       | • toutes        | _ |
|               | O de: 1 a: 1    |   |

■ (Mac OS X 10.5.x à 10.6.x)

Pour davantage d'options de la commande Format d'impression, cliquez sur le triangle d'affichage à côté du menu déroulant Imprimante.

| Imprimante : (<br>Préréglages : ( | Brother MFC- xxxx<br>Standard                                                                                                    |                  |
|-----------------------------------|----------------------------------------------------------------------------------------------------|------------------|
| PDF V                             | Aperçu Annuler                                                                                                    | Imprimer         |
|                                   | Imprimante : Brother MFC- XX<br>Préréglages : Standard<br>Copies : 1 V trié<br>Pages : 0 toutes<br>0 de : 1<br>Taille du papier : A4<br>Orientation : 111 19<br>TextEdit<br>Imprimer l'en-tête et | x                |
| (?) (PDF •                        |                                                                                                    | Annuler Imprimer |

## Choix des options d'impression

Pour contrôler des fonctions d'impression spéciales, choisissez Fonctions d'imprimante dans la boîte de dialogue Imprimer.

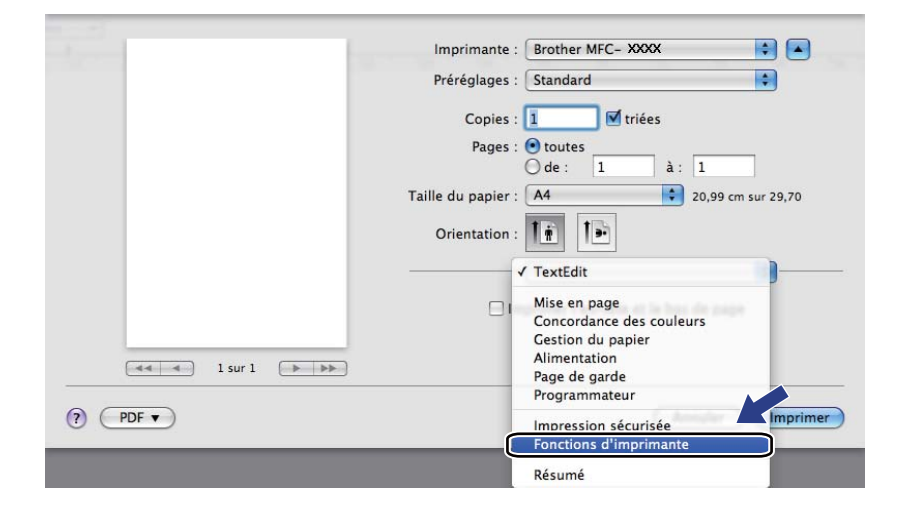

## Page de garde (Mac OS X 10.4.x ou version ultérieure)

Vous pouvez sélectionner les options suivantes pour la page de garde :

| and a start of the start of the | Imprimante : Brothe              | r MFC- XXXX                             |                 |
|----------------------------------------------------------------------------------------------------|----------------------------------|-----------------------------------------|-----------------|
|                                                                                                    | Préréglages : Standa             | rd                                      | •               |
|                                                                                                    | Copies : 1                       | 🗌 🗹 triées                              |                 |
|                                                                                                    | Pages : 💽 toute<br>🔾 de :        | 25<br>1 à: 1                            | 7               |
|                                                                                                    | Taille du papier : A4            | 20,99 cm                                | sur 29,70       |
|                                                                                                    | Orientation : 1                  | 1                                       |                 |
|                                                                                                    | Page d                           | e garde                                 | •               |
|                                                                                                    | Impression de la page de garde : | 🖲 aucune                                |                 |
|                                                                                                    |                                  | avant le document     après le document |                 |
| ▲▲ ▲ 1 sur 1 ▶ ▶▶                                                                                                    | Type de page de garde :          | standard                                | *               |
|                                                                                                    | Données de facturation :         |                                         |                 |
| (?) (PDF •)                                                                                                    |                                  |                                         | nnuler Imprimer |

#### Impression de la page de garde

Utilisez cette fonction si vous voulez ajouter une page de garde à votre document.

#### Type de page de garde

Choisissez un modèle de page de garde.

#### Données de facturation

Si vous voulez ajouter les données de facturation à la page de garde, saisissez le texte dans le champ **Données de facturation**.
### Mise en page

| 1 1 1 1 1 1 1 1 1 1 1 1 1 1 1 1 1 1 1 | Imprimante : Brother MFC- XXXX |                    |
|---------------------------------------|--------------------------------|--------------------|
|                                       | Préréglages : Standard         | •                  |
|                                       | Copies : 1 🗹 triées            |                    |
|                                       | Pages : 💽 toutes               |                    |
|                                       | ⊖ de : 1 à :                   | 1                  |
|                                       | Taille du papier : 🗛 🛟         | 20,99 cm sur 29,70 |
|                                       | Orientation :                  |                    |
|                                       | Mise en page                   | •                  |
|                                       | Pages par feuille : 1          | \$                 |
|                                       | Orientation :                  | M N                |
|                                       | Bordure : Aucune               | \$                 |
|                                       | Recto verso : Désactivée       | \$                 |
|                                       | 🗌 Inverser l'orientation       | on de la page      |
|                                       |                                |                    |

### Pages par feuille

Choisissez le nombre de pages à imprimer sur chaque face du papier.

Orientation

Lorsque vous spécifiez le nombre de pages par feuille, vous pouvez aussi spécifier l'orientation.

Bordure

Utilisez cette fonction si vous voulez ajouter une bordure.

■ Inverser l'orientation de la page (Mac OS X 10.5.x à 10.6.x)

Cochez Inverser l'orientation de la page pour inverser les données de haut en bas.

Retournement horizontal (Mac OS X 10.6.x)

Cochez l'option **Retournement horizontal** pour imprimer en reflet de gauche à droite.

### Impression recto-verso

### Duplex manuel

Sélectionnez Gestion du papier.

(Mac OS X 10.3.9 à 10.4.x)

Sélectionnez Pages impaires et imprimez, puis sélectionnez Pages paires et imprimez.

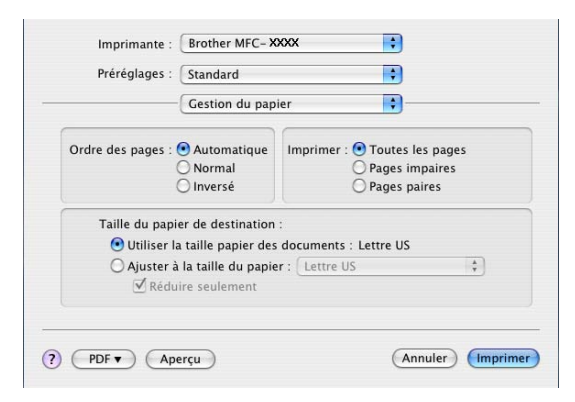

### (Mac OS X 10.5.x à 10.6.x)

Sélectionnez **Pages impaires uniquement** et imprimez, puis sélectionnez **Pages paires uniquement** et imprimez.

| 10 E E          | Imprimante : Brother MFC- XXXX 🔹 💽          |
|-----------------|---------------------------------------------|
|                 | Préréglages : Standard                      |
|                 | Copies : 1 🖬 triées                         |
|                 | Pages : O toutes                            |
|                 | Taille du papier : A4 30,99 cm sur 29,70    |
|                 | Orientation :                               |
|                 | Gestion du maniar                           |
|                 | Pages à Imprime 📝 Pages Impaires uniquement |
|                 | Talle de papier de destination              |
| sele luri (**** | ☐ Adapter à la taille du papier             |
|                 | Ontre des naces   Automatique               |

### Impression sécurisée (Mac OS X 10.5.x à 10.6.x)

Des documents sécurisés sont des documents protégés par un mot de passe lorsqu'ils sont envoyés à l'appareil. Seules les personnes connaissant le mot de passe peuvent les imprimer. Les documents étant sécurisés dans l'appareil, vous devez saisir le mot de passe sur le panneau de commande de l'appareil pour les imprimer.

| <br>Imprimante : Brother MFC- XXX |                    |
|-----------------------------------|--------------------|
| Préréglages : Standard            | •                  |
| Copies : 1 🗹 triée                | s                  |
| <br>Pages : 😧 toutes<br>🔘 de : 1  | à: 1               |
| Taille du papier : A4             | 20,99 cm sur 29,70 |
| Orientation :                     |                    |
| Impression sécuris                | ée 🚺               |
| Impression sécurisée              | ser101             |
| <br>Nom d'utilisateur: det        | oug                |
| <br>Nom de la tâche: No           | om du système      |
| Mot de passe:                     |                    |
|                                   |                    |

Si vous souhaitez créer une tâche d'impression sécurisée, cliquez sur **Impression sécurisée** et cochez la case **Impression sécurisée**. Saisissez un mot de passe dans le champ **Mot de passe** et cliquez sur **Imprimer**.

(Pour plus d'informations sur l'impression sécurisée, voir Clé de sécurité à la page 112.)

### **Fonctions d'imprimante**

(Mac OS X 10.3.9 à 10.4.x)

Modèles de réglages : Général 1

| Prereglages :    | Standard                       |
|------------------|--------------------------------|
|                  | Fonctions d'imprimante         |
| N                | odèles de réglages : Général 1 |
|                  |                                |
| ualité d'impres: | sion: Normal (600 x 600 ppp)   |
| ype de support   | Papier ordinaire               |
| moression sécu   | isée: Désactivé                |
| lot de passe: (  |                                |
| lot de passe.    |                                |
| iom de la tache: | Nom du systeme                 |
| Mode économ      | lie                            |

7

#### Qualité d'impression

Vous pouvez choisir les paramètres de qualité d'impression suivants.

• Normal

Classe 600 ppp. Paramètre recommandé pour l'impression ordinaire. Bonne qualité d'impression et vitesses d'impression raisonnables.

• Fin

Classe 2400 ppp. Mode d'impression le plus fin. Utilisez ce mode pour imprimer des images précises telles que des photographies. Les données d'impression étant beaucoup plus volumineuses qu'en mode normal, la durée du traitement, du transfert des données et de l'impression sera plus longue.

#### Type de support

Le type de support peut être l'un des suivants :

- Papier ordinaire
- Papier fin
- · Papier épais
- · Papier plus épais
- Papier fort
- Papier recyclé
- Enveloppes
- · Env. épaisses
- Env. fines
- Etiquette

#### Impression sécurisée

**Impression sécurisée** vous permet de sécuriser des documents en les protégeant par un mot de passe lorsqu'ils sont envoyés à l'appareil. Seules les personnes connaissant le mot de passe peuvent les imprimer. Les documents étant sécurisés dans l'imprimante, vous devez saisir le mot de passe sur le panneau de commande de l'appareil. Le document sécurisé doit être protégé par un **Mot de passe** et un **Nom de la tâche**.

#### Mot de passe

Choisissez dans la liste déroulante le mot de passe pour votre document sécurisé que vous envoyez à l'appareil.

#### Nom de la tâche

Dans la liste déroulante, choisissez le nom de la tâche du document sécurisé que vous envoyez à l'appareil.

#### Mode économie

Cette fonction vous permet d'économiser le toner. Lorsque vous activez le **Mode économie**, les impressions sont plus claires. Le paramètre par défaut est **Désactivé**.

### Remarque

Nous déconseillons le Mode économie pour l'impression de photos ou d'images dans l'échelle des gris.

### Modèles de réglages : Général 2

| Préréglages :                     | Standard                                 | •   |
|-----------------------------------|------------------------------------------|-----|
|                                   | Fonctions d'imprimante                   | •   |
| м                                 | odèles de réglages : Général :           | 2 🛟 |
|                                   |                                          |     |
| Couleur/Mono:                     | Auto                                     | \$  |
| Mode couleur:                     | lormal                                   | •   |
| Améliorer les gris                | : Désactivé                              | •   |
| Améliorer l'im                    | pression du noir                         |     |
| Verrouillage d                    | 'écran demi-teinte                       |     |
| Impression d'i                    | mage haute qualité                       |     |
| ✓ Verrouillage d ☐ Impression d'i | 'écran demi-teinte<br>mage haute qualité |     |

#### Couleur/Mono

Vous pouvez modifier les paramètres Couleur/Mono comme suit :

#### • Auto

L'imprimante vérifie la couleur du contenu des documents. Si une couleur est détectée, l'appareil imprime en couleur. Si aucune couleur n'est détectée, l'appareil imprime en noir et blanc. La vitesse d'impression totale peut être réduite.

#### Couleur

Si le document est en couleur et que vous souhaitez l'imprimer en couleur, sélectionnez ce mode.

#### • Mono

Sélectionnez ce mode si le document ne contient que du texte et/ou des objets noirs et gris. La vitesse d'impression en mode Mono est supérieure à celle du mode Couleur. Si le document est en couleur, le mode Mono peut imprimer le document dans 256 niveaux de gris.

### 🖉 Remarque

Si le toner cyan, magenta ou jaune est presque épuisé, le mode **Mono** vous permettra de continuer à imprimer jusqu'à ce que le toner noir soit épuisé à son tour.

Impression et télécopie

#### Mode couleur

Vous pouvez modifier le mode couleur comme suit :

• Normal

Il s'agit du mode couleur par défaut.

• Vives

La couleur de tous les éléments est ajustée afin d'obtenir une couleur plus vive.

Sans

Pour appliquer les paramètres de l'application, choisissez ce réglage. Le pilote d'imprimante n'ajuste pas la couleur.

#### Améliorer les gris

Vous pouvez améliorer la qualité d'image des zones sombres en cochant l'option Améliorer les gris.

Améliorer l'impression du noir

Si vous ne parvenez pas à imprimer correctement un graphique noir, choisissez ce réglage.

#### Verrouillage d'écran demi-teinte

Empêche d'autres applications de modifier les paramètres de demi-teinte. Le réglage par défaut est Activé.

Impression d'image haute qualité

Vous pouvez améliorer la qualité d'impression de l'image. Si vous définissez **Impression d'image haute qualité** sur Activé, la vitesse d'impression sera plus lente.

### Modèles de réglages : Général 3

| Imprimante :      | MFC-XXXX                    |        |
|-------------------|-----------------------------|--------|
| Préréglages :     | Standard                    | ÷      |
|                   | Fonctions d'imprimante      | •      |
| м                 | odèles de réglages : Généra | il 3 🛟 |
| Amélioration de l | impression: Désactivé       | •      |
|                   |                             |        |
|                   |                             |        |

#### Amélioration de l'impression

Cette fonction vous permet d'améliorer un problème de qualité d'impression.

#### Réduire l'ondulation du papier

Ce paramètre permet de réduire l'ondulation du papier.

Si vous imprimez quelques pages uniquement, vous n'avez pas besoin de choisir ce paramètre. Il est recommandé de remplacer le paramètre du pilote d'imprimante dans **Type de support** par une valeur fine.

### 🖉 Remarque

Cette opération réduit la température du processus de fusion de l'imprimante.

#### Améliorer la tenue du toner

Ce paramètre permet d'améliorer la tenue du toner sur le papier. Si le niveau d'amélioration n'est pas suffisant, sélectionnez **Papier plus épais** dans **Type de support**.

### 🖉 Remarque

Cette opération augmente la température du processus de fusion de l'imprimante.

#### (Mac OS X 10.5.x à 10.6.x)

### Modèles de réglages : General 1

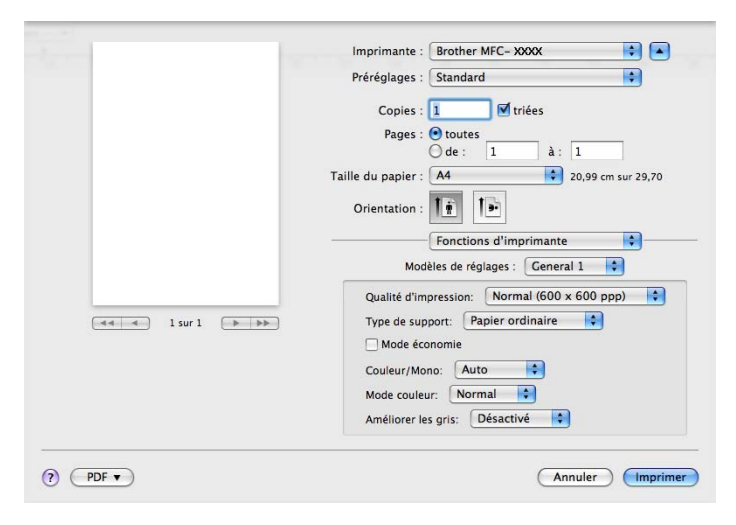

### Qualité d'impression

Vous pouvez choisir les paramètres de qualité d'impression suivants.

#### Normal

Classe 600 ppp. Paramètre recommandé pour l'impression ordinaire. Bonne qualité d'impression et vitesses d'impression raisonnables.

### • Fin

Classe 2400 ppp. Mode d'impression le plus fin. Utilisez ce mode pour imprimer des images précises telles que des photographies. Les données d'impression étant beaucoup plus volumineuses qu'en mode normal, la durée du traitement, du transfert des données et de l'impression sera plus longue.

Impression et télécopie

#### Type de support

Le type de support peut être l'un des suivants :

- Papier ordinaire
- Papier fin
- Papier épais
- · Papier plus épais
- Papier fort
- Papier recyclé
- Enveloppes
- Env. épaisses
- Env. fines
- Etiquette

#### Mode économie

Cette fonction vous permet d'économiser le toner. Lorsque vous activez le **Mode économie**, les impressions sont plus claires. Le paramètre par défaut est **Désactivé**.

### 🖉 Remarque

Nous déconseillons le Mode économie pour l'impression de photos ou d'images dans l'échelle des gris.

#### Couleur/Mono

Vous pouvez modifier les paramètres Couleur/Mono comme suit :

• Auto

L'imprimante vérifie la couleur du contenu des documents. Si une couleur est détectée, l'appareil imprime en couleur. Si aucune couleur n'est détectée, l'appareil imprime en noir et blanc. La vitesse d'impression totale peut être réduite.

Couleur

Si le document est en couleur et que vous souhaitez l'imprimer en couleur, sélectionnez ce mode.

• Mono

Sélectionnez ce mode si le document ne contient que du texte et/ou des objets noirs et gris. La vitesse d'impression en mode Mono est supérieure à celle du mode Couleur. Si le document est en couleur, le mode Mono peut imprimer le document dans 256 niveaux de gris.

Impression et télécopie

#### Mode couleur

Vous pouvez modifier le mode couleur comme suit :

• Normal

Il s'agit du mode couleur par défaut.

• Vives

La couleur de tous les éléments est ajustée afin d'obtenir une couleur plus vive.

Sans

Pour appliquer les paramètres de l'application, choisissez ce réglage. Le pilote d'imprimante n'ajuste pas la couleur.

#### Améliorer les gris

Vous pouvez améliorer la qualité d'image des zones sombres en cochant l'option Améliorer les gris.

### 🖉 Remarque

Si le toner cyan, magenta ou jaune est presque épuisé, le mode **Mono** vous permettra de continuer à imprimer jusqu'à ce que le toner noir soit épuisé à son tour.

### Modèles de réglages : General 2

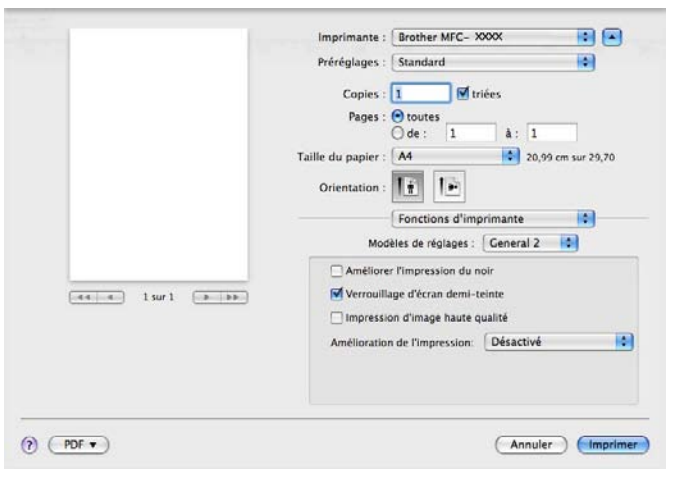

### Améliorer l'impression du noir

Si vous ne parvenez pas à imprimer correctement un graphique noir, choisissez ce réglage.

### Verrouillage d'écran demi-teinte

Empêche d'autres applications de modifier les paramètres de demi-teinte. Le réglage par défaut est Activé.

### Impression d'image haute qualité

Vous pouvez améliorer la qualité d'impression de l'image. Si vous définissez **Impression d'image haute qualité** sur Activé, la vitesse d'impression sera plus lente.

### Amélioration de l'impression

Cette fonction vous permet d'améliorer un problème de qualité d'impression.

#### Réduire l'ondulation du papier

Ce paramètre permet de réduire l'ondulation du papier.

Si vous imprimez quelques pages uniquement, vous n'avez pas besoin de choisir ce paramètre. Il est recommandé de remplacer le paramètre du pilote d'imprimante dans **Type de support** par un paramètre fin.

### 🖉 Remarque

Cette opération réduit la température du processus de fusion de l'imprimante.

#### Améliorer la tenue du toner

Ce paramètre permet d'améliorer la tenue du toner sur le papier. Si le niveau d'amélioration n'est pas suffisant, sélectionnez **Papier plus épais** dans **Type de support**.

### 🖉 Remarque

Cette opération augmente la température du processus de fusion de l'imprimante.

# Envoi d'un fax (MFC-9120CN et MFC-9320CW uniquement)

### Macintosh

Vous pouvez envoyer des fax directement d'une application Macintosh.

### Remarque

Les fax seront envoyés en noir et blanc uniquement.

- 1 Créez un document dans une application Macintosh.
- 2 Depuis une application telle qu'Apple TextEdit, cliquez sur **Fichier**, puis sur **Imprimer**.
  - (Mac OS X 10.3.9 à 10.4.x)

| MFC- XXXX       |                                  | •                                                                       |                                                                                                    |
|-----------------|----------------------------------|-------------------------------------------------------------------------|----------------------------------------------------------------------------------------------------|
| Standard        |                                  | ÷                                                                       |                                                                                                    |
| Copies et pages |                                  | •                                                                       |                                                                                                    |
| 1 🗹 trié        | es                               |                                                                         |                                                                                                    |
| • toutes        |                                  |                                                                         |                                                                                                    |
| 🔾 de : 🛛 1      | à: 1                             |                                                                         |                                                                                                    |
|                 | Standard<br>Copies et pages<br>1 | Standard<br>Copies et pages<br>1 ♥ triées<br>• toutes<br>• de : 1 à : 1 | Standard     ⇒       Copies et pages     ⇒       1     ✓ triées       • toutes     →       de :     1 |

(Mac OS X 10.5.x à 10.6.x)

Pour davantage d'options de la commande Format d'impression, cliquez sur le triangle d'affichage à côté du menu déroulant Imprimante.

| 1 | mprimante :  | Brother MFC- XXXX                         |
|---|--------------|-------------------------------------------|
| F | réréglages : | Standard                                  |
| ? |              | Aperçu Annuler Imprimer                   |
|   |              | Imprimante : Brother MFC- XXXX 🔹 💽        |
|   |              | Préréglages : Standard                    |
|   |              | Copies : 🚺 🗹 triées                       |
|   |              | Pages : 🕑 toutes<br>O de : 1 à : 1        |
|   |              | Taille du papier : 🗚 🔹 20,99 cm sur 29,70 |
|   |              | Orientation : 1                           |
|   |              | TextEdit                                  |
|   |              | Imprimer l'en-tête et le bas de page      |
|   |              |                                           |
|   | 🛋 1 sur 1 🕞  |                                           |
|   |              |                                           |

3 Choisissez Envoi Fax dans le menu déroulant.

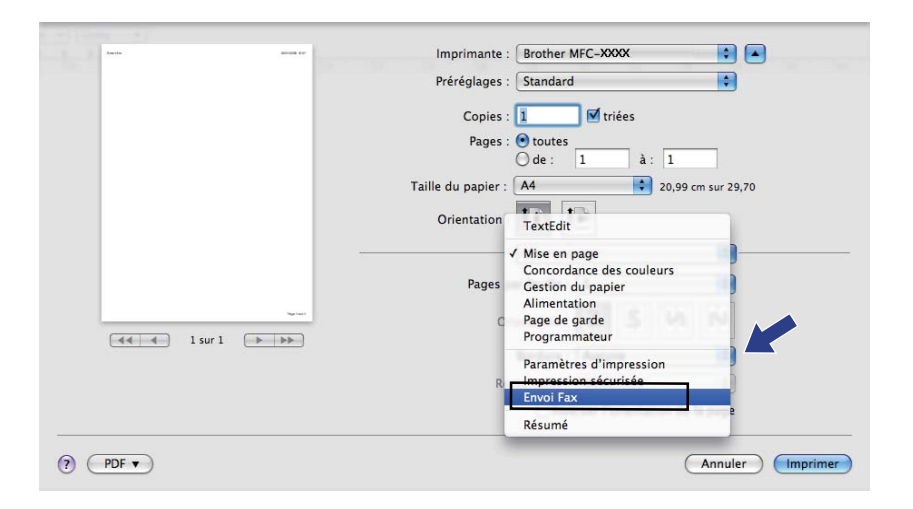

4 Choisissez Télécopieur dans le menu déroulant Sortie.

|           | Imprimante : Brother MFC-XXXX                                                                                                    |
|-----------|----------------------------------------------------------------------------------------------------|
|           | Préréglages : Standard                                                                                                    |
|           | Copies : 1 Virées<br>Pages : 0 toutes<br>0 de : 1 à : 1<br>Taille du papier : A4 20,99 cm sur 29,70<br>Orientation : 1<br>Envoi Fax |
|           | Sortie: Télécopieur 😜 ver1.3.2<br>Entrer Numéro de Fax :<br>Ajouter                                                                 |
|           | Numéros de Eav destinataires                                                                                                    |
|           | Nom Fax#                                                                                                    |
|           | Supprimer                                                                                                    |
| (?) PDF • | (Annuler) (Imprimer)                                                                                                    |

5 Entrez un numéro de fax dans la zone **Entrer Numéro de Fax** puis cliquez sur **Imprimer** pour envoyer le fax.

## Remarque

Si vous voulez envoyer un fax à plusieurs destinataires, cliquez sur **Ajouter** après avoir saisi le premier numéro de fax. Les numéros de fax destinataires s'affichent dans la boîte de dialogue.

| -1-2 | Laura actual per | Imprimante : Brother MFC-XXXX            |
|------|------------------|------------------------------------------|
|      |                  | Préréglages : Standard                   |
|      |                  | Copies : 1 🗹 triées                      |
|      |                  | Pages : 💽 toutes                         |
|      |                  | O de : 1 à: 1                            |
|      |                  | Taille du papier : A4 20,99 cm sur 29,70 |
|      |                  | Orientation : 1                          |
|      |                  | Envoi Fax                                |
|      |                  | Sortia: Tálásoniaus en ven1.3.2          |
|      | Neg Land         | Entrer Numéro de Eax :                   |
|      |                  | Ajouter                                  |
|      |                  |                                          |
|      |                  | Numéros de Fax destinataires: Adresses   |
|      |                  | Nom Fax#                                 |
|      |                  | 222-111-333                              |
|      |                  |                                          |
|      |                  |                                          |
|      |                  |                                          |
|      |                  |                                          |
|      |                  | Supprimer                                |
| -    |                  |                                          |
| ? ⊂  | PDF V            | Annuler                                  |
|      |                  |                                          |

### Faire glisser une vCard depuis l'application Carnet d'adresses de Mac OS X (Mac OS X 10.3.9 à 10.4.x)

Vous pouvez renseigner le numéro de fax à l'aide d'une vCard (une carte de visite électronique) à partir de l'application Carnet d'adresses de Mac OS X.

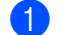

1 Cliquez sur Carnet d'adresses.

2 Faites glisser une vCard de l'application Carnet d'adresses de Mac OS X vers le champ Numéros de Fax destinataires.

|                                          | Imprimante :                        | MFC- XXXX                    | •                                                                       |  |
|------------------------------------------|-------------------------------------|------------------------------|-------------------------------------------------------------------------|--|
|                                          | Préréglages :                       | Standard                     | •                                                                       |  |
| -                                        |                                     | Envoi Fax                    |                                                                         |  |
|                                          | Sortie : Télécopieur                | ¢                            | ver:1.1.3                                                               |  |
|                                          | Entrer Numéro de Fa                 | x :                          |                                                                         |  |
|                                          |                                     |                              | Ajouter                                                                 |  |
|                                          | Numéros de Fax enre<br>fax domicile | egistrés :<br>Carnet d'adres | ses                                                                     |  |
|                                          | Numéros de Fax des                  | inataires :                  |                                                                         |  |
|                                          | Nom<br>Bob                          | Fax#<br>888-888-0000         |                                                                         |  |
| -                                        | ? PDF • Ape                         | rçu                          | Effacer<br>Annuler Imprimer                                             |  |
| 00                                       |                                     | Carnet d'adress              | ses                                                                     |  |
| ••                                       | )                                   |                              | <u>୍</u> ୱା                                                             |  |
| Groupe<br>Tous<br>Répertoires<br>Chother | Non                                 |                              | Bob                                                                     |  |
|                                          | •                                   | •<br>fax<br>Remarqu          | travall 888-888-0001<br>travall 888-888-0000<br>travall bob@xxx.yyy.com |  |
| +                                        | +                                   | Modifier                     | 3 fiches                                                                |  |

### Remarque

Si les numéros de fax professionnels et personnels sont stockés dans le Carnet d'adresses de Mac OS X, sélectionnez fax travail ou fax domicile dans le menu déroulant Numéros de Fax enregistrés, puis faites glisser une vCard.

3 Après avoir fini de préparer le fax, cliquez sur **Imprimer**.

| Prereglages :       | Standard      | \$        |
|---------------------|---------------|-----------|
|                     | Envoi Fax     | •         |
| Sortie : Télécopieu | r 🛟           | ver:1.1.3 |
| Entrer Numéro de Fa | ax :          |           |
|                     |               | Ajouter   |
| Numéros de Fax en   | registrés :   |           |
| fax domicile        | Carnet d'adre | sses      |
| Numéros de Fax de   | stinataires : |           |
| Nom                 | Fax#          |           |
| Bob                 | 888-888-0000  |           |
|                     |               |           |
|                     |               |           |
|                     |               |           |
|                     |               |           |
|                     |               |           |
| •                   |               |           |

### Remarque

La vCard utilisée doit contenir un numéro de fax travail ou un numéro de fax domicile.

### Utilisation de la fenêtre Adresses de Mac OS X 10.5.x à 10.6.x

Vous pouvez indiquer le numéro de fax du destinataire en utilisant le bouton Adresses.

| and the second second sec | Imprimante : Brother MFC- XXXX 💽 💽       |
|----------------------------------------------------------------------------------------------------|------------------------------------------|
|                                                                                                    | Préréglages : Standard                   |
|                                                                                                    | Copies : 1 🖬 🖬 triées                    |
|                                                                                                    | Pages : 🙆 toutes                         |
|                                                                                                    | () de : 1 à : 1                          |
|                                                                                                    | Taille du papler : A4 20,99 cm sur 29,70 |
|                                                                                                    | Orientation :                            |
|                                                                                                    | Envoi Fax                                |
|                                                                                                    | faulto (write) write                     |
|                                                                                                    | Sortie: Telecopieur                      |
|                                                                                                    | Entrer Numero de Fax :                   |
| and and I sur 1 [ b + b b                                                                                                    |                                          |
|                                                                                                    | Numéros de Fax destinataires: Adresses   |
|                                                                                                    | Nom Fax#                                 |
|                                                                                                    |                                          |
|                                                                                                    |                                          |
|                                                                                                    |                                          |
|                                                                                                    |                                          |
|                                                                                                    |                                          |
|                                                                                                    | [ Supprimer ]                            |
|                                                                                                    |                                          |

1 Cliquez sur **Adresses**.

Impression et télécopie

2 Choisissez le numéro de fax dans la fenêtre Adresses puis cliquez sur Vers.

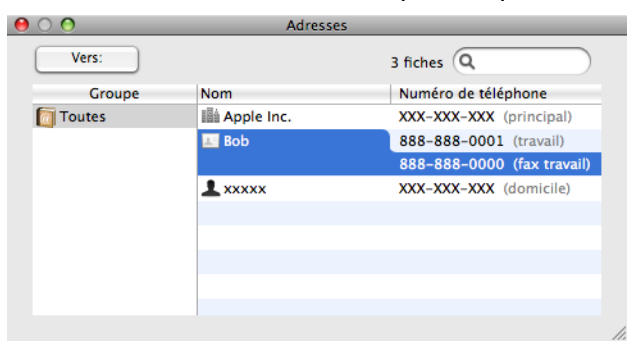

3 Après avoir fini de préparer le fax, cliquez sur **Imprimer**.

|           | imprimance. Brother Mrc- AAA              |
|-----------|-------------------------------------------|
|           | Préréglages : Standard                    |
|           | Copies : 🚺 🗹 triées                       |
|           | Pages : 📀 toutes                          |
|           | ⊖de: 1 à: 1                               |
|           | Taille du papier : 🗚 🚺 20,99 cm sur 29,70 |
|           | Orientation :                             |
|           | Envoi Fax                                 |
|           |                                           |
|           | Sortie: Télécopieur 🗘 💘                   |
|           | Entrer Numéro de Fax :                    |
| 1 sur 1 [ | (Ajouter)                                 |
|           |                                           |
|           | Numéros de Fax destinataires: (Adresses)  |
|           | Nom Fax#                                  |
|           | 500 888-888-0000                          |

8

# Numérisation

## Numérisation à partir d'un Macintosh

Le logiciel de l'appareil Brother comporte un pilote de scanner TWAIN pour Macintosh. Vous pouvez utiliser ce pilote de scanner TWAIN Macintosh avec n'importe quelle application prenant en charge les spécifications TWAIN.

## 🖉 Remarque

Si vous voulez numériser sur l'appareil en réseau, sélectionnez l'appareil connecté au réseau dans l'application DeviceSelector située dans **Macintosh HD/Bibliothèque/Printers/Brother/Utilities/ DeviceSelector** ou dans le menu déroulant **Modèle** de ControlCenter2.

Exécutez votre application compatible TWAIN pour Macintosh. Lors de la première utilisation du pilote TWAIN Brother, définissez-le comme pilote par défaut en choisissant l'option **Sélectionner source**. Pour chaque document à numériser par la suite, choisissez **Acquérir les données image** ou **Acquérir**. L'option de menu permettant de choisir le pilote de scanner peut varier en fonction de l'application.

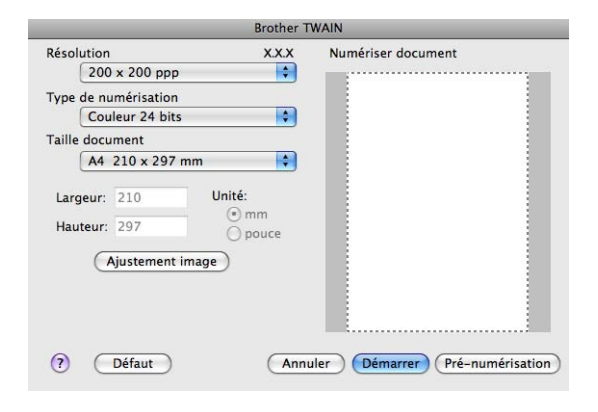

### Remarque

La méthode permettant de sélectionner le pilote par défaut ou de numériser un document peut varier selon l'application utilisée.

### Numérisation d'une image vers le Macintosh

Vous pouvez numériser une page entière ou une partie seulement après avoir pré-numérisé le document.

### Numérisation d'une page entière

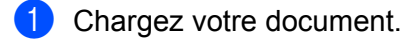

2 Ajustez les réglages suivants, s'il y a lieu, dans la boîte de dialogue Paramétrage du scanner :

- Résolution
- Type de numérisation
- Taille document
- Luminosité
- Contraste

3 Cliquez sur **Démarrer**. Une fois la numérisation terminée, l'image s'affiche dans votre application graphique.

### Pré-numérisation d'une image

Le bouton Pré-numérisation sert à prévisualiser et vous permet aussi d'éliminer les parties inutiles des images. Lorsque la zone à numériser sélectionnée vous convient, cliquez sur le bouton Démarrer dans la boîte de dialogue Paramétrage du scanner pour numériser l'image.

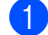

Chargez votre document.

2 Cliquez sur **Pré-numérisation**.

L'image entière est numérisée sur le Macintosh et s'affiche dans la Numériser document.

#### Numérisation

3 Faites glisser le pointeur de la souris sur la partie à numériser.

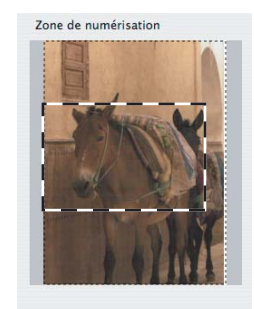

4 Replacez le document dans le chargeur automatique de documents.

### 🖉 Remarque

Passez cette étape si vous avez posé le document sur la vitre du scanner à l'étape ①.

5 Réglez au besoin les paramètres **Résolution**, **Type de numérisation**, **Luminosité** et **Contraste** dans la boîte de dialogue Paramétrage du scanner.

### 6 Cliquez sur **Démarrer**.

Cette fois, seule la partie sélectionnée du document s'affiche dans la fenêtre d'application.

7 Vous pouvez peaufiner l'image dans votre logiciel d'édition.

### Réglages dans la fenêtre Scanner

### Résolution

Vous pouvez modifier la résolution de numérisation dans le menu déroulant **Résolution**. Les résolutions supérieures exigent davantage de mémoire et augmentent le temps de transfert, mais permettent d'obtenir une image numérisée plus nette. Le tableau suivant présente les résolutions que vous pouvez choisir ainsi que les couleurs disponibles.

| Résolution        | Noir et Blanc/<br>Gris (Diffusion d'erreur) | 256 couleurs | Vrai gris/Couleur 24 bits |
|-------------------|---------------------------------------------|--------------|---------------------------|
| 100 x 100 ppp     | Oui                                         | Oui          | Oui                       |
| 150 x 150 ppp     | Oui                                         | Oui          | Oui                       |
| 200 x 200 ppp     | Oui                                         | Oui          | Oui                       |
| 300 x 300 ppp     | Oui                                         | Oui          | Oui                       |
| 400 x 400 ppp     | Oui                                         | Oui          | Oui                       |
| 600 x 600 ppp     | Oui                                         | Oui          | Oui                       |
| 1200 x 1200 ppp   | Oui                                         | Non          | Oui                       |
| 2400 x 2400 ppp   | Oui                                         | Non          | Oui                       |
| 4800 x 4800 ppp   | Oui                                         | Non          | Oui                       |
| 9600 x 9600 ppp   | Oui                                         | Non          | Oui                       |
| 19200 x 19200 ppp | Oui                                         | Non          | Oui                       |

### Type de numérisation

### Noir et Blanc

Utilisation pour la numérisation de texte ou de dessin au trait.

### Gris (Diffusion d'erreur)

Numérisation de photos ou de graphiques. (La diffusion d'erreur est une méthode permettant de créer des images en gris simulé sans utilisation de points en vrai gris. Des points noirs sont placés selon un motif spécifique pour donner l'aspect du gris.)

#### Vrai gris

Numérisation de photos ou de graphiques. Ce mode est plus réaliste car il utilise jusqu'à 256 nuances de gris.

### 256 couleurs

Utilise jusqu'à 256 couleurs pour numériser l'image.

#### Couleur 24 bits

Utilise jusqu'à 16,8 millions de couleurs pour numériser l'image.

L'utilisation de l'option **Couleur 24 bits** crée une image qui reproduit le plus précisément les couleurs mais le fichier de l'image sera environ trois fois plus volumineux qu'un fichier créé avec l'option **256 couleurs**. C'est le mode qui demande le plus de mémoire et le temps de transfert le plus long.

Numérisation

### **Taille document**

Choisissez un des formats de document suivants :

- A4
- JIS B5
- Letter
- Legal
- A5
- Executive
- Carte de visite

Pour numériser des cartes de visite, sélectionnez la taille de la **Carte de visite**, puis placez la carte de visite, face imprimée vers le bas, dans l'angle supérieur gauche de la vitre du scanner, comme indiqué par les lignes de repère des documents situées sur l'appareil.

- 10 × 15 cm
- 13 × 20 cm
- 9 × 13 cm
- 13 × 18 cm
- Carte postale 1
- Carte postale 2
- Personnalisable (réglable par l'utilisateur de 8,9 × 8,9 mm à 215,9 × 355,6 mm.)

Après avoir choisi un format personnalisé, vous pouvez modifier la zone de numérisation. Cliquez et maintenez enfoncé le bouton de la souris tout en déplaçant la souris pour recadrer l'image.

Largeur : saisissez la largeur du format personnalisé.

Hauteur : saisissez la hauteur du format personnalisé.

### 🖉 Remarque

Réglable par l'utilisateur de 8,9 x 8,9 mm à 215,9 x 355,6 mm.

### Ajustement de l'image

#### Luminosité

Réglez le paramètre (entre -50 et 50) pour obtenir la meilleure image possible. La valeur par défaut est 0, ce qui représente une moyenne appropriée pour la plupart des images.

Vous pouvez régler le niveau de **Luminosité** en faisant glisser le curseur vers la droite ou vers la gauche pour éclaircir ou assombrir l'image. Vous pouvez aussi entrer une valeur dans la zone pour définir le niveau.

|     | Luminosité                | - 0 |
|-----|---------------------------|-----|
|     | Contraste                 | 0   |
| 0 C | olorSync<br>Méthode       |     |
|     | Correspondance Perceptive |     |
|     | Profil scanner            |     |
|     | Brother sRGB Scanner ‡    |     |
| Ré  | duire le bruit            |     |

Si l'image numérisée est trop claire, réglez la **Luminosité** à une valeur inférieure et renumérisez le document.

Si l'image est trop foncée, réglez la Luminosité à une valeur supérieure et renumérisez le document.

### Remarque

Le paramètre Luminosité n'est disponible que si vous avez réglé le Type de numérisation sur Noir et Blanc, Gris (Diffusion d'erreur), Vrai gris ou Couleur 24 bits.

### Contraste

Vous pouvez augmenter ou diminuer le niveau de contraste en déplaçant le curseur vers la gauche ou vers la droite. Une augmentation met en relief les parties sombres et claires de l'image alors qu'une diminution permet de révéler plus de détails dans les zones grises. Vous pouvez également régler le **Contraste** en entrant une valeur dans la zone.

### 🖉 Remarque

Le paramètre **Contraste** n'est disponible que si vous avez réglé le **Type de numérisation** sur **Gris (Error Diffusion)** ou **Gris véritable**.

### Réduire le bruit

Vous pouvez améliorer la qualité de vos images numérisées en choisissant cette option. L'option **Réduire le bruit** est disponible si vous choisissez **Couleur 24 bits** et une résolution de numérisation de  $300 \times 300$  ppp,  $400 \times 400$  ppp ou  $600 \times 600$  ppp.

Pour la numérisation de photos ou d'autres images dans le cadre d'une utilisation avec un traitement de texte ou une autre application graphique, essayez différents réglages pour les paramètres **Résolution**, **Type de numérisation**, **Luminosité** et **Contraste** pour déterminer ce qui vous convient le mieux.

## Utilisation de Presto! PageManager

Presto! PageManager est une application destinée à la gestion des documents de votre Macintosh. Étant donné sa compatibilité avec la plupart des programmes d'édition d'image et de traitement de texte, le logiciel Presto! PageManager procure un contrôle inégalé sur les fichiers de votre Macintosh. Vous pouvez gérer facilement vos documents et modifier vos e-mails et vos fichiers ou lire les documents avec le logiciel OCR intégré dans Presto! PageManager.

Si vous utilisez l'appareil en tant que scanner, nous vous recommandons d'installer Presto! PageManager. Pour installer Presto! PageManager, voir le *Guide d'installation rapide*.

### 🖉 Remarque

Le guide de l'utilisateur complet de NewSoft Presto! PageManager 7 peut être consulté en cliquant sur l'icône **Aide** dans NewSoft Presto! PageManager 7.

### Fonctions

- OCR : en une étape, vous pouvez numériser une image, effectuer une reconnaissance du texte et le modifier dans un traitement de texte.
- Édition d'image : améliorez, retaillez et faites pivoter des images, ou ouvrez-les avec un programme d'édition graphique de votre choix.
- Annotation : ajoutez des commentaires, des vignettes et des dessins sur des images.
- Fenêtre d'arborescence des dossiers : affichez et disposez la hiérarchie de vos dossiers pour en faciliter l'accès.
- Fenêtre Miniatures : affichez les fichiers sous forme de vignettes pour en faciliter l'identification.

### Configuration système requise pour Presto! PageManager

- Mac OS X 10.3.9 ou ultérieur
- Lecteur de CD-ROM
- Disque dur avec au moins 400 Mo d'espace disponible pour l'installation

## Assistance technique de NewSoft

### Pour les États-Unis

| Société :              | NewSoft America Inc.                                                                                                    |
|------------------------|----------------------------------------------------------------------------------------------------|
| Adresse :              | 47102 Mission Falls Court, Suite 202 Fremont CA 94539                                                                                  |
| Téléphone :            | 510-770-8900                                                                                                    |
| Télécopieur :          | 510-770-8980                                                                                                    |
| Adresse électronique : | contactus@newsoftinc.com                                                                                                    |
| Adresse web :          | http://www.newsoftinc.com/                                                                                                    |
| Pour le Canada         |                                                                                                    |
| Adresse électronique : | contactus@newsoftinc.com (anglais)                                                                                                    |
| Allemagne              |                                                                                                    |
| Société :              | SoftBay GmbH                                                                                                    |
| Adresse :              | Carlstraße 50, D-52531, Übach-Palenberg                                                                                                |
| Téléphone :            | 0900 1 409640                                                                                                    |
|                        | (Pour les personnes appelant d'Allemagne, ceci n'est pas un numéro d'appel<br>gratuit ; les appels seront facturés à 0,59 euro/min)    |
| Adresse électronique : | de.nsc@newsoft.eu.com                                                                                                    |
| Adresse web :          | http://de.newsoft.eu.com/                                                                                                    |
| Royaume-Uni            |                                                                                                    |
| Société :              | Avanquest UK                                                                                                    |
| Adresse :              | The Software Centre East Way, Lee Mill Industrial Estate Plymouth Devon.<br>PL21 9GE                                                   |
| Téléphone :            | 44-01752-201148                                                                                                    |
| Télécopieur :          | 44-01752-894833                                                                                                    |
| Adresse électronique : | uk.nsc@newsoft.eu.com                                                                                                    |
| Adresse web :          | http://uk.newsoft.eu.com/                                                                                                    |
| France                 |                                                                                                    |
| Société :              | 5CA                                                                                                    |
| Téléphone :            | 089-965-01-09                                                                                                    |
|                        | (Pour les personnes appelant de France, ceci n'est pas un numéro d'appel<br>gratuit ; les appels seront facturés à 1,35€ + 0,34 €/min) |

 Adresse électronique :
 fr.nsc@newsoft.eu.com

 Adresse web :
 http://fr.newsoft.eu.com/

160

### Italie

| Société :              | 5CA                                                                                                    |
|------------------------|----------------------------------------------------------------------------------------------------|
| Téléphone :            | 0899399878                                                                                                    |
|                        | (Pour les personnes appelant d'Italie, ceci n'est pas un numéro d'appel<br>gratuit ; les appels seront facturés à 0,80 euro/min)          |
| Adresse électronique : | it.nsc@newsoft.eu.com                                                                                                    |
| Adresse web :          | http://it.newsoft.eu.com/                                                                                                    |
| Espagne                |                                                                                                    |
| Société :              | 5CA                                                                                                    |
| Téléphone :            | 0807505598                                                                                                    |
|                        | (Pour les personnes appelant d'Espagne uniquement, ceci n'est pas un numéro d'appel gratuit ; les appels seront facturés à 0,94 euro/min) |
| Adresse électronique : | sp.nsc@newsoft.eu.com                                                                                                    |
| Autres pays            |                                                                                                    |
| Adresse électronique : | tech@newsoft.eu.com (anglais)                                                                                                    |

9

# **ControlCenter2**

### 🖉 Remarque

Les fonctions à votre disposition dans ControlCenter2 peuvent varier selon le numéro de modèle de votre appareil.

## **Utilisation de ControlCenter2**

ControlCenter2 est un logiciel utilitaire qui vous permet d'accéder rapidement et facilement aux applications que vous utilisez fréquemment. Avec ControlCenter2, il n'est plus nécessaire de lancer manuellement des applications spécifiques. L'icône apparaît sur la barre de menu. Pour ouvrir la fenêtre ControlCenter2, cliquez

sur l'icône 🔣 et choisissez **Ouvrir**. ControlCenter2 permet d'effectuer les opérations suivantes :

- Numérisation directement vers un fichier, un e-mail, une application de traitement de texte ou graphique de votre choix. (1)
- 2 Boutons Numérisation personnalisés pour configurer un bouton en fonction des besoins de vos applications. (2)
- 3 Accès aux fonctions de Copie disponibles via votre Macintosh. (3)
- 4 Accès aux paramètres disponibles pour la configuration de votre périphérique. (4)
- 5 Vous pouvez sélectionner quel appareil sera relié à ControlCenter2 dans le menu déroulant Modèle. (5) Vous pouvez aussi ouvrir la fenêtre Sélecteur de périphérique en sélectionnant Autre dans le menu déroulant Modèle.
- 6 Vous pouvez aussi ouvrir la fenêtre de configuration pour chaque fonction en cliquant sur le bouton Configuration. (6)

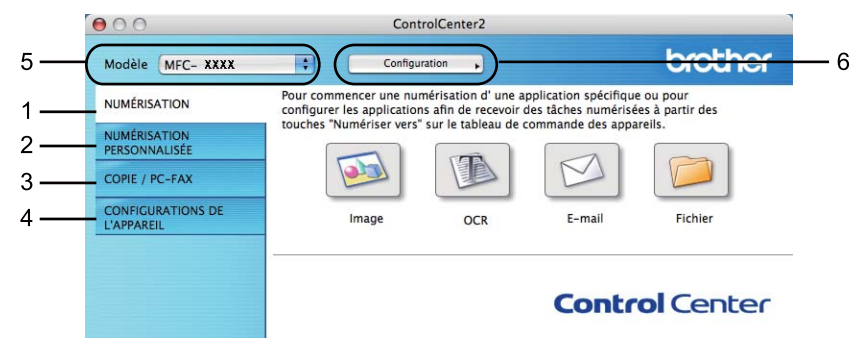

### Désactivation de la fonction de chargement automatique

Si vous ne voulez pas que ControlCenter2 se lance automatiquement à chaque démarrage de votre Macintosh, procédez comme suit.

 Cliquez sur l'icône ControlCenter2 dans la barre de menu et choisissez Préférences. La fenêtre des préférences de ControlCenter2 s'affiche.

2 Décochez l'option Démarrer le ControlCenter sur le menu de mise en route de l'ordinateur.

Cliquez sur **OK** pour fermer la fenêtre.

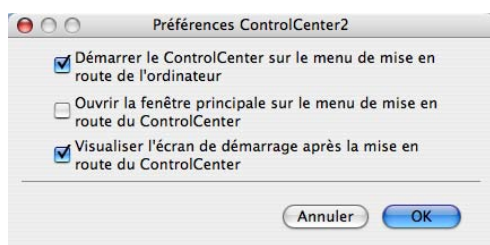

### 🖉 Remarque

L'icône de l'application ControlCenter2 se trouve dans Macintosh HD/Bibliothèque/Printers/Brother/ Utilities/ControlCenter.

# NUMÉRISATION

Il y a 4 boutons de numérisation pour les applications **Numérisation vers image**, **Numérisation vers OCR**, **Numérisation vers e-mail** et **Numérisation vers fichier**.

Image (par défaut : Apple Aperçu)

Permet de numériser une page directement dans une application d'affichage ou d'édition graphique. Vous pouvez choisir l'application de destination, comme Adobe<sup>®</sup> Photoshop<sup>®</sup> ou toute autre application d'édition d'image installée sur votre Macintosh.

■ OCR (par défaut : Apple Text Edit)

Permet de numériser une page ou un document, de lancer automatiquement l'application de reconnaissance de caractères et d'insérer le texte (et non pas une image graphique) dans une application de traitement de texte. Vous pouvez choisir l'application cible de traitement de texte, comme Microsoft<sup>®</sup> Word ou toute autre application de traitement de texte installée sur votre Macintosh. Le logiciel Presto! PageManager doit être installé sur votre Macintosh.

E-mail (par défaut : votre logiciel de courrier électronique par défaut)

Permet de numériser une page ou un document directement dans une application de courrier électronique (e-mail) sous forme de fichier joint. Vous pouvez choisir le type de fichier et la résolution du fichier joint.

#### Fichier

Permet de numériser directement dans un fichier sur disque. Il vous est possible de changer au besoin le type de fichier et le dossier de destination.

L'application ControlCenter2 vous donne la possibilité de configurer la touche physique **Scan** de votre appareil et le bouton du logiciel ControlCenter2 pour chaque fonction de numérisation. Pour configurer la touche du logiciel **Scan** sur vote appareil, choisissez **Bouton du périphérique** (cliquez sur chaque bouton de ControlCenter tout en maintenant la touche **Ctrl** enfoncée et choisissez **Bouton du périphérique**) dans le menu de configuration de chacun des boutons **NUMÉRISATION**. Pour configurer le bouton du logiciel dans ControlCenter2, choisissez l'onglet **Bouton du logiciel** (cliquez sur chacun des boutons de ControlCenter tout en maintenant la touche **Ctrl** enfoncée et choisissez **Bouton du logiciel**) dans le menu de configuration de chacun des boutons **NUMÉRISATION**. Pour configurer le boutons de ControlCenter tout en maintenant la touche **Ctrl** enfoncée et choisissez **Bouton du logiciel**) dans le menu de configuration de soutons **NUMÉRISATION**.

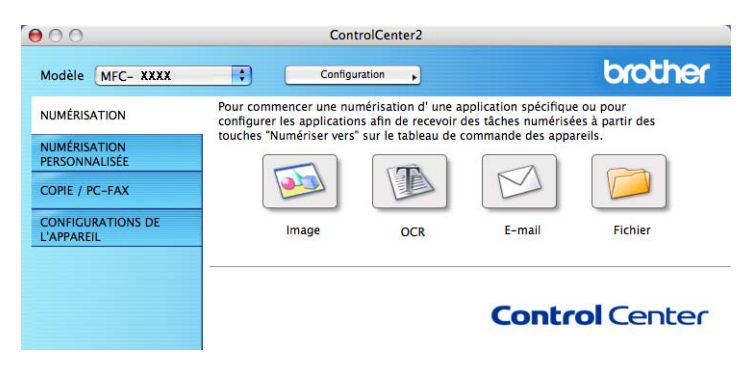

## Types de fichier

Vous pouvez sélectionner les types de fichiers dans la liste suivante pour vos fichiers joints ou pour l'emplacement d'enregistrement par défaut.

Sélectionnez dans le menu déroulant le type de fichier sous lequel vous souhaitez enregistrer les images numérisées.

- Windows Bitmap (\*bmp)
- JPEG (\*.jpg)
- TIFF (\*.tif)
- TIFF multipage (\*.tif)
- PNG (Portable Network Graphics, \*.png)
- PDF (\*.pdf)
- PDF sécurisé (\*.pdf)

### Remarque

- Si vous sélectionnez le type de fichier TIFF ou TIFF multipage, vous pouvez choisir « non comprimé » ou « comprimé ».
- PDF sécurisé est disponible pour les fonctions Numérisation vers image, Numérisation vers e-mail et Numérisation vers fichier.

### **Taille document**

Vous pouvez choisir la taille du document dans la liste déroulante. Si vous sélectionnez un format de document 1 sur 2, comme **1 sur 2 (A4)**, l'image numérisée sera divisée en deux documents de format A5.

### Image (exemple : Apple Aperçu)

La fonction **Numérisation vers image** vous permet de numériser une image directement dans votre application graphique dans laquelle vous pourrez la modifier. Pour changer les paramètres par défaut, cliquez sur le bouton tout en maintenant la touche **Ctrl** enfoncée, puis sélectionnez **Bouton du logiciel**.

| 00         | Numérisa                 | tion vers image      |           |
|------------|--------------------------|----------------------|-----------|
|            | Bouton du logiciel       | Bouton du périphérie | que       |
| Applicatio | on cible                 |                      |           |
| Apple Pr   | eview                    | Ajouter              | Effacer   |
| Type de f  | ichier                   | Taille du fich       | ler       |
| PDF (*.p   | df)                      | Petit                | Grand     |
| Affiche    | er l'interface du scanne |                      |           |
| Résolutio  | n                        | Luminosité           |           |
| 300 x 3    | 00 ppp                   | -                    | 50        |
| Type de n  | umérisation              | 1                    | 1 1 1 1   |
| Couleur    | 24 bits                  | Contraste            |           |
| Taille doc | ument                    | =                    | ≣         |
| A4 210     | x 297 mm                 |                      | 50        |
| 🗌 Numér    | isation manuelle de pli  | isieurs pages        |           |
| Restaur    | er défauts               |                      |           |
|            |                          | An                   | nuler) OK |

Si vous voulez numériser puis éliminer une partie de page après la pré-numérisation du document, cochez l'option **Afficher l'interface du scanner**.

Au besoin, changez les autres paramètres.

Pour modifier l'application de destination, sélectionnez-en une nouvelle dans le menu déroulant **Application cible**. Vous pouvez ajouter une application à la liste en cliquant sur le bouton **Ajouter**.

| 00                                                      | Ajouter une numérisation à                                                                                       | l'application d'image                                                                             |
|---------------------------------------------------------|----------------------------------------------------------------------------------------------------|---------------------------------------------------------------------------------------------------|
| Si vous vo<br>faut spécif<br>fichier. En<br>application | ulez changer votre application i<br>ier le nom de l'application, le li<br>suite cliquez sur le bouton "Ajo<br>1. | à "Numé-risation vers image", il<br>eu de l'application et le type de<br>uter" pour ajouter votre |
| Nom de l'a                                              | pplication                                                                                                    |                                                                                                   |
| XXXXXXXX                                                |                                                                                                    |                                                                                                   |
| Applicatio                                              | n                                                                                                    |                                                                                                   |
| Presto! Pag                                             | jeManager 7                                                                                                    | Parcourir                                                                                         |
|                                                         | thias                                                                                                    |                                                                                                   |
| Type de fi                                              | Cunet.                                                                                                    |                                                                                                   |

Saisissez le **Nom de l'application** (30 caractères maximum) et choisissez votre application préférée en cliquant sur le bouton **Parcourir**. Sélectionnez également **Type de fichier** dans le menu déroulant.

Vous pouvez supprimer une application que vous avez ajoutée. Choisissez uniquement le **Nom de l'application** puis cliquez sur le bouton **Effacer**.

| 000                                                        | Effacer une numérisation de l'application d'image                                                                                                    |
|------------------------------------------------------------|----------------------------------------------------------------------------------------------------|
| Si vous voi<br>image", il f<br>l'applicatio<br>application | ulez effacer une application enregistrée de "Numérisation vers<br>faut sélectionner votre application à partir de "Nom de<br>n". Ensuite cliquez sur le bouton "Effacer" pour effacer votre<br>1. |
| Nom de l'a                                                 | pplication                                                                                                    |
| XXXXXXXX                                                   |                                                                                                    |
| Application                                                | n                                                                                                    |
| Presto! Pag                                                | geManager 7                                                                                                    |
| Type de fie                                                | chier                                                                                                    |
| JPEG (*.jpg                                                | 0                                                                                                    |
|                                                            | (Annuler) (Effacer)                                                                                                    |

### Remarque

Cette fonction est aussi disponible pour les fonctions **Numérisation vers e-mail** et **Numérisation vers OCR**. La fenêtre peut varier suivant la fonction.

Si vous choisissez **PDF sécurisé** dans la liste **Type de fichier**, la boîte de dialogue **Définir le mot de passe PDF** s'affiche. Entrez votre mot de passe dans les zones **Mot de passe** et **Confirmation du mot de passe** puis cliquez sur **OK**.

### 🖉 Remarque

L'option **PDF sécurisé** est aussi disponible pour les fonctions Numérisation vers e-mail et Numérisation vers fichier.

### OCR (application de traitement de texte)

L'option **Numérisation vers OCR** convertit les données d'image des pages graphiques en texte modifiable par tout traitement de texte. Vous pouvez changer l'application de traitement de texte par défaut.

Pour configurer **Numérisation vers OCR**, cliquez sur le bouton tout en maintenant la touche **Ctrl** enfoncée, puis sélectionnez **Bouton du logiciel**.

| Applicat  | ion cible                |                 |
|-----------|--------------------------|-----------------|
| Apple     | TextEdit                 | Ajouter Effacer |
| Type de   | fichier                  |                 |
| Texte     | (*.txt)                  | •               |
| Logiciel  | OCR                      |                 |
| Newso     | ft OCR                   | •               |
| Langage   | OCR                      |                 |
| frança    | s 🚺                      |                 |
| Taille do | ocument<br>0 x 297 mm    |                 |
| Num       | érisation manuelle de pl | usieurs pages   |
|           |                          |                 |

Pour changer l'application de traitement de texte, sélectionnez l'application de destination dans le menu déroulant **Application cible**. Vous pouvez ajouter une application à la liste en cliquant sur le bouton **Ajouter**. Pour supprimer une application, cliquez sur le bouton **Effacer**.

Si vous voulez numériser puis éliminer une partie de page après la pré-numérisation du document, cochez l'option **Afficher l'interface du scanner**.

### 🖉 Remarque

La fonction Numérisation vers OCR est disponible en anglais, français, allemand, néerlandais, italien, espagnol, portugais, danois, suédois, japonais, chinois traditionnel et chinois simplifié.

### E-mail

| Application e | mail               |                                       |
|---------------|--------------------|---------------------------------------|
| Application e | -man               | Aiouter Effacer                       |
| Tuna da Babli | 2                  | Tailla du Babias                      |
| Type de nonie | ir.                |                                       |
| JAFC ("1bð)   |                    | Petit Grand                           |
| Afficher l'i  | nterface du scanne | er                                    |
| Résolution    |                    | Luminosité                            |
| 200 x 200 p   | pp 🚺               |                                       |
| Type de num   | érisation          | · · · · · · · · · · · · · · · · · · · |
| Couleur 24    | bits 🔹             | Contraste                             |
| Taille docum  | ent                |                                       |
| A4 210 x 2    | 97 mm 🔹            | · · · · · · · · · · · · · · · · · · · |
| 🗌 Numérisat   | ion manuelle de pl | lusieurs pages                        |
|               |                    |                                       |

La fonction **Numérisation vers e-mail** vous permet de numériser un document vers votre application de courrier électronique (e-mail) par défaut afin que vous puissiez envoyer le document numérisé sous forme de fichier joint. Pour modifier le programme de courrier électronique (e-mail) ou le type de fichier joint par défaut, cliquez sur le bouton tout en maintenant la touche **Ctrl** enfoncée et sélectionnez **Bouton du logiciel**.

Pour changer l'application de courrier électronique (e-mail) par défaut, sélectionnez votre application de courrier électronique (e-mail) préférée dans le menu déroulant **Application e-mail**. Vous pouvez ajouter une application à la liste en cliquant sur le bouton **Ajouter**<sup>1</sup>. Pour supprimer une application, cliquez sur le bouton **Effacer**.

<sup>1</sup> Au lancement initial de ControlCenter2, une liste par défaut d'applications de messagerie (e-mail) compatibles s'affiche dans le menu déroulant. Si vous éprouvez des difficultés à utiliser une application personnalisée avec ControlCenter2, choisissez une application dans la liste.

Si vous voulez numériser puis éliminer une partie de page après la pré-numérisation du document, cochez l'option **Afficher l'interface du scanner**.

### Fichier

Le bouton **Numérisation vers fichier** vous permet de numériser une image vers un dossier de votre disque dur dans un format de fichier de votre choix. Cela vous permet d'archiver facilement vos documents papier. Pour configurer le type de fichier et le dossier, cliquez sur le bouton tout en maintenant la touche **Ctrl** enfoncée, puis sélectionnez **Bouton du logiciel**.

| R              | uton du loniciel  | Routon du nérinhéri                   | oue l          |
|----------------|-------------------|---------------------------------------|----------------|
|                | anon an ingicier  | asaran au penphen                     | 444            |
| Nom de fichier | (Date)            | (Numéro)                              |                |
| CCF            | 0112201           | 0_00000.jpg 🗌 Affic                   | her Dossier    |
| Type de fichie | r                 | Taille du fich                        | nier           |
| JPEC (*.jpg)   |                   | · · · · · · · · · · · · · · · · · · · |                |
| Dorrier de des | tiantion          | Petit                                 | Grand          |
| Images         | Parcou            | nir Affiel                            | her la fenêtre |
|                |                   |                                       |                |
| Afficher l'in  | terface du scanne | r                                     |                |
| Résolution     |                   | Luminosité                            |                |
| 300 x 300 p    | pp 🚺              | -                                     |                |
| Type de numé   | risation          | · · · · · · · · · · · · · · · · · · · | Se 1 1 1       |
| Couleur 24 b   | its 🔹             | Contraste                             |                |
| Taille docume  | nt                | <b>=</b>                              | ≡.             |
| A4 210 x 29    | 7 mm              |                                       |                |
| Restaurer de   | on manuelle de pl | usieurs pages                         |                |
|                |                   |                                       |                |
|                |                   |                                       |                |

Vous pouvez changer le nom de fichier. Entrez le nom de fichier (jusqu'à 100 caractères) que vous voulez utiliser pour le document dans la zone **Nom de fichier**. Le nom de fichier sera formé du nom que vous avez entré complété par la date actuelle et par un numéro d'ordre.

Sélectionnez le type de fichier pour les images enregistrées dans le menu déroulant **Type de fichier**. Vous pouvez enregistrer le fichier dans le dossier par défaut ou sélectionner un autre dossier en cliquant sur le bouton **Parcourir**.

Pour afficher l'emplacement dans lequel l'image numérisée est enregistrée à l'issue de la numérisation, cochez l'option **Afficher Dossier**. Si vous voulez spécifier la destination de l'image numérisée lors de chaque numérisation, cochez l'option **Afficher la fenêtre Sauvegarder sous**.

Si vous voulez numériser puis éliminer une partie de page après la pré-numérisation du document, cochez l'option **Afficher l'interface du scanner**.

### 🖉 Remarque

Pour connaître les types de fichiers pris en charge, voir Types de fichier à la page 165.

# NUMÉRISATION PERSONNALISÉE

Quatre boutons permettent de configurer le logiciel selon vos besoins de numérisation.

Pour personnaliser un bouton, cliquez sur le bouton tout en maintenant la touche **Ctrl** enfoncée. La fenêtre de configuration s'affiche. Il y a 4 fonctions de numérisation : **Numérisation vers image**, **Numérisation vers OCR**, **Numérisation vers e-mail** et **Numérisation vers fichier**.

#### Numérisation vers image

Cette fonction permet de numériser une page directement dans tout logiciel d'affichage ou d'édition graphique. Vous pouvez sélectionner toute application d'édition d'image installée sur votre Macintosh.

#### Numérisation vers OCR

Cette fonction permet de convertir les documents numérisés en fichiers texte modifiables. Vous pouvez sélectionner l'application de destination pour le texte modifiable. Le logiciel Presto! PageManager doit être installé pour cette fonction.

#### Numérisation vers e-mail

Cette fonction permet de joindre des images numérisées à un message électronique (e-mail). Vous pouvez également choisir le type de fichier joint et créer une liste de transmission rapide d'adresses e-mail sélectionnées dans votre carnet d'adresses électronique.

#### Numérisation vers fichier

Cette fonction permet d'enregistrer une image numérisée dans un dossier d'un disque dur local ou en réseau. Vous pouvez également choisir le type de fichier à utiliser.

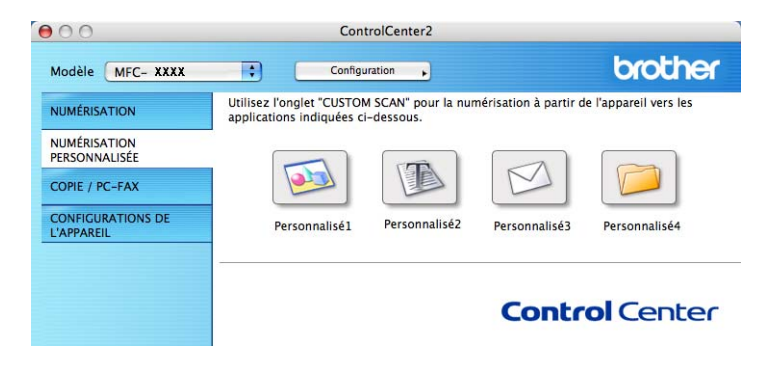

## Types de fichier

Vous pouvez sélectionner les types de fichiers dans la liste suivante pour vos fichiers joints ou pour l'emplacement d'enregistrement par défaut.

Sélectionnez dans le menu déroulant le type de fichier sous lequel vous souhaitez enregistrer les images numérisées.

- Windows Bitmap (\*bmp)
- JPEG (\*.jpg)
- TIFF (\*.tif)
- TIFF multipage (\*.tif)
- PNG (Portable Network Graphics, \*.png)
- PDF (\*.pdf)
- PDF sécurisé (\*.pdf)

### 🖉 Remarque

- Si vous sélectionnez le type de fichier TIFF ou TIFF Multi-Page, vous pouvez choisir « non comprimé » ou « comprimé ».
- PDF sécurisé est disponible pour les fonctions Numérisation vers image, Numérisation vers e-mail et Numérisation vers fichier.

### **Taille document**

Vous pouvez choisir la taille du document dans la liste déroulante. Si vous sélectionnez un format de document 1 sur 2, comme **1 sur 2 (A4)**, l'image numérisée sera divisée en deux documents de format A5.

### Bouton défini par l'utilisateur

Pour personnaliser un bouton, cliquez sur le bouton tout en maintenant la touche **Ctrl** enfoncée. La fenêtre de configuration s'affiche. Pour configurer les boutons, veuillez suivre les directives suivantes.

### Numérisation vers image

### Onglet Généralités

Entrez un nom pour le bouton dans la zone **Nom pour personnalisation** (30 caractères maximum). Choisissez le type de numérisation dans le champ **Action de numérisation**.

|                            | Werterantes Parametres |  |
|----------------------------|------------------------|--|
| Nom pour personnalisation1 |                        |  |
| Personnalisé1              |                        |  |
| Action de num              | érisation              |  |
| Numérisat                  | tion vers image        |  |
| O Numérisat                | tion vers OCR          |  |
| O Numérisat                | tion vers e-mail       |  |
| O Numérisat                | tion vers fichier      |  |
|                            |                        |  |
|                            |                        |  |
|                            |                        |  |
|                            |                        |  |
|                            |                        |  |
|                            |                        |  |
|                            |                        |  |
|                            |                        |  |
|                            |                        |  |

#### Onglet Paramètres

Choisissez la valeur des paramètres **Application cible**, **Type de fichier**, **Résolution**, **Type de numérisation**, **Taille document**, **Afficher l'interface du scanner**, **Luminosité** et **Contraste**.

| Apple Preview                                            | Ajouter Effacer      |
|----------------------------------------------------------|----------------------|
| Type de fichier                                          | Taille du fichier    |
| PDF (*.pdf)                                              |                      |
| Afficher l'interface du s<br>Résolution<br>300 x 300 ppp | Luminosité           |
| Type de numérisation                                     | <del></del> _        |
| Couleur 24 bits                                          | Contraste            |
| Taille document                                          |                      |
| A4 210 x 297 mm                                          | 💌                    |
| - Numerisation manuelle                                  | r de prusied/s pages |
# Numérisation vers OCR

### Onglet Généralités

Entrez un nom pour le bouton dans la zone **Nom pour personnalisation** (30 caractères maximum). Choisissez le type de numérisation dans le champ **Action de numérisation**.

|               | Generalites        | aramètres |
|---------------|--------------------|-----------|
| Nom pour pe   | sonnalisation2     |           |
| Personnalisé  | 2                  |           |
| Action de nur | nérisation         |           |
| () Numéris    | ation vers image   |           |
| Numéris       | ation vers OCR     |           |
| O Numéris     | ation vers e-mail  |           |
| () Numéris    | ation vers fichier |           |
|               |                    |           |
|               |                    |           |
|               |                    |           |
|               |                    |           |
|               |                    |           |
|               |                    |           |
|               |                    |           |
|               |                    |           |
|               |                    |           |

#### Onglet Paramètres

Choisissez les options appropriées pour les paramètres **Application cible**, **Type de fichier**, **Logiciel OCR**, **Langage OCR**, **Résolution**, **Type de numérisation**, **Taille document**, **Afficher l'interface du scanner**, **Luminosité** et **Contraste**.

|                                                                             | Généralités                            | Paramètres            |
|-----------------------------------------------------------------------------|----------------------------------------|-----------------------|
| Application cil                                                             | ble                                    |                       |
| Apple TextEd                                                                | dit                                    | Ajouter ) ( Effacer ) |
| Type de fichie                                                              | r                                      |                       |
| Texte (*.txt)                                                               | 0                                      |                       |
| Logiciel OCR                                                                |                                        |                       |
| Newsoft OCR                                                                 | l                                      | 101                   |
| Langage OCR                                                                 | 1                                      |                       |
| français                                                                    | 0                                      |                       |
| Afficher l'in<br>Résolution<br>400 x 400 p<br>Type de numé<br>Noir et Blanc | terface du scanner<br>pp •<br>risation | Luminosité            |
| Taille docume                                                               | nt                                     |                       |
| 🗌 Numérisati                                                                | on manuelle de plus                    | ieurs pages           |
| (Restaurer de                                                               | éfauts                                 |                       |

### Remarque

La fonction Numérisation vers OCR est disponible en anglais, français, allemand, néerlandais, italien, espagnol, portugais, danois, suédois, japonais, chinois traditionnel et chinois simplifié.

# Numérisation vers e-mail

### Onglet Généralités

Entrez un nom pour le bouton dans la zone **Nom pour personnalisation** (30 caractères maximum). Choisissez le type de numérisation dans le champ **Action de numérisation**.

|                | Généralités Parar | nètres |
|----------------|-------------------|--------|
| Nom pour perse | onnalisation3     |        |
| Personnalisé3  |                   |        |
| Action de numé | risation          |        |
| () Numérisat   | ion vers image    |        |
| O Numérisat    | ion vers OCR      |        |
| Numérisat      | ion vers e-mail   |        |
| () Numérisat   | ion vers fichier  |        |
|                |                   |        |
|                |                   |        |
|                |                   |        |
|                |                   |        |
|                |                   |        |
|                |                   |        |
|                |                   |        |
|                |                   |        |
|                |                   |        |

### Onglet Paramètres

Choisissez les options appropriées pour les paramètres **Application d'e-mail**, **Type de fichier**, **Résolution**, **Type de numérisation**, **Taille document**, **Afficher l'interface du scanner**, **Luminosité** et **Contraste**.

| Génér                                               | alités Paramètres |
|-----------------------------------------------------|-------------------|
| Application d'e-mail                                |                   |
| Apple Mail                                          | Ajouter Effacer   |
| Type de fichier                                     | Taille du fichier |
| [JPEG (*.jpg)                                       |                   |
| Résolution<br>200 x 200 ppp<br>Type de numérisation | Luminosité        |
| Type de numérisation                                |                   |
| Couleur 24 bits                                     | Contraste         |
| Taille document                                     |                   |
| A4 210 x 297 mm                                     | ]                 |
| Numérisation manuelle d                             | e plusieurs pages |
| (Restaurer défauts)                                 |                   |
|                                                     |                   |

# Numérisation vers fichier

### Onglet Généralités

Entrez un nom pour le bouton dans la zone **Nom pour personnalisation** (30 caractères maximum). Choisissez le type de numérisation dans le champ **Action de numérisation**.

|              | Généralités Paramètres |  |
|--------------|------------------------|--|
| Nom pour p   | ersonnalisation4       |  |
| Personnalis  | 4                      |  |
| Action de na | umérisation            |  |
| () Numér     | isation vers image     |  |
| () Numér     | isation vers OCR       |  |
| () Numér     | isation vers e-mail    |  |
| 🕑 Numér      | isation vers fichier   |  |
|              |                        |  |
|              |                        |  |
|              |                        |  |
|              |                        |  |
|              |                        |  |
|              |                        |  |
|              |                        |  |
|              |                        |  |
|              |                        |  |

#### Onglet Paramètres

Sélectionnez le format de fichier dans le menu déroulant **Type de fichier**. Enregistrez le fichier dans le dossier par défaut ou choisissez un autre dossier en cliquant sur le bouton **Parcourir**.

Choisissez les options appropriées pour les paramètres **Résolution**, **Type de numérisation**, **Taille document**, **Afficher l'interface du scanner**, **Luminosité** et **Contraste** puis entrez le nom du fichier si vous voulez le modifier.

Si vous voulez spécifier la destination de l'image numérisée, cochez l'option **Afficher la fenêtre Sauvegarder sous**.

Si vous voulez numériser puis éliminer une partie de page après la pré-numérisation du document, cochez l'option **Afficher l'interface du scanner**.

|                             | Cat to be          |                                                        |
|-----------------------------|--------------------|--------------------------------------------------------|
|                             | Généralités        | Paramètres                                             |
| Nom de fichier              | (Date) (           | (Numéro)                                               |
| CCF                         | 01122010           | 00000.jpg 🗌 Afficher Dossier                           |
| Type de fichier             |                    | Taille du fichier                                      |
| JPEG (*.jpg)                |                    |                                                        |
| Dossier de destir<br>Images | nation<br>Parcouri | Petit Grane<br>Afficher la fenêtre<br>Sauvegarder sous |
| Afficher l'inter            | face du scanner    | Luminarité                                             |
| Resolution                  |                    | Luminosite                                             |
| Tuna da numéria             | ation              |                                                        |
| Couleur 24 bits             | ation              | 6.1.1                                                  |
| Taille document             |                    | E E                                                    |
| A4 210 x 297                | mm 🚺               |                                                        |
| Numérisation                | manuelle de plus   | sieurs pages                                           |
| ( Restaurer défa            | uts                |                                                        |
|                             |                    |                                                        |

# COPIE / PC-FAX (PC-FAX est disponible pour les modèles MFC-9120CN et MFC-9320CW uniquement)

COPIE - vous permet d'utiliser votre Macintosh et n'importe quel pilote d'imprimante pour des opérations de copie dernière génération. Vous pouvez numériser une page sur l'appareil et imprimer les copies en utilisant les fonctions du pilote d'imprimante de l'appareil, ou vous pouvez diriger la sortie copie vers n'importe quel pilote d'imprimante standard installé sur votre Macintosh, y compris pour des imprimantes réseau.

PC-FAX - vous permet de numériser une page ou un document et d'envoyer automatiquement l'image sous forme de fax à partir du Macintosh. (MFC-9120CN et MFC-9320CW uniquement)

Vous pouvez configurer vos paramètres préférés sur quatre boutons au maximum.

Les boutons **Copie1** à **Copie4** peuvent être personnalisés pour vous permettre d'utiliser des fonctions de copie et de fax avancées telles que l'impression N en 1.

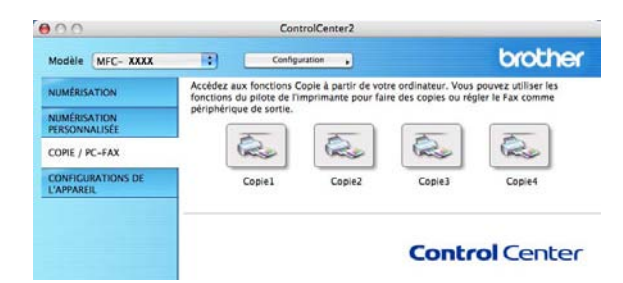

Pour utiliser les boutons **Copie**, configurez le pilote d'imprimante en cliquant sur le bouton tout en maintenant la touche **Ctrl** enfoncée.

|                           | Copiel                       |                   |
|---------------------------|------------------------------|-------------------|
| Nom pour Copie1           |                              |                   |
| Copie1                    |                              |                   |
| Rapport de copie          |                              |                   |
| Copie 100%                | :                            |                   |
| Afficher l'Interface      | du scanner                   |                   |
| Résolution                | Luminosi                     | té                |
| 300 x 300 ppp             |                              |                   |
| Type de numérisation      | n                            | n e Y e e e e e - |
| Couleur 24 bits           | Contrast                     |                   |
| Taille document           |                              | . =_              |
| A4 210 x 297 mm           |                              |                   |
| Numérisation man          | uelle de plusieurs pages     |                   |
|                           |                              |                   |
| Imprimante                | Brother MFC-XXXX             | •                 |
| Imprimante<br>Préréglages | Brother MFC-XXXX<br>Standard |                   |

Saisissez un nom dans le champ Nom pour Copie (jusqu'à 30 caractères).

Choisissez la valeur des paramètres **Rapport de copie**, **Résolution**, **Type de numérisation**, **Taille document**, **Afficher l'interface du scanner**, **Luminosité** et **Contraste** à utiliser.

Avant de terminer la configuration du bouton **Copie**, définissez l'**Imprimante**. Choisissez ensuite vos paramètres d'impression dans le menu déroulant **Préréglages**, puis cliquez sur **OK** pour fermer la boîte de dialogue. Pour ouvrir la fenêtre de dialogue de l'impression, cliquez sur le bouton de copie configuré.

### (Mac OS X 10.3.9 à 10.4.x)

Pour effectuer une copie, sélectionnez Copies et pages dans le menu déroulant.

Pour envoyer un fax, sélectionnez **Envoi Fax** dans le menu déroulant (voir *Envoi d'un fax (MFC-9120CN et MFC-9320CW uniquement*) à la page 147).

| Defetelense   |                 |                    |
|---------------|-----------------|--------------------|
| Preregiages : | Standard        | •                  |
|               | Copies et pages | •                  |
| Copies :      | 1 🗹 triées      |                    |
| Pages :       | toutes          |                    |
|               | O de : 1 à : 1  |                    |
|               |                 |                    |
|               |                 | (Annular) (Innular |

### (Mac OS X 10.5.x à 10.6.x)

Pour obtenir davantage d'options, cliquez sur le triangle situé à côté du menu déroulant Imprimante.

Pour effectuer une copie, cliquez sur le bouton Imprimer.

Pour envoyer un fax, cliquez sur le triangle de développement situé à côté du menu déroulant Imprimante, puis choisissez **Envoi Fax** dans le menu déroulant (voir *Envoi d'un fax (MFC-9120CN et MFC-9320CW uniquement)* à la page 147).

| Imprimante : Brother MFC- XXXX            |
|-------------------------------------------|
| Préréglages : Standard                    |
| (?) PDF <b>v</b> Aperçu Annuler Imprimer  |
| Imprimer                                  |
| Imprimante : Brother MFC-xxxx             |
| Préréglages : Standard                    |
|                                           |
| Copies : 1 🗹 triées                       |
| Pages : 💽 toutes                          |
| 🔾 de: 1 à: 1                              |
| Mise en page                              |
| Pages par feuille : 1                     |
| Orientation :                             |
| Bordure : Aucune                          |
| Recto verso : Désactivée 🛟                |
|                                           |
| PDF •     Aperçu     Annuler     Imprimer |

# **CONFIGURATIONS DE L'APPAREIL**

Vous pouvez configurer ou vérifier les paramètres de l'appareil.

■ Configuration à distance (MFC-9120CN et MFC-9320CW uniquement)

Cette option vous permet d'ouvrir le programme de configuration à distance (voir *Configuration à distance* à la page 180).

■ Numérotation par numéro abrégé (MFC-9120CN et MFC-9320CW uniquement)

Cette option permet d'ouvrir la fenêtre de réglage de composition rapide de la configuration à distance (voir *Configuration à distance* à la page 180).

### Contrôleur d'état

Cette option permet d'ouvrir l'utilitaire Contrôleur d'état.

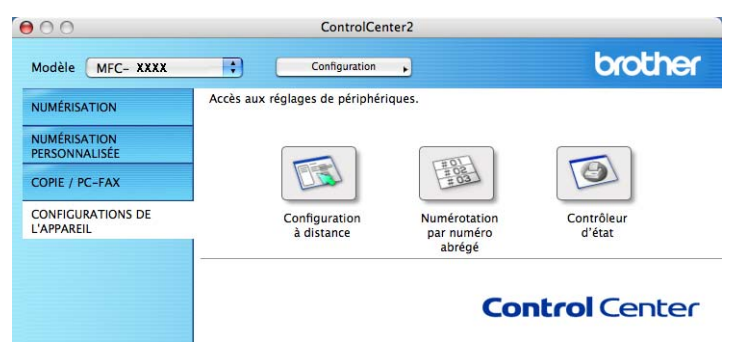

# Configuration à distance (MFC-9120CN et MFC-9320CW uniquement)

Le bouton **Configuration à distance** vous permet d'ouvrir la fenêtre Programme d'installation à distance pour configurer les menus de paramétrage de l'appareil.

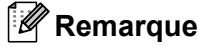

Pour plus d'informations, voir Configuration à distance à la page 180.

|                                                                                                    | Programme d'installat                                                                                                    | tion à distance du MFC Brother                                                                                                    |
|----------------------------------------------------------------------------------------------------|----------------------------------------------------------------------------------------------------|----------------------------------------------------------------------------------------------------|
| <ul> <li>MFC-XXXX</li> <li>Param. général</li> <li>Fax</li> <li>Param. RC,</li> <li>Param. R.C,</li> <li>Param. R.C,</li> <li>Param. RA,</li> <li>Carnet d'adr.</li> <li>Param. Rapport</li> <li>Options dist.</li> <li>Compos. restr.</li> <li>Copie</li> <li>Imprimante</li> <li>I/f direc. US8</li> <li>Imprimante</li> <li>I/f direc. US8</li> <li>Imprimante</li> <li>I/f direc. US8</li> <li>Imprimante</li> <li>V.AN faize</li> <li>TCP/IP</li> <li>Ethernet</li> <li>V WLAN</li> <li>TCP/IP</li> <li>Num vers rés.</li> <li>Fuseau horaire</li> <li>Param. système</li> </ul> | Param. général<br>Mode Chrono.<br>Type papier<br>Format papier<br>Volume<br>Haut parleur<br>Heure été auto<br>économie toner<br>Tps Veille<br>Taille de num.<br>Taille fichier<br>Couleur | 2 Mins     Image: State of the state of the state of the |
| Exporter Importer                                                                                                    | Imprimer                                                                                                    | OK Annuler Appliquer                                                                                                    |

1

# Numérotation par numéro abrégé (MFC-9120CN et MFC-9320CW uniquement)

Le bouton **Numérotation par numéro abrégé** vous permet d'ouvrir la fenêtre **Entr. abrégées** du programme d'installation à distance, pour que vous puissiez enregistrer et modifier facilement les numéros abrégés sur votre Macintosh.

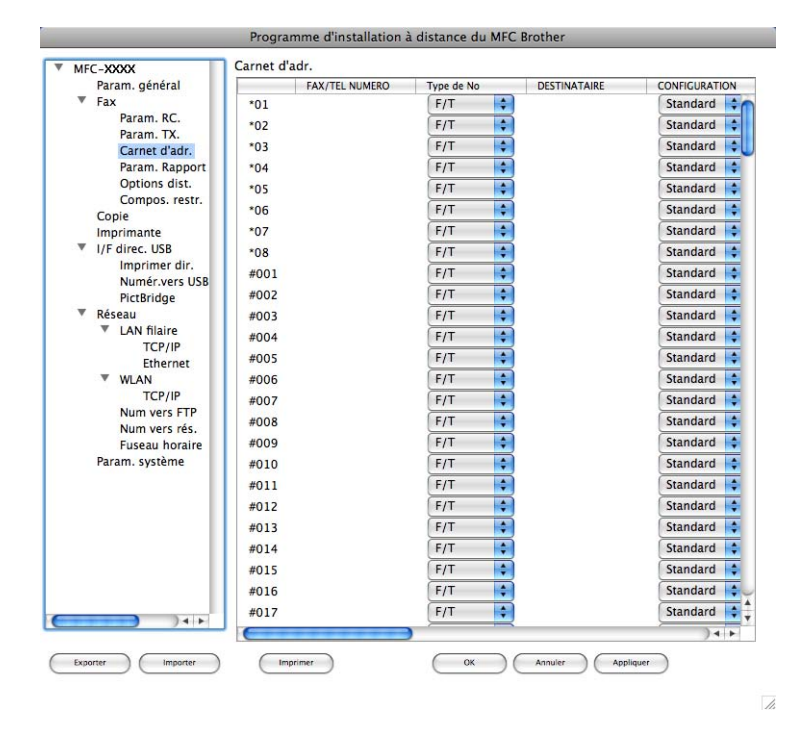

# Contrôleur d'état

Le bouton **Contrôleur d'état** vous permet de surveiller l'état d'un ou de plusieurs périphériques et d'être prévenu immédiatement en cas d'erreur comme un bourrage papier (voir *Status Monitor* à la page 115).

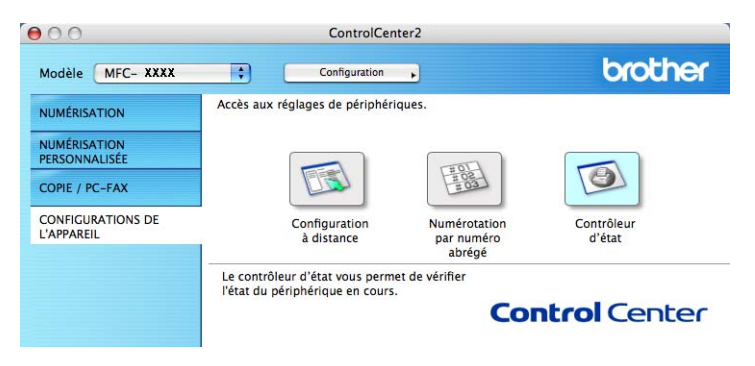

Configuration à distance

# Configuration à distance (MFC-9120CN et MFC-9320CW uniquement)

L'application **Configuration à distance** vous permet de configurer de nombreux paramètres de l'appareil et du réseau à partir d'une application Macintosh. Lorsque vous accédez à cette application, les paramètres de votre appareil sont automatiquement téléchargés dans votre Macintosh et s'affichent à l'écran. Si vous changez les paramètres, vous pouvez les télécharger directement dans l'appareil.

### Remarque

L'icône de l'application de **RemoteSetup** se trouve dans **Macintosh HD/Bibliothèque/Printers/Brother/Utilities**.

10

### OK

Ce bouton vous permet de lancer le téléchargement des données vers l'appareil et de sortir de l'application de configuration à distance. Si un message d'erreur s'affiche, entrez de nouveau les données appropriées, puis cliquez sur **OK**.

### Annuler

Ce bouton vous permet de quitter l'application de configuration à distance sans télécharger les données vers l'appareil.

### Appliquer

Ce bouton vous permet de télécharger des données vers l'appareil sans sortir de l'application de configuration à distance.

#### Imprimer

Ce bouton vous permet d'imprimer sur l'appareil les éléments sélectionnés. Vous ne pouvez pas imprimer les données tant qu'elles ne sont pas téléchargées dans l'appareil. Cliquez sur **Appliquer** pour télécharger les nouvelles données vers l'appareil, puis cliquez sur **Imprimer**.

### Exporter

Ce bouton vous permet d'enregistrer le paramètre de configuration actuelle dans un fichier.

#### Importer

Ce bouton vous permet de lire le réglage enregistré dans un fichier.

### Remarque

- Vous pouvez utiliser les boutons Exporter et Importer pour sauvegarder les paramètres de numérotation par numéro abrégé ou tous les réglages de votre appareil.
- Si vous devez changer l'appareil qui était enregistré sur votre Macintosh lors de l'installation de MFL-Pro Suite (voir le *Guide d'installation rapide*), ou si l'environnement réseau a été modifié, vous devez indiquer le nouvel appareil. Ouvrez l'application **Device Selector** et choisissez le nouvel appareil. (Pour les utilisateurs réseau uniquement.)
- Si le Verrouillage de fonction sécurisé est activé, vous ne pouvez pas utiliser la configuration à distance.

# **Section III**

# Utilisation de la touche Scan

| Numérisation (pour les utilisateurs d'un câble USB) | 183 |
|-----------------------------------------------------|-----|
| Numérisation en réseau                              | 190 |

# 1 Numérisation (pour les utilisateurs d'un câble USB)

# Utilisation de la touche Scan

# 🖉 Remarque

Si vous utilisez la touche Scan lorsque l'appareil est connecté à un réseau, voir *Numérisation en réseau* à la page 190.

Vous pouvez utiliser (Scan) sur le panneau de commande pour numériser des documents dans vos applications de traitement de texte, de graphique ou de courrier électronique, ou dans un dossier de votre ordinateur.

Avant de pouvoir utiliser (Scan) sur le panneau de commande, vous devez installer Brother MFL-Pro Suite et connecter l'appareil à votre ordinateur. Si vous avez installé MFL-Pro Suite à partir du CD-ROM fourni, les pilotes appropriés ainsi que ControlCenter3 ou ControlCenter2 sont installés. La numérisation à

l'aide de (Scan) suit la configuration indiquée dans l'onglet **Bouton du périphérique** de ControlCenter3 ou ControlCenter2 (voir *NUMÉRISATION* à la page 58). Pour plus de détails sur la configuration des paramètres de numérisation de la touche ControlCenter3 ou ControlCenter2 et sur le

lancement de l'application de votre choix à l'aide de (Scan), voir *Utilisation de ControlCenter3* à la page 55 ou *Utilisation de ControlCenter2* à la page 162.

# Numérisation vers USB (MFC-9320CW uniquement)

Vous pouvez numériser des documents en noir et blanc et en couleur directement vers une carte mémoire flash USB. Les documents en noir et blanc sont enregistrés aux formats de fichiers TIFF (\*.TIF), PDF (\*.PDF) ou Secure PDF (\*.PDF). Les documents en couleur peuvent être enregistrés aux formats de fichiers JPEG (\*.JPG), PDF (\*.PDF), Secure PDF (\*.PDF) ou XPS (\*.XPS). Les noms de fichiers par défaut se basent sur la date actuelle. Vous pouvez changer la couleur, la qualité et le nom du fichier.

| Résolution      | Options du format de fichier  |
|-----------------|-------------------------------|
| Couleur 100 ppp | PDF / Secure PDF / JPEG / XPS |
| Couleur 200 ppp | PDF / Secure PDF / JPEG / XPS |
| Couleur 300 ppp | PDF / Secure PDF / JPEG / XPS |
| Couleur 600 ppp | PDF / Secure PDF / JPEG / XPS |
| Gris 100 ppp    | PDF / Secure PDF / JPEG / XPS |
| Gris 200 ppp    | PDF / Secure PDF / JPEG / XPS |
| Gris 300 ppp    | PDF / Secure PDF / JPEG / XPS |
| N&B 200 ppp     | PDF / Secure PDF / TIFF       |
| N&B 200x100 ppp | PDF / Secure PDF / TIFF       |

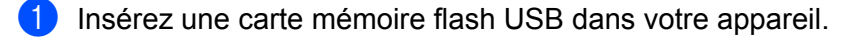

- 2 Chargez votre document.
- 3 Appuyez sur 🔁 (Scan).
- 4 Appuyez sur ▲ ou sur ▼ pour sélectionner Numér.vers USB. Appuyez sur OK.

5 Choisissez l'une des options ci-dessous :

- Pour modifier les paramètres, appuyez sur à ou sur v pour sélectionner Change réglage. Appuyez sur OK et passez à l'étape .
- Pour lancer la numérisation avec les paramètres définis dans le menu des fonctions (Menu, 5, 2), choisissez Démarre scan (Démarrer scan). Appuyez sur OK et passez à l'étape ③.
- 6 Appuyez sur ▲ ou sur ▼ pour sélectionner la qualité souhaitée. Appuyez sur OK.
- 7 Appuyez sur ▲ ou sur ▼ pour sélectionner le type de fichier souhaité. Appuyez sur OK.

### 🖉 Remarque

- Si vous choisissez Couleur ou Gris pour le réglage de la résolution, vous ne pouvez pas sélectionner TIFF.
- Si vous choisissez monochrome pour le réglage de la résolution, vous ne pouvez pas sélectionner JPEG ni XPS.
- Si vous choisissez PDF sécurisé, l'appareil vous invitera à saisir un mot de passe à 4 chiffres (numéros de 1 à 9) avant de lancer la numérisation.
- 8 Le nom du fichier est défini automatiquement. Cependant, vous pouvez créer un nom de votre choix à l'aide du pavé numérique. Vous ne pouvez changer que les 6 premiers caractères du nom de fichier Appuyez sur OK.

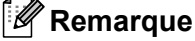

Appuyez sur Effacer/Retour (Clear/Back) pour effacer les lettres tapées.

9 Appuyez sur Mono Marche (Mono Start) ou sur Couleur Marche (Colour Start) pour commencer la numérisation.

### 🖉 Remarque

Le type de numérisation dépend des paramètres de l'onglet Bouton du périphérique. **Mono Marche (Mono Start)** ou **Couleur Marche (Colour Start)** ne permet pas de modifier les paramètres.

# **ATTENTION**

L'écran LCD indique Balayage (Numérisation) pendant la lecture des données. NE PAS débrancher le cordon d'alimentation ni retirer la carte mémoire flash USB de l'appareil pendant la lecture des données. Vous risqueriez de perdre vos données ou d'endommager la carte mémoire flash USB.

### Modification de la taille de fichier par défaut

Vous pouvez définir votre propre taille de fichier par défaut. Pour une numérisation de qualité supérieure, choisissez la taille de fichier volumineuse. Pour une taille de fichier inférieure, choisissez la taille de fichier réduite.

- **1** Appuyez sur **Menu**, **1**, **8**, **2**.
- 2 Appuyez sur ▲ ou sur ▼ pour sélectionner 1.Couleur ou 2.Gris. Appuyez sur OK.
- 3 Appuyez sur ▲ ou sur ▼ pour sélectionner Moyen, Grand et Petit. Appuyez sur OK.
- 4 Appuyez sur Arrêt/Sortie (Stop/Exit).

### Remarque

Vous ne pouvez pas choisir la taille de fichier lors de la numérisation d'un document en noir et blanc. Les documents en noir et blanc sont enregistrés au format de fichier TIFF et les données ne sont pas compressées.

### Modification de la résolution et du type de fichier par défaut

- 1 Appuyez sur **Menu**, **5**, **2**, **1**.
- 2 Appuyez sur ▲ ou sur ▼ pour sélectionner Couleur 100 ppp, Couleur 200 ppp, Couleur 300 ppp, Couleur 600 ppp, Gris 100 ppp, Gris 200 ppp, Gris 300 ppp, N&B 200 ppp OU N&B 200×100 ppp. Appuyez sur OK.
- 3 Exécutez une des actions suivantes :
  - Pour le format de fichier noir et blanc :
    - Appuyez sur ▲ ou sur ▼ pour sélectionner PDF, PDF sécurisé ou TIFF. Appuyez sur OK.
  - Pour le format de fichier couleur ou gris :
    - Appuyez sur ▲ ou sur ▼ pour sélectionner PDF, PDF sécurisé, JPEG ou XPS. Appuyez sur OK.
- 4 Appuyez sur Arrêt/Sortie (Stop/Exit).

### Modification du nom de fichier par défaut

- 1 Appuyez sur **Menu**, **5**, **2**, **2**.
- Saisissez le nom du fichier (6 caractères maximum). Appuyez sur OK.
- 🖉 Remarque

Le premier caractère ne peut pas être un espace.

3 Appuyez sur Arrêt/Sortie (Stop/Exit).

### Explication des messages d'erreur

Une fois familiarisé avec les types d'erreurs pouvant survenir lors de l'utilisation de la fonction Numérisation vers USB, vous pouvez facilement identifier les problèmes afin d'y remédier.

Périph.protégé

Ce message s'affiche si le commutateur de protection de la carte mémoire flash USB est activé.

Renommer fichier (Renommez fichier)

Ce message s'affiche si la carte mémoire flash USB contient déjà un fichier portant le même nom que celui que vous essayez d'enregistrer.

Trop de fichiers

Ce message s'affiche si la carte mémoire flash USB contient un trop grand nombre de fichiers.

Périph inutilis.

Ce message s'affiche si votre carte mémoire flash USB n'est pas prise en charge par votre appareil Brother.

### Numérisation vers e-mail

Vous pouvez numériser un document en noir et blanc ou en couleur dans votre application de courrier électronique (e-mail) sous forme de fichier joint. Vous pouvez changer la configuration de la numérisation (pour Windows<sup>®</sup>, voir *E-mail* à la page 63 ; pour Macintosh, voir *NUMÉRISATION* à la page 164).

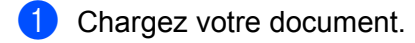

- 2 Appuyez sur 🕋 (Scan).
- 3 Appuyez sur ▲ ou sur ▼ pour sélectionner Num. vers PC. Appuyez sur OK.
- Appuyez sur ▲ ou sur ▼ pour sélectionner E-mail. Appuyez sur OK.
- Appuyez sur Mono Marche (Mono Start) ou sur Couleur Marche (Colour Start). L'appareil numérise le document, crée un fichier joint et lance votre application de courrier électronique (e-mail) pour afficher le nouveau message dans lequel vous taperez l'adresse du destinataire.

### 🖉 Remarque

- Le type de numérisation dépend des paramètres de l'onglet Bouton du périphérique.
   Mono Marche (Mono Start) ou Couleur Marche (Colour Start) ne permet pas de modifier les paramètres.
- Si vous souhaitez numériser les données en couleur, choisissez Couleur pour le type de numérisation dans l'onglet **Bouton du périphérique** de la configuration ControlCenter3 ou ControlCenter2. Si vous souhaitez numériser les données en noir et blanc, choisissez Noir et blanc pour le type de numérisation dans l'onglet **Bouton du périphérique** de la configuration ControlCenter3 ou ControlCenter2.
- Si vous souhaitez modifier la taille du fichier par défaut des formats JPEG, PDF ou Secure PDF, choisissez le taux désiré en déplaçant la barre de défilement dans l'onglet Bouton du périphérique de la configuration ControlCenter3 ou ControlCenter2.

# Numérisation vers image

Vous pouvez numériser un document soit en noir et blanc, soit en couleur vers votre application graphique pour l'afficher et la modifier. Vous pouvez changer la configuration de la numérisation (pour Windows<sup>®</sup>, voir *E-mail* à la page 63 ; pour Macintosh, voir *NUMÉRISATION* à la page 164).

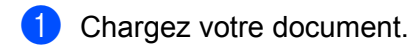

- 2 Appuyez sur 🕋 (Scan).
- 3 Appuyez sur ▲ ou sur ▼ pour sélectionner Num. vers PC. Appuyez sur OK.
- Appuyez sur ▲ ou sur ▼ pour sélectionner Image. Appuyez sur OK.
- 5 Appuyez sur Mono Marche (Mono Start) ou sur Couleur Marche (Colour Start). L'appareil commence le processus de numérisation.

### 🖉 Remarque

- Le type de numérisation dépend des paramètres de l'onglet Bouton du périphérique.
   Mono Marche (Mono Start) ou Couleur Marche (Colour Start) ne permet pas de modifier les paramètres.
- Si vous souhaitez numériser les données en couleur, choisissez Couleur pour le type de numérisation dans l'onglet **Bouton du périphérique** de la configuration ControlCenter3 ou ControlCenter2. Si vous souhaitez numériser les données en noir et blanc, choisissez Noir et blanc pour le type de numérisation dans l'onglet **Bouton du périphérique** de la configuration ControlCenter3 ou ControlCenter2.
- Si vous souhaitez modifier la taille du fichier par défaut des formats JPEG, PDF ou Secure PDF, choisissez le taux désiré en déplaçant la barre de défilement dans l'onglet **Bouton du périphérique** de la configuration ControlCenter3 ou ControlCenter2.

# Numérisation vers OCR

Si votre document original contient uniquement du texte, vous pouvez utiliser ScanSoft™ PaperPort™ 11SE ou Presto! PageManager pour numériser le document et le convertir en un fichier texte que vous pourrez ensuite modifier dans votre logiciel de traitement de texte favori.

- 1 Chargez votre document.
- 2 Appuyez sur 놀 (Scan).
- 3 Appuyez sur ▲ ou sur ▼ pour sélectionner Num. vers PC. Appuyez sur OK.
- Appuyez sur ▲ ou sur ▼ pour sélectionner OCR. Appuyez sur OK.
- 5 Appuyez sur Mono Marche (Mono Start) ou sur Couleur Marche (Colour Start). L'appareil commence le processus de numérisation.

## 🖉 Remarque

- Le type de numérisation dépend des paramètres de l'onglet Bouton du périphérique.
   Mono Marche (Mono Start) ou Couleur Marche (Colour Start) ne permet pas de modifier les paramètres.
- Si vous souhaitez numériser les données en couleur, choisissez Couleur pour le type de numérisation dans l'onglet **Bouton du périphérique** de la configuration ControlCenter3 ou ControlCenter2. Si vous souhaitez numériser les données en noir et blanc, choisissez Noir et blanc pour le type de numérisation dans l'onglet **Bouton du périphérique** de la configuration ControlCenter3 ou ControlCenter2.

### (Windows<sup>®</sup>)

- Si vous souhaitez alterner la numérisation couleur et noir et blanc, choisissez Couleur ou Noir et blanc pour le type de numérisation dans l'onglet **Bouton du périphérique** de l'écran de configuration de ControlCenter (voir NUMÉRISATION à la page 58).
- ScanSoft<sup>™</sup> PaperPort<sup>™</sup> doit être installé sur l'ordinateur.

### (Macintosh)

- Le logiciel Presto! PageManager doit être installé sur le Macintosh pour que la fonction OCR fonctionne à partir de la touche Scan ou de ControlCenter2 (voir Utilisation de Presto! PageManager à la page 159).
- La fonction Numérisation vers OCR est disponible en anglais, français, allemand, hollandais, italien, espagnol, portugais, danois et suédois.

# Numérisation vers fichier

Vous pouvez numériser un document en noir et blanc ou en couleur sur votre ordinateur et l'enregistrer sous forme de fichier dans le dossier de votre choix. Le type de fichier et le dossier spécifique sont basés sur les paramètres choisis dans l'écran Numérisation vers fichier de ControlCenter3 ou ControlCenter2 (pour Windows<sup>®</sup>, voir *E-mail* à la page 63 ; pour Macintosh, voir *NUMÉRISATION* à la page 164).

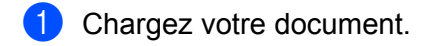

- 2 Appuyez sur 놀 (Scan).
- 3 Appuyez sur ▲ ou sur ▼ pour sélectionner Num. vers PC. Appuyez sur OK.
- 4 Appuyez sur ▲ ou sur ▼ pour sélectionner Fichier. Appuyez sur OK.
- 5 Appuyez sur Mono Marche (Mono Start) ou sur Couleur Marche (Colour Start). L'appareil commence le processus de numérisation.

# 🖉 Remarque

- Le type de numérisation dépend des paramètres de l'onglet Bouton du périphérique.
   Mono Marche (Mono Start) ou Couleur Marche (Colour Start) ne permet pas de modifier les paramètres.
- Si vous souhaitez numériser les données en couleur, choisissez Couleur pour le type de numérisation dans l'onglet **Bouton du périphérique** de la configuration ControlCenter3 ou ControlCenter2. Si vous souhaitez numériser les données en noir et blanc, choisissez Noir et blanc pour le type de numérisation dans l'onglet **Bouton du périphérique** de la configuration ControlCenter3 ou ControlCenter2.
- Si vous souhaitez afficher la fenêtre du dossier après numérisation du document, sélectionnez **Afficher Dossier** dans l'onglet **Bouton du périphérique** de la configuration ControlCenter3 ou ControlCenter2 (voir *NUMÉRISATION* à la page 58).
- Si vous souhaitez modifier le nom de fichier des documents numérisés, saisissez-le dans la zone Nom de fichier dans l'onglet Bouton du périphérique de la configuration de ControlCenter3 ou ControlCenter2. Pour modifier la configuration de la touche Scan de ControlCenter3, cliquez avec le bouton droit sur chaque bouton de ControlCenter, cliquez sur Configuration du ControlCenter, puis sur l'onglet Bouton du périphérique. Pour configurer le bouton du logiciel dans ControlCenter2, choisissez l'onglet Bouton du logiciel (cliquez sur chacun des boutons de ControlCenter tout en maintenant la touche Ctrl enfoncée et choisissez Bouton du logiciel) dans le menu de configuration pour chacun des boutons de NUMÉRISATION.
- Si vous souhaitez modifier la taille du fichier par défaut des formats JPEG, PDF ou Secure PDF, choisissez le taux désiré en déplaçant la barre de défilement dans l'onglet Bouton du périphérique de la configuration ControlCenter3 ou ControlCenter2.

2 Numérisation en réseau

Pour utiliser l'appareil en tant que scanner réseau, il doit être configuré avec une adresse TCP/IP. Vous pouvez définir ou modifier les paramètres d'adresse depuis le panneau de commande (voir *Impression de la Liste de configuration du réseau* dans le *Guide de l'utilisateur - Réseau*) ou à l'aide du logiciel BRAdmin Professional. Si vous avez installé l'appareil en suivant les instructions pour un utilisateur réseau dans le guide d'installation rapide, l'appareil doit déjà être configuré pour votre réseau.

# 🖉 Remarque

- Pour la numérisation réseau, 25 clients au maximum peuvent être connectés sur un appareil en réseau. Par exemple, si 30 clients essaient de se connecter en même temps, 5 clients n'apparaîtront pas sur l'écran LCD.
- <Pour Windows<sup>®</sup>> Si votre ordinateur est protégé par un pare-feu et ne peut pas numériser en réseau, il se peut que vous deviez configurer les paramètres de pare-feu afin de permettre une communication via les numéros de ports 54925 et 137 (voir Avant d'utiliser le logiciel Brother à la page 102).

# Avant d'utiliser la numérisation en réseau

# Licence réseau

Ce produit comprend une licence PC pour 5 utilisateurs au maximum.

Cette licence prend en charge l'installation de MFL-Pro Software Suite qui inclut ScanSoft™ PaperPort™ 11SE sur 5 ordinateurs maximum sur le réseau.

Si vous voulez utiliser ScanSoft™ PaperPort™ 11SE sur plus de 5 ordinateurs, veuillez acheter le produit NL-5 de Brother, un ensemble de contrats de licences PC multiples permettant d'ajouter jusqu'à 5 utilisateurs supplémentaires. Pour acheter l'ensemble NL-5, contactez votre revendeur Brother.

# Configuration de la numérisation en réseau (pour Windows<sup>®</sup>)

Si vous utilisez un appareil différent de celui qui a été enregistré sur votre ordinateur au cours de l'installation du logiciel de MFL-Pro Suite (voir le *Guide d'installation rapide*), procédez comme suit :

(Windows<sup>®</sup> 2000) Cliquez sur le bouton **démarrer**, **Paramètres**, **Panneau de configuration**, puis sur **Scanneurs et appareils photo**.

(Windows<sup>®</sup> XP) Cliquez sur le bouton **démarrer**, **Panneau de configuration**, **Imprimantes et autres périphériques**, puis sur **Scanneurs et appareils photo** (ou sur **Panneau de configuration**, **Scanneurs et appareils photo**).

(Windows Vista<sup>®</sup>)

Cliquez sur le bouton

, Panneau de configuration, Matériel et audio, puis sur Scanneurs et

appareils photo.

(Windows<sup>®</sup> 7)

Cliquez sur le bouton

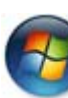

, Tous les programmes, Brother, MFC-xxxx LAN,

Paramètres du scanner, puis sur Scanneurs et appareils photo.

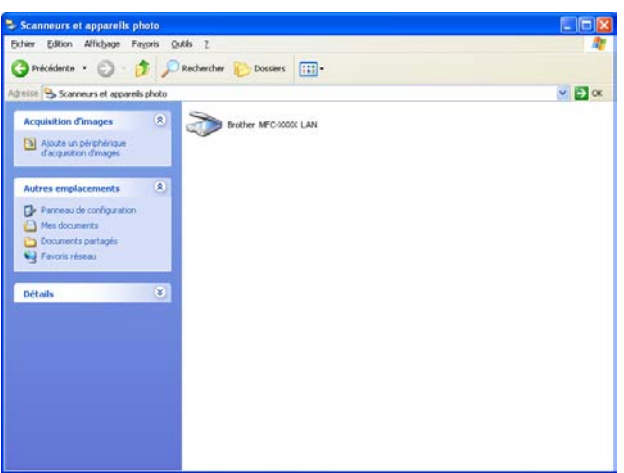

2 Exécutez une des actions suivantes :

- (Windows<sup>®</sup> 2000) Sélectionnez l'appareil Brother dans la liste et cliquez sur **Propriétés**.
- (Windows<sup>®</sup> XP) Cliquez avec le bouton droit sur l'icône du scanner et choisissez Propriétés.
   La boîte de dialogue des propriétés du scanner réseau s'affiche.
- (Windows Vista<sup>®</sup> et Windows<sup>®</sup> 7) Cliquez sur le bouton **Propriétés**.

# 🖉 Remarque

(Windows Vista<sup>®</sup> et Windows<sup>®</sup> 7) Lorsque l'écran **Contrôle de compte d'utilisateur** s'affiche, procédez comme suit.

• (Windows Vista<sup>®</sup>) Utilisateurs ayant des droits d'administrateur : cliquez sur **Continuer**.

(Windows<sup>®</sup> 7) Utilisateurs ayant des droits d'administrateur : cliquez sur **Oui**.

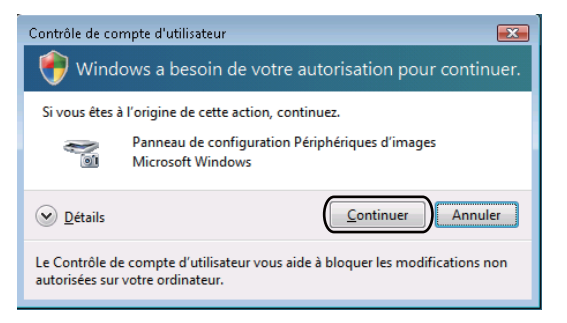

 (Windows Vista<sup>®</sup>) Utilisateurs n'ayant pas de droits d'administrateur : entrez le mot de passe administrateur et cliquez sur OK.

(Windows<sup>®</sup> 7) Utilisateurs n'ayant pas de droits d'administrateur : entrez le mot de passe administrateur et cliquez sur **Oui**.

| Contrôle de compte d'utilisateur                                                                                  |
|----------------------------------------------------------------------------------------------------|
| 💎 Windows a besoin de votre autorisation pour continuer.                                                          |
| Si vous êtes à l'origine de cette action, continuez.                                                              |
| Panneau de configuration Périphériques d'images<br>Microsoft Windows                                              |
| Pour continuer, entrez un mot de passe administrateur, puis cliquez sur OK.                                       |
| User                                                                                                    |
| © <u>D</u> étails OK Annuler                                                                                      |
| Le Contrôle de compte d'utilisateur vous aide à bloquer les modifications non<br>autorisées sur votre ordinateur. |

Cliquez sur l'onglet **Configuration réseau** et choisissez la méthode de connexion appropriée.

| Propriétés de Brot                                         | her MFC-XXXX L                   | AN ?X                |
|------------------------------------------------------------|----------------------------------|----------------------|
| Général                                                    | Événements                       | Gestion des couleurs |
| Configurati                                                | on réseau                        | bouton scan vers     |
| <ul> <li>Spécifiez l'adress</li> <li>Adresse IP</li> </ul> | e de votre Machine<br>172 . 28   | . 34 . 110           |
| <ul> <li>Spécifiez votre M</li> <li>Nom du noe</li> </ul>  | achine par le nom<br>ud BRN XXXX | ×××××××              |
|                                                            |                                  | parcourir            |
|                                                            |                                  |                      |
|                                                            |                                  |                      |
|                                                            |                                  |                      |
|                                                            | 01                               | Annuler Appliquer    |

### Spécifiez l'adresse de votre Machine

Saisissez l'adresse IP de l'appareil dans la zone Adresse IP puis cliquez sur Appliquer.

#### Spécifiez votre Machine par le nom

- 1 Saisissez le nom de nœud de l'appareil dans la zone **Nom du noeud** ou cliquez sur **parcourir** et sélectionnez le périphérique que vous souhaitez utiliser.
- 2 Cliquez sur OK.

| N_000000 XX.X00LX0LX00X NF0-X000X NO-X000X X0CX0CX0CX0CX0CX0 |
|--------------------------------------------------------------|
|                                                              |

Cliquez sur l'onglet bouton scan vers et entrez le nom de votre ordinateur dans le champ Nom d'affichage. L'écran LCD de l'appareil affiche le nom que vous avez saisi. Le réglage par défaut est le nom de votre ordinateur. Vous pouvez saisir le nom de votre choix (15 caractères maximum).

| Propriétés de Bro                                                                                                    | ther MFC-XXXX LAN                                                                | ? 🛛                  |  |
|----------------------------------------------------------------------------------------------------|----------------------------------------------------------------------------------|----------------------|--|
| Général                                                                                                    | Événements                                                                       | Gestion des couleurs |  |
| Configurat                                                                                                    | ion réseau                                                                       | bouton scan vers     |  |
| Enregister votre PC avec le "Scan Vers" fonction du Machine<br>Nom d'affichage (max 15 caractères)<br>Ce nom appearaire quand le le meru "Scan<br>Vers" sera sélectionné sur le Machine. |                                                                                  |                      |  |
| Code pin du bout                                                                                                    | on "scan vers" pour ce PC<br>ide pin de protection<br>ide pin (.0.9, 4 chiffres) |                      |  |
|                                                                                                    | Confirmer le code pin                                                            |                      |  |
|                                                                                                    |                                                                                  |                      |  |
|                                                                                                    | OK                                                                               | Annuler Appliquer    |  |

5 Si vous voulez éviter de recevoir des documents non sollicités, entrez un code PIN à 4 chiffres dans les champs Code pin et Confirmer le code pin. Pour envoyer des données à un ordinateur protégé par un code PIN, un message sur l'écran LCD vous invite à saisir ce code pour vous permettre de numériser le document et de l'envoyer à l'ordinateur (voir Utilisation de la touche Scan à la page 195).

# Configuration de la numérisation en réseau (pour Macintosh)

 Dans Bibliothèque, choisissez Printers, Brother, Utilities et DeviceSelector, puis double-cliquez sur Sélecteur de périphérique.

La fenêtre **Sélecteur de périphérique** s'affiche. Cette fenêtre peut également être ouverte à partir de ControlCenter2.

Pour plus d'informations, voir Utilisation de ControlCenter2 à la page 162.

2 Spécifiez l'appareil par son adresse IP ou par le nom de service mDNS. Pour changer d'adresse IP, entrez simplement la nouvelle adresse IP. Vous pouvez également sélectionner un appareil dans la liste des appareils disponibles. Cliquez sur **parcourir** pour afficher la liste.

| 🖯 🖯 🕤 Sélecteur                        | de périphérique                                                               |  |
|----------------------------------------|-------------------------------------------------------------------------------|--|
| Type de branchement Réseau             | •                                                                             |  |
| O Spécifiez l'adresse de votre Machine | Enregistrez votre ordinateur avec les<br>fonctions "Scan Vers" sur la Machine |  |
| Adresse IP :                           | Nom d'affichage<br>(max 15 caractères)                                        |  |
| • Spécifiez votre Machine par le nom   | Code PIN de bouton "Scan Vers" pour cet<br>ordinateur                         |  |
| Nom du service mDNS :                  | Autoriser le code pin de protection                                           |  |
|                                        | Code PIN<br>("0" – "9", 4 chiffres)                                           |  |
| parcourir                              | Confirmer le code PIN                                                         |  |
|                                        | (Annuler) (OK                                                                 |  |
|                                        |                                                                               |  |

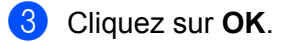

### 🖉 Remarque

- Pour utiliser les fonctions de la touche « Scan vers » sur l'appareil, cochez la case Enregistrez votre ordinateur avec les fonctions « Scan vers » sur la Machine. Ensuite, entrez le nom sous lequel s'affichera votre Macintosh sur l'écran LCD de l'appareil. Vous pouvez utiliser jusqu'à 15 caractères.
- Vous pouvez éviter de recevoir les documents non souhaités en définissant un code PIN à 4 chiffres. Saisissez votre code PIN dans les champs Code PIN et Confirmer le code PIN. Pour envoyer des données à un ordinateur protégé par un code PIN, un message sur l'écran LCD vous invite à saisir ce code pour pouvoir numériser le document et l'envoyer à l'appareil (voir Utilisation de la touche Scan à la page 195).

# Utilisation de la touche Scan

Vous pouvez utiliser (Scan) sur le panneau de commande pour numériser des documents dans vos applications de traitement de texte, de graphique ou de courrier électronique, ou dans un dossier de votre ordinateur.

Avant de pouvoir utiliser (Scan) sur le panneau de commande, vous devez installer Brother MFL-Pro Suite et connecter l'appareil à votre ordinateur. Si vous avez installé MFL-Pro Suite à partir du CD-ROM fourni, les pilotes appropriés ainsi que ControlCenter3 ou ControlCenter2 sont installés. La numérisation à

l'aide de (Scan) suit la configuration indiquée dans l'onglet **Bouton du périphérique** de ControlCenter3 ou ControlCenter2 (voir *NUMÉRISATION* à la page 58). Pour plus de détails sur la configuration des paramètres de numérisation de la touche ControlCenter3 ou ControlCenter2 et sur le

lancement de l'application de votre choix à l'aide de (Scan), voir *Utilisation de ControlCenter3* à la page 55.

# Numérisation vers e-mail

Lorsque vous choisissez l'option Numérisation vers e-mail (PC), votre document est numérisé et envoyé directement à l'ordinateur que vous avez désigné sur le réseau. ControlCenter3 ou ControlCenter2 activera l'application e-mail par défaut sur l'ordinateur désigné. Vous pouvez numériser et envoyer un document en noir et blanc ou en couleur à partir de l'ordinateur en tant que fichier joint.

Vous pouvez changer la configuration de la numérisation (pour Windows<sup>®</sup>, voir *E-mail* à la page 63 ; pour Macintosh, voir *NUMÉRISATION* à la page 164).

### 1 Chargez votre document.

- 2 Appuyez sur 🕋 (Scan).
- 3 Appuyez sur ▲ ou sur ▼ pour sélectionner Num. vers PC. Appuyez sur OK.
- Appuyez sur ▲ ou sur ▼ pour sélectionner E-mail. Appuyez sur OK.
- 5 Appuyez sur ▲ ou sur ▼ pour sélectionner l'ordinateur de destination que vous souhaitez utiliser pour envoyer votre document par e-mail.
  - $\label{eq:Appuyez} \text{ sur } \mathbf{OK}.$

Si un message sur l'écran LCD vous invite à saisir un code PIN, saisissez le code PIN à 4 chiffres de l'ordinateur de destination sur le panneau de commande.

Appuyez sur OK.

Appuyez sur **Mono Marche (Mono Start)** ou sur **Couleur Marche (Colour Start)**. L'appareil commence le processus de numérisation.

### Remarque

- Le type de numérisation dépend des paramètres de l'onglet Bouton du périphérique.
   Mono Marche (Mono Start) ou Couleur Marche (Colour Start) ne permet pas de modifier les paramètres.
- Si vous souhaitez numériser les données en couleur, choisissez Couleur pour le type de numérisation dans l'onglet **Bouton du périphérique** de la configuration ControlCenter3 ou ControlCenter2. Si vous souhaitez numériser les données en noir et blanc, choisissez Noir et blanc pour le type de numérisation dans l'onglet **Bouton du périphérique** de la configuration ControlCenter3 ou ControlCenter2.
- Si vous souhaitez modifier la taille du fichier par défaut, choisissez le taux désiré en déplaçant la barre de défilement dans l'onglet **Bouton du périphérique** de la configuration ControlCenter3 ou ControlCenter2.

# Numérisation vers image

Lorsque vous choisissez Numérisation vers image, votre document est numérisé puis envoyé directement à l'ordinateur que vous avez désigné sur votre réseau. ControlCenter3 ou ControlCenter2 activera l'application graphique par défaut sur l'ordinateur désigné. Vous pouvez changer la configuration de la numérisation (pour Windows<sup>®</sup>, voir *E-mail* à la page 63 ; pour Macintosh, voir *NUMÉRISATION* à la page 164).

- 1 Chargez votre document.
- 2) Appuyez sur 📤 (Scan).
- 3 Appuyez sur ▲ ou sur ▼ pour sélectionner Num. vers PC. Appuyez sur OK.
- Appuyez sur ▲ ou sur ▼ pour sélectionner Image. Appuyez sur OK.
- Appuyez sur ▲ ou sur ▼ pour sélectionner l'ordinateur destinataire. Appuyez sur OK.
   Si un message sur l'écran LCD vous invite à saisir un code PIN, saisissez le code PIN à 4 chiffres de l'ordinateur de destination sur le panneau de commande. Appuyez sur OK.
- 6 Appuyez sur Mono Marche (Mono Start) ou sur Couleur Marche (Colour Start). L'appareil commence le processus de numérisation.

# 🖉 Remarque

- Le type de numérisation dépend des paramètres de l'onglet Bouton du périphérique.
   Mono Marche (Mono Start) ou Couleur Marche (Colour Start) ne permet pas de modifier les paramètres.
- Si vous souhaitez numériser les données en couleur, choisissez Couleur pour le type de numérisation dans l'onglet **Bouton du périphérique** de la configuration ControlCenter3 ou ControlCenter2. Si vous souhaitez numériser les données en noir et blanc, choisissez Noir et blanc pour le type de numérisation dans l'onglet **Bouton du périphérique** de la configuration ControlCenter3 ou ControlCenter2.
- Si vous souhaitez modifier la taille du fichier par défaut, choisissez le taux désiré en déplaçant la barre de défilement dans l'onglet **Bouton du périphérique** de la configuration ControlCenter3 ou ControlCenter2.

# Numérisation vers OCR

Lorsque vous choisissez l'option Numérisation vers OCR, votre document est numérisé puis envoyé directement à l'ordinateur que vous avez désigné sur le réseau. ControlCenter3 ou ControlCenter2 activera ScanSoft™ PaperPort™ 11SE OCR ou Presto! PageManager et convertira le document en texte qui pourra ensuite être affiché et modifié dans une application de traitement de texte sur l'ordinateur désigné. Vous

pouvez changer la configuration de la numérisation (pour Windows<sup>®</sup>, voir *E-mail* à la page 63 ; pour Macintosh, voir *NUMÉRISATION* à la page 164).

### 1 Chargez votre document.

- 2 Appuyez sur 놀 (Scan).
- 3 Appuyez sur ▲ ou sur ▼ pour sélectionner Num. vers PC. Appuyez sur OK.
- Appuyez sur ▲ ou sur ▼ pour sélectionner OCR. Appuyez sur OK.
- 5 Appuyez sur ▲ ou sur ▼ pour sélectionner l'ordinateur destinataire. Appuyez sur OK. Si un message sur l'écran LCD vous invite à saisir un code PIN, saisissez le code PIN à 4 chiffres de l'ordinateur de destination sur le panneau de commande. Appuyez sur OK.
- 6 Appuyez sur Mono Marche (Mono Start) ou sur Couleur Marche (Colour Start). L'appareil commence le processus de numérisation.

### Remarque

- Le type de numérisation dépend des paramètres de l'onglet Bouton du périphérique.
   Mono Marche (Mono Start) ou Couleur Marche (Colour Start) ne permet pas de modifier les paramètres.
- Si vous souhaitez numériser les données en couleur, choisissez Couleur pour le type de numérisation dans l'onglet **Bouton du périphérique** de la configuration ControlCenter3 ou ControlCenter2. Si vous souhaitez numériser les données en noir et blanc, choisissez Noir et blanc pour le type de numérisation dans l'onglet **Bouton du périphérique** de la configuration ControlCenter3 ou ControlCenter2.

### (Windows<sup>®</sup>)

- Si vous souhaitez alterner la numérisation couleur et noir et blanc, choisissez Couleur ou Noir et blanc pour le type de numérisation dans l'onglet **Bouton du périphérique** de l'écran de configuration de ControlCenter (voir NUMÉRISATION à la page 58).
- ScanSoft<sup>™</sup> PaperPort<sup>™</sup> doit être installé sur l'ordinateur.

### (Macintosh)

- Le logiciel Presto! PageManager doit être installé sur le Macintosh pour que la fonction OCR fonctionne à partir de la touche Scan ou de ControlCenter2 (voir Utilisation de Presto! PageManager à la page 159).
- La fonction Numérisation vers OCR est disponible en anglais, français, allemand, hollandais, italien, espagnol, portugais, danois et suédois.

12

### Numérisation vers fichier

Lorsque vous choisissez Numérisation vers fichier, vous pouvez numériser un document en noir et blanc ou en couleur et l'envoyer directement à l'ordinateur que vous avez désigné sur le réseau. Le fichier sera enregistré dans le format du dossier et du fichier que vous avez configuré dans ControlCenter3 ou ControlCenter2. Vous pouvez changer la configuration de la numérisation (pour Windows<sup>®</sup>, voir *E-mail* à la page 63 ; pour Macintosh, voir *NUMÉRISATION* à la page 164).

- 1 Chargez votre document.
- 2 Appuyez sur 놀 (Scan).
- 3 Appuyez sur ▲ ou sur ▼ pour sélectionner Num. vers PC. Appuyez sur OK.
- Appuyez sur ▲ ou sur ▼ pour sélectionner Fichier. Appuyez sur OK.
- 5 Appuyez sur ▲ ou sur ▼ pour sélectionner l'ordinateur destinataire. Appuyez sur OK. Si un message sur l'écran LCD vous invite à saisir un code PIN, saisissez le code PIN à 4 chiffres de l'ordinateur de destination sur le panneau de commande. Appuyez sur OK.
- 6 Appuyez sur Mono Marche (Mono Start) ou sur Couleur Marche (Colour Start). L'appareil commence le processus de numérisation.

### Remarque

- Le type de numérisation dépend des paramètres de l'onglet Bouton du périphérique.
   Mono Marche (Mono Start) ou Couleur Marche (Colour Start) ne permet pas de modifier les paramètres.
- Si vous souhaitez numériser les données en couleur, choisissez Couleur pour le type de numérisation dans l'onglet **Bouton du périphérique** de la configuration ControlCenter3 ou ControlCenter2. Si vous souhaitez numériser les données en noir et blanc, choisissez Noir et blanc pour le type de numérisation dans l'onglet **Bouton du périphérique** de la configuration ControlCenter3 ou ControlCenter2.
- Si vous souhaitez modifier le nom de fichier des documents numérisés, saisissez-le dans la zone Nom de fichier dans l'onglet Bouton du périphérique de la configuration de ControlCenter3 ou ControlCenter2. Pour modifier la configuration de la touche Scan de ControlCenter3, cliquez avec le bouton droit sur chaque bouton de ControlCenter, cliquez sur Configuration du ControlCenter, puis sur l'onglet Bouton du périphérique. Pour configurer le bouton du logiciel dans ControlCenter2, choisissez l'onglet Bouton du logiciel (cliquez sur chacun des boutons de ControlCenter tout en maintenant la touche Ctrl enfoncée et choisissez Bouton du logiciel) dans le menu de configuration pour chacun des boutons de NUMÉRISATION.
- Si vous souhaitez modifier la taille du fichier par défaut, choisissez le taux désiré en déplaçant la barre de défilement dans l'onglet **Bouton du périphérique** de la configuration ControlCenter3 ou ControlCenter2.

# Numérisation vers FTP (MFC-9120CN et MFC-9320CW uniquement)

Lorsque vous choisissez Numérisation vers FTP, vous pouvez numériser directement un document en noir et blanc ou en couleur vers un serveur FTP de votre réseau local ou sur Internet.

Les détails requis pour utiliser cette fonction peuvent être introduits à l'aide de l'application de gestion basée sur le Web (Web Based Management) pour les préconfigurer et les enregistrer dans un profil FTP.

# Remarque

La fonction Numérisation vers FTP est disponible lorsque les profils FTP sont configurés à l'aide de la gestion basée sur le Web.

Pour utiliser l'application de gestion basée sur le Web, tapez http://xxx.xxx.xxx.xxx (où xxx.xxx.xxx.xxx représente l'adresse IP de l'appareil) dans votre navigateur, puis configurez ou modifiez les paramètres de **Profil de num. réseau/FTP** dans les **Paramètres administrateur**. Vous pouvez configurer jusqu'à dix profils de serveur FTP et choisir les numéros de profils (1 à 10) à utiliser pour les paramètres de la fonction Numérisation vers FTP dans **Param. de num. réseau/FTP**.

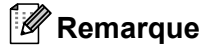

Si vous souhaitez rechercher l'adresse IP de votre appareil, voir *Impression de la Liste de configuration du réseau* dans le *Guide de l'utilisateur - Réseau*.

Outre les sept noms de fichiers prédéfinis, vous pouvez enregistrer deux noms de fichiers définis par l'utilisateur que vous pouvez utiliser pour créer un profil de serveur FTP.

Choisissez **Param. de num. réseau/FTP** dans l'application de gestion basée sur le Web. Dans la zone **Créer nom fichier défini par l'utilisateur**, saisissez un nom de fichier dans l'un des deux champs définis par l'utilisateur et cliquez sur **Soumettre**. Vous pouvez saisir 32 caractères maximum dans chacun des champs définis par l'utilisateur.

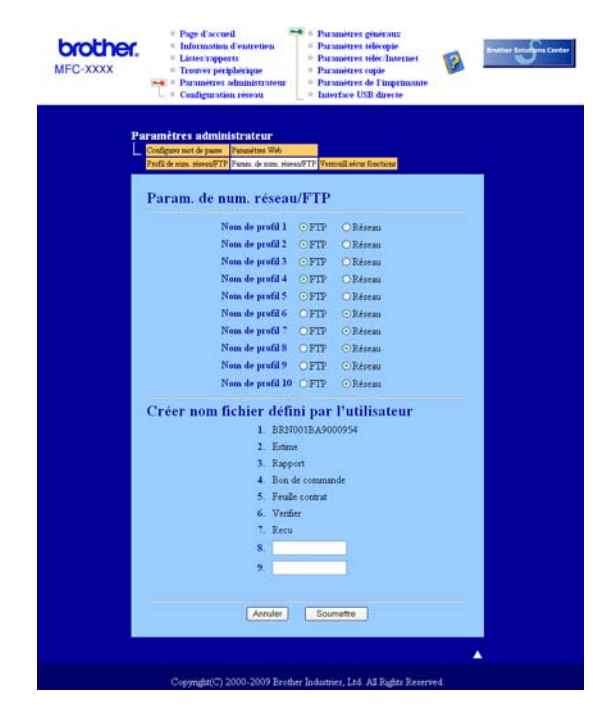

12

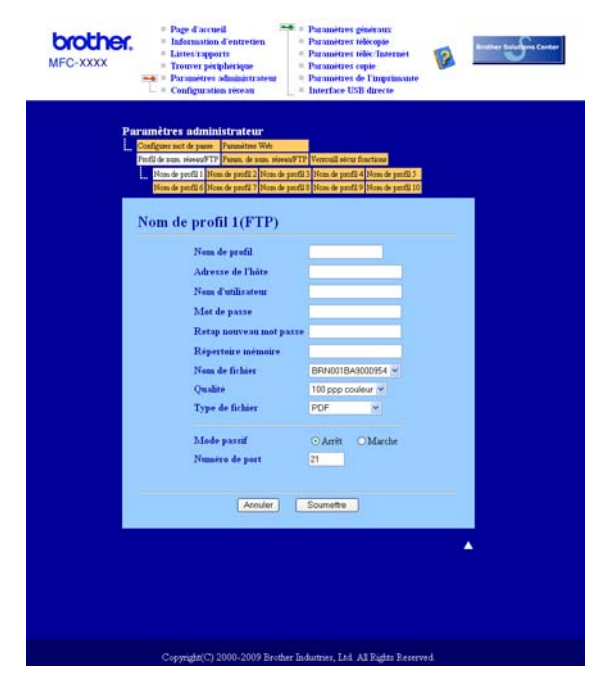

### Configuration des paramètres FTP par défaut

Vous pouvez régler le Mode passif sur Arrêt ou Marche en fonction de la configuration de votre serveur FTP et de votre pare-feu réseau. Le paramètre par défaut est Arrêt. Vous pouvez également changer le numéro de port utilisé pour accéder au serveur FTP. Le réglage par défaut est le port 21. Dans la plupart des cas, ces deux réglages par défaut peuvent être conservés.

- 1 Choisissez FTP dans Param. de num. réseau/FTP de l'onglet Param. de num. réseau/FTP. Appuyez sur Soumettre.
- 2 Choisissez le profil à configurer dans Profil de num. réseau/FTP.
- 3 Saisissez le nom que vous souhaitez utiliser pour le profil du serveur FTP. Ce nom s'affichera sur l'écran LCD de l'appareil et peut comporter jusqu'à 15 caractères.
- 4 L'adresse de l'hôte est le nom de domaine du serveur FTP. Saisissez l'adresse de l'hôte (par exemple, ftp.exemple.com) (60 caractères maximum) ou l'adresse IP (par exemple, 192.23.56.189).
- 5 Saisissez le nom de l'utilisateur qui a été enregistré sur le serveur FTP pour l'appareil (32 caractères maximum).
- 6 Saisissez le mot de passe d'accès au serveur FTP (32 caractères maximum).
- 7 Saisissez le dossier de destination dans lequel sera stocké votre document sur le serveur FTP (par exemple /brother/abc/) (60 caractères maximum).
- 8 Choisissez le nom de fichier que vous souhaitez utiliser pour le document numérisé. Vous pouvez sélectionner l'un des sept noms de fichiers prédéfinis ou l'un des deux noms de fichiers définis par l'utilisateur. Le nom de fichier qui sera utilisé pour votre document sera le nom de fichier que vous avez sélectionné, plus les 6 derniers chiffres du compteur du scanner à plat/chargeur de documents, plus l'extension du fichier (par exemple, Estimation098765.pdf). Vous pouvez également saisir manuellement un nom de fichier de 15 caractères maximum.

- 9 Choisissez la qualité de numérisation dans la liste déroulante. Vous avez le choix entre Couleur 100, Couleur 200, Couleur 300, Couleur 600, N&B 200, N&B 200x100, Gris 100 ppp, Gris 200 ppp ou Gris 300 ppp.
- Choisissez le type de fichier pour le document dans la liste déroulante. Vous pouvez choisir PDF, PDF sécurisé, XPS ou JPEG pour les documents en couleur ou dans l'échelle des gris et PDF, PDF sécurisé ou TIFF pour les documents N/B.

🖉 Remarque

Si vous choisissez PDF sécurisé, l'appareil vous invitera à saisir un mot de passe à 4 chiffres (numéros de 1 à 9) avant de lancer la numérisation.

### Numérisation vers FTP à l'aide de profils de serveur FTP

1 Chargez votre document.

- 2 Appuyez sur 🔁 🛛 (Scan).
- 3 Appuyez sur ▲ ou sur ▼ pour sélectionner Numér. > FTP. Appuyez sur OK.
- 4) Appuyez sur ▲ ou sur ▼ pour choisir l'un des profils de serveur FTP répertoriés. Appuyez sur **OK**.
  - Si le profil de Numérisation vers FTP est terminé, vous passez automatiquement à l'étape 8.
  - Si le profil de Numérisation vers FTP n'est pas terminé, par exemple si la qualité ou le type de fichier n'est pas choisi, vous serez invité à saisir les informations manquantes aux étapes suivantes.
- 5 Choisissez l'une des options ci-dessous :
  - Appuyez sur ▲ ou sur ▼ pour choisir Couleur 100 ppp, Couleur 200 ppp, Couleur 300 ppp, Couleur 600 ppp, Gris 100 ppp, Gris 200 ppp ou Gris 300 ppp. Appuyez sur OK et passez à l'étape ⑤.
  - Appuyez sur ▲ ou sur ▼ pour sélectionner N&B 200 ppp ou N&B 200x100 ppp. Appuyez sur OK et passez à l'étape ⑦.

6 Appuyez sur ▲ ou sur ▼ pour sélectionner PDF, PDF sécurisé, JPEG ou XPS. Appuyez sur OK et passez à l'étape ⑧.

Appuyez sur ▲ ou sur ▼ pour sélectionner PDF, PDF sécurisé ou TIFF. Appuyez sur OK.

### 🖉 Remarque

Si vous choisissez PDF sécurisé, l'appareil vous invitera à saisir un mot de passe à 4 chiffres (numéros de 1 à 9) avant de lancer la numérisation.

8 Exécutez une des actions suivantes :

|            | Si vous souhaitez commencer la numérisation, appuyez sur Mono Marche (Mono Start) ou sur<br>Couleur Marche (Colour Start) et passez à l'étape ①.                                                                                                    |
|------------|----------------------------------------------------------------------------------------------------|
|            | Si vous voulez changer le nom de fichier, allez au point ).                                                                                                    |
| 9          | Appuyez sur ▲ ou sur ▼ afin de sélectionner le nom de fichier à utiliser et appuyez sur OK. Appuyez sur Mono Marche (Mono Start) ou sur Couleur Marche (Colour Start) et passez à l'étape .                                                                                  |
|            | RemarqueSi vous souhaitez modifier le nom de fichier manuellement, passez à l'étape @.                                                                                                    |
| 10         | Appuyez sur <b>▲</b> ou sur <b>▼</b> pour sélectionner <manuel>. Appuyez sur OK.<br/>Saisissez le nom de fichier à utiliser (32 caractères maximum) et appuyez sur OK.<br/>Appuyez sur <b>Mono Marche (Mono Start)</b> ou sur <b>Couleur Marche (Colour Start)</b>.</manuel> |
| 1          | Le message Connexion s'affiche sur l'écran LCD. Lorsque la connexion au serveur FTP est réussie, l'appareil lance le processus de numérisation.                                                                                                    |
|            | Remarque                                                                                                    |
| <br>[<br>[ | Le type de numérisation dépend des paramètres de l'onglet Bouton du périphérique.<br><b>Mono Marche (Mono Start)</b> ou <b>Couleur Marche (Colour Start)</b> ne permet pas de modifier les<br>paramètres.                                                                    |

# Numérisation vers réseau (MFC-9120CN et MFC-9320CW uniquement)

Lorsque vous choisissez Numérisation vers réseau, vous pouvez numériser directement des documents vers un dossier partagé d'un serveur CIFS de votre réseau local ou sur Internet. (Pour plus d'informations sur les serveurs CIFS, voir le *Guide utilisateur - Réseau*). La fonction Numérisation vers réseau prend en charge l'authentification Kerberos et NTLMv2.

Les détails requis pour utiliser cette fonction peuvent être saisis à l'aide de l'application de gestion basée sur le Web (Web Based Management) pour les préconfigurer et les enregistrer dans un profil de Numérisation vers réseau. Le profil de Numérisation vers réseau stocke les informations relatives à l'utilisateur et les paramètres de configuration en vue d'une utilisation sur un réseau ou sur Internet.

### 🖉 Remarque

La fonction Numérisation vers réseau est disponible lorsque les profils de Numérisation vers réseau sont configurés à l'aide de la gestion basée sur le Web.

Pour utiliser l'application de gestion basée sur le Web, tapez http://xxx.xxx.xxx.xxx (où xxx.xxx.xxx représente l'adresse IP de l'appareil) dans votre navigateur, puis configurez ou modifiez les paramètres de Profil de num. réseau/FTP dans les Paramètres administrateur. Vous pouvez configurer jusqu'à dix profils de Numérisation vers réseau et choisir les numéros de profils (1 à 10) à utiliser pour les paramètres de la fonction Numérisation vers réseau dans Param. de num. réseau/FTP.

Outre les sept noms de fichiers prédéfinis, vous pouvez enregistrer deux noms de fichiers définis par l'utilisateur que vous pouvez utiliser pour créer un profil de Numérisation vers réseau.

Choisissez **Param. de num. réseau/FTP** dans l'application de gestion basée sur le Web. Dans la zone **Créer nom fichier défini par l'utilisateur**, saisissez un nom de fichier dans l'un des deux champs définis par l'utilisateur et cliquez sur **Soumettre**. Vous pouvez saisir 15 caractères maximum dans chacun des champs définis par l'utilisateur.

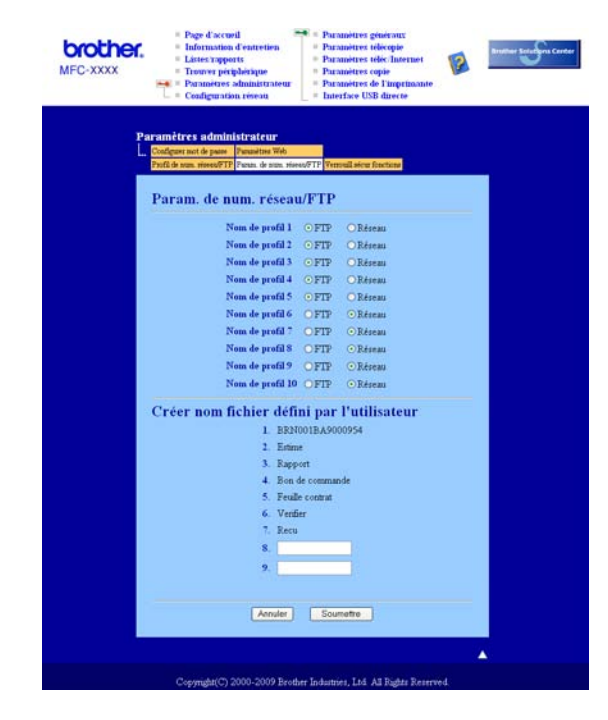

12

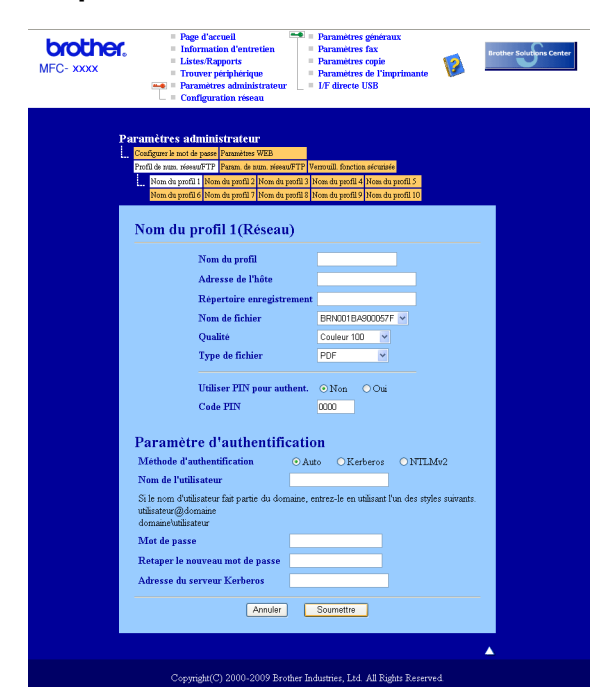

Configuration des paramètres par défaut de Numérisation vers réseau

- Choisissez Réseau dans Param. de num. réseau/FTP de l'onglet Param. de num. réseau/FTP. Appuyez sur Soumettre.
- 2 Choisissez le profil à configurer dans **Profil de num. réseau/FTP**.
- 3 Saisissez le nom que vous souhaitez utiliser pour le profil de Numérisation vers réseau. Ce nom s'affichera sur l'écran LCD de l'appareil et peut comporter jusqu'à 15 caractères.
- L'adresse de l'hôte est le nom de domaine du serveur CIFS. Saisissez l'adresse de l'hôte (par exemple, ftp.exemple.com) (60 caractères maximum) ou l'adresse IP (par exemple, 192.23.56.189).
- 5 Saisissez le dossier de destination dans lequel sera stocké votre document sur le serveur CIFS (par exemple /brother/abc/) (60 caractères maximum).
- 6 Choisissez le nom de fichier que vous souhaitez utiliser pour le document numérisé. Vous pouvez sélectionner l'un des sept noms de fichiers prédéfinis ou l'un des deux noms de fichiers définis par l'utilisateur. Le nom de fichier qui sera utilisé pour votre document sera le nom de fichier que vous avez sélectionné, plus les 6 derniers chiffres du compteur du scanner à plat/chargeur de documents, plus l'extension du fichier (par exemple, Estimation098765.pdf). Vous pouvez également saisir manuellement un nom de fichier de 32 caractères maximum.
- Choisissez la qualité de numérisation dans la liste déroulante. Vous avez le choix entre Couleur 100, Couleur 200, Couleur 300, Couleur 600, N&B 200, N&B 200x100, Gris 100 ppp, Gris 200 ppp ou Gris 300 ppp.
- 8 Choisissez le type de fichier pour le document dans la liste déroulante. Vous pouvez choisir PDF, PDF sécurisé, XPS ou JPEG pour les documents en couleur ou dans l'échelle des gris et PDF, PDF sécurisé ou TIFF pour les documents N/B.
- 9 Si vous souhaitez protéger le profil, cochez la case Utiliser PIN pour authent. et saisissez un code PIN à 4 chiffres dans Code PIN.

- Choisissez la méthode d'authentification. Vous avez le choix entre Auto, Kerberos ou NTLMv2. Si vous choisissez Auto, la méthode d'authentification est automatiquement détectée.
- Entrez le nom de l'utilisateur qui a été enregistré sur le serveur CIFS pour l'appareil (32 caractères maximum).
- 12 Saisissez le mot de passe d'accès au serveur CIFS (32 caractères maximum).
  - 3 Si vous souhaitez définir manuellement l'adresse du serveur Kerberos, saisissez-la (par exemple / brother/abc/) (60 caractères maximum).

### Numérisation vers réseau à l'aide de profils de Numérisation vers réseau

- Chargez votre document.
- 2 Appuyez sur 🕋 (Scan).
- 3 Appuyez sur ▲ ou sur ▼ pour sélectionner Num vers réseau. Appuyez sur OK.
- 4 Appuyez sur ▲ ou sur ▼ pour choisir l'un des profils répertoriés. Appuyez sur OK.
- 5 Si vous cochez la case Utiliser PIN pour authent. dans Profil de num. réseau/FTP de l'application de gestion basée sur le Web, l'écran LCD vous invite à saisir un code PIN. Saisissez le code PIN à 4 chiffres, puis appuyez sur OK.
  - Si le profil est terminé, vous passez automatiquement à l'étape 9.
  - Si le profil n'est pas terminé, par exemple si la qualité ou le type de fichier n'est pas choisi, vous serez invité à saisir les informations manquantes aux étapes suivantes.
- 6 Choisissez l'une des options ci-dessous :
  - Appuyez sur ▲ ou sur ▼ pour choisir Couleur 100 ppp, Couleur 200 ppp, Couleur 300 ppp, Couleur 600 ppp, Gris 100 ppp, Gris 200 ppp ou Gris 300 ppp. Appuyez sur OK et passez à l'étape ⑦.
  - Appuyez sur ▲ ou sur ▼ pour sélectionner N&B 200 ppp ou N&B 200x100 ppp. Appuyez sur OK et passez à l'étape ⑧.
- 7 Appuyez sur ▲ ou sur ▼ pour sélectionner PDF, PDF sécurisé, JPEG ou XPS. Appuyez sur OK et passez à l'étape ⑨.
- 8 Appuyez sur ▲ ou sur ▼ pour sélectionner PDF, PDF sécurisé ou TIFF. Appuyez sur OK.

### 🖉 Remarque

Si vous choisissez PDF sécurisé, l'appareil vous invitera à saisir un mot de passe à 4 chiffres (numéros de 1 à 9) avant de lancer la numérisation.

9 Exécutez une des actions suivantes :

- Si vous souhaitez commencer la numérisation, appuyez sur Mono Marche (Mono Start) ou sur Couleur Marche (Colour Start).
- Si vous voulez changer le nom de fichier, allez au point ().
- Appuyez sur ▲ ou sur ▼ afin de sélectionner le nom de fichier à utiliser et appuyez sur OK. Appuyez sur Mono Marche (Mono Start) ou sur Couleur Marche (Colour Start).

# 🖉 Remarque

Si vous souhaitez modifier le nom de fichier manuellement, passez à l'étape ().

 Appuyez sur ▲ ou sur ▼ pour sélectionner <Manuel>. Appuyez sur OK. Saisissez le nom de fichier à utiliser (32 caractères maximum) et appuyez sur OK. Appuyez sur Mono Marche (Mono Start) ou sur Couleur Marche (Colour Start).

### Remarque

Le type de numérisation dépend des paramètres de l'onglet Bouton du périphérique. **Mono Marche (Mono Start)** ou **Couleur Marche (Colour Start)** ne permet pas de modifier les paramètres.

# Comment définir une nouvelle taille de fichier par défaut (pour les fonctions Numérisation vers FTP et Numérisation vers réseau)

Vous pouvez définir votre propre taille de fichier par défaut. Pour une numérisation de qualité supérieure, choisissez la taille de fichier volumineuse. Pour une taille de fichier inférieure, choisissez la taille de fichier réduite.

- **1** Appuyez sur **Menu**, **1**, **8**, **2**.
- 2 Appuyez sur ▲ ou sur ▼ pour sélectionner 1.Couleur ou 2.Gris. Appuyez sur OK.
- 3 Appuyez sur ▲ ou sur ▼ pour sélectionner Petit, Moyen ou Grand. Appuyez sur OK.
- 4 Appuyez sur Arrêt/Sortie (Stop/Exit).

### Remarque

Vous ne pouvez pas choisir la taille de fichier lors de la numérisation d'un document en noir et blanc. Les documents en noir et blanc sont enregistrés au format de fichier TIFF et les données ne sont pas compressées.

# A Index

# С

| 180 |
|-----|
|     |
|     |
| 162 |
|     |
| 55  |
|     |

# D

| Device Selector | .153, | 181 |
|-----------------|-------|-----|
| DeviceSelector  | .153, | 194 |

# F

## FAX (PC-FAX)

| Macintosh            |        |
|----------------------|--------|
| envoi                | 147    |
| Windows <sup>®</sup> |        |
| carnet d'adresses    | 91     |
| envoi                | 85     |
| groupe               | 93     |
| page de garde        | 86     |
| réception            | 97     |
| style simple         | 89     |
| style télécopie      | 87     |
| Filigrane            | 17, 21 |

| Impression de livret            |  |
|---------------------------------|--|
| Impression recto-verso manuelle |  |

# Μ

| Mode BR-Script 3 | 6.      | 113 |
|------------------|---------|-----|
| mode Breeshpee   | ••••••• |     |

# Ν

| Numérisation<br>Macintosh |          |
|---------------------------|----------|
| OCR                       |          |
| Presto! PageManager       |          |
| Résolution                | 156      |
| vers Macintosh            |          |
| Windows <sup>®</sup>      |          |
| Compatible WIA            | 41       |
| Réseau                    |          |
| Résolution                |          |
| ScanSoft™ PaperPort™ 11SE | 51       |
| Touche Scan               | 183, 195 |

## Ρ

| importation                     |
|---------------------------------|
| OCR                             |
| PC FAX en réseau                |
| Macintosh (envoi uniquement)147 |
| Windows <sup>®</sup> 84         |
| Pilote d'imprimante             |
| Macintosh117                    |
| Windows <sup>®</sup> 11         |
| Pilote d'imprimante PS          |
| Macintosh134                    |
| Windows <sup>®</sup> 27         |
| Pilotes                         |
| Macintosh                       |
| Imprimante 112                  |
| TWAIN 153                       |
| Windows®                        |
| imprimente 2                    |
|                                 |
| 1 VV/AIIN                       |
| WIA                             |
| Presto! PageManager (Macintosh) |

### Q

|  | Qualité d'impression |  | 13 |
|--|----------------------|--|----|
|--|----------------------|--|----|

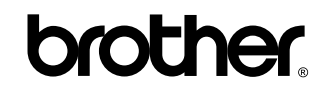

Visitez notre site Internet http://www.brother.com

L'utilisation de ce produit n'est homologuée que dans le pays où il a été acheté. Les sociétés locales Brother ou leurs concessionnaires n'offrent un service d'assistance que pour les appareils achetés dans leur pays respectif.